ივანე ჯავახიშვილის სახელობის თბილისის სახელმწიფო უნივერსიტეტი

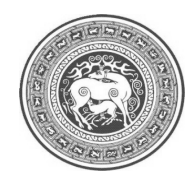

J63JA ᲚᲐᲒᲕᲘᲚᲐᲕᲐ, 3ᲐᲟᲐ ᲑᲝᲑᲘᲩᲐᲘᲨᲕᲘᲚᲘ, ᲗJᲛᲣA ᲩᲐᲚᲘᲒᲐᲕᲐ

# MS Excel 2007

## თეორიული საკითხები პრაქტიკული სავარჯიშოები

ავტორთა სტილი დაცულია

თპილისი 2012 **ენვერ ლაგვილავა, ვაჟა გოგიჩაიშვილი, თემურ ჩალიგავა.** EXCEL 2007 თეორიული საკითხები, პრაქტიკული სავარჯიშოები. თბილისი, 2012.

წიგნში სრულად არის განხილული ის საკითხები, რომლებიც მომხმარებელს შეიძლება დასჭირდეს MS Excel 2007-თან მუშაობის პროცესში. მისი დახმარებით შესაძლებელია სხვადასხვა ტიპის ინფორმაციის საფუძველზე აგებული მონაცემთა ბაზების ეფექტიანი მართვა. იგი საშუალებას იძლევა არა მარტო შევქმნათ ცხრილები, არამედ მოვახდინოთ ცხრილური მონაცემების დამუშავების ავტომატიზაცია, დახარისხება, მოძებნა, ამორჩევა გარკვეული კრიტერიუმების მიხედვით, გაფილტვრა, საშუალედო შედეგების მიღება და სხვა.

Excel 2007 უპირატესობა ძველი ვერსიებთან შედარებით არის: შედეგებზე ორიენტირებული ახალი ინტერფეისი, კრებსითი ცხრილების შედგენისა და გამოყენების სიმარტივე, ფორმულების შედგენის გაუმჯობესებული საშუალება, პროფესიულად გაფორმებული დიაგრამებისა და ცხრილების შედგენის უფრო სწრაფი და მოხერხებული შესაძლებლობა და სხვა.

წინამდებარე ნაშრომში მოცემულია Excel 2007-ის, როგორც ძირითადი თეორიული საკითხები, ასევე პრაქტიკული სავარჯიშოები. მასში იმდენად დეტალურადაა განხილული სავარჯიშოები, რომ მომხმარებელმა დამოუკიდებლად უნდა შეძლოს მისი შესრულება. სავარჯიშოების შესასრულებლად აუცილებელია ცხრილები შეავსოთ ზუსტად ისე, როგორც მიითებულია დავალებების შესრულების ინსტრუქციაში.

დამხმარე სახელმძღვანელო, "**MS Excel 2007** თეორიული საკითხები, პრაქტიკული სავარჯიშოები", გათვალისწინებულია დამწყები და საშუალო კვალიფიკაციის მომხმარებლებისთვის.

რედაქტორი: მშრთაზ მაജრამმ, ეკონომიკის მეცნიერებათა დოქტორი, თსუ ემერიტუსი

**რეცენზენტები: 606ጦ თოფურია,** საქართველოს ტექნიკური უნივერსიტეტის ასოცირებული პროფესორი

> რმმაზ ხაინඏრამა, შ. მესხიას სახ. ზუგდიდის სასწავლო უნივერსიტეტის ასოცირებული პროფესორი

სარჩევი

| ნაწილი I.                                                  |    |
|------------------------------------------------------------|----|
| Excel 2007 –                                               | 7  |
| 1. საკვანმო ცნებები ექსელში                                | 7  |
| 2. MS Excel 2007-ის ამუშავება                              | 8  |
| 3. MS Excel 2007-ის პროგრამიდან გამოსვლა                   | 9  |
| 4. ლენტი                                                   | 9  |
| 5. ჩანართები                                               | 10 |
| 6. ფორმულების პანელი                                       | 11 |
| 7. სტატუსის პანელი                                         | 11 |
| 8. ამოცანათა პანელი                                        | 12 |
| 9. სწრაფი შეღწევის პანელზე ღილაკების დამატება              | 12 |
| 10. Excel 2007– ის სამუშაო წიგნი                           | 13 |
| 11. ახალი წიგნის შექმნა                                    | 13 |
| 12. წიგნის დახურვა                                         | 14 |
| 13. არსებული წიგნის გახსნა                                 | 14 |
| 14. წიგნის შენახვა                                         | 14 |
| 15. წიგნის შენახვა სხვადსხვა ფორმატში                      | 15 |
| 16. ოპერაციები წიგნის ფურცლებზე                            | 15 |
| 16.1 ფურცლისათვის სახელის დარქმევა და შეცვლა               | 15 |
| 16.2 ფურცლების რაოდენობის განსაზღვრა ახალ სამუშაო წიგნში – | 16 |
| 16.3 წიგნში სამუშაო ფურცლის ჩამატება                       | 16 |
| 16.4 წიგნში სამუშაო ფურცლის წაშლა                          | 17 |
| 16.5 სამუშაო ფურცლის კოპირება                              | 18 |
| 16.6 სამუშაო ფურცლის გადატანა                              | 19 |
| 16.7 მონიშვნა სამუშაო ფურცელზე                             | 19 |
| 16.8 დიაპაზონის მონიშვნა                                   | 20 |
| 16.9 დიდი დიაპაზონის სწრაფი მონიშვნა                       | 21 |
| 16.10 ფურცლის ეკრანული გამოსახულების მასშტაბირება          | 21 |
| 16.11 ფურცლის დამალგა და გამოჩენა                          | 22 |
| 17. ტექსტური მონაცემების შეტანა                            | 25 |
| 18. რიცხვითი მონაცემების შეტანა უჯრაში                     | 25 |
| 19. თარიღისა და დროის ჩაწერა უჯრაში                        | 26 |
| 20. მონაცემების შეტანის დამატებითი ხერხები                 | 27 |
| 20.1 ავტომატური შეტანა                                     | 27 |
| 20.2 უჯრების შევსება მარკერის გამოყენებით                  | 28 |
| 20.3 უჯრების შევსების ბრძანებები ფუნქციით – Fill (შევსება) | 30 |

| 21. 79              | <i>к</i> რის მისამართი                                        |
|---------------------|---------------------------------------------------------------|
| ບິງ<br>22. ສູປ      | არდობითი და აბსოლუტური მიმართვები                             |
| 23. ອຸເ             | ორმატირეპა                                                    |
| 23.1                | სვეტის სიგანის შეცვლა                                         |
| 23.2                | სტრიქონის სიმაღლის შეცვლა                                     |
| 23.3                | მონაცემთა დაფორმატება                                         |
| 23.4                | ფორმატების კატეგორიები                                        |
| 23.5                | სამომხმარებლო ფორმატის შექმნა                                 |
| 24. <sub>(3</sub> ł | ხრილის შედგენა და გაფორმება                                   |
| 25. g               | ურცელზე სვეტებისა და სტრიქონების ჩასმა                        |
| 26. ურ              | ა ა ა ა ა ა ა ა ა ა ა ა ა ა ა ა ა ა ა                         |
| <br>27.             | <b>ჯრების ამოღება და ჩასმა</b>                                |
| 28. უ <u>3</u>      | <sub>ჯ</sub> რის ან უჯრათა ჯგუფის გასუფთავება                 |
| 29. გა              | აუქმების, აღდგენისა და ბოლო მოქმედების გამეორებათა ბრძანებები |
| 30. ge              | რაგმენტის გადატანა და ჩასმა                                   |
| 31. ფრ              | რაგმენტის კოპირება                                            |
| 32. კო              | იმენტარის შექმნა                                              |
| 33. უკ              | <sub>«</sub> რების გაერთიანება და დაყოფა                      |
| 34. სტ              | <b>კილის ცნება</b>                                            |
| 35. სა              | მომხმარებლო სტილის შექმნა                                     |
| 36. ფი              | ორმულები და ფუნქციები ექსელში                                 |
| 36.1                | ფორმულები და მისი შემადგენელი ნაწილები                        |
| 36.2                | ფორმულების შეტანა და რედაქტირება კლავიატურიდან                |
| 36.3                | ფორმულების გადაადგილება და ასლის გადაღება                     |
| 36.4                | მისამართების გამოყენება ფორმულებში                            |
| 37. სა              | მგანზომილებიანი მიმართვების გამოყენება                        |
| 38. ფ <b>e</b>      | ორმულების ჩაწერის და რედაქტირების დროს დაშვებული              |
| შე                  | ცდომების შემოწმება                                            |
| 39. ფშ              | უნქციები Excel-ში                                             |
| 39.1                | ლოგიკური წინადადება                                           |
| 39.2                | მათემატიკური ფუნქციები                                        |
| 39.3                | თარიღისა და დროის ფუნქციები                                   |
| 39.4                | ტექსტური ფუნქციები                                            |
| 39.5                | სტატისტიკური ფუნქციები                                        |
| 40. დი              | იაგრამები                                                     |
| 41. მა              | კროსები Excel-ში                                              |
| 41.1                | მაკროსის დათვალიერება                                         |
| 41.2                | მაკროსის შესრულება                                            |

| 41.3 მაკროსის შექმნა                                             |   |
|------------------------------------------------------------------|---|
| 41.4 მაკროსის შეცვლა                                             |   |
| 42. ბეჭდვა                                                       | - |
| 43. სამუშაო ფურცელში კოლონტიტულის დამატება                       |   |
| 44. ზედა კოლონტიტულის შექმნა                                     |   |
| 45. გვერდის ორიენტაციის შეცვლა                                   |   |
| 46. სამუშაო ფურცლების ბეჭდვის თანმიმდევრობის შეცვლა              |   |
| 47. დიაგრამის ბეჭდვა                                             |   |
| 48. დოკუმენტის დაცვა                                             |   |
| 48.1 ცალკეული გვერდის დაცვა                                      |   |
| 48.2 უჯრედთა ცალკეული დიაპაზონის დაცვა                           |   |
| 48.3 მთლიანად დოკუმენტის დაცვა                                   | - |
| 48.4 დოკუმენტის სტრუქტურის დაცვა                                 |   |
| 49. დახარისხეპა                                                  |   |
| 49.1 მონაცემთა დახარისხება                                       |   |
| 49.2 მონაცემთა დახარისხება რამოდენიმე სვეტის მიხედვით            |   |
| 49.3 დახარისხების დონის დამატება                                 |   |
| 49.4 დახარისხების დონის წაშლა                                    |   |
| 50. ფილტრი                                                       |   |
| 50.1 ფილტრის გამოყნება სამუშაო ფურცელზე                          |   |
| 50.2 ფილტრის გაუქმება                                            |   |
| 50.3 მონაცემთა სვეტში უდიდესი და უმცირესი მნიშვნელობების მოძებნა |   |
| 50.4 ინდივიდუალური ფილტრის შექმნა                                |   |
| 50.5 გაფართოებული ფილტრი                                         |   |
| 51. სამუშაო წიგნის გამოქვეყნება ინტერნეტში                       |   |

## ნაწილი II.

| სავარჯიშოები                              | 68 |
|-------------------------------------------|----|
| თავი 1. სამუშაო წიგნის შექმნა და ცვლილება | 68 |
| სავარჯიშო №1                              | 68 |
| სავარჯიშო №2                              | 70 |
| სავარჯიშო №3                              | 73 |
| თავი 2. მუშაობა ცხრილის მონაცემებზე       | 76 |
| სავარჯიშო №4                              | 76 |
| სავარჯიშო №5                              | 77 |
| სავარჯიშო №6                              | 79 |
| თავი 3. გამოთვლები მონაცემებზე            | 81 |
| სავარჯიშო №7                              | 81 |

| სავარჯიშო №8                                      | 84  |
|---------------------------------------------------|-----|
| სავარჯიშო №9                                      | 86  |
| სავარჯიშო №10                                     | 88  |
| თავი 4. დოკუმენტის სახის ცვლილება                 | 91  |
| სავარჯიშო №11                                     | 91  |
| სავარჯიშო №12                                     | 94  |
| სავარჯიშო №13                                     | 97  |
| თავი 5. სიებთან მუშაობა                           | 98  |
| სავარჯიშო №14                                     | 98  |
| სავარჯიშო №15                                     | 101 |
| თავი 6. დახარისხება                               | 104 |
| სავარჯიშო №16                                     | 104 |
| თავი 7. მონაცემთა კონსოლიდაცია ერთ სამუშაო წიგნში | 108 |
| სავარჯიშო №17                                     | 108 |
| სავარჯიშო №18                                     | 111 |
| თავი 8. დინამიური ცხრილები                        | 112 |
| სავარჯიშო №19                                     | 112 |
| თავი 9. დიაგრამის შედგენა                         | 115 |
| სავარჯიშო №20                                     | 115 |
| სავარჯიშო №21                                     | 116 |
| სავარჯიშო №22                                     | 119 |
| სავარჯიშო №23                                     | 121 |
| თავი 9. დოკუმენტის ბეჭდვა                         | 124 |
| სავარჯიშო №24                                     | 124 |
| სავარჯიშო №25                                     | 126 |
| სავარჯიშო №26                                     | 128 |
| თავი 10. მაკროსი                                  | 130 |
| სავარჯიშო №27                                     | 130 |

### 

#### 1. საკვანძო ცნებები ექსელში

უჯრა – წარმოადგენს სამუშაო ფურცლის უმცირეს სტრუქტურულ ერთეულს. იგი შეიძლება შეიცავდეს მონაცემებს ტექსტის, რიცხვითი მნიშვნელობის, ფორმულის ან ფორმატირების პარამეტრების სახით. ცხრილში რომ შევცვალოთ უჯრის სიმაღლე ან სიგანე, საჭიროა შევცვალოთ სტრიქონის სიმაღლე ან სვეტის სიგანე. უჯრაში შეიძლება მოვათავსოთ არაუმეტეს 32768 სიმბოლო. სრულ სამუშაო გვერდზე არის 17.179.869.184 უჯრა.

მისამართი – წარმოადგენს უჯრაზე მიმართვის მირითადი ელემენტს. მისამართის გამოყენებით შეიძლება მოვძებნოთ სამუშაო წიგნის ნებისმიერი უჯრა. უჯრის მისამართის შედგენა ხდება იმ სვეტის სათაურის და სტრიქონის ნომრის მიხედვით, რომელთა თანაკვეთასაც წარმოადგენს მოცემული უჯრა. (მაგალითად, C სვეტისა და მე-7 სტრიქონის თანაკვეთაზე მდგომი უჯრის მისამართია C7).

**წიგნის ფურცელი** – მონაცემების შეტანა და გამოთვლები ხორციელდება წიგნის ფურცელზე. ფურცელი დაფარულია ბადით, რომელიც შედგება 16 384 სვეტისა და 1.048.576 სტრიქონისაგან. მონაცემების სხვადასხვა ფორმით წარმოდგენისთვის გამოიყენება ფურცლების სხვადასხვა ტიპები.

ლენტი – წარმოადგენს Excel 2007 სამომხმარებლო ინტერფეისის მთავარ ელემენტს, რომელიც გამოჩდება ეკრანზე პროგრამის გაშვებისთანავე.

**წიგნი** – ექსელში სამუშაო ფურცლები, დიაგრამის ფურცლები და მაკროსები გაერთიანებულია ერთ დოკუმენტში, რომელსაც წიგნს უწოდებენ. გაჩუმების პრინციპით თითოეული წიგნი შედგება სამი ფურცლისგან. კონტექსტური მენიუს დახმარებით დამატებით შეიძლება ჩავსვათ ან ამოვშალოთ ჩვენთვის საჭირო ფურცლის იარლიყები. სამუშაო წიგნის ყველა ფურცელი ინახება ერთ ფაილში.

მონიშვნა – ვიდრე უჯრაში მონაცემებს შევიტანთ ან უჯრის შემადგენლობას შევცვლით, აუცილებელია უჯრის მონიშვნა. მონიშნულ უჯრას აქტიურს უწოდებენ. ბრძანებები სრულდება მხოლოდ მონიშნულ უჯრებზე. მონაცემების შეტანა შეიძლება მხოლოდ აქტიურ უჯრაში.

დიაპაზონი (Range) – არის ექსელის სამუშაო ფურცლის უჯრებისგან შემდგარი მართკუთხა ბლოკი.

**ფორმატირება** – ეს არის Excel –ის სამუშაო ფურცლის გარეგნული იერსახის გაფორმება, რაც ხელს უწყობს სამუშაო ფურცელზე არსებული მონაცემების აღქმას.

ფორმულა – წარმოადგენს Excel-ის ძირითად ინსტრუმენტს, რომელიც ელექტრონულ ცხრილებს აძლევს დიდ უპირატესობას ტექსტურ რედაქტორთან შედარებით, სადაც შეიძლებოდა მარტივი ცხრილების შედგენა. ფორმულების გამოყენებით შეიძლება მოვახდინოთ არა მარტო მარტივი ოპერაციების შესრულება (შეკრება, გამოკლება, გამრავლება, გაყოფა) არამედ ურთულესი სტატისტიკური და ფინანსური ოპერაციების ჩატარებაც. ფორმულა მიუთითებს Excel-ს, თუ რომელი გამოთვლებია შესასრულებელი. როგორც წესი, უჯრებში ფორმულა არ აისახება, აქ ჩანს გამოთვლის შედეგი. გამოყოფილი უჯრის ფორმულის ნახვა შეიძლება ფორმულის სტრიქონში. ფორმულები უნდა იწყებოდეს "=" სიმბოლოთი.

მიმართვა – მიუთითებს ფურცლის უჯრას ან უჯრათა დიაპაზონს და Excel-ს გადასცემს შეტყობინებას იმ მონაცემების ადგილმდებარეობის შესახებ, რომლებიც უნდა გამოვიყენოთ ფორმულაში. მიმართვების საშუალებით შესაძლებელია მივმართოთ, როგორც ამავე, ისე სხვა წიგნების ფურცლების უჯრებს. აგრეთვე შეგვიძლია რამოდენიმე ფორმულაში გამოვიყენოთ ერთი და იმავე უჯრის მონაცემი. სხვა წიგნის უჯრებთან მიმართვას კავშირები ჰქვია.

**ფუნქცია – Excel-**ში გამოთვლების გასაადვილებლად გამოყენებულია მზა ფუნქციების დიდი რაოდენობა. მათი საშუალებით შესაძლებელია შევასრულოთ მათემატიკური, ტექსტური და ლოგიკური ოპერაციები. ფუნქციებში არგუმენტად რიცხვების გარდა გამოიყენება უჯრების ან დიაპაზონის მისამართები, სახელები ან სხვა ფუნქციები. ფუნქციის აკრეფა ხდება კლავიატურიდან ან ფუნქციის ოსტატის საშუალებით.

**არგუმენტი** – არის რაიმე მნიშვნელობა (რიცხვი, ტექსტი, უჯრებზე მიმართვა), რომელსაც იყენებს ფუნქცია ოპერაციის შესასრულებლად.

**ოპერატორი** – არის ოპერაციის პირობით აღნიშვნა (ნიშანი ან სიმბოლო: "+" – პლუსი, "-" – მინუსი, "\* " – გამრავლება, "/" – გაყოფა და სხვ.), რომელიც განსაზღვრავს გამოთვლის ტიპსა და თანმიმდევრობას ფორმულაში.

**ფილტრი** – არის სიის რომელიმე ჩანაწერის მოძებნის საშუალება განსაზღვრული პირობის მიხედვით. Excel-ს გააჩნია ფილტრაციის ორი ბრძანება:

- 1. ავტომატური გაფილტვრის პრძანება, რომელიც საშუალებას გვაძლევს გამოვიყენოთ გაფილტვრის მარტივი კრიტერიუმები;
- გაფართოებული გაფილტვრის ბრძანება, რომელიც შეიცავს გაფილტვრის დამატებით შესაძლებლობებს.

მაკროსი – არის ბრძანებებისა და Excel-ში ჩვენს მიერ შესრულებულ მოქმედებათა თანმიმდევრობა, რომელსაც გააჩნია თავისი სახელი და გამოიყენება ზოგიერთი ოპერაციების ავტომატური შესრულებისთვის.

სტილი – არის ტექსტური პროცესორებისთვის დამახასიათებელი საშუალება და წარმოადგენს ფორმატირების ელემენტების ერთობლიობას. უჯრებისთვის რაიმე სტილის მინიჭებით მათ ერთდროულად დაენიშნებათ ყველა ის ელემენტი, რომელიც სტილშია გაერთიანებული.

#### 2. MS Excel 2007-ის ამუშავება

Excel 2007-ის ასამუშავებლად დავაჭიროთ Start (დაწყება) ღილაკზე და გავხსნათ Windows (ფანჯარა) - ის მთავარი მენიუ, ავირჩიოთ პუნქტი Programs (პროგრამები) და გამოსულ ქვემენიუში დავაჭიროთ პუნქტზე Microsoft Excel 2007. მისი ამუშავება შეიძლება აგრეთვე სამუშაო მაგიდაზე მოთავსებულ Excel-ის იარლიყზე ორჯერ დაჭერით.

თუ თქვენ მუდმივად მუშაობთ Excel-ში, მიზანშეწონილია მოიქცეთ ისე, რომ Windows (ფანჯარა)-ის გაშვებისას იგი ავტომატურად ამუშავდეს. ამისათვის კი საჭიროა, მოვახდინოთ Excel-ის იარლიყის კოპირება Startup (ჩატვირთვა) საქაღალდეში. (Startup-ში შევდივართ შემდეგნაირად: Start/ All Programs/ Startup (დაწყება/პროგრამები/ჩატვირთვა)). Excel-ის იარლიყის კოპირებისთვის დავაჭიროთ თითი თაგვის მარჯვენა ღილაკზე და გადავასრიალოთ Startup (ჩატვირთვა) საქაღალდეში, შემდეგ ავუშვათ თითი ღილაკს და კონტექსტური მენიუდან ავირჩიოთ Copy (ასლი).

#### 3. MS Excel 2007-ის პროგრამიდან გამოსვლა

მუშაობის დამთავრებისას აუცილებელია დავხუროთ Excel. ამის განხორციელება რამდენიმე ხერხით შეიძლება:

- 1. ბრძანებით Office Button/Exit Excel (ოფისი/ექსელიდან გამოსვლა);
- 2. Excel-ის ფანჯრის დახურვის ღილაკზე (X) დაჭერით;
- 3. ღილაკთა კომბინაციით <**Alt>+<F4>.**

#### 4. ლენტი

Excel 2007 სამომხმარებლო ინტერფეისის მთავარ ელემენტს წარმოადგენს ლენტი, რომელიც გამოდის თითოული ჩანართის ფანჯრის ზედა საზღვართან, ტრადიციული მენიუსა და ინსტრუმენტების პანელის მაგივრად (სურ. 1).

|           | 1.3        | (u - 1)                                      | •             |                         |      | Mic     | rosoft | Excel                              |                                         |         |                                          |                                      | -        | = X |
|-----------|------------|----------------------------------------------|---------------|-------------------------|------|---------|--------|------------------------------------|-----------------------------------------|---------|------------------------------------------|--------------------------------------|----------|-----|
| Н         | ome        | Insert                                       | Page Lay      | out Form                | ulas | Data    | Review | v View                             |                                         |         |                                          |                                      |          | 0   |
| Paste     | Times<br>B | New R( - 1<br><u>U</u> - 1<br>(3) - <u>A</u> | 11 *<br>Α΄ Α΄ | = = =<br>■ = =<br>详 详 》 |      | General | •      | 聞 Condit<br>載 Format<br>号 Cell Sty | tional Format<br>t as Table *<br>yles * | tting * | B™ Insert ×<br>B™ Delete ×<br>B Format × | Σ · A<br>J · Z<br>Sort<br>2 · Filter | & Find & |     |
| Clipboard | i          | Font                                         | 6             | Alignment               | G    | Number  | 5      |                                    | Styles                                  |         | Cells                                    | Edit                                 | ing      |     |
|           | H13        |                                              | • (           | f <sub>x</sub>          |      |         |        | _{}                                |                                         |         |                                          |                                      |          |     |
| Book1     |            |                                              |               |                         |      |         |        |                                    |                                         |         |                                          |                                      | - 0      | X   |
|           | A          | В                                            | С             | D                       | E    | F       |        | G                                  | Н                                       | Ι       | J                                        | K                                    | L        |     |
| 1         |            |                                              |               |                         |      |         | _      |                                    |                                         |         |                                          |                                      |          | -11 |
| 2         |            |                                              |               |                         |      |         | -      |                                    |                                         |         |                                          |                                      |          | -11 |

#### სურ. 1. ლენტი

ლენტის დახმარებით შესაძლებელია სწრაფად მოვძებნოთ საჭირო ბრძანებები, რომლებიც განლაგებულია ლოგიკურ ჯგუფებად და განთავსებულია ჩანართებში.

ლენტის შეცვლა ინსტრუმენტების პანელით ან **Excel-**ის წინა ვერსიის მენიუთი არ შეიძლება. ეკრანზე სამუშაო არე რომ გავზარდოთ,შეიძლება ლენტი ჩავკეცოთ (ან დავაბრუნოთ). ამისათვის კი საჭიროა:

1. დავაჭიროთ Customize Quisk Access Toolbar (სწრაფი შეღწევის პანელი) ღილაკს (სურ. 2).

|                  | 30        | · 18 ( · 1)                                                          | Ŧ            |                                                               | Microsof | It Excel                  |                                                     |        |                                                     |                                                    | -                                      | ΞX |
|------------------|-----------|----------------------------------------------------------------------|--------------|---------------------------------------------------------------|----------|---------------------------|-----------------------------------------------------|--------|-----------------------------------------------------|----------------------------------------------------|----------------------------------------|----|
| 9                | Home      | e Insert Pa                                                          | Cu           | stomize Quick Access Toolbar                                  | Revie    | w View                    | 1                                                   |        |                                                     |                                                    |                                        | 0  |
| Paste            |           | Times New R( * 11<br><b>B</b> <i>I</i> <u>U</u> * A <sup>*</sup><br> | $\checkmark$ | New<br>Open<br>Save<br>E-mail                                 | •<br>•   | Condi<br>Forma<br>Cell St | tional Format<br>at as Table *<br>tyles *<br>Styles | ting * | Gara Insert -<br>Gara Delete -<br>Format -<br>Cells | Σ · A<br>· Z<br>· Z<br>· So<br>· Z<br>· Filt<br>Ec | T & Find &<br>er * Select *<br>Sitting |    |
| B BO             | H<br>pok1 | •                                                                    |              | Quick Print<br>Print Preview                                  | _        |                           |                                                     |        |                                                     |                                                    | - 0                                    | ×  |
| 1<br>2<br>3<br>4 | A         | В                                                                    | ✓<br>✓       | Spelling<br>Undo<br>Redo<br>Sort Ascending<br>Sort Descending | F.       | G                         | H                                                   | I      | 1                                                   | K                                                  | L                                      |    |
| 5<br>6<br>7      |           |                                                                      |              | More Commands<br>Show Below the Ribbon<br>Minimize the Ribbon | /        | -                         |                                                     |        |                                                     |                                                    |                                        |    |

სურ. 2. ლენტის ჩაკეცვა

- 2. მენიუში ავირჩიოთ პრძანება Minimize The Ribbon (ლენტის ჩაკეცვა);
- 3. ლენტი ჩაიკეცება ხოლო ჩანართების დასახელება დარჩება (სურ. 3).

| <b>C</b> :2 | <b>I</b> ) - | 6-1    | •           |         |         | Microsoft E | ixcel |   |   |   |   | - 0   | X  |
|-------------|--------------|--------|-------------|---------|---------|-------------|-------|---|---|---|---|-------|----|
| 9           | Home         | Insert | Page Layout | Formul  | as Data | Review      | View  |   |   |   |   |       | 0  |
|             | A1           |        | •(0         | $f_{x}$ |         |             |       |   |   |   |   |       | ¥  |
| B           | ook1 Name    | Box    |             |         |         |             |       |   |   |   |   | _ = X | ลิ |
|             | А            | В      | С           | D       | E       | F           | G     | H | I | J | K | L     |    |

სურ. 3. ჩაკეცილი ლენტის ფანჯარა

ლენტის აღდგენისთვის საჭიროა ორჯერ დავაჭიროთ აქტიური ჩანართის სახელს ან გამოვიყენოთ ღილაკთა კომბინაცია Ctrl + F1.

თითეული ჩანართის ლენტის შედგენილოპა მუდმივია და არ იცვლება. ჩანართზე არ შეიძლება არცერთი ელემენტის ჩამატება ან ამოღება.

#### 5. ჩანართები

Excel 2007-ის ყველა ბრძანება განლაგებულია შვიდ ჩანართში: Home Insert (ჩამატება), (მთავარი), Page Layout (გვერდის მონიშვნა), Formulas (ფორმულები), Data (მონაცემები), Review (რეცენზირება), View (ხედი). საჭირო ჩანართზე გადასასვლელად საკმარისია დავაჭიროთ ჩანართის დასახელებას. გარკვეული თითოეული ჩანართი დაკავშირებულია სახის მოქმედების შესრულებასთან. მაგალითად, ჩანართი Home (მთავარი), გაიხსნება პროგრამის გაშვებისთანავე და შეიცავს ისეთ ელემენტებს რომლებიც საჭიროა მუშაობის საწყის ეტაპზე: ტექსტის აკრეფა, რედაქტირება და ფორმატირება. ჩანართი Page Layout (გვერდის მონიშვნა) გამოიყენება დოკუმენტის გვერდების პარამეტრების დასაყენებლად. ჩანართი Insert (ჩამატება) გამოიყენება დოკუმენტებში სხვადასხვა ობიექტების ჩასამატებლად და სხვა.

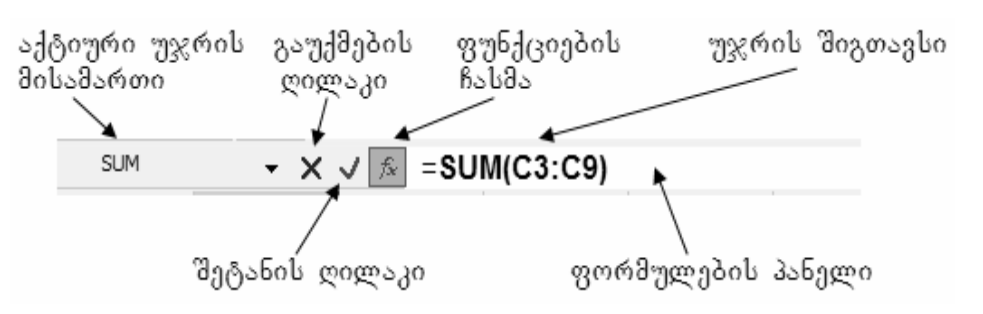

6. ფორმულების პანელი

სურ. 4. ფორმულების პანელი

ლენტის ქვევით მოთავსებულია ფორმულების პანელი (სურ. 4). ფორმულების პანელის მარცხენა ნაწილს უწოდებენ სახელის გრაფას, სადაც გამოისახება აქტიური უჯრის მისამართი. მაგალითად, როცა სახელის გრაფაში გამოჩდება მისამართი C2. ეს იმას ნიშნავს, რომ აქტიური უჯრა მდებარეობს მესამე სვეტისა (C სვეტი) და მეორე სტრიქონის გადაკვეთაზე.

- მოცემულ მომენტში გააქტიურებულია C2 უჯრა და მას გინდათ თუ - რაიმე სახელი, დააჭირეთ თაგვის მარცხენა ღილაკს სახელის მიახიჭოთ გრაფაში, შეიტანეთ თქვენთვის სასურველი სახელი და დააჭირეთ Enter (შეტანა) სახელის გრაფის მარჯვენა მხარეს მოთავსებულია ღილაკს. ფორმულის სადაც თქვენ შეგიძლიათ შეიტანოთ და რედაქტირება გაუკეთოთ პანელი, ტექსტს, რიცხვებს და ფორმულებს. თუ შეიტანთ მონაცემებს უჯრაში ან დაიწყებთ მის რედაქტირებას, აქტიური უჯრის მისამართის მარჯვენა მხარეს გამოჩნდება სამი ღილაკი: Cansel (გაუქმება, რომელიც გამოსახულია სიმბოლოთი "X"), " 🗸 " (შეტანა) და 🏂 (Insert Function -ფუნქციების ჩასმა). ღილაკი Cansel (გაუქმება) იგივე ოპერაციას ასრულებს, რასაც ღილაკი <**Esc>.** შეტანის ღილაკი იგივე ოპერაციას ასრულებს, რასაც ღილაკი Enter (შეტანა). ინსტრუმენტი Insert გათვალისწინებულია ჩასმა) Function (ფუნქციების ფუნქციის შესატანად

7. სტატუსის პანელი

Status Bar (სტატუსის პანელი)-ზე ჩანს წარწერა Ready (კითხვა) რომელიც ასახავს მოცემულ მომენტში Excel-ის აქტიური ფურცლის მდგომარეობას და აგრეთვე კლავიატურის მდგომარეობასაც, თუ რომელი ფუნქციური ღილაკია ჩართული.

ამ პანელშია მოთავსებული აგრეთვე კალკულატორი, რომელიც გამოთვლის:

- 1. საშუალო არითმეტიკულს Average (საშუალო):
- 2. მნიშვნელოპათა რაოდენოპას Count (დათვლა):

ფორმულების სტრიქონში.

- ციფრების რაოდენობას სხვადასხვა ტიპის ჩანაწერებს შორის Count Numerical ( რიცხვითი მონაცემების დათვლა);
- 4. უდიდეს მნიშვნელობას Max (მაქს);
- 5. უმცირეს მნიშვნელობას Min (მინ);
- 6. მონიშნული უჯრების მნიშვნელობათა ჯამს Sum (ჯამი) და სხვა.

#### 8. ამოცანათა პანელი

ამოცანათა პანელზე განლაგებულია როგორც აქტიური, ასევე არააქტიური ამოცანების დასახელებათა ღილაკები. შესაბამის ღილაკებზე თითის დაჭერით შეიძლება გადავიდეთ ერთი ამოცანიდან მეორეზე და გავხსნათ ეს დოკუმენტი. იმისათვის, რომ გამოვაჩინოთ (ან შესაბამისად, არ გამოვაჩინოთ) გახსნილი დოკუმენტების ღილაკები ამოცანათა პანელზე, საჭიროა: დავაჭიროთ ჯერ Office Button (ოფისი) 1 ღილაკზე (სურ. 5) და შემდეგ Excel Options (ექსელის პარამეტრები) ღილაკზე. გამოვა დიალოგური ფანჯარა Excel Options (ექსელის პარამეტრები). დავაჭიროთ მის მარცხენა მხარეზე მოთავსებულ Advanced (დამატებით) კატეგორიას. მარჯვენა მხარეს გამოჩნდება Display ველი, დავაყენოთ (ან, შესაბამისად, მოვხსნათ) ალამი Show all windows in the Taskbarში.

#### 9. სწრაფი შეღწევის პანელზე ღილაკების დამატება

შეღწევის პანელი მოთავსებულია Excel-օՆ სწრაფი ფანჯრის ზედა მხარეს. მასზე მოთავსებული მარცხენა ღილაკები იმეორებენ დანართში არსებულ ხშირად გამოყენებად ფუნქციებს. მათი დანიშნულებაა საქმის გაადვილება მომხმარებლისათვის. რომელიმე ღილაკთან კურსორის მიყვანისას გამოჩნდება მისი დანიშნულება.

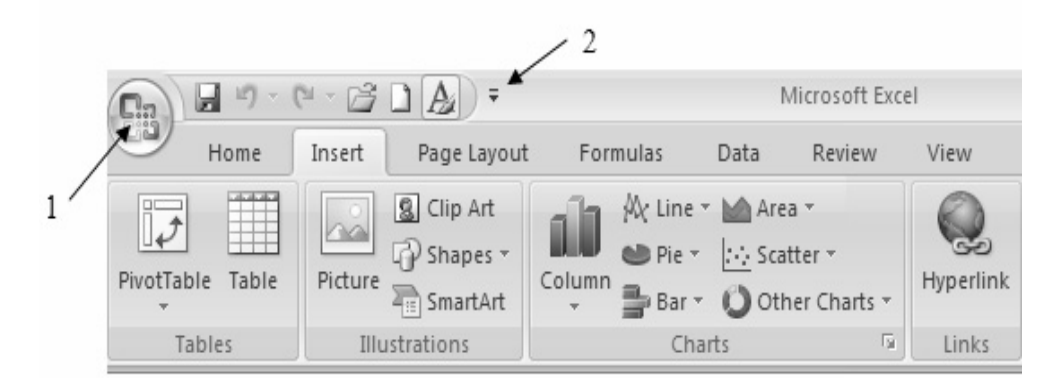

სურ. 5. სწრაფი შეღწევის პანელზე ღილაკების დამატება

პანელზე, იმისათვის რომ დავუმატოთ ღილაკები სწრაფი შეღწევის Excel დავაჭიროთ ჯერ Office Button (ოფისი) 1 ღილაკზე (სურ. 5) და შემდეგ Options (ექსელის პარამეტრები) ღილაკზე. გამოვა დიალოგური ფანჯარა Excel Options (ექსელის პარამეტრები). დავაჭიროთ მის მარცხენა მხარეზე მოთავსებულ Customize (მორგება) კატეგორიას. მარჯვენა მხარეს გამოჩნდება Choose Commands From (პრძანების არჩევა) ველი, რომლის ისარზე დაჭერით გამოვა ჩვენთვის საჭირო ბრძანებას, და დავაწვებით კატეგორიები, სადაც ავირჩევთ – ADD (დამატება) ღილაკს. პრძანების ღილაკი გადავა სწრაფი – შეღწევის პანელზე. თუ რომელიმე ღილაკი აღარ დაგეჭირდება, მოვნიშნავთ მას და ვიხმართ პრძანებას **remove (**წაშლა). ინსტრუმენტების მოწყობის შემდეგ დავაწვებით **OK** ღილაკს.

ღილაკების შეცვლა შეიძლება ასეთნაირადაც: დავაჭიროთ სწრაფი შეღწევის პანელის 2 ღილაკს (სურ. 5) და მენიუში ავირჩიოთ საჭირო ელემენტის დასახელება. ელემენტი რომელიც მონიშნულია ეს იმას ნიშნავს რომ იგი გამოტანილია პანელზე.

#### 10. Excel 2007- ის სამუშაო წიგნი

დოკუმენტები, რომლებზედაც ხორციელდება მუშაობა Excel-ში, ატარებს სამუშაო წიგნის სახელწოდებას. თითოეულ სამუშაო წიგნს აქვს საკუთარი სახელი და ინახება დისკზე ცალკეული ფაილის სახით. წიგნის ფანჯარა მომხმარებლის ძირითადი სამუშაო ობიექტია. იგი გამოიყენება მონაცემთა შესანახად და მათ დასამუშავებლად. გაჩუმების პრინციპით Excel ახალ სამუშაო წიგნს თანმიმდევრობით ანიჭებს სახელებს Book1, Book2, Book3 (წიგნი 1, წიგნი 2, წიგნი 3) და ა.შ. წიგნის დისკზე ჩაწერის შემდეგ მას მიენიჭება ფაილის სახელი, რომელიც აისახება წიგნის ფანჯრის სათაურის ზოლში.

ექსელში დასაშვებია მუშაობა რამდენიმე სამუშაო წიგნთან ერთდროულად. ამიტომ თითოეული მათგანისათვის გაიხსნება საკუთარი ფანჯარა. აქტიური ან მიმდინარე, შეიძლება იყოს მხოლოდ ერთი სამუშაო წიგნი.

რომელიმე სამუშაო წიგნის გააქტიურებისთვის უნდა შევასრულოთ

- ერთერთი შემდეგი მოქმედებებიდან:
- მენიუს ზოლზე გავხსნათ Office Button (ოფისის ღილაკი) და ჩამოშლილი ჩამონათვალიდან ავირჩიოთ საჭირო სამუშაო წიგნის სახელი;
- 2. დავაჭიროთ თითი ღილაკების კომბინაციას <**Ctrl>+<Tab>** მანამდე, სანამ არ გამოჩნდება საჭირო სამუშაო წიგნის სახელი;
- დავაჭიროთ თითი ღილაკების კომბინაციას <Alt>+<Tab> მანამდე, სანამ არ გამოჩნდება საჭირო სამუშაო წიგნის სახელი;
- 4. ავირჩიოთ Windows (ფანჯარა)-ის ამოცანათა პანელზე საჭირო სამუშაო წიგნის სახელი.

#### 11. ახალი წიგნის შექმნა

Microsoft Excel-ის გაშვებისას ავტომატურად იქმნება ცარიელი სამუშაო წიგნი, რომელიც შედგება სამი ფურცლისგან. აუცილებლობის შემთხვევაში ფურცლების რაოდენობა შეიძლება გავზარდოთ. იმისათვის, რომ შევქმნათ სტანდარტული სამუშაო წიგნი, უნდა გამოვიყენოთ ქვემოთ ჩამოთვლილი ხერხებიდან ერთ-ერთი:

 შევასრულოთ ბრძანება Office Button/New (ოფისი /ახალი). მთავარი ფანჯრის მარჯვენა მხარეს გამოჩნდება ფანჯარა Blank and recent (ცარიელი და საბოლოო). ცარიელი წიგის შექმნის შემთხვევაში ორჯერ უნდა დავაჭიროთ ფუნქციას Blank Workbook (ცარიელი სამუშაო წიგნი). თუ გვინდა რომ წიგნი შევქმნათ არსებული შაბლონის საფუძველზე, ავირჩიოთ საჭირო შაბლონი Installed Templates (შაბლონის დადგენა) ჯგუფიდან და ორჯერ დავაჭიროთ მის ნიშანს;

- 2. სწრაფი შეღწევის პანელზე დავაჭიროთ ღილაკს New (ახალი) –" 🛄 ";
- 3. კლავიატურაზე ერთდროულად დავაჭიროთ თითი ღილაკების კომბინაციას <**Ctrl>+<N>.**

#### 12. წიგნის დახურვა

იმისთვის, რომ დავხუროთ სამუშაო წიგნი, უნდა ავირჩიოთ ბრძანება Office Button /Close (ოფისი/დახურვა). ანალოგიური ეფექტი შეიძლება მივიღოთ თუ წიგნის ფანჯრის ზედა მარჯვენა კუთხეში მოთავსებულ <X> ღილაკზე ვიმოქმედებთ თაგვით. თუ სამუშაო წიგნი არ იყო შენახული, დახურვის წინ გამოდის დიალოგური ფანჯარა შეკითხვით, საჭიროა თუ არა შევინახოთ სამუშაო წიგნი ამ ცვლილებით. თუ გვინდა ფაილის შენახვა, მაშინ ვიმოქმედოთ ღილაკზე Yes (დიახ), თუ არა და – ღილაკზე No (არა). წიგნის დახურვა შეიძლება ღილაკთა კომბინაციით <Ctrl>+<F4>.

#### 13. არსებული წიგნის გახსნა

MS Excel 2007-დან დისკზე არსებული წიგნის გახსნა რამდენიმე ხერხით შეიძლება:

1. შევასრულოთ ბრძანება Office Button /Open (ოფისი/გახსნა). ან სწრაფი

შეღწევის პანელში მოთავსებულ Open (გახსნა) – " პიქტოგრამაზე ვიმოქმედოთ თაგვის მარცხენა ღილაკზე. ამ დროს გამოვა დიალოგური ფანჯარა Open (გახსნა), Look in (მოიძიე) –ის გაშლილ კონტექსტურ მენიუში მოვძებნოთ მეხსიერების დისკი, სადაც მოთავსებულია ჩვენი ფაილი, დავაჭიროთ კურსორით, რის შემდეგ დისკის დასახელება ჩაჯდება Look in (მოიძიე) ველში და გაიხსნება ფოლდერებისა და ფაილების სია. მოვნიშნოთ სასურველი ფაილი და ვიმოქმედოთ Open (გახსნა) ბრძანებაზე.

- უკანასკნელად განხილული რამდენიმე ფაილის სახელი ინახება აგრეთვე მენიუს Office Button (ოფისი) პუნქტში, სათანადო სახელზე თაგვის მარცხენა ღილაკის დაჭერით შეიძლება ნებისმიერი მათგანის გახსნა;
- 3. დისკზე არსებული წიგნის გახსნა შეიძლება აგრეთვე უშუალო Windows 2007 –დან. ამისათვის უნდა ვიმოქმედოთ Start (დაწყება) ღილაკზე, გაშლილ მენიუში ვიმოქმედოთ My Recent Documents (ბოლო დოკუმენტები) ბრძანებაზე. მიღებულ დიალოგურ ფანჯარაში უნდა მოვძებნოთ საჭირო ფაილი და მის სახელზე დავაჭიროთ თაგვის მარცხენა ღილაკს. ფაილი გაიხსნება.

#### 14. წიგნის შენახვა

ახალი წიგნის შენახვისას როგორც უკვე ვიცით მას ავტომატურად ენიჭება სახელი Book1, (წიგნი 1), Book2 (წიგნი 2), Book3 (წიგნი 3). და ა.შ, ზოგადად Book n (წიგნი n), სადაც n ერთით იზრდება ყოველი ახალი წიგნის შექმნისას. ეს არის დროებითი სახელი, რომელიც მიზანშეწონილია წიგნის შექმნისთანავე.

ჩვენ შეგვიძლია ახალი ფაილი მოვათავსოთ მყარი დისკის ან დისკის ნებისმიერ საქაღალდეში, ან უშუალოდ დისკზე და მივანიჭოთ სურვილისამებრ ნებისმიერი სახელი. ფაილის შენახვისთვის უნდა შევასრულოთ შემდეგი მოქმედებები:

- 1. შევასრულოთ პრძანება Office Button /Save (ოფისი/შენახვა);
- 2. დიალოგური ფანჯრის Save As (შეინახე როგორც), File name (ფაილის სახელი) ველში შევიტანოთ ფაილის დასახელება;
- 3. დავაჭიროთ ღილაკს Save (შენახვა).

სამუშაო წიგნის შენახვა შეიძლება სწრაფი შეღწევის ზოლში მოთავსებული Save (შენახვა) ღილაკით.

სამუშაო წიგნის შენახვის კიდევ ერთი ვარიანტი – გამოვიყენოთ ღილაკების კომბინაცია <**Ctrl>**+<**S>.** 

#### 15. წიგნის შენახვა სხვადასხვა ფორმატში

წიგნის შენახვა სხვადასხვა ფორმატშიც შეიძლება. ამისათვის საჭიროა შევასრულოთ შემდეგი მოქმედები:

- შევასრულოთ ბრძანება Office Button /Save As (ფაილი/შეინახე როგორც) ან გამოვიყენოთ კლავიატურაზე ფუნქციური ღილაკი <F12>;
- 2. ველის Save As type (სხვა ტიპად შენახვა) ჩამოშლილ სიაში ავირჩიოთ საჭირო ფორმატი;
- 3. ველში File name (ფაილის სახელი) ავკრიფოთ ფაილის სახელი;
- **4**. დავაჭიროთ ღილაკს <**Ok>.**

#### 16. ოპერაციები წიგნის ფურცლებზე

#### 16.1 ფურცლისათვის სახელის დარქმევა და შეცვლა

Excel-ში მუშაობის დროს ყველა მონაცემი ინახება სამუშაო წიგნში. სამუშაო წიგნი – ეს არის ფაილი, რომელიც შედგება ერთი ან რამდენიმე ფურცლისაგან.

ახალი სამუშაო წიგნი გაჩუმების პრინციპით შედგება 3 სამუშაო ფურცლისაგან, რომლებსაც აქვთ სახელები Sheet1 (ფურცელი1), Sheet2 (ფურცელი2), Sheet3 (ფურცელი3) .

ფურცელს ნებისმიერ მომენტში ნებისმიერ შეგვიძლია გადავარქვათ სახელი. სახელის შესაცვლელად უნდა მოვნიშნოთ ფურცელი, რომლის შეცვლაც სახელის გვინდა ქვემოთ ჩამოთვლილი ოპერაციებიდან და შევასრულოთ ერთ- ერთი მათგანი:

შევასრულოთ ბრძანება Rename Sheet (ფურცლის სახელის გადარქმევა), რომელიც მოთავსებულია Home (მთავარი) ჩანართის, Cells (უჯრა) განყოფილების Format (ფორმატი) – ის მენიუში;

- მივიტანოთ კურსორი ფურცლის იარლიყთან, თაგვის მარჯვენა ღილაკზე თითის დაჭერით გამოვიძახოთ კონტექსტური მენიუ და ავირჩიოთ მასში Rename (გადარქმევა) პუნქტი;
- ორჯერ დავაჭიროთ თაგვის მარცხენა ღილაკს ფურცლის იარლიყზე.

სამივე შემთხვევაში მოინიშნება ფურცლის სახელი. შევცვალოთ ახალი სახელით და დავაჭიროთ <**Enter>** ღილაკზე.

#### 16.2 ფურცლების რაოდენობის განსაზღვრა ახალ სამუშაო წიგნში

ფურცლების რაოდენობა რომ შევცვალოთ ახალ სამუშაო წიგნში საჭიროა:

- 1. დავაჭიროთ სწრაფი შეღწევის პანელის ღილაკს. მენიუში ავირჩიოთ More Commands (სხვა პრძანებები);
- გაიხსნება დიალოგური ფანჯარა Excel Options (ექსელის პარამეტრები).
   ჩავრთოთ მის მარცხენა მხარეზე მოთავსებული Popular (პოპულარული) კატეგორია;
- გადავიდეთ მთვლელის ველში Include this many sheets და მის მარჯვნივ მოთავსებული ისრიანი ღილაკების საშუალებით დავაყენოთ ფურცლების ნებისმიერი რაოდენობა 255-მდე (სურ. 6).

|                     | <b>↓</b> =                                                                             | Book2 - Micros                                                                                                    | oft Excel                                                                  |
|---------------------|----------------------------------------------------------------------------------------|----------------------------------------------------------------------------------------------------|----------------------------------------------------------------------------|
| Home Inse           | rt Page Layout Formulas                                                                | Data Review                                                                                                    | View                                                                       |
| Paste<br>Clipboard  | × 11 ×<br>U × A A<br>× A ×<br>ont G Alignment G                                        | General         ▼           Image: Second second second | E Conditional Formatting →<br>Format as Table →<br>Cell Styles →<br>Styles |
| C11                 | • (• f <sub>x</sub>                                                                    |                                                                                                    |                                                                            |
| Excel Options       |                                                                                        |                                                                                                    |                                                                            |
| Popular<br>Formulas | Change the most popula                                                                 | r options in Exce                                                                                                    | el.                                                                        |
| Proofing            | Top options for working with Excel                                                     |                                                                                                    |                                                                            |
| Save                | Show <u>M</u> ini Toolbar on selectio<br>Enable <u>L</u> ive Preview ()                | n 🛈                                                                                                    |                                                                            |
| Customize           | <ul> <li>Show <u>D</u>eveloper tab in the Rib</li> <li>Always use ClearType</li> </ul> | bon 🛈                                                                                                    |                                                                            |
| Add-Ins             | Color scheme: Blue 💌                                                                   |                                                                                                    |                                                                            |
| Trust Center        | ScreenTip style: Show feature de                                                       | escriptions in Scree                                                                                                    | enTips 💌                                                                   |
| Resources           | Create lists for use in sorts and fill                                                 | sequences: Ed                                                                                                    | it Cust <u>o</u> m Lists                                                   |
|                     | When creating new workbooks                                                            |                                                                                                    |                                                                            |
|                     | Use this fo <u>n</u> t: Bo                                                             | dy Font                                                                                                    | <b>•</b>                                                                   |
|                     | Font size: 11                                                                          | -                                                                                                    | _                                                                          |
|                     | Default view for new sheets: No                                                        | rmal View                                                                                                    | <b>~</b>                                                                   |
|                     | Include this many <u>sheets</u> : 3                                                    | *<br>*                                                                                                    |                                                                            |

სურ. 6. ექსელის პარამეტრების განსაზღვრა

16.3 წიგნში სამუშაო ფურცლის ჩამატება

Excel-ის წიგნის საწყისი ფანჯარა, როგორც უკვე ვიცით, გაჩუმების პრინციპით სამ ფურცელს შეიცავს. საჭიროების მიხედვით შეგვიძლია ფურცლები დავუმატოთ ან ამოვშალოთ.

წიგნში ახალი ფურცლის ჩასასმელად საჭიროა შევასრულოთ ერთ-ერთი შემდეგი მოქმედებებიდან:

- სწრაფად რომ ჩავსვათ ახალი ფურცელი არსებული ფურცლების შემდეგ, დავაჭიროთ ეკრანის ქვედა ნაწილში მოთავსებულ ღილაკს Insert Wopksheet (ფურცლის ჩასმა);
- გავააქტიუროთ იმ ფურცლის იარლიყი, რომლის წინაც გვსურს ახალი ფურცლის ჩამატება. Home (მთავარი) ჩანართის, Cells (უჯრა) განყოფილებაში, Insert (ჩამატება) ღილაკზე დავაჭიროთ და მოვნიშნოთ Insert Sheet (ფურცლის ჩამატება) ბრძანება;
- 3. ავკრიფოთ ღილაკთა კომბინაცია <**Shift>+<F11>;**
- თუ გვინდა შევქმნათ ფურცელი სხვა შაბლონის საფუძველზე (სტანდარტული ან მომხმარებლის), საჭიროა ფურცლის იარლიყზე თაგვის მარჯვენა ღილაკის ზემოქმედებით გამოვიძახოთ კონტექსტური მენიუ და ავირჩიოთ მასში Insert (ჩამატება) (სურ. 7).

| 26            |                  |                             |
|---------------|------------------|-----------------------------|
| 27            |                  | Insert                      |
| 28            |                  | -<br>Delata                 |
| 29            |                  | Delete                      |
| 30            |                  | Rename                      |
| 31            |                  | Move or Copy                |
| 32            |                  | View Code                   |
| 33            |                  | Protect Sheet               |
| 34            |                  | Tab Color 🕨                 |
| 35            |                  | Hide                        |
| 36            |                  | Unhide                      |
| 37            |                  | Select All Sheets           |
| 20<br>H 4 F H | Sheet1 Sheet2    | Sheet3                      |
| eady          |                  |                             |
| Start         | 0 🛛 🖾 🖱 d        | 1 1 2 0 0 0 6 0 0 2 1 0 0 7 |
|               | MS Excel -is sax | elmZRva                     |

სურ. 7. ფურცლის იარლიყის კონტექსტური მენიუ

გახსნილ დიალოგურ ფანჯარაში Insert (ჩამატება) ამოვირჩევთ ფურცლის ტიპს – Workcheet (ელექტრონული ცხრილი), Chart (დიაგრამა) ან სხვა რომელიმეს და პოლოს დავაჭერთ ღილაკს (სურ. 8).

| Insert                                                 |                       |                              |                        | × |
|--------------------------------------------------------|-----------------------|------------------------------|------------------------|---|
| General Spreadsheet Solutions                          | s                     |                              |                        |   |
| Worksheet Chart                                        | MS Excel 4.0<br>Macro | International<br>Macro Sheet | Preview                |   |
| MS Excel 5.0 2008 calendar<br>Dialog<br>Travel<br>expe | Net Worth<br>Planner  | Personal<br>budget           | Preview not available. |   |
| Templates on Office Online                             |                       |                              | OK Cancel              | 1 |

სურ. 8. ჩასამატებელი ფურცლის ტიპები

#### 16.4 წიგნში სამუშაო ფურცლის წაშლა

სამუშაო ფურცლის წაშლისას უნდა დავრწმუნდეთ რომ ეს ფურცელი არ შეიცავს ჩვენთვის საჭირო ინფორმაციას, რადგანაც ყველა მონაცემი, რომელიც მასზეა მოთავსებული, დაიკარგება.

ფურცლის წასაშლელად შევასრულოთ შემდეგი მოქმედებები:

- 1. მოვნიშნოთ წასაშლელი ფურცლის იარლიყი;
- 2. დავაწვეთ Home (მთავარი) ჩანართის, Cells (უჯრა) განყოფილების Delete(წაშლა) ღილაკს და ამოვარჩიოთ საჭირო ბრძანება.

მეორე პუნქტის მაგივრად შეიძლება შევასრულოთ ასეთი სახის მოქმედება – ფურცლის იარლიყზე თაგვის მარჯვენა ღილაკზე დაჭერით გამოვიძახოთ კონტექსტური მენიუ და ამოვარჩიოთ მასში Delete (წაშლა) პუნქტი.

შეიძლება ერთდროულად რამოდენიმე ფურცლის წაშლაც. წაშლილი ფურცლის აღდგენა არ შეიძლება. თუ წიგნში ფურცელი წარმოადგენს ერთადერთს მას ვერ წავშლით.

#### 16.5 სამუშაო ფურცლის კოპირება

ფურცლების ჩასმისა და წაშლის გარდა, შეიძლება მათი გადაადგილება ან კოპირება ერთი წიგნის ფარგლებში ან ერთი წიგნიდან მეორეში.

ექსელში რომ მოვახდინოთ სამუშაო ფურცლის კოპირება, საჭიროა:

- სამუშაო ფურცელი, რომლის კოპირებასაც ვაპირებთ, გავხადოთ აქტიური;
- იარლიყზე, რომლის კოპირებასაც ვაპირებთ, გამოვიყენოთ კონტექსტური მენიუს პრძანება Move or Copy (გადაადგილება ან ასლის აღება);
- Move or Copy (გადაადგილება ან ასლის აღება) დიალოგურ ფანჯარაში დავაყენოთ ალამი Create a copy ( ასლის შექმნა);
- 4. ქვეველში To book (წიგნში) დავაჭიროთ მარჯვენა მხარეს განლაგებულ ღილაკს < ▼ >. გამოვა წიგნების ჩამონათვალი. კურსორის დაჭერით მოვნიშნოთ ის წიგნი, რომელშიც ვახდენთ ფურცლის კოპირებას;
  - 5 ველში Refore Sheet (ფურცლის წინ), სადაც ჩანს ფურცლების ჩამონათვალი, კურსორის დაჭერით მივუთითოთ, თუ რომელი ფურცლის წინ უნდა ჩავსვათ ასლი; დავაჭიროთ OK ღილაკს.

მეორე და მესამე პუნქტების შესრულების მაგივრად შესაძლებელია ჩავავლოთ წიგნის საჭირო ფურცლის დასახელებას, წავიღოთ და ჩავსვათ სხვა ფურცლების სახელებს შორის. გადატანის დროს გაჩენილი პატარა სამკუთხედი გვიჩვენებს, თუ რომელ ფურცლებს შორის ჩაისმება გადასატანი ფურცელი. ეს ოპერაცია სრულდება Ctrl ღილაკთან კომბინაციაში.

იმისათვის რომ ფურცლის კოპირება მოვახდინოთ სხვა წიგნში, საჭიროა ეკრანზე გამოვიტანოთ ორივე წიგნი: საწყისი (სადაც ფურცლები გადაგვაქვს) და საბოლოო. გავააქტიუროთ საწყისი წიგნი, მოვნიშნოთ საჭირო ფურცლები და მისი იარლიყები გადავიტანოთ მეორე წიგნში Ctrl ღილკზე თითის დაჭერით. კოპირებულ ფურცელს აქვს იგივე სახელი რაც ორიგინალს, ამიტომ თუ სამუშაო წიგნში არის იმავე სახელწოდებით ფურცელი, კოპირებული ფურცლის ნომერი მოთავსდება ფრჩხილებში.

#### 16.6 სამუშაო ფურცლის გადატანა

იმისათვის, რომ ერთი წიგნის ფარგლებში მოვახდინოთ ფურცლის გადატანა, საჭიროა:

- 1. სამუშაო ფურცელი, რომლის გადატანასაც ვაპირებთ, გავააქტიუროთ;
- იარლიყზე, რომლის გადატანასაც ვაპირებთ გამოვიყენოთ კონტექსტური მენიუს ბრძანება Move or Copy (გადაადგილება ან ასლის აღება);
- გამოვა დიალოგური ფანჯარა Move or Copy (გადაადგილება ან ასლის აღება), რომლის ველში Refore Sheet (ფურცლის წინ) კურსორის დაჭერით მოვნიშნოთ ის ფურცელი, რომლის წინაც უნდა ჩაჯდეს მონიშნული ფურცელი;
- 4. ამ დროს უნდა დავუკვირდეთ იმას, რომ ალამი Create a copy (ასლის შექმნა) იყოს გამორთული;
- 5. დავაჭიროთ OK ღილაკს.

იმისათვის რომ ფურცლის გადატანა მოვახდინოთ სხვა წიგნში, საჭიროა Move or Copy (გადაადგილეპა ან ასლის აღეპა) დიალოგური ფანჯრის To book (წიგნში) ჩამონათვალის ველში ავირჩიოთ საჭირო წიგნის სახელი. ამ დროს ეს სამუშაო წიგნი უნდა იყოს გახსნილი.

თუ გვსურს მონიშნული ფურცელი გადავიტანოთ ახალ წიგნში, მაშინ ქვეველში To book (წიგნში) დავაჭიროთ ფუნქციას New book (ახალი წიგნი). ღილაკზე დაჭერის შემდეგ მონიშნული ფურცელი მოთავსდება ახალ წიგნში.

გადატანა შეიძლება მოვახდინოთ თაგვის საშუალებით, ამისათვის კი საჭიროა ჩავავლოთ თაგვი საჭირო ფურცლის დასახელებას, წავიღოთ და ჩავსვათ სხვა ფურცლის სახელებს შორის. გადატანის დროს დარჩენილი პატარა შავი სამკუთხედი გვიჩვენებს, თუ რომელ ფურცლებს შორის ჩაისმება გადასატანი ფურცელი. რამდენიმე ფურცლის ერთდროულად გადასატანად ისინი წინასწარ უნდა მოვნიშნოთ და ისე გადავიტანოთ.

იმისათვის რომ ფურცელი გადავიტანოთ სხვა წიგნში (იგი უნდა იყოს გახსნილი), საჭიროა ეკრანზე გამოვიტანოთ ორივე წიგნი: ერთი, საიდანაც უნდა გადავიტანოთ ფურცელი და მეორე, რომელშიც უნდა ჩავსვათ ფურცელი. ჩავავლოთ თაგვი საჭირო ფურცლის დასახელებას, წავიღოთ და ჩავსვათ სხვა წიგნის ფურცლებს შორის. თუ სამუშაო წიგნში უკვე არის ფურცელი ასეთივე სახელწოდებით, გადასატან ფურცელს დაემატება ფრჩხილებში ჩასმული ნომერი.

#### 16.7 მონიშვნა სამუშაო ფურცელზე

Excel-ში მუშაობისას, ჯერ ხდება ობიექტების მონიშვნა და შემდეგ, მონიშნულ ობიექტებზე ოპერაციების ჩატარება. ერთი უჯრის მონიშვნა მისი ჩარჩოთი გამოყოფის, ე.ი. გააქტიურების ტოლფასია. უჯრის მოსანიშნად მასზე უნდა დავაჭიროთ თაგვის კურსორით.

თაგვის საშუალებით რომ მოვნიშნოთ:

*სვეტი* – ფურცლის სვეტების თავაკის ზოლზე (**A,B,C** და ა,შ.), დავაჭიროთ კურსორით მოსანიშნი სვეტის თავაკს.

რამდენიმე სვეტი – თაგვის ღილაკიდან თითის აუღებლად გადავაადგილოთ კურსორი საწყისი სვეტიდან ბოლო მოსანიშნ სვეტამდე. ამ ოპერაციის შესრულება ასეთნაირადაც შეიძლება – ფურცლის სვეტების თავაკის ზოლზე (A,B,C და ა,შ.) დავაჭიროთ კურსორით მოსანიშნი პირველი და ბოლო სვეტის თავაკს ისე, რომ დაჭერილი გვქონდეს Shift ღილაკზე.

თუ გვინდა რომ სვეტები მოვნიშნოთ არა მიყოლებით, არამედ ამორჩევით, მაშინ კლავიატურაზე დავაჭიროთ Ctrl ღილაკს და მისგან თითის აუღებლად კურსორით დავაჭიროთ მოსანიშნი სვეტების თავაკებს (მაგალითად: A,D,L და ა,შ.).

მონიშვნები სტრიქონებზე ხორციელდება ისევე, როგორც სვეტებზე, მხოლოდ იმ განსხვავებით, რომ სვეტების თავაკების (**A,B,C** და ა,შ.) მაგივრად გამოვიყენებთ სტრიქონების ნუმერაციებს (1,2,3, . . . და ა.შ).

#### 16.8 დიაპაზონის მონიშვნა

იგულისხმება ფურცელზე დიაპაზონის ქვეშ ერთი ან რამოდენიმე გაერთიანება. უფრო ხშირად დიაპაზონს უწოდებენ ფურცლის უჯრების უჯრედთა მართკუთხა ბლოკს, რომლის მისამართი შედგება მისი ზედა მარცხენა და ქვედა მარჯვენა უჯრების მისამართებისგან, რომლებიც ორი წერტილით არიან გამოყოფილი. მაგალითად, თუ ზედა მარცხენა უჯრედია C3, ხოლო ქვედა მარჯვენა – H8, ასეთი დიაპაზონი აღინიშნება C3:H8. რამდენიმე მისამართები ერთმანეთისაგან დიაპაზონის გამოყოფილი არიან წერტილ მძიმეებით. მაგალითად: A3:A5; B10:C14; C1:H8; E12:G14 (სურ. 9).

|       | Microsoft Excel |           |                                      |         |                                             |        |                                                   |         |         |                                           |  |  |  |
|-------|-----------------|-----------|--------------------------------------|---------|---------------------------------------------|--------|---------------------------------------------------|---------|---------|-------------------------------------------|--|--|--|
| Ho    | me Insert       | Page Layo | ut Form                              | ulas Da | ta Revie                                    | w View |                                                   |         |         |                                           |  |  |  |
| Paste | Times New Ro    |           | ≡ ≡ ≡<br>≣ ≣ ≡<br>≇ ≇ ≫<br>Alignment | Ge      | neral •<br>• % •<br>• .00<br>• .00<br>• .00 | Condit | tional Format<br>t as Table ~<br>yles ~<br>Styles | tting - | ••<br>₩ | Insert *<br>Delete *<br>Format *<br>Cells |  |  |  |
|       | L27             | - (0      | $f_{\mathcal{K}}$                    |         |                                             |        |                                                   |         |         |                                           |  |  |  |
| Book1 |                 |           |                                      |         |                                             |        |                                                   |         |         |                                           |  |  |  |
| A     | В               | С         | D                                    | E       | F                                           | G      | Н                                                 | I       |         | J                                         |  |  |  |
| 1     |                 |           |                                      |         |                                             |        |                                                   |         |         |                                           |  |  |  |
| 2     |                 |           |                                      |         |                                             |        |                                                   |         |         |                                           |  |  |  |
| 3     |                 |           |                                      |         |                                             |        |                                                   |         |         |                                           |  |  |  |
| 4     |                 |           |                                      |         |                                             |        |                                                   |         |         |                                           |  |  |  |
| 5     |                 |           |                                      |         |                                             |        |                                                   |         |         |                                           |  |  |  |
| 6     |                 |           |                                      |         |                                             |        |                                                   |         |         |                                           |  |  |  |
| 7     |                 |           |                                      |         |                                             |        |                                                   |         |         |                                           |  |  |  |
| 8     |                 |           |                                      |         |                                             |        |                                                   |         |         |                                           |  |  |  |
| 10    |                 |           |                                      |         |                                             |        |                                                   |         |         |                                           |  |  |  |
| 11    |                 |           |                                      |         |                                             |        |                                                   |         |         |                                           |  |  |  |
| 12    |                 |           |                                      |         |                                             |        |                                                   |         |         |                                           |  |  |  |
| 13    |                 |           |                                      |         |                                             |        |                                                   |         |         |                                           |  |  |  |
| 14    |                 |           |                                      |         |                                             |        |                                                   |         |         |                                           |  |  |  |
| 1.5   |                 |           |                                      |         |                                             |        |                                                   |         |         |                                           |  |  |  |

სურ. 9. ფურცლის ფრაგმენტის მონიშვნა

*დიაპაზონის მოსანიშნად* დავაყენოთ თაგვის მაჩვენებელი დიაპაზონის ერთ-ერთი კუთხის უჯრაზე, დავაჭიროთ თაგვის მარცხენა ღილაკზე და თითის აუღებლად გადავაადგილოთ თაგვის მაჩვენებელი დიაგონალურად მოპირდაპირე კუთხის უჯრაზე.

რამდენიმე დიაპაზონის მოსანიშნად საჭიროა: მოვნიშნოთ ერთ-ერთი დიაპაზონი, დავაჭიროთ Ctrl ღილაკს და თითის აუღებლად რიგრიგობით მოვნიშნოთ დანარჩენი დიაპაზონები.

კლავიატურის საშუალებით დიაპაზონის მოსანიშნად საჭიროა გავააქტიუროთ დიაპაზონის ერთერთი კუთხის უჯრა, დავაჭიროთ Shift ღილაკს და მასზე თითის აუღებლად კურსორის გადაადგილების ღილაკების <←>, <↑>, <→> , <↓> საშუალებით მოვნიშნოთ საჭირო დიაპაზონი.

კლავიატურიდან დიაპაზონის მონიშვნის კიდევ ერთი მეთოდი არსებობს: უნდა გადავიდეთ მონიშვნის რეჟიმში (ამისათვის საჭიროა დავაჭიროთ <**F8>** ღილაკს) და <←>, <↑>, <→> , <↓> ღილაკების დახმარებით გავაფართოვოთ მონიშნული ველის საზღვრები საჭირო ზომამდე, რის შემდეგ ისევ დავაჭიროთ <**F8>** ღილაკს რათა მუშაობა გაგრძელდეს ჩვეულებრივ რეჟიმში.

#### 16.9 დიდი დიაპაზონის სწრაფი მონიშვნა

თუ დიაპაზონი იმდენად დიდია, რომ მისი მონიშვნა თაგვით ან კლავიატურით მოუხერხებელია ზემოთ აღწერილი მეთოდებით, შეიძლება გამოვიყენოთ დიაპაზონის სწრაფი მონიშვნის ხერხები:

- დავაჭიროთ Home (მთავარი) ჩანართის Editing (რედაქტირება) უჯრის Find & Select (მოძებნე და მონიშნე) ღილაკს და შევასრულოთ ბრძანება Go to (გადადი), გამოვა დიალოგური ფანჯარა Go to (გადადი). ველში Referense (მითითება) უნდა ჩავწეროთ საჭირო დიაპაზონის მისამართი (მაგ: A10:J17);
- მოვნიშნოთ დიაპაზონის ერთი კუთხის უჯრა. ზემოთ აღწერილი მეთოდით შევასრულოთ ბრძანება Go to (გადადი). გამოვა დიალოგური ფანჯარა Go to (გადადი). ველში Reference (მითითება) შევიტანოთ მოსანიშნი დიაპაზონის მოპირდაპირე კუთხის უჯრის მისამართი. დავაჭიროთ ღილაკს OK ან ღილაკს <Enter>.

თუ მთლიანი ფურცლის მონიშვნა გვინდა, მაშინ კლავიატურაზე უნდა ავკრიფოთ ღილაკთა კომბინაცია (<Ctrl> + <A>) ან კურსორით დავაჭიროთ ფურცლის მარცხენა ზედა კუთხეში სტრიქონებისა და სვეტების ნუმერაციის გადაკვეთაზე არსებულ ცარიელ მარკუთხედს.

#### 16.10 ფურცლის ეკრანული გამოსახულების მასშტაბირება

მენიუს საშუალებით ეკრანზე ჩვენების მასშტაბის შესაცვლელად შემდეგნაირად უნდა მოვიქცეთ:

დავაჭიროთ View (ხედი) ჩანართს და შემდეგ Zoom (მასშტაბი) ღილაკს. ეკრანზე გამოჩნდება Zoom (მასშტაბი) დიალოგური ფანჯარა (სურ. 10.).

| Zoom                    | $\Theta$  |
|-------------------------|-----------|
| Magnification           |           |
| ○ 20 <u>0</u> %         |           |
| 100%                    |           |
| O <u>7</u> 5%           |           |
| ○ <u>5</u> 0%           |           |
| ○ <u>2</u> 5%           |           |
| Eit selection           |           |
| ○ <u>C</u> ustom: 100 % |           |
| OK Cancel               | $\supset$ |

სურ. 10. Zoom დიალოგური ფანჯარა

ველში magnification (გადიდება) ჩავრთოთ რომელიმე სტანდარტული ზომა, რომელიც განსაზღვრავს ფურცლის ეკრანზე ჩვენების მასშტაბს პროცენტებში რეალურ ზომასთან შედარებით. იმ შემთხვევაში, როდესაც საჭიროა დიალოგურ ფანჯარაში გამოსახული პროცენტული სიდიდეებისგან განსხვავებული რიცხვის მითითება 37%), გადამრთველი უნდა (მაგალითად, ჩავრთოთ Custom (ინდივიდუალური) მდგომარეობაში და მის მარჯვნივ მოთავსებულ ტექსტურ ველში ჩავწეროთ საჭირო რიცხვი. მასშტაბი შეიძლება შეიცვალოს 10% - დან 400% - ის ჩათვლით რეალურ ზომასთან შედარებით. დავაჭიროთ პრძანების OK ღილაკზე.

Zoom (მასშტაბი) ველის ჩამონათვალის პუნქტი –Fit selection (მონიშნულის ჩატევა) – მასშტაბს შეამცირებს ან გაადიდებს ისე, რომ მონიშნული არე ეკრანზე მთლიანად გამოჩნდეს. მასშტაბის შესაცვლელად შეიძლება აგრეთვე გამოვიყენოთ ამავე პანელზე მოთავსებული პიქტოგრამა <100%>.

მასშტაბის შემცირებისა ან გადიდებისთვის გამოიყენება ეკრანის ქვედა მარჯვენა მხარეს მოთავსებული სკალა. (სურ. 11).

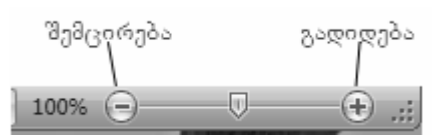

სურ. 11. მასშტაბირების შკალა

მინუს ან პლიუს ღილაკზე ყოველი დაჭერით შეიძლება შევამციროთ ან გავზარდოთ ეკრანზე გამოსახულება 10% - ით. მასშტაბის ცვლილება შეიძლება მოვახდინოთ სკალაზე არსებული მცოცავი ბერკეტის საშუალებითაც.

View (ხედი} ჩანართის Zoom (მასშტაბი) განყოფილებაში მოთავსებულია Zoom To Selection (მონიშნული ობიექტის მასშტაბირება) ღილაკი რომელიც ცვლის გამოსახულების მასშტაბს ისე რომ მონიშნული არე გაიზარდოს მაქსიმუმ 400% -მდე.

#### 16.11 ფურცლის დამალვა და გამოჩენა

ფურცლის დამალვის შემთხვევაში ყველა მონაცემი და გამოთვლის ყველა შედეგი უცვლელი დარჩება, მაგრამ ისინი არ გამოჩნდება ეკრანზე. ფურცლის დასამალად საჭიროა:

კურსორით მოვნიშნოთ დასამალი ფურცლის იარლიყი, დავაჭიროთ Home (მთავარი) ჩანართის Cells (უჯრა) განყოფილების Fopmat (ფორმატი) ღილაკს და ავირჩიოთ პრძანება Hide & Unhide (დამალვა და გამოჩენა). გამოვა ფანჯარა რომელთა ჩამონათვალშიც ავირჩევთ პრძანებას Hide Sheet (ფურცლის დამალვა). იგივე ოპერაცია შეიძლება ჩავატაროთ თუ მონიშნულ გვერდის იარლიყზე შევალთ კონტექსტური ღილაკით და ავირჩევთ პრძანებას Hid (დამალვა). მონიშნული ფურცელი დაიმალება და მისი დასახელება გაქრება იარლიყების რიგიდან.

ფურცლის გამოსაჩენად საჭიროა დავაჭიროთ ნებისმიერი ფურცლის იარლიყს კონტექსტური ღილაკით. გამოვა დიალოგური ფანჯარა Unhide (გამოჩენა) რომლის ველში ჩამოთვლილი იქნება დამალული ფურცლების სია. კურსორის დაჭერით მოვნიშნოთ საჭირო ფურცლის სახელი და დიალოგური ფანჯარა დავხუროთ ღილაკით ან ორჯერ დავაჭიროთ მასზე. დამალული ფურცელი გამოჩნდება ეკრანზე.

ფურცელში შეიძლება მოვახდინოთ ცალკეული სვეტებისა და სტრიქონების დამალვა. ამ ოპერაციის ჩასატარებლად საჭიროა მოვნიშნოთ დასამალი სვეტები (სტრიქონები) დავაჭიროთ Home (მთავარი) ჩანართის Cells (უჯრა) განყოფილების Fopmat (ფორმატი) ღილაკს და ავირჩიოთ ბრძანება Hide & Unhide (დამალვა და გამოჩენა). გამოვა ფანჯარა რომელთა ჩამონათვალშიც ავირჩევთ შესაბამისად ბრძანებას: Hide Column (სვეტის დამალვა) ან Hide Row (სტრიქონის დამალვა). რის შედეგად მონიშნული სვეტები და სტრიქონები დაიმალებიან.

სვეტებისა და სტრიქონების გამოსაჩენად საჭიროა მოვნიშნოთ ისეთი დიაპაზონი, რომელიც მოიცავს გამოსაჩენი სვეტების (სტრიქონების) ორივე მხრიდან მეზობელ უჯრებს. შევიდეთ კონტექსტური ღილაკით და შევასრულოთ ბრძანება Unhide (გამოჩენა).

უჯრებში შრიფტის შესარჩევად შევასრულოთ შემდეგი მოქმედებები:

მოვნიშნოთ საჭირო უჯრები ან დიაპაზონი და დავაჭიროთ Home (მთავარი) ჩანართის Font (შრიფტი) განყოფილების Font (შრიფტი) ღილაკს. გამოსულ ფანჯარაში ავირჩიოთ ჩვენთვის საჭირო შრიფტი. (სურ. 12)

| Cin) C' -   | ) <b>2 9</b> •       |          | Book5 - Mici |
|-------------|----------------------|----------|--------------|
| Hom         | Insert Page Layout   | Formulas | Data Revie   |
| X           | AcadNusx - 12 - 🚍 🚍  |          | General -    |
|             | Theme Fonts          |          | â- % ,       |
| Paste<br>→  | 🕾 Cambria            | (Headin  | gs) ⇒.0      |
| Clipboard 🖻 | 🖫 Calibri            | (Bo      | dy) mber 🕞   |
|             | All Fonts            |          |              |
|             | Tr Aachen            |          |              |
| 1           | In margine T         |          |              |
| 2           | ֏ აბაუ≩აუ            |          |              |
| 3           | Tr ABC_TypeWriterRus | ssian    |              |
| 4           | ক্ষ ২৫২৫১২৫৯         |          |              |
| 5           | Tr sogni istra       |          |              |
| 6           | T strates            |          |              |

სურ. 12. შრიფტის შერჩევისა და ზომის განსაზღვრა

შრიფტის პარამეტრების დაყენებისთვის Font (შრიფტი) ღილაკის მაგივრად უნდა გამოვიყენოთ Format Cells (უჯრედის ფორმატი) ღილაკი. გამოსულ დიალოგურ ფანჯარაში მოვნიშნოთ Font (შრიფტი) და ავირჩიოთ ჩვენთვის საჭირო პარამეტრები (სურ. 13).

| lumber Alignment Font                                                                                                    | Border Patterns Protection                    |
|----------------------------------------------------------------------------------------------------|-----------------------------------------------|
| ont:                                                                                                    | Font style: Size:                             |
| rial                                                                                                    | Обычный 12                                    |
| Trachveulebrivi Thin SP       Trachveulebrivi Thin SP       T | Обычный 9<br>Курсив 10<br>Полужирный 11<br>12 |
| nderline:                                                                                                    | Color:                                        |
| lone 🔷                                                                                                    | Automatic 🔹 🗹 <u>N</u> ormal font             |
| Effects                                                                                                    | Preview                                       |
| Stri <u>k</u> ethrough                                                                                                    |                                               |
| Superscript                                                                                                    | AaBbCcYyZz                                    |
| Su <u>b</u> script                                                                                                    |                                               |
| nis is a TrueType font. The sar<br>nd your screen.                                                                                                    | me font will be used on both your printer     |

სურ. 13. სხვადასხვა ნიშანთა ჯგუფების გამოყენება

#### განმარტეპითი ტექსტი

- Font შრიფტი;
- Font style შრიფტის სტილი:
  - Normal ჩვეულეპრივი;
  - **Bold** მუქი;
  - Italic დახრილი;
  - Size შრიფტის ზომა;
- Underline ხაზგასმა:
  - None არაფერი (ხაზგასმა არ გვექნება);
  - Single ერთმაგი;
  - Double ორმაგი;
- Color სიმბოლოთა ფერი;
- Effects ეფექტები:
  - Strikethrough გადახაზული; Superscript – ზედა ინდექსი;
  - Subscript ქვედა ინდექსი.

Normal font ჩამრთველის ჩართვა Font (შრიფტი) დიალოგის ყველა ცვლილებას გააუქმებს და დავუბრუნდებით შეთანხმებით არჩეულ შრიფტს.

ყველა ზემოთ ნაჩვენები შრიფტები მიეკუთვნება ეგრეთწოდებულ True Type (ჭეშმარიტი აკრეფა) შრიფტს. (გახსნილი შრიფტების მარცხნივ მათ აქვთ ნიშნები < 🖣 >). ეს მიუთითებს იმაზე, რომ მოცემული შრიფტის სიმბოლოები მიუხედავად პრინტერების სხვადასხვაობისა ბეჭდვაზე გამოდის ისე, როგორც მათ ხედავთ ეკრანზე (სურ. 14).

|              | ) - 🕞 (* - 🗋 ) =                                                                                                    |                         | Microsof                          | t Excel                            |                                                   |        |                                                 |                                                | _ = >                |
|--------------|----------------------------------------------------------------------------------------------------|-------------------------|-----------------------------------|------------------------------------|---------------------------------------------------|--------|-------------------------------------------------|------------------------------------------------|----------------------|
| Hom          | e Insert Page Layout                                                                                                    | Formulas Dat            | a Revie                           | w View                             |                                                   |        |                                                 |                                                | C                    |
| Paste        | New Roman     11     =       T     I     I       T     I     I       T     I     I       T     I     I       T     I     I       T     I     I       T     I     I       T     I     I | ≡ ≡ ⊡ Ger               | meral ▼<br>▼ % →<br>⇒.0<br>mber □ | 聞 Condit<br>認 Format<br>弓 Cell Sty | ional Formattir<br>as Table *<br>/les *<br>Styles | ng * 📑 | □ Insert ▼<br>□ Delete ▼<br>□ Format ▼<br>Cells | ∑ - A<br>Z<br>- Z<br>Sort &<br>Filter<br>Editi | k Find &<br>Select * |
| -            | უ მიშდშთშ                                                                                                    |                         |                                   |                                    |                                                   |        |                                                 |                                                | :                    |
| Book1        | ფ ⊺bilisiCaps<br>ფეიშდშთშ−ტწკქფდ                                                                                                    |                         | F                                 | G                                  | Н                                                 | I      | J                                               | K                                              | _ = ×                |
| 1            | • ∰r TbilisiText<br>• ∰r Tbilisuri                                                                                                    | ⊡ბწდ" <sub>ქლ</sub> ჩIძ |                                   |                                    |                                                   |        |                                                 |                                                |                      |
| 4 5          | <b>늄 TERM MT</b><br>珔 Technical                                                                                                    |                         |                                   |                                    |                                                   |        |                                                 |                                                |                      |
| 6 7          | <b>ት Techno</b><br>ት Technology                                                                                                    |                         |                                   |                                    |                                                   |        |                                                 |                                                |                      |
| 8<br>9<br>10 | Tr Teen<br>Tr Teen Light                                                                                                    |                         |                                   |                                    |                                                   |        |                                                 |                                                |                      |
| 11<br>12     | 볼 Tekton Pro<br>볼 Tekton Pro Cond                                                                                                    | *****                   |                                   |                                    |                                                   |        |                                                 |                                                |                      |

სურ. 14. შრიფტების ნაირსახეობა

#### 17. ტექსტური მონაცემების შეტანა

ტექსტი შეიძლება შეიცავდეს ასოებს, ციფრებს და სპეციალურ ნიშნებს. უჯრაში ჩაწერილმა ტექსტმა არ უნდა გადააჭარბოს 32768 სიმბოლოს.

ტექსტის შეტანა ხორციელდება ჩვეულებრივი წესით – აუცილებელია გამოვყოთ უჯრა, ავკრიფოთ ტექსტი და დავაჭიროთ ღილაკზე Enter (შეტანა).

შესაძლებელია უჯრაში შეტანილი ნებისმიერი მონაცემი წარმოვადგინოთ ტექსტის სახით. ამისათვის საჭიროა მოვნიშნოთ უჯრა (ან უჯრათა ჯგუფი) და დავაჭიროთ Home (მთავარი) ჩანართის Number (რიცხვი) განყოფილეპაში < 🗐 >ღილაკს. ეკრანზე გამოვა Format Cells (უჯრის ფორმატი) ფანჯარა. ჩამოშლილ Category (კატეგორია) ველში ამოვარჩიოთ ფორმატი Text (ტექსტი) და დავაჭიროთ OK დილაკს.

ტექსტის შეტანისას შეიძლება იგი არ დაეტიოს მისთვის განკუთვნილ უჯრაში. იმ შემთხვევაში თუ გვინდა, რომ ტექსტი მოთავსდეს მთლიანად, მონიშნულ უჯრაში, უნდა ჩავრთოთ Format Cells /Alignment/Wrap Text ( უჯრის ფორმატი/ტექსტის განთავსება/ჩამრთველი). რის შედეგად უჯრის მარჯვენა ხაზთან მისვლისას იგი გადავა იმავე უჯრაში და Enter (შეტანა)-ზე დაჭერის შემდეგ ცხრილის ამ უჯრის შემცველი სტრიქონი სიმაღლეში გაფართოვდება ისე, რომ უჯრაში იკითხებოდეს მთელი ტექსტი. თუ აღნიშნული ჩამრთველი გამორთულია, მაშინ ტექსტი გადაფარავს მეზობელ უჯრებს, მაგრამ იგი მაინც ერთ უჯრაში ინახება.

თუ ტექსტით გადაფარულ უჯრაში სხვა ტექსტს შევიტანთ, მაშინ პირველი ტექსტი გაწყდება და მის მხოლოდ იმ ნაწილს დავინახავთ, რომელიც ამ უჯრედამდე დაეტია, თუმცა იგი Excel-ს არ დაუკარგავს და სვეტის სიგანის გაფართოების შემთხვევაში მთლიანად გამოაჩენს.

#### 18. რიცხვითი მონაცემების შეტანა უჯრაში

მონაცემები რომ შეესაბამებოდეს რიცხვით ფორმატს, ისინი უნდა შეიცავდნენ შემდეგი სახის სიმბოლოებს: 0, 1, 2, 3, 4, 5, 6, 7, 8, 9, +, -, ( ), /, **\$, %, E, e.** რიცხვები შეგვაქვს როგორც ტექსტი, რომლებიც იწერებიან უჯრის მარჯვენა კიდესთან. რიცხვითი ტიპის მონაცემებია: მთელი რიცხვი (მაგალითად 125), ათწილადი (125.4), წილადი (1/5) და ექსპონენტური რიცხვი (125E+5).

ჩვეულებრივი წილადის ჩასაწერად გამოიყენება < / > ნიშანი, ხოლო მთელი და წილადი ნაწილი ერთმანეთისაგან თავისუფალი ინტერვალით გამოიყოფა, მაგალითად, 3 1/5, -2 6/7, 0 1/2. თუ წილადს მთელი ნაწილი არ გააჩნია **Excel** მას თარიღის ინტერპრეტაციას მისცემს, მაგალითად, 1/5 განიხილება როგორც 1 მაისი. ასეთი წილადების ჩასაწერად საჭიროა მთელის მითითება: 0 1/5, 4 3/5. მონაცემების დაფიქსირების მომენტში არაწესიერი წილადი ავტომატურად გადაიქცევა წესიერ წილადად, ხოლო კვეცადი წილადი შეიკვეცება.

რიცხვების ექსპონენტური ფორმით წარმოდგენისათვის გამოიყენება < E > და< e > სიმბოლო. მაგალითად, სამი მილიონი ჩაიწერება ასე 3E+6 (3 მრავლდება ათის მეექვსე ხარისხზე), ან კიდევ -2.34 E+05 = -2.34 \*10<sup>5</sup> = - 234000. ექსპონენტური სახით, ჩვეულებრივად იწერება მრავალნიშნა რიცხვები, რომლებიც უჯრაში, არ ეტევა. თუ ექსპონენტური რიცხვიც ვერ დაეტია უჯრაში მაშინ უჯრა შეივსება < # > ნიშნებით.

მაგალითად, თუ უჯრაში შევიტანთ რიცხვს 13 000 000 და შემდეგ უჯრის სიგანეს ისე შევამცირებთ რომ იგი ვერ ჩაეტიოს მის საზღვრებში, ჯერ გამოჩნდება რიცხვი 1.3E + 07, უჯრის სიგანის შემდეგი შემცირებით იგი მიიღებს ასეთ სახეს 1E+07 და ბოლოს უჯრა აივსება < #> ნიშნებით (სურ. 15).

|   | А        |   | А       |   | А     |   | Α     |  |
|---|----------|---|---------|---|-------|---|-------|--|
| 1 | 13000000 | 1 | 1,3E+07 | 1 | 1E+07 | 1 | ##### |  |
| 2 |          | 2 |         | 2 |       | 2 |       |  |

სურ. 15. რიცხვის გამოსახვის სახეები

უნდა აღინიშნოს, რომ ოთხივე შემთხვევაში უჯრებში ინახება 13 000 000 (ამაში ადვილად დავრწმუნდებით, თუ უჯრის სიგანეს ისე გავაფართოვებთ, რომ მან მიიღოს საწყისი ზომა). სხვა სიტყვებით რომ ვთქვათ, ფორმატირება ცვლის რიცხვის გამოსახვას და არა მის სიდიდეს.

#### 19. თარიღისა და დროის ჩაწერა უჯრაში

თარიღის უჯრაში ჩასაწერად გამოიყენება სიმბოლოები: < . > , < - > და < / > ასე მაგალითად: 25.09.2007, 25-09-2007, 25/09/2007.

უჯრაში თარიღი რომ ჩავწეროთ საჭიროა: პირველ რიგში, მოვნიშნოთ ის უჯრა, სადაც უნდა ჩავწეროთ თარიღი, კლავიატურაზე ავკრიფოთ თარიღი (ვთქვათ 25.09.2007) და დავაფიქსიროთ. შევასრულოთ პრმანება Format cells / Number (უჯრის ფორმატი/რიცხვი) (სურ. 16).

|                                      |                                                 | Forma                                | t Cells                   |                               |                               | $\Theta \in$ |
|--------------------------------------|-------------------------------------------------|--------------------------------------|---------------------------|-------------------------------|-------------------------------|--------------|
| Number                               | Alignment                                       | Font                                 | Border                    | Patterns                      | Protection                    |              |
| Category:                            | :                                               | Sam                                  | ple                       |                               |                               | -            |
| General<br>Number                    | 4                                               | 200                                  | 8 წლის 25                 | 09, ხუთშა                     | ბათი                          |              |
| Currency                             | ,                                               | Type:                                | :                         |                               |                               |              |
| Accountin                            | ng                                              | *14.                                 | 03.01                     |                               | <b>A</b>                      |              |
| Time                                 |                                                 | *200                                 | 1 წლის 14                 | 03, ოთხშა                     | മാനര                          |              |
| Percenta                             | ge                                              | 14.0                                 | 3.2001                    |                               |                               |              |
| Fraction                             |                                                 | 14.3                                 | .01                       |                               |                               |              |
| Scientific                           |                                                 | 14.0                                 | 3.01                      |                               |                               |              |
| Special                              |                                                 | 2001                                 | -03-14                    |                               | <b>Y</b>                      |              |
| Custom                               | 7                                               | Locale                               | e (location):             |                               |                               |              |
|                                      |                                                 | Geor                                 | gian                      |                               | +)                            |              |
| )ate form<br>tems that<br>vith the o | ats display da<br>have an aste<br>perating syst | ate and time<br>erisk (*), ap<br>em. | serial num<br>plied forma | bers as date<br>ts do not swi | values. Exce<br>tch date orde | pt for<br>rs |
|                                      |                                                 |                                      |                           | Ок                            | Canc                          | :el          |

სურ. 16. თარიღის ფორმატირების მაგალითი

ველში Category (კატეგორია) გაიშლება რიცხვის დაფორმატების ვარიანტთა ჩამონათვალი, კურსორის დაჭერით ავირჩიოთ Date (თარიღი). ველში Type (აკრეფა) გამოჩნდება თარიღის ფორმატის ჩამონათვალი, კურსორით მიმდევრობით დავაჭიროთ ყველას და ყოველ დაჭერაზე შევხედოთ ველს Sample (ნიმუში), სადაც ვნახავთ ყველა ვარიანტის ნიმუშს. შევჩერდეთ იმ ვარიანტზე, რომელიც გვჭირდება და დავაჭიროთ OK ღილაკს. ფურცლის უჯრაში მივიღებთ თარიღის სასურველ ფორმატს. დროის უჯრაში ჩასაწერად გამოიყენება ორი წერტილი, მაგალითად, 3 საათი და 40 წუთი ჩაიწერება ასე: 3 : 40.

დროითი მონაცემებისათვის უჯრების დასაფორმატებლად გამოიყენება Time (დრო) ფუნქცია. დანარჩენი პროცედურა ჩატარდება ისე, როგორც ეს ზემოთ იყო მოცემული.

უჯრაში ჩაწერილი მნიშვნელობა Excel-ში განიხილება 24-საათიანი დროის ფორმატით. 12-საათიანი ფორმატის განსასაზღვრავად უჯრაში დროის მნიშვნელობის შემდეგ უნდა შევიტანოთ მისგან პარით გამოყოფილი ასოები: AM და PM. დროითი ფორმატის მაგალითებია: 10:25 AM – დილის 10 საათი და 25 წუთი, 10:25 PM საღამოს 10 საათი და 25 წუთი.

ზოგადად, მიმდინარე თარიღისა და დროის ფორმატები და გამყოფი სიმბოლოების შერჩევა დამოკიდებულია Windows-ში დაყენებულ პარამეტრებზე. მათი მითითება ხდება Control Panel (მართვის პანელი) საქაღალდის Regional and Language Options უტილიტში.

#### 20. მონაცემების შეტანის დამატებითი ხერხები

#### 20.1 ავტომატური შეტანა

ავტომატური შეტანის ფუნქცია მუშაობს მხოლოდ ტექსტისთვის და ვრცელდება სვეტის ფარგლებში. როდესაც სვეტის რომელიმე უჯრედში შეტანილია რაიმე ტექსტი (მაგ., უნივერსიტეტი), სხვა უჯრაში იგივე ტექსტის შესატანად საკმარისია ავკრიფოთ მისი რამოდენიმე პირველი ასო (მაგ., უნივ). Excel ავტომატურად დაასრულებს შეტანას.

#### 20.2 უჯრების შევსება მარკერის გამოყენებით

მარკერი ეს არის აქტიური უჯრის მარჯვენა ქვედა კუთხეში მდებარე პატარა შავი კვადრატი. თუ მასზე გავაჩერებთ თაგვის მაჩვენებელს, ის მიიღებს შავი  $\chi$ ვრის სახეს. ავტომატური შევსება დაფუძნებულია პირველი უ $\chi$ რის (რომლიდანაც ხდება, შევსება) ან პირველი ორი უჯრის მნიშვნელობაზე. (ამ ორ მნიშვნელოპას Excel გამოიყენებს მიმდევრობის პირველი წევრისა და მიმდევრობის ბიჯის განსასაზღვრავად). უჯრების შევსება რომ მოვახდინოთ ნატურალურ რიცხვთა თანმიმდევრობით, ამისათვის საჭიროა: ორ მეზობელ უჯრაში შევიტანოთ მიმდევრობის ორი წევრი, მოვნიშნოთ ეს უჯრები. თაგვის მარცხენა ღილაკით გადავიტანოთ მარკერი ქვემოთ ან მარჯვნივ სასურველ უჯრედთა რაოდენობით. ნაცრისფერი ჩარჩოთი შემოსაზღვრული არე შეივსება პირველი ორი უჯრედით განსაზღერული მიმდევრობით. მიმდევრობის შედგენისას შეგვიძლია გამოვიყენოთ აგრეთვე თაგვის მარჯვენა ღილაკიც. ამისათვის კი საჭიროა: უჯრაში შევიტანოთ საწყისი რიცხვი ან თარიღი, მარკერი გადავიტანოთ თაგვის მარჯვენა ღილაკით სასურველ უჯრედთა რაოდენოპით. ღილაკზე ხელის აშვების შემდეგ ეკრანზე გაიხსნება კონტექსტური მენიუ (სურ. 17).

|      | B1            | -              | ∱ 12.0               | 3.2008       | _                  |
|------|---------------|----------------|----------------------|--------------|--------------------|
|      | А             | В              | С                    | D            | E                  |
| 1    |               | 12.03.08       |                      |              |                    |
| 2    |               | ľ              |                      |              |                    |
| 3    |               |                |                      |              |                    |
| 4    |               |                |                      |              |                    |
| 5    |               |                |                      |              |                    |
| 6    |               |                | Copy Cells           | з            |                    |
| 7    |               |                | Fill Series          |              |                    |
| 8    |               |                | Fill <u>F</u> ormat  | ting Only    |                    |
| 9    |               |                | Fill With <u>o</u> u | t Formatting |                    |
| 10   |               |                | Fill Davs            |              |                    |
| 11   |               |                | Fill Woold           |              |                    |
| 12   |               |                | ГШ <u>vv</u> eeko    | ays          |                    |
| 13   |               |                | Fill <u>M</u> onths  | 5            |                    |
| 14   |               |                | Fill <u>Y</u> ears   |              |                    |
| 15   |               |                | Linear Tre           | end          |                    |
| 16   |               |                | <u>G</u> rowth T     | rend         |                    |
| 14 4 | ▶ ▶ \Sheet1   | / Sheet2 / She | Series               |              |                    |
| Drav | v - 🗟 🛛 AutoS | hapes 🗸 🔪      |                      | 41:3:121 b   | 3 & + . <i>A</i> + |

სურ. 17. ბრძანებები რომლითაც ხდება უჯრების ავტომატური შევსება

ავირჩიოთ ერთ-ერთი პრძანეპა:

Copy Cells – საწყის დიაპაზონში შემავალი მნიშვნელობების მრავალჯერადი კოპირება; Fill series - საწყის უჯრაში შემავალი მნიშვნელობის საფუძველზე ერთის ტოლი ბიჯის მქონე მიმდევრობით შევსება (თუ ორი საწყისი უჯრა გვქონდა მონიშნული, ბიჯი განისაზღვრება მათი მნიშვნელობების სხვაობით);

Fill formatting Only – საწყისი დიაპაზონის ფორმატირების გადატანა;

Fill Without formatting – უჯრების შევსება ხორციელდება როგორც Fill series ბრძანების გამოყენების დროს;

Fill Days - დღეებით შევსება. შევსების ბიჯი ერთის ტოლია;

Fill Weekdaus – სამუშაო დღეებით შევსება;

Fill Months – თვეებით შევსება. შევსების ბიჯი ერთის ტოლია;

Fill Years - წლებით შევსება. შევსების ბიჯი ერთის ტოლია;

Linear Trend – ეს პრძანება აქტიურია მხოლოდ იმ შემთხვევაში, თუ თავდაპირველად მონიშნული გვქონდა ორი უჯრა მაინც. თუ მონიშნული ორი - უჯრა, მაშინ შევსება ხდება არითმეტიკული პროგრესიით, გვქონდა რომლის ბიჯი განისაზღვრება საწყისი მნიშვნელობების სხვაობით. თუ მაშინ ხდება იყო ორზე მეტი შევსება მონიშნული უჯრა, წრფივი აპროქსიმაციით. (აპროქსიმაცია ეს არის მოცემულ მათემატიკურ ობიექტთა ერთობლიობის შეცვლა სხვა ერთობლიობით, რომლის ობიექტები ამა თუ იმ აზრით ახლოს არიან მოცემული ერთობლიობის ობიექტებთან);

რიცხვითი მიმდევრობის შექმნას ემსახურება ბრძანება **Series (**პროგრესია). (სურ. 18).

|                                              | Series                                                  | Θ                                    |
|----------------------------------------------|---------------------------------------------------------|--------------------------------------|
| Series in<br><u>R</u> ows<br><u>C</u> olumns | Type<br><u>Linear</u><br><u>G</u> rowth<br><u>D</u> ate | Date unit<br>Day<br>Weekday<br>Month |
| 🗎 <u>T</u> rend                              | O Auto <u>F</u> ill                                     | 9 Year                               |
| Step value: 1                                | Stop                                                    | value:                               |
|                                              | ОК                                                      | Cancel                               |

სურ. 18. პროგრესიის რიცხვითი მიმდევრობის ბრძანებები

აღნიშნული ბრძანების შესრულებამდე მოვნიშნოთ დიაპაზონი, რომლის პირველ უჯრაში შეტანილია რიცხვი ან თარიღი. Rows (სტრიქონის მიხედვით) გადამრთველებიდან საჭიროებისდამიხედვით და Columns (სვეტების მიხედვით) უნდა გავააქტიუროთ ერთ-ერთი. გავააქტიუროთ ოფცია Trend (ტენდენცია), თუ გვსურს მიმდევრობის -ბიჯის ავტომატურად განსაზღვრა, ამ შემთხვევაში ჯგუფში Type (აკრეფა) შეგვიძლია მხოლოდ პირველი ორი ოპციის გააქტიურება. ველში Step Value (ბიჯის მნიშვნელობა) მივუთითოთ მიმდევრობის ბიჯი. ველში Stop Value (ზღვრული მნიშვნელობა) მივუთითოთ მიმდევრობის ზღვრული მნიშვნელობა. ჯგუფში Туре (აკრეფა) ავირჩიოთ ერთ-ერთი შემდეგი გადამრთველებიდან:

Linear (არითმეტიკული) – არითმეტიკული პროგრესია;

Growth (გეომეტრიული) – გეომეტრიული პროგრესია;

Date (თარიღი) – თარიღების მიმდევრობა. ბიჯი გამოიყენება Date unit (თარიღის ერთეული) ჯგუფში მითითებული ერთ- ერთი ელემენტისათვის: Day – დღე; Weekday – სამუშაო დღე; Month – თვე; Year – წელი; Auto Eill – ავტომატური შევსება.

#### 20.3 უჯრების შევსების ბრძანებები ფუნქციით – Fill (შევსება)

იმ შემთხვევაში თუ გვინდა, რომ დიაპაზონი შევავსოთ მის მეზობელ უჯრებში შემავალი მონაცემებით, ამისათვის საჭიროა მოვნიშნოთ შესავსები დიაპაზონი, დავაჭიროთ home (მთავარი) ჩანართის Editing (რედაქტირება) განყოფილების Fill (შევსება) ღილაკს. გახსნილ დიალოგურ ფანჯარაში ავირჩიოთ შევსების მიმართულება: Down – ქვემოთ; Right – მარჯვნივ; up – ზემოთ; Left – მარცხნივ.

#### 21. უჯრის მისამართი

ფორმულის შექმნისას მასში შეიძლება გამოვიყენოთ რაიმე უჯრის ან უჯრათა დიაპაზონის მისამართი, რის შემდეგაც ფორმულის გამოთვლის შედეგი დამოკიდებული იქნება მათ შემადგენლობაზე. ამ მონაცემთა შეცვლის შესაბამისად იცვლება ფორმულის მნიშვნელობაც იმ უჯრაში, რომელსაც ეკუთვნის ფორმულა.

უჯრის მიმართვის ( ანუ უჯრაზე მიმართვის) შედგენა ხდება იმ სვეტის სათაურისა და სტრიქონის ნომრის მიხედვით, რომელთათვისაც წარმოადგენს მოცემული უჯრა. მაგალითად **B** – სვეტისა და მე-6 სტრიქონის თანაკვეთაზე მდგომი უჯრის მისამართია **B6.** აქტიური უჯრის მისამართი აისახება ფორმულის სტრიქონის მარცხენა კუთხეში მდებარე სახელების ველში.

ფორმულაში უჯრაზე მიმართვის გამოყენებისათვის საჭიროა კლავიატურით ავკრიფოთ უჯრის მისამართი ან მოვნიშნოთ სასურველი უჯრა თაგვით ან კლავიატურის დახმარებით. არჩეული უჯრის მისამართი აისახება ფორმულაში. ასეთივე ხერხით შეიძლება ფორმულაში დიაპაზონზე მიმართვის შეტანა.

მიმართვების დახმარებით ფორმულაში შეიძლება გამოვიყენოთ ფურცლის სხვადასხვა ადგილას განთავსებული მონაცემები, წიგნში შემავალი სხვადასხვა ფურცლის მონაცემები და, საზოგადოდ, სხვადასხვა წიგნის მონაცემები.

#### 22. ფარდობითი და აბსოლუტური მიმართვები

ფორმულაში, უჯრაზე ან დიაპაზონზე მიმართვა შინაარსის მიხედვით შეიძლება იყოს ორგვარი: ფარდობითი და აბსოლუტური.

გაჩუმებით ელექტრონული ცხრილის უჯრებს ეძლევათ ფარდობითი მისამართები. ეს იმას ნიშნავს, რომ ფორმულის ახალ ადგილზე კოპირებისას მასში შემავალი მისამართები იცვლება. მაგალითად, თუ A3 უჯრაში მოთავსებულ ფორმულის =A1+A2 კოპირებას მოვახდენთ B3 უჯრედში, იგი მიიღებს ასეთ სახეს =B1+B2; თუ იგივე ფორმულის კოპირებას მოვახდენთ E6 უჯრაში, იგი მიიღებს ასეთ სახეს =E4+E5 , - მიუხედავად იმისა, რომ უჯრები B1, B2 და შესაბამისად E4 , E5 შეიცავენ თუ არა რაიმე მონაცემებს (სურ. 19).

|   | E6 • fx =E4+E5 |   |   |   |   |   |  |
|---|----------------|---|---|---|---|---|--|
|   | A              | В | С | D | E | F |  |
| 1 | 1              | 4 |   |   |   |   |  |
| 2 | 2              | 5 |   |   |   |   |  |
| 3 | 3              | 9 |   |   |   |   |  |
| 4 |                |   |   |   |   |   |  |
| 5 |                |   |   |   |   |   |  |
| 6 |                |   |   |   | 0 |   |  |
| 7 |                |   |   |   |   |   |  |
| 8 |                |   |   |   |   |   |  |

სურ. 19. ფარდობითი მიმართვების გამოყენების მაგალითი

როგორც წესი, ფორმულებში უფრო ხშირად სასურველია ფარდობითი მისამართის გამოყენება. თუ გვსურს ფორმულის კოპირებისას მასში შემავალი უჯრების მისამართები უცვლელი დარჩეს, მაშინ საჭიროა ფარდობითი მიმართვების ნაცვლად გამოვიყენოთ აბსოლუტური მიმართვები.

აბსოლუტური მიმართვის აღნიშვნა ხდება სვეტის სათაურის ან სტრიქონის ნომრის წინ § სიმბოლოს ჩასმით. (ეს სიმბოლო შეიძლება ერთდროულად იყოს ჩასმული როგორც სვეტის სათაურის, ასევე სტრიქონის ნომრის წინ). მაგალითად, თუ A3 უჯრაში მოთავსებულ ფორმულას აქვს ასეთი სახე =\$A\$1+\$a\$2 და მოვახდენთ მის კოპირებას B3 და E6 უჯრებში, ფორმულის სახე არ შეიცვლება (სურ. 20).

|   | E6 ▼ f₂ =\$A\$1+\$A\$2 |   |   |   |   |   |  |
|---|------------------------|---|---|---|---|---|--|
|   | А                      | В | С | D | E | F |  |
| 1 | 1                      | 4 |   |   |   |   |  |
| 2 | 2                      | 5 |   |   |   |   |  |
| 3 | 3                      | 3 |   |   |   |   |  |
| 4 |                        |   |   |   |   |   |  |
| 5 |                        |   |   |   |   |   |  |
| 6 |                        |   |   |   | 3 |   |  |
| 7 |                        |   |   |   |   |   |  |
| 8 |                        |   |   |   |   |   |  |

სურ. 20. აბსოლუტური მიმართვების გამოყენების მაგალითი

#### 23. ფორმატირება

Excel – ს გააჩნია ფურცლის გაფორმების სრულყოფილი ხერხები და მეთოდები, რომელთა საშუალებით შეიძლება შრიფტის გამოცელა, სიმბოლოთა ზომის, ფერის , სტილის შერჩევა, მონაცემთა განთავსება უჯრის ნაპირზე ან მის ცენტრში, უჯრების გაფორმება სხვადასხვაგვარი ჩარჩოთი, შრიფტისა და ფონის ფერის შერჩევა, სტრიქონების სიმაღლისა და სვეტების სიგანის დარეგულირება და სხვა. უჯრების სასურველი სახით დაფორმატება შეიძლება როგორც მათში მონაცემების შეტანამდე, ისე მონაცემთა შეტანის შემდეგ. თუ გავაუქმებთ უჯრებისათვის მინიჭებულ ფორმატირების ელემენტებს, მაშინ მას მიეცემა შეთანხმებით განსაზღვრული ფორმატი. უჯრის ფორმატის გასაუქმებლად მასში ჩაწერილი მონაცემების შეუცვლელად უნდა დავაჭიროთ (მთავარი) ჩანართის diting home (რედაქტირება) განყოფილების Clear Clear (გასუფთავება) ღილაკს. – გახსნილ დიალოგურ ფანჯარაში ავირჩიოთ Formats (ფორმატის გასუფთავება). ფორმატის გაუქმება ისე, რომ უჯრა გასუფთავდეს მონაცემებისგანაც, შეიძლება პრძანებით Clear/All (ყველას გასუფთავება).

#### 23.1 სვეტის სიგანის შეცვლა

სვეტის სიგანის შეცვლა რამდენიმე ხერხით შეიძლება. თაგვის საშუალებით სიგანის შეცვლისთვის საჭიროა:

მოვნიშნოთ რამდენიმე სვეტი; თაგვის მაჩვენებელი მოვათავსოთ პირველი მონიშნული სვეტის სათაურის მარჯვნივ საზღვართან ისე, რომ მაჩვენებელი ორმხრივისრიან ჯვრად გადაიქცეს; დავაჭიროთ თაგვის მარცხენა ღილაკს და სვეტების საზღვარი გავწიოთ მარცხნივ ან მარჯვნივ. თაგვს ხელი ავუშვათ მაშინ, როდესაც სვეტი საჭირო სიგანის გახდება. თაგვის ღილაკზე აშვების შემდეგ ყველა მონიშნული სვეტი მიიღებს შესაბამის სიგანეს. სვეტის სიგანე რომ შევუსაბამოთ მასში ჩაწერილ ყველაზე გრძელ მონაცემს საჭიროა თაგვით ორჯერ ვიმოქმედოთ სვეტის მარჯვენა საზღვარზე. თაგვის პრძანების გამოყენებით სვეტების სიგანის შესაცვლელად საჭიროა: მოვნიშნოთ ის სვეტები, რომელთა სიგანის შეცვლასაც ვაპირებთ და შევასრულოთ ბრძანება Column Width (სვეტის სიგანე), რომელიც მოთავსებულია Home (მთავარი) ჩანართის Cells (সুপ্লেঙ) განყოფილების, Format (ფორმატი) - ის პრძანებათა Column Width (სვეტის სიგანე) ველში ჩაწერილი რიცხვი ჩამონათვალში. გვიჩვენებს სვეტის სიგანეს (სურ. 21).

| Column W              | idth \Theta |
|-----------------------|-------------|
| <u>C</u> olumn width: | 8,11        |
| ОК                    | Cancel      |

სურ. 21. სვეტის სიგანის შესაცვლელი ფანჯარა

სვეტის სიგანე რომ დავარეგულიროთ ამ სვეტის უჯრებში არსებული ყველაზე გრძელი მონაცემის მიხედვით, საჭიროა მოვნიშნოთ ეს უჯრები და შევასრულოთ პრძანეპა Autofit Column Widt

#### 23.2 სტრიქონის სიმაღლის შეცვლა

სტრიქონის სიმაღლე რომ შევცვალოთ საჭიროა ჯერ მოვნიშნოთ საჭირო სტრიქონები, დავაწვეთ Home (მთავარი) ჩანართის Cells (უჯრის) განყოფილების, Format (ფორმატი)-ის პრძანებათა ჩამონათვალში Row Height (სტრიქონის სიმაღლე), გახსნილ დიალოგურ ფანჯარაში Row Height (სტრიქონის სიმაღლე) ჩავწეროთ სტრიქონის სიმაღლის ახალი მნიშვნელობა. თაგვის გამოყენებით რომ შევცვალით სიმაღლე საჭიროა მოვნიშნოთ რამდენიმე სტრიქონი, თაგვის მაჩვენებელი მოვათავსოთ სასურველი სტრიქონის ნომრის ქვეშ მდებარე ხაზზე და გადაავადგილოთ ზემოთ ან ქვემოთ თაგვის მარცხენა ღილაკზე თითის აუღებლად.

#### 23.3 მონაცემთა დაფორმატება

მონაცემები, რომლებიც უნდა მოვათავსოთ უჯრებში შეიძლება იყოს სხვადასხვა ტიპის. EXCEL-ს გააჩნია მონაცემთა 12 კატეგორიის ფორმატი. თითოეული მათგანი მონაცემთა გარკვეულ ტიპს შეესაბამება. უჯრისათვის კატეგორიის ფორმატის მისანიჭებლად საჭიროა: მოვნიშნოთ რაიშე უჯრა (დიაპაზონი ან არე). დავაწვეთ Home (მთავარი) ჩანართის Number (რიცხვი) განყოფილებაში < 💷 >ღილაკს. ეკრანზე გამოვა Format Cells (უჯრის ფორმატი) დიალოგური ფანჯარა. Number (რიცხვი) ჩანართის სიაში Category (კატეგორია) ამოვირჩიოთ სასურველი ფორმატირების ტიპი. Sample (ნიმუში} ველში ყოველთვის ჩანს უჯრათა მონიშნული სიმრავლიდან თეთრი ფერის მონაცემის ნიმუში (სურ. 22).

| Number       Alignment       Font       Border       Fill       Protection         Category:       General       Sample       Image: Currency       Sample       Image: Currency       Image: Currency       Im | Format Cells                                                            | ? ×        |
|----------------------------------------------------------------------------------------------------|-------------------------------------------------------------------------|------------|
| Category:       Sample         Seneral       Sample         Number       Type:         Oate       000000         Percentage       (CHOBHOЙ         Fraction       OCHOBHOЙ         Scientific       *#00         Text       *#00000         Special       *##0,000         Custon       *##0,000         ###0.000,:*###0,000       *##0,000         ###0.000,:*###0,000       *###0,000         ###00,:*###00,:*###0,000       *         ###00,:*###00,:*###00,00       *         Delete       *         Type the number format code, using one of the existing codes as a starting point.         OK       Cancel                                                                                                    | Number Alignment Font Border Fill Protection                            |            |
| Type the number format code, using one of the existing codes as a starting point.         OK       Cancel                                                                                                    | Category:       Sample         General       >         Number           | <br>       |
| Type the number format code, using one of the existing codes as a starting point.           OK         Cancel                                                                                                    |                                                                         | Delete     |
| OK Cancel                                                                                                    | Type the number format code, using one of the existing codes as a start | ing point. |
|                                                                                                    | ОК                                                                      | Cancel     |

სურ. 22. მონაცემთა დაფორმატების კატეგორიები

#### 23.4 ფორმატების კატეგორიები

მოკლეთ დავახასიათოდ Excel-ის მონაცემთა კატეგორიები:

- General საერთო. ეს ფორმატი გამოიყენება როგორც ტექსტური, ისე რიცხვითი მონაცემების აღსაწერად. ამ შემთხვევაში Excel-ი თვითონ არჩევს უჯრაში რიცხვის გამოსახვის ფორმას: ფიქსირებული მძიმით ან ექსპონენტური ფორმით;
- Number რიცხვითი. ეს ფორმატი წარმოადგენს რიცხვითი მონაცემების აღწერის ზოგად საშუალებას. sample (ნიმუში) ველში განისაზღვრება

ათწილადი ციფრების რაოდენობა მძიმის შემდეგ და უარყოფითი რიცხვების გამოსახვის ფორმები;

- Currency ფულადი. ეს ფუნქცია განკუთვნილია ფულადი ერთეულებისთვის უჯრების დასაფორმატებლად. ფულად თანხასთან ერთად უჯრაში მიეთითება აგრეთვე ვალუტის ნიშანი. ვალუტის ნიშანი კი შეიძლება შევარჩიოთ Format Cells (უჯრის ფორმატი) დიალოგის Symbol (სიმბოლო) ჩამონათვალის ველიდან;
- Accounting ფინანსური. ამ ფორმულის დანიშნულებაა ფულად ერთეულებს თავში (უცხოური ვალუტის ნიშნები \$, € და სხვა), ან ბოლოში (რუსული რუბლის ნიშანი – p) დაუსვას ვალუტის ნიშანი. აგრეთვე რიცხვებს ყოფს ათასეულებად და სვეტის უჯრებში ალაგებს ერთმანეთის ქვეშ, მარჯვნიდან მარცხნივ;
- Date თარიღი. ეს ფუნქცია განკუთვნილია უჯრების დასაფორმატებლად, როგორც თარიღისათვის, ისე ერთდროულად თარიღისა და დროითი მონაცემებისთვის. თარიღის შეტანისას ციფრებს შორის გამყოფად უნდა გამოვიყენოთ წერტილი ან დახრილი ხაზი;
- Time დრო. ეს ფუნქცია განკუთვნილია უჯრების დასაფორმატებლად როგორც დროითი მონაცემებისათვის, ისე ერთროულად თარიღისა და დროითი მონაცემებისთვისაც;
- Percentage პროცენტული. უჯრაში შეტანილი რიცხვი გამრავლდება 100 ზე და მიეწერება პროცენტის ნიშანი;
- Fraction წილადური. უჯრაში შეტანილი რიცხვი გამოჩნდება ჩვეულებრივი წილადის სახით. წილადებსაც საკუთარი ტიპები გააჩნიათ, რომელთა ნაირსახეობა გამოჩნდება Type (აკრეფა) ველში (მარტივი წილადები, წილადები ორი ციფრით, ნახევრით, მეოთხედით, მერვედით და მეთექვსმეტედით). კურსორით ავირჩიოთ რომელიმე და დავაჭიროთ ღილაკს. თუ გვინდა უჯრაში ჩავწეროთ წილადი (1/4, 1/5 და ა.შ.) დაფორმატების გარეშე, ამისათვის საჭიროა: კლავიატურაზე ავკრიფოთ ჰარი (ცარიელი ადგილი) და შემდეგ წილადი;
- Scientific ექსპონენტური. ეს ფუნქცია განკუთვნილია ძალიან დიდი ან ძალიან მცირე რიცხვებისათვის უჯრების დასაფორმატებლად. ამ ფორმატით ჩაწერილ რიცხვს ექნება შემდეგი სახე: <მანტისა> E <ხარისხის მაჩვენებელი>;
- Text ტექსტური ფორმატი. ეს ფუნქცია განკუთვნილია ტექსტური მონაცემებისათვის უჯრების დასაფორმატებლად. თუ ტექსტური დაფორმატების უჯრაში ჩავწერთ რიცხვს, Excel მას აღიქვამს როგორც ტექსტს, რასაც მივხვდებით იმით, რომ რიცხვი მოთავსდება უჯრის მარცხენა მხარეს და საჭიროების შემთხვევაში სხვა ფორმულით ვერ მივმართავთ.
- Special დამატებითი. Excel-ს გააჩნია ოთხი სახის დამატებითი ფორმატი.
   ორი საფოსტო ინდექსებისათვის, აგრეთვე ტელეფონის ნომრისა და სატაბელო ნომრის ფორმატები.
- Custom ყველა ფორმატი. ამ ფუნქციის ქვეშ მოთავსებულია ზემოთ აღწერილი თითქმის ყველა ფორმატი.

რიცხვითი, აგრეთვე თარიღისა და დროითი მნიშვნელობებისათვის მომხმარებელს შეუძლია საკუთარი ფორმატის შექმნა.

სამომხმარებლო რიცხვითი ფორმატის შესაქმნელად საჭიროა ვიცოდეთ ის რომლებსაც Excel-0 იყენებს სპეციალური სიმბოლოები, ფორმატების გაშიფრისათვის. სამომხმარებლო შეიძლება ოთხი ფორმატი შედგებოდეს რომლებიც ერთმანეთისაგან წერტილ მქიმით უნდა სექციისაგან, იყოს გამოყოფილი: დადებითი ფორმატი; უარყოფითი ფორმატი; ნულოვანი ფორმატი; ტექსტური ფორმატი.

სამომხმარებლო ფორმატის შესაქმნელად საჭიროა:

- 1. მოვნიშნოთ ის უჯრები, რომლისთვისაც უნდა გამოვიყენოთ ფორმატი;
- 2. დავაწვეთ Home (მთავარი) ჩანართის Number (რიცხვი) განყოფილების ღილაკს;
- 3. Format Cells (უჯრის ფორმატი) დიალოგურ ფანჯარაში გავააქტიუროთ Number (რიცხვი) ჩანართი;
- 4. კატეგორიათა სიაში ავირჩიოთ პუნქტი Custom (ინდივიდუალური);
- 5. ტექსტურ ველში **Type** (აკრეფა) მოვახდინოთ არჩეული ფორმატის რედაქტირება;
- 6. დავაჭიროთ **OK** ღილაკს.

შექმნილი სამომხმარებლო შაბლონი აღმოჩნდება შაბლონების აღმნიშვნელ სიაში.

თუ საშედეგო უჯრა შეიცავს ისეთ მონაცემებს ან ფორმულას, რომლის ვიზუალური გამოყოფაა საჭირო, მაშინ შესაბამისი პირობების ჩასმით შეგვიძლია ეს უჯრები გამოვყოთ სხვადასხვა ფერისა და ტიპის ჩარჩოთი, ჩავწეროთ სხვადასხვა ფერისა და სტილის შრიფტები და სხვა.

ამ ოპერაციების შესასარულებლად საჭიროა შაბლონის სათანადო განყოფილებებში შესაბამისი ფერის მითითება. მითითება ხდება კვადრატულ ფრჩხილებში ჩასმული საჭირო ფერის შესაბამისი კოდის წარწერით განყოფილების პირველ ელემენტად:

[BLACK] – შავი; [GYAN] – შაპიამნისფერი; [MAGENTA – იასამნისფერი; [WHITE] – თეთრი; [BLUE] – ლურჯი; [GREEN] – მწვანე; [RED] – წითელი; [YELLOW – ყვითელი.

მაგალითად, ფორმატი [MAGENTA] ### 0.00; [GREEN] ### 0.00 დადებით რიცხვებსა და ნულს წარმოგვიდგენს იასამნისფერით, ხოლო უარყოფითს – მწვანე ფერით.

ფერის უშუალო დასახელების ნაცვლად შეგვიძლია ვიხმაროთ ტერმინები Color1 (ფერი 1), Color2 (ფერი 2). . . . . . Color56 (ფერი 56). ამ შემთხვევაში Excel-ი თავის ფერთა პალიტრაში აირჩევს იმ ნომრის ფერს, რომელიც ფორმატში გვექნება მითითებული.

#### 24. ცხრილის შედგენა და გაფორმება

Excel-2007 ფურცელზე ორგანიზებული მონაცემები შეიძლება გაფორმდეს როგორც "ცხრილი". ცხრილი შეიძლება გამოყენებული იქნეს მასში არსებული მონაცემების სწრაფი დახარისხებისათვის, შეჯამებისათვის, ფილტრაციისათვის და სხვა. ცხრილის გაფორმებისათვის საჭიროა: ფურცელზე შევიტანოთ სვეტის დასახელებები და შემდეგ - შევავსოთ მონაცემებით ამ სვეტების უჯრები. .მოვნიშნოთ ცხრილის ნებისმიერი უჯრა და დავაჭიროთ Home (მთავარი) Styles (სტილი) განყოფილების Format as Table (ცხრილის ჩანართის ღილაკზე. ეკრანზე ცხრილის შაბლონებიდან ფორმატირება) გამოსული ავირჩიოთ ჩვენთვის სასურველი სტილი (სურ. 23).

| ut F        | Formulas Data Review       | View Desig | n                |          |                         |                           |          |           |             |         |                      |            | 0          |
|-------------|----------------------------|------------|------------------|----------|-------------------------|---------------------------|----------|-----------|-------------|---------|----------------------|------------|------------|
| • 11<br>• 💷 | · A` A` ≡ ≡ ≡ ₩            | Wrap Te    | xt<br>1 Center - | General  | ▼<br>(0. 0.⇒<br>(0. 0.⇒ | <u>≦</u> s<br>Conditional | Format C | ell Inser | Delete Form | Σ Auto  | Sum × A<br>Z<br>Sort | & Find &   |            |
| Font        | G                          | Alignment  | 6                | Number   | 5                       | Formatting*               | light    | 1es * *   | · ·         | CZ cicu | · Flite              | r* Select* |            |
| fx          | =Table4[[#This Row];[jami] | ]*20/100   | ^                |          |                         |                           |          |           |             |         |                      |            |            |
| _           |                            |            |                  |          |                         |                           |          |           |             |         |                      |            |            |
| D           | E                          | F          | G                | H        | I                       |                           |          |           |             |         |                      |            |            |
|             |                            |            |                  |          |                         |                           |          |           |             |         |                      |            |            |
| h n am a    |                            |            |                  | ას       | 0                       |                           | =====    |           |             |         |                      |            |            |
| N -         | გვარი სახელი 🔻             | ხელფასი 🔻  | პრემია           | * %380 * | დარიც                   | baar bas                  |          |           |             |         |                      |            |            |
| 1           | აგლაძე ია                  | 260        | 120              | 380      | 76                      | 0                         | Medium   |           |             |         |                      |            | [=]=]=]=]= |
| 2           | ანთია ავთანდილი            | 280        | 140              | 420      | 84                      |                           |          |           |             |         |                      |            |            |
| 3           | ბაკაშვილი თემური           | 210        | 105              | 315      | 63                      |                           |          |           |             |         |                      |            |            |
| 4           | ბურდილაძე გიორგი           | 270        | 135              | 405      | 81                      |                           |          |           |             |         |                      |            |            |
| 5           | გოგოლაძე ლერი              | 250        | 125              | 375      | 75                      |                           |          |           |             |         |                      |            |            |
| 6           | გაგნიძე თემური             | 420        | 210              | 630      | 120                     | 5                         |          |           |             | ===== = | :====                | =====      | =====      |
| 7           | გორგოძე ნანა               | 210        | 105              | 315      | 63                      |                           |          |           |             |         |                      |            |            |
| 8           | ვარდიაშვილი დალი           | 205        | 100              | 305      | 61                      |                           |          |           |             |         |                      | =====      |            |
| 9           | კიკვიძე გიორგი             | 260        | 130              | 390      | 78                      |                           |          |           |             |         |                      |            |            |
| 10          | მახარაძე თეა               | 350        | 170              | 520      | 10-                     | 4                         |          |           |             |         |                      |            |            |
| 11          | მაჭარაშვილი ფიქრია         | 290        | 145              | 435      | 87                      |                           |          |           |             |         |                      |            |            |
| 12          | სორდია ნათია               | 320        | 160              | 480      | 96                      |                           | Dark     |           |             |         |                      |            |            |
| 13          | ჯაფარიძე ელისო             | 250        | 120              | 370      | 74                      |                           |          |           |             |         |                      |            |            |
| 14          | ფუტკარაძე ზაური            | 380        | 190              | 570      | 114                     | ł                         |          | =====     | ====        |         | ====                 |            |            |
| 15          | ღვინიაშვილი ელგუჯა         | 400        | 200              | 600      | 120                     | )                         |          |           |             |         |                      |            |            |

სურ. 23. ცხრილის გაფორმების სტილის შეცვლა

გამოვა დიალოგური ფანჯარა Fopmat as Table (ცხრილის ფორმატირება) სადაც ავტომატურად არის მითითებული მონაცემების დიაპაზონი. უნდა დავრწმუნდეთ რომ ალამი My table has Headers (ცხრილი დასათაურებით) მონიშნულია (წინააღმდეგ შემთხვევაში სვეტების დასახელებები შეიცვლება Column1, Column2 - ით და ა.შ.) და დავაწვეთ OK ღილაკს (სურ. 24.).

| Format As Table                   | ? ×  |  |  |  |  |  |  |  |  |  |
|-----------------------------------|------|--|--|--|--|--|--|--|--|--|
| Where is the data for your table? |      |  |  |  |  |  |  |  |  |  |
| =\$d\$13:\$j\$17                  | R    |  |  |  |  |  |  |  |  |  |
| ₩ table has headers               |      |  |  |  |  |  |  |  |  |  |
| OK Car                            | ncel |  |  |  |  |  |  |  |  |  |

სურ. 24. ცხრილის ფორმატირების ფანჯარა
ცხრილში სტრიქონებისა და სვეტების დამატება ან შემცირება შეგვიძლია ცხრილის ქვედა მარჯვენა უჯრაში მოთავსებული მასშტაბირების სახელურის გადაადგილების საშუალებით.

ყოველი სვეტის ველის დასახელებაში ავტომატურად ემატება ავტოფილტრის ნიშანი.

## 25. ფურცელზე სვეტებისა და სტრიქონების ჩასმა

ახალი სვეტებისა და სტრიქონების ჩასასმელად შემდეგი მოქმედებების შესრულებაა საჭირო:

- მოვნიშნოთ ის სვეტი (სტრიქონი), რომლის წინაც უნდა ჩაისვას ახალი სვეტი (სტრიქონი). იმ შემთხვევაში, თუ რამდენიმე სვეტის (სტრიქონის) ჩასმა გვსურს, უნდა მოვნიშნოთ იმდენივე სვეტი (სტრიქონი);
- დავაჭიროთ Home (მთავარი) ჩანართის, Cells (უჯრა) განყოფილებაში Insert (ჩამატება) ღილაკს. ეკრანზე გამოსულ მენიუში დავაჭიროთ Insert Sheet Columns (ფურცელზე სვეტის ჩამატება) ღილაკზე. (სტრიქონების შემთხვევაში კი Insert Sheet Rows (ფურცელზე სტრიქონის ჩამატება)).
- სვეტების ჩასმის შემთხვევაში მონაცემები მარჯვნივ გადაადგილდება, ხოლო სტრიქონებისა – ქვემოთ ჩამოიწევს.

## 26. ფურცლიდან სტრიქონებისა და სვეტების ამოღება

სტრიქონებისა და სვეტების ამოსაღებად შემდეგი მოქმედებების შესრულებაა საჭირო:

- 1. მოვნიშნოთ ის სტრიქონები (სვეტები) რომლის წაშლასაც ვაპირებთ;
- დავაჭიროთ Home (მთავარი) ჩანართის Cells (უჯრა) განყოფილებაში Delete (წაშლა) ღილაკს. ეკრანზე გამოსულ მენიუში დავაჭიროთ Delete Sheet Rows (ფურცელზე სტრიქონის წაშლა) ღილაკზე. (სვეტების შემთხვევაში კი Delete Sheet Columns (ფურცელზე სტრიქონის წაშლა)).

სვეტების ამოღების შემთხვევაში – მარჯვენა სვეტების მონაცემები ავტომატურად წაინაცვლებენ მარცხნივ, ხოლო სტრიქონების ამოღების შემთხვევაში ქვედა სტრიქონის მონაცემები ავტომატურად წაინაცვლებენ ზემოთ.

## 27. უჯრების ამოღება და ჩასმა

შესაძლებელია ამოვიღოთ ან ჩავსვათ უჯრები ისე, რომ გარემომცველი სტრიქონები და სვეტები ხელშეუხებლად დარჩეს.

- უჯრების ამოსაღებად შემდეგი მოქმედებების შესრულებაა საჭირო:
- 1. მოვნიშნოთ უჯრა ან უჯრათა დიაპაზონი, რომელიც უნდა ამოვიღოთ;
- დავაჭიროთ Home (მთავარი) ჩანართის Cells (უჯრა) განყოფილებაში Delete (წაშლა) ღილაკს. ეკრანზე გამოსულ მენიუში დავაჭიროთ Delete Cells (უჯრის წაშლა) ღილაკზე. ზემოთ ჩამოთვლილი პრძანებები შეიძლება გამოვიძახოთ მონიშნული დიაპაზონის კონტექსტური მენიუდანაც.

გაიხსნება შესაბამისი დიალოგური ფანჯარა (სურ. 25) საიდანაც უნდა ამოვარჩიოთ ერთ-ერთი შემდეგი პარამეტრებიდან:

| Delete                                                              | Θ         |
|---------------------------------------------------------------------|-----------|
| Delete<br>Shift cells left<br>Shift cells up                        |           |
| <ul> <li>Entire <u>r</u>ow</li> <li>Entire <u>c</u>olumn</li> </ul> |           |
| OK Cancel                                                           | $\supset$ |

სურ. 25. უჯრების ამოღებისთვის ბრძანებების სხვადასხვა ვარიანტები

- 1. Shift cells left მონიშნული დიაპაზონის მარჯენივ მდებარე უჯრების გადაადგილება მარცხნივ;
- 2. Shift cells up მონიშნული დიაპაზონის ქვემოთ მდებარე უჯრების გადაადგილება ზემოთ;
- 3. Entire row –მონიშნული უჯრების შემცველი მთელი სტრიქონების ამოღება;
- 4. Entire column მონიშნული უჯრების შემცველი მთელი სვეტების ამოღება.

სამუშაო ფურცელზე ახალი უჯრების ჩასასმელად შემდეგი მოქმედებების შესრულებაა საჭირო:

მოვნიშნოთ უჯრა ან დიაპაზონი, იქ სადაც საჭიროა უჯრის ჩასმა;

დავაჭიროთ Home (მთავარი) ჩანართის Cells (უჯრა) განყოფილებაში Insert (ჩამატება) ღილაკს. ეკრანზე გამოსულ მენიუში დავაჭიროთ Insert Cells (უჯრის ჩამატება) ღილაკზე (ან მონიშნული დიაპაზონის კონტექსტური მენიუს ბრძანება Insert (ჩამატება)) (სურ. 26.).

| Insert                        | Θ |
|-------------------------------|---|
| Insert                        | _ |
| O Shift cells right           |   |
| • Shift cells <u>d</u> own    |   |
| O Entire <u>r</u> ow          |   |
| \ominus Entire <u>c</u> olumn |   |
| OK Cancel                     |   |

სურ. 26. უ $_{X}$ რების ჩასმისთვის ბრძანებების სხვადასხვა ვარიანტები

უჯრის ან უჯრების დიაპაზონის ჩასასმელად ამოვირჩიოთ მიმართულება, საითაც უნდა გადაადგილდნენ მონიშნული უჯრები:

Shift cells right – უჯრების მონაცემები გადაადგილდეს მარჯენივ;

Shift cells down – უჯრების მონაცემები გადაადგილდეს ქვემოთ.

სტრიქონის ან სვეტის ჩასასმელად ამოვირჩიოთ შესაბამისი გადამრთველი: Entire Row – თითოული მონიშნული უჯრის ადგილზე სტრიქონის ჩასმა; Entire Column –თითოული მონიშნული უჯრის ადგილზე სვეტის ჩასმა.

38

## 28. უჯრის ან უჯრათა ჯგუფის გასუფთავება

უჯრის, დიაპაზონის ან არის გასუფთავება გულისხმობს მათში არსებული მონაცემების წაშლას. ამ ოპერაციის შესასრულებლად საჭიროა მოვნიშნოთ საჭირო უჯრები და შევასრულოთ ბრძანება Clear (გასუფთავება). რომელიც მოთავსებულია Home (მთავარი) ჩანართის Editing განყოფილებაში. (სურ. 1.27.)

| 0.    |   | )• 🖻 (* •             | •         |                   |           |      | Book1 - Micr | osoft l | Excel                        |                                            |          |       |         | -                                                 |     |
|-------|---|-----------------------|-----------|-------------------|-----------|------|--------------|---------|------------------------------|--------------------------------------------|----------|-------|---------|---------------------------------------------------|-----|
| U     | x | Home Ins              | ert Page  | e Layout          | Formulas  | Data | Review       | Vi      | ew                           |                                            |          |       |         | 0 -                                               | • ) |
| Paste |   | Times New Re<br>B I U | om * 11 * | A A<br><u>A</u> . |           |      | General      | •       | 式 Conc<br>家 Form<br>受 Cell S | litional Form<br>at as Table ▼<br>Styles ▼ | atting 👻 | Galle | Σ •<br> | Sort & Find &<br>Filter * Select *                |     |
| Cubbo | N | M27                   | • (o      | f <sub>x</sub>    | Angrinier |      | Number       |         |                              | Styles                                     |          | Cens  | 2       | Cle <u>a</u> r All<br>Clear <u>F</u> ormats       |     |
| 4     | A | В                     | С         | D                 | E         | F    | G            |         | H                            | I                                          | J        | K     |         | <u>C</u> lear Contents<br>Clear Co <u>m</u> ments | N   |

სურ. 1.27. უჯრების გასუფთავებისათვის ბრძანებების სხვადასხვა ვარიანტები

გახსნილ ქვემენიუში ავირჩიოთ ერთ-ერთი შემდეგი ბრძანებებიდან:

Clear All – უჯრა მთლიანად გასუფთავდება. გასუფთავების შემდეგ უჯრას მიეცემა ფორმატი General (მთავარი);

Clear Formats (ფორმატის გასუფთავება) – აღადგენს General (მთავარი) ფორმატს;

Clear Contents (შიგთავსის გასუფთავება) – უჯრებში წაიშლება მონაცემები და ფორმულები, მაგრამ მათ დარჩებათ იგივე ფორმატი და კომენტარი;

Clear Comments – კომენტარისაგან, გასუფთავება არ ცვლის ფორმატს.

## \

## 29. გაუქმების, აღდგენისა და ბოლო მოქმედების გამეორებათა ბრძანებები

გაუქმების ოპერაცია საშუალებას იძლევა გავაუქმოთ ბოლო მოქმედებათა თანმიმდევრობა, რისთვისაც შეგვიძლია გამოვიყენოთ:

- 1. ბრძანება Undo (მოქმედების გაუქმება) რომელიც მოთავსებულია სწრაფი შეღწევის პანელზე;
- 2. ღილაკთა კომბინაცია [CTRL+Z].

შეიძლება ერთდროულათ გავაუქმოთ რამოდენიმე ბოლოს შესრულებული მოქმედებები:

- 1. დავაჭიროთ Undo (მოქმედების გაუქმება) ღილაკს;
- ავირჩიოთ მოქმედება, საიდანაც იწყება ყველა იმ მოქმედებების წაშლა რომელიც სიაში მის ზემოთ არის მოთავსებული (სურ. 28).

დასაშვებია გავაუქმოთ ან აღვადგინოთ არა უმეტეს 100 ბოლო შესრულებული მოქმედებისა.

MS Excel-ში გათვალისწინებულია აგრეთვე გაუქმებული ოპერაციის აღდგენა. მისი შესრულება შეიძლება:

- Redo (აღდგენა) ბრძანებით, რომელიც მოთავსებულია სწრაფი შეღწევის პანელზე;
- 2. ღილაკთა კომბინაციით Ctrl+Y.

| 0                            | 2   |                                                                                                    | Ŧ                                                                                       |       |          | vaja                         | [Co   | ompat                                      | tibility                    | Mod                                                                                              | e] - N            | licrosof                                     | 't Excel                                                        |                         |                                                                                                    |
|------------------------------|-----|----------------------------------------------------------------------------------------------------|-----------------------------------------------------------------------------------------|-------|----------|------------------------------|-------|--------------------------------------------|-----------------------------|--------------------------------------------------------------------------------------------------|-------------------|----------------------------------------------|-----------------------------------------------------------------|-------------------------|----------------------------------------------------------------------------------------------------|
| Ce                           | 2   | He Typing 'riJamaZe vano'                                                                                                    | in B33                                                                                  | Fo    | rmul     | las                          | [     | Data                                       | R                           | eview                                                                                            | ,                 | View                                         |                                                                 |                         |                                                                                                    |
| PR<br>Clip<br>10<br>11<br>12 | A   | <ul> <li>Typing 'maTiaSvili ia' in</li> <li>Typing 'goColeiSvili ma</li> <li>Typing 'goColeiSvili ma</li> <li>Typing 'buliskeria oTar</li> <li>Typing 'buliskeria oTar</li> <li>Typing 'alTunaSvili mal</li> <li>Clear</li> <li>Typing 'forma #18' in A</li> <li>Clear</li> <li>Typing 'formaAA #18' i</li> </ul> | n 828<br>ari' in 822<br>ariami' in 822<br>ti' in 817<br>ka' in 816<br>A1:81<br>in A1:81 | 10 me | E<br>000 | ≣<br>⊒<br>β<br>Γ<br>δο<br>Ⅲ_ | G     | 5ener<br>.08 4<br>Num<br>H<br><b>73</b> 39 | al<br>%<br>ber<br>I<br>gob; | ب<br>ب<br>ب<br>ب<br>ب<br>ب<br>ب<br>ب<br>ب<br>ب<br>ب<br>ب<br>ب<br>ر<br>ب<br>ر<br>ب<br>ر<br>ب<br>ر | 围 c<br>影 F<br>影 C | onditic<br>ormat a<br>ell Style<br>L<br>Jboð | nal Forr<br>as Table<br>es ד<br>Styles<br>M<br>مربع راب<br>د V_ | N<br>N<br>- <b>J</b> IJ | ب<br>ب<br>س<br>ا<br>ک<br>ا<br>س<br>ا<br>س<br>ا<br>س<br>ا<br>س<br>ا<br>س<br>ا<br>س<br>ا<br>س<br>ا<br>س<br>ا |
| 13                           | გამ | ማር <u>ያ</u> Typing 'formA #18' in /                                                                                                    | A1:B1                                                                                   | 25    | pù.      | _                            | _     |                                            |                             |                                                                                                  |                   |                                              |                                                                 |                         |                                                                                                    |
| 14                           | N   | Cancel<br>გვარი,სახელი                                                                                                    | პირადი<br>ნომერი                                                                        | I     | п        | ш                            | 2.365 | জ্যুন্ত<br>ভূহুত্                          | 6.9<br>979                  | e azlan                                                                                          | v                 | აამოცდა                                      | ანმეორებითი<br>გამოცდა                                          | ულების ჯამი             | სემესტრული<br>შეფასება                                                                                     |
| 15                           |     |                                                                                                    |                                                                                         |       |          |                              |       |                                            |                             |                                                                                                  |                   | · · · ·                                      | õ                                                               | ÷                       | -                                                                                                    |
| 16                           | 1   | ალთუნაშვილი მაკა                                                                                                    | 55545454                                                                                | 5     | 13       | 13                           | 6     | 8                                          | 6                           | 20                                                                                               |                   | 40                                           |                                                                 | 91                      | A                                                                                                    |
| 17                           | 0   | 3                                                                                                    | 125/1122                                                                                | 5     | 14       | 15                           | 8     | 5                                          | 1                           | 17                                                                                               |                   | 37                                           |                                                                 | 88                      | D                                                                                                    |
|                              | 2   | იულისკეოია ოთაოი                                                                                                    | 12041122                                                                                | ~     | 14       | 15                           | 0     | 5                                          | 4                           |                                                                                                  |                   |                                              |                                                                 | 00                      | D                                                                                                    |

სურ. 28. შესრულებული მოქმედებების გაუქმება და აღდგენა

ბოლო მოქმედების გასამეორებლად გამოიყენება ბრძანება **Repeat** (გამეორება). თუ **Repeat** (გამეორება) ბრძანებას სწრაფი შეღწევის პანელზე ვერ ვიპოვით, მაშინ საჭიროა მისი დამატება **Customize** (მორგება) ბრძანების დახმარებით.

## 30. ფრაგმენტის გადატანა და ჩასმა

მონიშნული ფრაგმენტი რომ გადავიტანოთ ფურცლის ერთი ადგილიდან მეორეზე, ერთი ფურცლიდან მეორეში ან ერთი წიგნიდან სხვა წიგნში, უნდა შევასრულოთ ერთ-ერთი შემდეგი მოქმედებებიდან:

- დავაჭიროთ Cut (ამოჭრა) ღილაკს, რომელიც მოთავსებულია Home(მთავარი) ჩანართში;
- 2. დავაჭიროთ ღილაკთა კომბინაციას Ctrl+X.

მონაცემთა ჩასასმელად საჭიროა: გავააქტიუროთ ფრაგმენტის ზედა მარცხენა უჯრა, რომელშიც ვაპირებთ მონაცემთა გადატანას და ვისარგებლოთ

Paste (ჩასმა) 🖺 ღილაკით. ჩასმა შეიძლება განხორციელდეს რამოდენიმეჯერ, რადგანაც ბუფერში მყოფი მონაცემები მასში Paste (ჩასმა) ბრძანების შესრულების შემდეგ ინახება (სურ. 29).

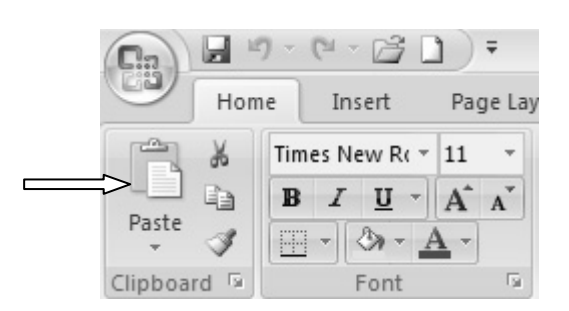

სურ. 29. უჯრის შიგთავსის გადატანა

მონაცემთა ჩასასმელად შესაძლებელია აგრეთვე ვისარგებლოთ ღილაკთა კომბინაციით <**Ctrl+V>.** 

ერთი ფურცლის ფარგლებში მონაცემების გადატანა შეიძლება თაგვის საშუალებით.

მოვნიშნოთ სასურველი დიაპაზონი, რომელთა შემცველი მონაცემების გადატანასაც ვაპირებთ და მის საზღვარზე მოვათავსოთ თაგვის მაჩვენებელი; დიაპაზონი დავაჭიროთ მარცხენა ღილაკს გადავიტანოთ და სასურველ მონიშნული ღილაკზე თითის აშვების შემდეგ დიაპაზონის ადგილზე. შემადგენლობა გაქრება საწყისი ადგილიდან და ჩაისმება ახალ ადგილზე.

აღნიშნული ბრძანებები შეიძლება გამოვიძახოთ კონტექსტური მენიუდან.

## 31. ფრაგმენტის კოპირება

ფრაგმენტის კოპირებისათვის საჭიროა მოვნიშნოთ სასურველი უჯრები და მოვახდინოთ მათი კოპირება Windows – ის გაცვლის ბუფერში ბრძანებით:

1. Copy (ასლი). რომელიც მოთავსებულია Home (მთავარი) ჩანართში;

2. დავაჭიროთ ღილაკთა კომბინაციას <Ctrl+C>.

მოვნიშნოთ უჯრედი ჩასმის ადგილზე და გამოვიყენოთ ბრძანება Paste (ჩასმა).

ჩვენ შეგვიძლია მოვახდინოთ უჯრაში არსებული ინფორმაციის ნაწილის კოპირება. ამისათვის საჭიროა გამოვიყენოთ ბრძანება **paste Special (**საგანგებო ჩასმა) (სურ. 30).

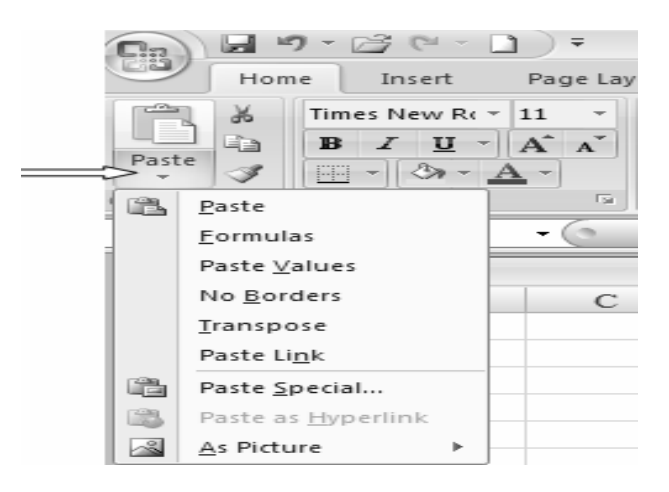

სურ. 30. უჯრის შიგთავსის კოპირება

ამ პრძანების გამოძახებისას გაიხსნება დიალოგური ფანჯარა paste Special (საგანგებო ჩასმა) (სურ. 31), სადაც უნდა მივუთითოთ სასურველი პარამეტრები:

| Pas                         | te Special 💮 \Theta                    |  |  |  |  |  |
|-----------------------------|----------------------------------------|--|--|--|--|--|
| Paste                       |                                        |  |  |  |  |  |
| All                         | Validation                             |  |  |  |  |  |
| Eormulas                    | <ul> <li>All except borders</li> </ul> |  |  |  |  |  |
| O <u>V</u> alues            | Column widths                          |  |  |  |  |  |
| <ul> <li>Formats</li> </ul> | Formulas and number formats            |  |  |  |  |  |
| Comments                    | Values and number formats              |  |  |  |  |  |
| Operation                   |                                        |  |  |  |  |  |
| 🖲 N <u>o</u> ne             | O Multiply                             |  |  |  |  |  |
| ⊖ A <u>d</u> d              | ○ D <u>i</u> vide                      |  |  |  |  |  |
| ○ <u>S</u> ubtract          |                                        |  |  |  |  |  |
| Skip <u>b</u> lanks         | Transpos <u>e</u>                      |  |  |  |  |  |
| Paste Link                  | OK Cancel                              |  |  |  |  |  |

სურ. 31. საგანგებო ჩასმის ფანჯარა

All – ყველაფრის კოპირება;

Formulas – ფორმულების კოპირება;

Values – მონაცემთა მნიშვნელობების კოპირება;

Formats – ფორმატების კოპირება;

Comments – შენიშვნების კოპირება;

Validation –მონაცემთა მნიშვნელობებზე დადებული პირობების კოპირება;

All except borders - ჩარჩოების გარდა ყველაფრის კოპირება;

Operation (ოპერაცია) - ოფციების გამოყენებით ჩასმისას ხდება არითმეტიკული ოპერაციების შესრულება:

None - არც ერთი არითმეტიკული მოქმედება არ შესრულდეს;

Add – მიმატება;

Subtract – გამოკლება;

Multiply – გამრავლება;

Divide – გაყოფა.

Skip blanks – ამ ჩამრთველის ჩართვის შემთხვევაში ხდება კოპირებულ დიაპაზონში შემავალი უჯრებიდან მხოლოდ შევსებული უჯრების ჩასმა.

Transpose - ამ ჩამრთველის ჩართვის შემთხვევაში ჩაისმება ბუფერში კოპირებული დიაპაზონის ტრანსპორტირებული მატრიცა, ე. ი. სტრიქონებს სვეტები შეცვლიან, ხოლო სვეტებს – სტრიქონები.

## 32. კომენტარის შექმნა

Excel – ის ფურცელზე შეგვიძლია ნებისმიერ უჯრას ან დიაპაზონს გავუკეთოთ კომენტარი. უჯრის კომენტირება გულისხმობს მისთვის დამატებითი განმარტებების მინიჭებას.

კომენტარის შესაქმნელად კურსორი უნდა დავაყენოთ იმ მონიშნულ უჯრასთან ან დიაპაზონთან, რომელსაც კომენტარს ვუკეთებთ და შევასრულოთ ბრძანება New Comment (კომენტარის შექმნა), რომელიც მოთავსებულია Review (რეცენზირება) ჩანართში, ან შევიდეთ კონტექსტური ღილაკით და გამოვიყენოთ პრძანება Insert Comments (კომენტარის ჩამატება). მონიშნულ ფაილს გაუჩნდება ყვითელი საკომენტარო ფანჯარა, სადაც უნდა ჩავწეროთ შესაბამისი კომენტარი (განმარტება). კურსორი დავაჭიროთ სხვაგან. კომენტარის ფანჯარა გაქრება ეკრანზე. თუ გვინდა, რომ კომენტარის ფანჯარა - ჩანდეს, მაშინ Review (რეცენზირება) ჩანართში დავაჭიროთ ფუნქციას ეკრანზე Show/Hide Comment (კომენტარის დამალვა ან გამოჩენა). როდესაც კომენტარის ფანჯარა დაიმალება, ფანჯრის მარჯვენა ზედა კუთხეში დარჩება ფერადი სამკუთხა ნიშანი (მარკერი), რაც მიუთითებს იმაზე, რომ უჯრას გააჩნია კომენტარი. თუ კურსორს მივიყვანთ კომენტირებულ (მარკერიან) უჯრასთან, გაიშლება კომენტარის ფანჯარა კომენტარის ტექსტით.

კომენტარში ცვლილების შესატანად შეგვიძლია მივმართოთ მას თაგვის მარჯვენა ღილაკით და კონტექსტურ მენიუში ავირჩიოთ ბრძანება Edit Comment (კომენტარის დამუშავება), ხოლო კომენტარის ამოსაშლელად Delete comment (კომენტარის ამოშლა). კომენტარის ამოშლა შეიძლება აგრეთვე Delete(ამოშლა) ღილაკით რომელიც მოთავსებულია Review (რეცენზირება) ჩანართში.

Review (რეცენზირება) ჩანართში მოთავსებულია აგრეთვე ღილაკები რომლებსაც გააჩნიათ მთელი რიგი ფუნქციები: წინა და შემდეგ კომენტარზე გადასვლა, ყველა კომენტარის ერთდროულად გამოჩენა და დამალვა და სხვა.

## 33. უჯრების გაერთიანება და დაყოფა

უჯრების გაერთიანებისათვის საჭიროა პირველ რიგში მოვნიშნოთ დიაპაზონი, შევიდეთ Home (მთავარი) ჩანართში და დავაჭიროთ Alignment (განთავსება) ღილაკზე. ეკრანზე გამოვა Format Cells (უჯრის ფორმატი) ფანჯარა. ჩანართში მიღებული ფანჯრის Alignment (განთავსება) გავააქტიუროთ ჩამრთველი Margs Cells (უჯრების გაერთიანება). მიღებულ უჯრას ექნება თავდაპირველად მონიშნული დიაპაზონის მარცხენა ზედა კუთხეში მდებარე უჯრის მისამართი.

თუ გვინდა, რომ გაერთიანებული უჯრა დავყოთ ცალკეულ უჯრებად, საჭიროა გამოვრთოთ ჩამრთველი Margs Cells (უჯრების გაერთიანება).

უჯრების გაერთიანებისა და დაყოფისათვის შეიძლება გამოვიყენოთ აგრეთვე კონტექსტური მენიუც.

## 34. სტილის ცნება

სტილი არის დაფორმატების პარამეტრების ერთობლიობა, რომელსაც გააჩნია საკუთარი სახელი. შეგვიძლია შევქმნათ რამდენიმე სტილი და სისტემატურად გამოვიყენოთ ისინი როგორც ერთი წიგნის სხვადასხვა ფურცელზე, ისე სხვადასხვა წიგნში.

სტილის საშუალებით შეგვიძლია მონიშნულ უჯრებს წინასწარ განვუსაზღვროთ ისეთი პარამეტრები, როგორიცაა შრიფტი, შრიფტის ზომა, აბზაცის ზომა და სხვა. კომპიუტერში არსებული სტილების არჩევისათვის საჭიროა:

მოვნიშნოთ დიაპაზონი (ან არე), რომლისთვისაც უნდა გამოვიყენოთ სტილი, შევიდეთ Home (მთავარი) ჩანართის Styles (სტილი) განყოფილებაში და დავაჭიროთ Cell Styles (უჯრის სტილი) ღილაკს. ეკრანზე გამოჩნდება სტილის გალერეა (სურ. 32).

| Custom                              |              |            |              |             |           |  |
|-------------------------------------|--------------|------------|--------------|-------------|-----------|--|
| Axali stili                         |              |            |              |             |           |  |
| Good, Bad and Ne                    | eutral       |            |              |             |           |  |
| Normal                              | Bad          | Good       | Neutral      |             |           |  |
| Data and Model                      |              |            |              |             |           |  |
| Calculation                         | Check Cell   | Explanator | Input        | Linked Cell | Note      |  |
| Output                              | Warning Text |            |              |             |           |  |
| Titles and Heading                  | gs           |            |              |             |           |  |
| Headin                              | Heading 2    | Heading 3  | Heading 4    | Title       | Total     |  |
| Themed Cell Style                   | 5            |            |              |             |           |  |
| 20% - Acc                           | 20% - Acc    | 20% - Acc  | 20% - Acc    | 20% - Acc   | 20% - Acc |  |
| 40% - Acc                           | 40% - Acc    | 40% - Acc  | 40% - Acc    | 40% - Acc   | 40% - Acc |  |
| 60% - Acc                           | 60% - Acc    | 60% - Acc  | 60% - Acc    | 60% - Acc   | 60% - Acc |  |
| Accent1                             | Accent2      | Accent3    | Accent4      | Accent5     | Accent6   |  |
| Number Format                       |              |            |              |             |           |  |
| Comma                               | Comma [0]    | Currency   | Currency [0] | Percent     |           |  |
| New Cell Style         Merge Styles |              |            |              |             |           |  |

სურ. 32. სტილის გამოყენება

სტილი რომ გამოვიყენოთ გამოყოფილი უჯრებისათვის, საკმარისია სტილთა გალერეაში დავაჭიროთ ჩვენთვის სასურველ სტილს.

#### 35. სამომხმარებლო სტილის შექმნა

თუ გვსურს რომელიმე უჯრისათვის შევქმნათ ახალი სამომხმარებლო სტილი, შეიძლება მას წინასწარ მივანიჭოთ დაფორმატების ელემენტების გარკვეული კომბინაცია და ამ უჯრის ფორმატის საფუძველზე შევქმნათ ახალი სტილი. ამ შემთხვევაში საჭიროა: დავაჭიროთ New Cell Style (უჯრის სტილის შექმნა) ღილაკს, რომელიც მოთავსებულია სტილთა გალერიის ქვევით (სურ. 32). ეკრანზე გამოჩნდება დიალოგური ფანჯარა Style (სტილი) (სურ. 33).

| Style             | <u>?</u> ×                 |
|-------------------|----------------------------|
| Style name: St    | yle 1                      |
|                   | Format                     |
| Style Includes (B | y Example)                 |
| ✓ Number          | Основной                   |
| 🔽 Alignment       | General, Bottom Aligned    |
| Eont              | Times New Roman 11; Text 1 |
| Border            | No Borders                 |
| I▼ F <u>i</u> ll  | No Shading                 |
| Protection        | Locked                     |
|                   | OK Cancel                  |

სურ. 33. სტილის სახელის შერჩევა

დიალოგური ფანჯრის Style name (სტილის სახელი) ველში ჩავწეროთ ახალი სტილის სახელი და დავაჭიროთ Format (ფორმატი) ღილაკს, რის შედაგადაც გაიხსნება დიალოგური ფანჯარა Format Cells (უჯრის ფორმატი). (სურ. 34)

| Format Cells                                                                                                    | <u>?</u> ×                                                         |
|----------------------------------------------------------------------------------------------------|--------------------------------------------------------------------|
| Number Alignment Font Bo                                                                                                    | rder Fill Protection                                               |
| Eont:                                                                                                    | Font style: Size:                                                  |
| AcadNusx                                                                                                    | Regular 12                                                         |
| Image: Academy Engraved LET       Image: Academy Engraved LET       Image: Academy Ho       Image: Academy Ho | Regular  8    Italic  9    Bold  10    Bold Italic  11    12    14 |
| Underline:                                                                                                    | Color:                                                             |
| None                                                                                                    |                                                                    |
| Effects<br>Strikethrough<br>Superscript<br>Subscript                                                                                                    | Preview                                                            |
| This is a TrueType font. The same font screen.                                                                                                    | t will be used on both your printer and your                       |
|                                                                                                    | OK Cancel                                                          |

სურ. 34. სტილის საჭირო პარამეტრების შერჩევა

ავირჩიოთ სტილის საჭირო პარამეტრები. და დავაჭიროთ OK ღილაკს. ახალი სტილი მოთავსდება სტილთა გალერეაში.

სტილის წასაშლელად უნდა მოვნიშნოთ იგი და გამოვიყენოთ კონტექსტური მენიუს **Delete** (წაშლა) პრძანება.

## 36. ფორმულები და ფუნქციები ექსელში

## 36.1 ფორმულები და მისი შემადგენელი ნაწილები

Excel-ის ფურცლის უჯრებში, გარდა ტექსტური და რიცხვითი მონაცემებისა, შეიძლება შევიტანოთ ფორმულები.

Excel-ს გააჩნია ოთხი სახის ოპერატორი: არითმეტიკული, ტექსტური, შედარების (პირობის) და მიმართვის.

არითმეტიკული ოპერატორი განკუთვნილია არითმეტიკული ოპერაციების შესასრულებლად. გამოიყენება შემდეგი სახის არითმეტიკული ოპერატორები:

| ოპერატორები           | მნიშვნელობა | მაგალითი |
|-----------------------|-------------|----------|
| + (შეკრების ნიშანი)   | შეკრება     | 1+ 2     |
| – (გამოკლების ნიშანი) | გამოკლება   | 1-2      |
|                       | უარყოფა     | - 1      |
| *(გამრავლების ნიშანი) | გამრავლება  | 1* 2     |
| / (გაყოფის ნიშანი)    | გაყოფა      | 1/2      |
| % (პროცენტის ნიშანი)  | პროცენტი    | 80%      |
| ^ (ხარისხის ნიშანი)   | ახარისხება  | A1^ 3    |

ტექსტური ოპერატორი განკუთვნილია რამოდენიმე ტექსტური სტრიქონების გასაერთიანებლად ერთ სტრიქონად.

შედარების ოპერატორი განკუთვნილია ორი მნიშვნელობის შესადარებლად, რომლის შედეგადაც ვღებულობთ ლოგიკურ მნიშვნელობას: ჭეშმარიტია ან მცდარი.

მიმართვის ოპერატორი არის ფურცელის უჯრათა კოორდინატების ერთობლიობა, რომელიც განკუთვნილია ფურცლის უჯრებზე ან დიაპაზონზე მიმართვების აღსაწერად.

#### 36.2 ფორმულების შეტანა და რედაქტირება კლავიატურიდან

შეტანილი იქნეს ფორმულები შეიძლება კლავიატურიდან და თაგვის კლავიატურის გამოყენებით შეიძლება შევიყვანოთ ოპერატორები გამოყენებით. (შესასრულებელ მოქმედებათა ნიშნები), მუდმივები, ფრჩხილები და ზოგჯერ თაგვის საშუალებით გამოიყოფა ცხრილის უჯრები, უჯრათა ფუნქციები. დიაპაზონები, არიან ფორმულაში. რომლებიც ჩართული ფორმულის დაფიქსირება შესრულება ხორციელდება შემდეგი მოქმედებების და თანმიმდევრობით:

- 1. გამოვყოთ უჯრა, რომელშიდაც საჭიროა ფორმულის შეტანა;
- შევიტანოთ ტოლობის ნიშანი, რომელიც იმავდროულად დაფიქსირდება ფორმულის სტრიქონში;
- თაგვის საშუალებით გამოვყოთ უჯრა, რომელიც წარმოადგენს ფორმულის არგუმენტს;
- 4. შევიტანოთ ოპერატორის ნიშანი (+,-,\*,/ და ა.შ.);
- 5. თაგვით გამოვყოთ უჯრა რომელიც წარმოადგენს ფორმულის მეორე არგუმენტს;
- აუცილებლობის შემთხვევაში განვაგრძოთ ოპერატორის ნიშნების შეტანა და უჯრების მონიშვნა;
- დავაზუსტოთ ფორმულის შეტანა უჯრაში: ვიმოქმედოთ ღილაკზე Enter ან Tab ან ფორმულის სტრიქონზე ღილაკზე Enter (✓).

მაგალითად, აუცილებელია დავაფიქსიროთ ღირებულების გაანგარიშების ფორმულა (სურ. 35) გამოსახული ცხრილის **3** უჯრაში:

- 1. გამოვყოთ **E3** უჯრა;
- 2. შევიტანოთ ტოლობის ნიშანი;

- 3. ვიმოქმედოთ თაგვით C3 უჯრაზე;
- 4. შევიტანოთ გამრავლების ნიშანი (\*);
- 5. ვიმოქმედოთ **D3** უჯრაზე;
- 6. ვიმოქმედოთ Enter ღილაკზე.

|     | 2) "         | 9 - 🖓 - 🖃 🗋 🗎  | - 2) -    |               | Book1 [Compatibi |
|-----|--------------|----------------|-----------|---------------|------------------|
| 000 | 2            | Home Insert Pa | ge Layout | Formulas Data | a Review View    |
| Pa  | ste<br>board | B Z U Font     | 10 • A    |               | Custo            |
|     |              | РМТ - 💽        | ×         | :C3*D3        |                  |
|     | Α            | В              | С         | D             | E                |
| 1   |              | საკანც         | კელარი    | ო საქონელ     | çο               |
| 2   | N₹           | დასახელება     | ფასი      | რაოდენობა     | ღირებულება       |
| 3   |              | ქაღალდი        | 22,00     | 260           | =C3*D3           |
| 4   |              | ფლომასტერი     | 45,00     | 300           |                  |
| 5   |              | ფანქარი        | 12,00     | 500           |                  |
| 6   |              | სახაზავი       | 0,60      | 250           |                  |
| 7   |              | ალბომი         | 0,30      | 500           |                  |
| 8   |              | საშლელი        | 0,40      | 560           |                  |
| 9   |              | ჭიკარტი        | 1,00      | 445           |                  |
| 10  |              | ბლოკნოტი       | 2,50      | 345           | 5 <u>.</u>       |
| 11  |              |                |           | სულ           |                  |

სურ. 35. კლავიატურიდან ფორმულის შეტანა უჯრაში

#### 36.3 ფორმულების გადაადგილება და ასლის გადაღება

ფორმულების შემცველი უჯრების გადაადგილება და ასლის გადატანა შეიძლება ზუსტად ისე როგორც რიცხვითი ან ტექსტური მონაცემების შემცველი უჯრების. ამასთანავე უნდა გავითვალისწინოთ, რომ ფორმულის შემცველი უჯრის გადაადგილების დროს ფორმულაში არსებული მისამართები არ იცვლება, ხოლო ასლის გადაღების შემთხვევაში შეიძლება შეიცვალოს ამ მისამართების ტიპზე დამოკიდებულებით (ფარდობითი ან აბსოლუტური მისამართები).

#### 36.4 მისამართების გამოყენება ფორმულებში

თუ ფორმულაში გამოიყენება მისამართები (მიმართვები) ამავე წიგნის სხვა ფურცლის ან სხვა წიგნის უჯრებზე, მაშინ აუცილებელია ფორმულის ფორმირების პროცესში გადავიდეთ ამავე წიგნის სხვა ფურცელზე ან სხვა წიგნში და მოვნიშნოთ იქ აუცილებელი უჯრა. ახალ ფურცელზე ყოველი გადასვლის დროს, ფორმულაში მიმართვას ავტომატურად ემატება ამ ფურცლის სახელი, რომელიც გამოყოფილია უჯრის მისამართიდან ძახილის ნიშნით. სხვა წიგნის უჯრაზე მიმართვისას კვადრატულ ფრჩხილებში ავტომატურად დაფიქსირდება ფაილის სახელი უჯრის მისამართთან ერთად.

### 37. სამგანზომილებიანი მიმართვების გამოყენება

სამგანზომილებიანი მიმართვები გამოიყენება იმ შემთხვევაში როდესაც მონაცემებზე მოქმედებების შესრულების დროს საჭიროა იგივე წიგნის გამოყენების სხვადასხვა გვერდებიდან უჯრის ან უჯრათა დიაპაზონის უჯრის მისამართის წინ აუცილებელია ჩაისვას აუცილებლობა. ამ დროს ფურცლის სახელი. ამავდროულად ფორმულაში ჩაერთვება ყველა ფურცლები, რომლებიც მოთავსებულია საწყის და ბოლო დასახელებებს შორის და მითითებულია მიმართვაში. რომელიც მაგალითად, ფორმულა =SUM(April:October!D22) შეაჯამებს ყველა მნიშვნელობებს, რომლებიც მოთავსებულია D22 უჯრაში წიგნის ყველა ამ დიაპაზონში (აპრილიდან ოქტომბრამდე) მოთავსებულ ფურცლებიდან. (სურ. 36).

| 0    | - 61 (5 | ( 🖸 🗋     |                              | Ŧ     |         |            |        | В         |
|------|---------|-----------|------------------------------|-------|---------|------------|--------|-----------|
| 000  | Hom     | ne Insert | Page Layout                  | Form  | ulas    | Data       | Re     | view      |
| Pa   | aste    | B Z U     | • 10 • A                     |       |         | = »<br>= # |        | Wri<br>Me |
| Clip | board 🗟 |           | Font                         | - Ga  |         | A          | lignme | nt        |
|      | SUM     | -         | $( \times \checkmark f_{x})$ | =SUM( | April:C | October    | !D22)  |           |
|      | A       |           | В                            |       |         | С          |        |           |
| 1    |         |           |                              |       |         |            |        |           |
| 2    |         | =SUM(Apri | I:October!D22)               |       |         |            |        |           |
| 3    |         |           | 1943                         |       | 1       |            |        |           |
| 4    |         |           |                              |       |         |            |        |           |
| 5    |         |           |                              |       |         |            |        |           |
| 6    |         |           |                              |       |         |            |        |           |
| 7    |         |           |                              |       |         |            |        |           |
| 8    | 0       |           |                              |       |         |            |        |           |
| 9    |         |           |                              |       |         |            |        |           |
| 10   |         |           |                              |       | _       |            |        |           |
| 12   |         |           |                              |       |         |            |        |           |
| 13   |         |           |                              |       |         |            |        |           |
| 14   |         |           |                              |       |         |            |        |           |
| 15   |         |           |                              |       |         |            |        |           |

სურ. 36. სამგანზომილებიანი მიმართვის გამოყენება

ამ პროცედურის შესრულება ხდება შემდეგი ოპერაციების თანმიმდევრობით:

- 1. გავააქტიუროთ უჯრა, რომელშიდაც გსურთ შევიყვანოთ ფორმულა ან ფუნქცია;
- 2. შევიტანოთ = ნიშანი, აჯამვის ფუნქცია და ფრჩხილი;
- გამოვყოთ პირველი ფურცლის იარლიყი, რომელზედაც გვინდა მიმართვის გაკეთება;
- 4. Shift ღილაკზე ხელის აუშვებლად, გამოვყოთ ბოლო გვერდის იარლიყი, რომელზედაც აუცილებელია მიმართვა;
- 5. გამოვყოთ უჯრა ან უჯრათა დიპაზონი, რომელზედაც აუცილებელია მიმართვა;
- 6. დავადასტუროთ ფორმულის შეტანა.

## 38. ფორმულების ჩაწერის და რედაქტირების დროს დაშვებული შეცდომების შემოწმება

ფორმულის შედგენის ან რედაქტირების პროცესში Excel ამოწმებს მისი შედგენის სისწორეს და აჩერებს პროცესს.

თუ შეტანილი იქნა ზედმეტი სიმბოლოები, არგუმენტები, ფრჩხილები და ა. შ. გაფრთხილების ფანჯარაში გამოდის შეტყობინება შეცდომის შესახებ. მაგალითად, E3 უჯრაში ფორმულის შეტანის დროს დაშვებულია შეცდომა (იხ. სურ. 37). შეცდომითაა შეტანილი ორი ოპერატორი – გამრავლებისა და გაყოფის. შეტყობინებაში შემოთავაზე-ბულია შეცდომის გასწორების ვარიანტები. თუ მისაღებია შემოთავაზება, ვაფიქსირებთ YES, თუ დამოუკიდებლად გვინდა შევიტანოთ შესწორება, მაშინ NO.

| 0    | 2)    | ヴ・ペ・ 🖬 🗋 🗎                             | - 2 -                         | В                       | ook1 [Con    | npatibility M | vlode] - N  | /licrosoft Ex  | cel                     |
|------|-------|----------------------------------------|-------------------------------|-------------------------|--------------|---------------|-------------|----------------|-------------------------|
| 00   | 2     | Home Insert Pag                        | ge Layout For                 | rmulas Data             | Review       | View          |             |                |                         |
|      |       | × 10                                   | 0 · A A                       |                         | F            | Custom        |             | -              |                         |
| Pa   | aste  | J B I U                                | - <u>A</u> - <u>A</u> -       |                         |              | · %           | ? 00.0      | Conditie       | onal F                  |
| Clip | board | d 🕞 Font                               | 5                             | Alignment               | Gi           | Num           | ber         | Ga .           | Styl                    |
|      |       | sum 👻 🄄 🛪                              | √ <i>f</i> <sub>*</sub> =C3*, | /D3                     |              |               |             |                |                         |
|      | A     | В                                      | С                             | D                       | E            |               | F           | G              | Н                       |
| 1    |       | საკან                                  | ცელარიო                       | ა საქონელი              | D            |               |             |                |                         |
| 2    | N₹    | დასახელება                             | ფასი                          | რაოდენობა               | ღირებ        | ულება         |             |                |                         |
| 3    |       | ქაღალდი                                | 22,00                         | 260                     |              | =C3*/D3       |             |                |                         |
| 4    |       | ფლომასტერი                             | 45,00                         | 300                     |              |               |             |                |                         |
| 5    |       | ფანქარი                                | 12,00                         | 500                     |              |               |             |                |                         |
| 6    |       | სახაზავი                               | 0,60                          | 250                     |              |               |             |                |                         |
| 7    |       | ალბომი                                 | 0,30                          | 500                     |              |               |             |                |                         |
| 8    | Mi    | crosoft Office Excel                   |                               |                         |              |               |             |                | $\left  \times \right $ |
| 9    |       | Minute of Coffee Tru                   |                               |                         |              |               |             |                |                         |
| 10   |       | below?                                 | ter round an en or i          | in the formula you end  | erea. Do you | want to act   | ept the com | ection propose |                         |
| 11   |       | <b>i</b> ) =C3*D3                      |                               |                         |              |               |             |                |                         |
| 12   |       | • To accept the con                    | rection, click Yes,           |                         |              |               |             |                |                         |
| 13   |       | <ul> <li>To close this mess</li> </ul> | age and correct th            | e formula yourself, cli | ck No.       |               |             |                |                         |
| 14   |       |                                        | ſ                             | Yes N                   | •            |               |             |                |                         |
| 10   |       |                                        | -                             |                         |              |               |             |                |                         |

სურ. 37. ფორმულაში შეცდომის შესახებ შეტყობინება.

თუ ფორმულა შეიცავს შეცდომას ფუნქციაში ან არგუმენტში, რომელიც არ უზრუნველყოფს შედეგის მიღებას, მაშინ ექსელს გამოაქვს შეტყობინება შეცდომის შესახებ და შეცდომების კოდებიდან ერთ-ერთი. ამასთანავე უჯრის ზედა მარცხენა კუთხეში გამოჩნდება შეცდომის ინდიკატორი (მწვანე სამკუთხედი).

ამავე დროს უჯრის გვერდით გამოჩნდება ღილაკი, რომელზედაც მოქმედების შემდეგ გამოჩნდება მენიუ სადაც მითითებულია შეცდომის ტიპი და მოქმედებები შეცდომის გასწორებისთვის (სურ. 38).

| 0    |       | 9 - (2 - 🖬 🗋 🗎  | - 🗃 ) =                    |             | Book1 [Cor          | mpatibility I       | Mode] - N |
|------|-------|-----------------|----------------------------|-------------|---------------------|---------------------|-----------|
|      |       | Home Insert Pag | ge Layout For              | rmulas Data | Review              | View                |           |
|      |       | Arial - 10      |                            |             |                     | General             |           |
| Pa   | ste   | J B I U -       | - 🕭 - <u>A</u> -           |             | *                   | ₩ <b>*</b> %        | , ≪.00 .0 |
| Clip | board | Font Font       | rg.                        | Alignment   | . G                 | Num                 | iber      |
|      |       | E3 - 🕤          | <i>f</i> <sub>x</sub> =B3* | C3          |                     |                     |           |
|      | Α     | В               | С                          | D           |                     | E                   | F         |
| 1    |       | საკან           | ცელარიო                    | ა საქონელ   | 20                  |                     |           |
| 2    | N₹    | დასახელება      | ფასი                       | რაოდენობა   | ა ღირებ             | ულება               |           |
| 3    |       | ქაღალღი         | 22,00                      |             | -                   | #VALUE!             |           |
| 4    |       | ფლომასტერი      | 45,00                      |             | Error in Val        | ue                  |           |
| 5    |       | ფანქარი         | 12,00                      |             | <u>H</u> elp on thi | s error             |           |
| 6    |       | სახაზავი        | 0,60                       |             | Show <u>C</u> alcu  | lation Steps        |           |
| 7    |       | ალბომი          | 0,30                       |             | Ianore Erro         | r                   |           |
| 8    |       | საშლელი         | 0,40                       |             | Edit in Form        | Iula Bar            |           |
| 9    |       | ჭიკარტი         | 1,00                       |             | Error Chack         | ing Options         |           |
| 10   |       | ბლოკნოტი        | 2,50                       |             | LITOT CHECK         | ing <u>o</u> ptions |           |
| 11   |       |                 |                            |             |                     |                     |           |
| 12   |       |                 |                            | სულ         |                     |                     |           |
| 13   |       |                 |                            |             |                     |                     |           |

სურ. 38. შეცდომის მენიუ და ღილაკი.

ძირითადი შეცდომები და მათი მიზეზები მოცემულია ცხრილში №1.-ში.

| გამოსახულება<br>უჯრაში | შეცდომის მიზეზი                         | შესაპამისი მაგალითი                                                                                                    |
|------------------------|-----------------------------------------|----------------------------------------------------------------------------------------------------|
| ####                   | სვეტი ვიწროა, მონაცემი<br>არ ეტევა      | გააფართოეთ სვეტი ან თაგვის<br>მარცხენა ღილაკზე ორმაგი<br>დაჭერით იმოქმედეთ სვეტის<br>საზღვარზე                                                                                  |
| #DIV/0!                | ნულზე გაყოფა (გაყოფა<br>ცარიელ უჯრაზე)  | ფორმულა შეიცავს ნულზე<br>გაყოფას (მაგალითად, = 2/0),<br>ან არის მიმართვა ცარიელ<br>უჯრაზე                                                                                       |
| # N/A                  | არგუმენტის<br>დაუშვებელი<br>მნიშვნელობა | ფორმულაში რიცხვითი ან<br>ლოგიკური მნიშვნელობის<br>ნაცვლად შეტანილია ტექსტი.<br>ფორმულისათვის ან<br>არგუმენტისათვის საჭირო<br>ერთი მნიშვნელობის ნაცვლად<br>მითითებულია დიაპაზონი |

ცხრილი №1

| # NAME ?  | ექსელს არ შეუძლია<br>ფორმულაში<br>მითითებული სახელის<br>აღქმა          | გამოიყენება უჯრის ან<br>დიაპაზონის სახელი, რომელიც<br>არ იყო განსაზღვრული;<br>სახელი შეცდომითაა<br>ჩაწერილი;<br>დიპაზონზე მიმართვაში<br>გამოტოვებულია ორი<br>წერტილი(:);<br>ფორმულაში შეტანილია<br>ტექსტი, რომელიც არ არის<br>შემოფარგლული ორმაგი<br>ბრჭყალებით. |
|-----------|------------------------------------------------------------------------|----------------------------------------------------------------------------------------------------|
| # NUM !   | ფორმულაში<br>გამოყენებულია<br>არაკორექტული რიცხვი                      | მაგალითად, ფუნქციაში<br>RANDBETWEEN როცა მეორე<br>არგუმენტი პირველზე<br>ნაკლებიაა                                                                                                    |
| # REF !   | არასწორადაა<br>მითითებული უჯრაზე<br>მიმართვა                           | უჯრები, რომლებზედაც<br>ფორმულაში მითითებულია<br>მიმართვა, წაშლილია ან ამ<br>უჯრებში მოთავსებულია<br>მნიშვნელობები სხვა<br>ასლგადაღებული უჯრებიდან                                                                                                    |
| # VALUE ! | ფორმულა ან ფუნქცია<br>შეიცავს არაკორექტულ<br>ოპერაციას ან<br>არგუმენტს | ფუნქციაში რიცხვით<br>არგუმენტად გამოიყენება<br>მიუღებელი არგუმენტი ან<br>ფორმულის გამოთვლის<br>შედეგის რიცხვითი<br>მნიშვნელობა ძალზედ დიდია<br>ან პატარა, რაც ექსელისთვის<br>გაუგებარია                                                                          |

## 39. ფუნქციები Excel-ში

Excel-ში გამოთვლების გასაადვილებლად გამოყენებულია მზა ფუნქციების რაოდენობა. მათი საშუალებით შესაძლებელია დიდი შევასრულოთ მათემატიკური, ტექსტური და ლოგიკური ოპერაციები. Excel-ის ყოველი ფუნქცია არგუმენტებისაგან. ნაწილისაგან შედგება: ფუნქციის სახელისა ორი და არგუმენტები მრგვალ ფრჩხილებში თავსდება და ერთმანეთისაგან მძიმით გამოიყოფა. ფუნქციის სახელი გვიჩვენებს თუ რომელ ოპერაციას ასრულებს ფუნქცია, არგუმენტები მიუთითებენ 60 მონაცემებს, მოცემული ხოლო რომლებზედაც ხდება მოქმედება.

ფუნქციებში არგუმენტად რიცხვების გარდა გამოიყენება უჯრების ან დიაპაზონის მისამართები, სახელები ან სხვა ფუნქციები. Microsoft Excel 2007-ში ფუნქციებში არგუმენტების მაქსიმალური რაოდენობა შეიძლება იყოს 255, ხოლო მინიმალური 0, ანუ არსებობს ისეთი ფუნქციებიც, რომელსაც საერთოდ არ ჭირდება არგუმენტების მითითება. ფუნქციის გამოძახებისას არგუმენტებს მიწერილი აქვს შესაბამისი სახელები. რომელი სახელიც ღიად არის მიწერილი, იმ არგუმენტის მიწოდება არ არის აუცილებელი (ანუ მათ გარეშეც ფორმულა იმუშავებს და არ მოგვცემს შეცდომას). ფორმულაში, არ შეიძლება გამოვიყენოთ 8192-ზე მეტი სიმბოლო. ფუნქციის აკრეფა ხდება კლავიატურიდან ან ფუნქციის ოსტატის საშუალებით.

ფუნქციის შეტანის პირველი საშუალება შედარებით ეფექტურია, თუ დარწმუნებული ვართ როგორც ფუნქციის, ისე მისი არგუმენტების მართლწერის ცოდნაში. წინააღმდეგ შემთხვევაში უნდა გამოვიყენოთ ღილაკი **f**(X) – Insert Function ან ბრძანება Formulas / Insert Function, რითაც გაიხსნება ფუნქციების ოსტატის დიალოგური ფანჯარა (სურ. 39).

| Insert Function                                                                               |
|-----------------------------------------------------------------------------------------------|
| Search for a function:                                                                        |
| Type a brief description of what you want to do and then click                                |
| Or select a category: Most Recently Used                                                      |
| Select a functio <u>n</u> :                                                                   |
| PMT<br>DB<br>IF<br>NPER<br>FV<br>IPMT<br>NPV<br>PMT(rate,nper,pv,fv,type)                     |
| Calculates the payment for a loan based on constant payments and a constant<br>interest rate. |
| Help on this function OK Cancel                                                               |

სურ. 39 ფუნქციების ოსტატის დიალოგური ფანჯარა

ველში Or select a Category ავირჩიოთ ფუნქციის კატეგორია. თუ არა ვართ დარწმუნებული რომელ კატეგორიაში უნდა მოვძებნოთ სასურველი ფუნქცია, მაშინ კატეგორიები: Most Recently Used გამოვიყენოთ – უკანასკნელად ALL - ფუნქციების სრული ალფავიტური გამოყენებული 10 ფუნქცია. ან აღწერილობა ჩამონათვალი. არჩეული ფუნქციის შეგვიძლია ვიხილოთ განსახილველი დიალოგური ფანჯრის ქვედა ნაწილში. ფუნქციის სწრაფად მოძებნისათვის საჭიროა: მაუსის მარცხენა კლავიშით დავაწკაპუნოთ Select a funqtion ველში და კლავიატურით ავკრიფოთ ფუნქციის დასახელების პირველი ასო, დავაწკაპუნოთ OK ღილაკზე, რის - შედეგადაც ფორმულის სტრიქონის ქვემოთ გაიხსნება Function Arguments – ფუნქციათა არგუმენტები. აქ უნდა მივუთითოთ (ჩავწეროთ) იმ უჯრების მისამართები, სადაც გვინდა ამ ფუნქციით შევასრულოთ მოქმედებები და \_დავაწკაპუნოთ ღილაკზე OK

#### 39.1 ლოგიკური წინადადება

წინადადება ეწოდება რაიმე გამონათქვამს, ლოგიკური რომელიც შესაძლებელია შეფასდეს ორიდან ერთ-ერთით – მცდარია **(False)** ან ჭეშმარიტია (True). მაგალითად: "2 < 5". ეს ლოგიკური წინადადებაა, რადგანაც შეიძლება ითქვას "ეს ჭეშმარიტია". ასევე ლოგიკური წინადადებაა "2 > 5", რადგანაც შესაძლებელია ითქვას "ეს მცდარია". განვიხილოთ წინადადება: "ჩემი სახელი 7 სიმბოლოსაგან შედგება". ეს წინადადებაც ლოგიკურია, რადგანაც ნებისმიერი მიერ ამ წინადადების წარმოთქმისას შესაძლებელია პიროვნების ითქვას "მცდარია" ან "ჭეშმარიტია", გააჩნია რა ქვია პიროვნებას. წინადადება "გთხოვ, მოდი ხვალ ჩემთან" ან "საღამოს კინოში წავიდეთ?" არ არის ლოგიკური.

AND – ამ ფუნქციას შეგვიძლია მივაწოდოთ რამდენიმე ლოგიკური წინადადება (მაქსიმუმ 30). თითოეული წინადადების მიწოდებისას, მის გასწვრივ დაიწერება False (მცდარი) ან True (ჭეშმარიტი). ფუნქციის საბოლოო შედეგი იქნება True მხოლოდ იმ შემთხვევაში, თუ თითოეული მიწოდებული ლოგიკური წინადადებებიდან არის True. თუ ერთი მაინც არის False, მაშინ საბოლოო შედეგი ასევე იქნება False.

OR – მსგავსი ფუნქციაა იმ განსხვავებით, რომ მიწოდებული ლოგიკური წინადადებებიდან თუ ერთი მაინც არის True, მაშინ საბოლოო პასუხი True იქნება.

#### IF(logical\_test,value\_if\_true,value\_if\_false)

ამ ფუნქციას უნდა მივაწოდოთ სამი არგუმენტი:

Logical\_test – ლოგიკური წინადადება;

Value\_if\_true – რა მოქმედებები შეასრულოს ფუნქციამ, როცა პირველი არგუმენტი არის True;

Value\_if\_false – რა მოქმედებები შეასრულოს ფუნქციამ, როცა პირველი არგუმენტი არის False;

#### 39.2 მათემატიკური ფუნქციები

#### **SUM(number1,number2, ...)** – ჯამი

ეს ფუნქცია გამოითვლის მისი არგუმენტების ჯამს. არგუმენტებად გამოიყენება რიცხვები, მიმართვები უჯრედზე ან უჯრედთა დიაპაზონზე და სხვა რომელიმე ფუნქცია, ფუნქცია Sum-ი მხედველობაში არ იღებს ტექსტური ან ლოგიკური ტიპის არგუმენტებს (ან მიმართვებს ცარიელ უჯრედზე);

SUMIF(range, criteria, sum\_range) - გამოითვლის მითითებული დიაპაზონის იმ მონაცემთა ჯამს, რომლებიც მოცემულ პირობას აკმაყოფილებენ.

Range – ეს არის მიმართვა იმ უჯრედებზე, რომელთა მონაცემებიც კრიტერიუმს უნდა აკმაყოფილებდნენ.

Criteria – შესაკრებ მონაცემთა შერჩევის პირობა, ეს პირობა შეიძლება იყოს მოცემული რიცხვის, გამოსახულების ან ტექსტის სახით.

Sum\_Range – ეს არის მიმართვა იმ უჯრედებზე, რომელთა მონაცემებიც უნდა შეიკრიბოს. თუ ეს არგუმენტი არ არის მოცემული, მონაცემები შეიკრიბება პირველ არგუმენტში ნაჩვენები დიაპაზონიდან.

Power (number, exponent) - გამოითვლის რიცხვის ხარისხს;

Number – რიცხვი

Exponent – ხარისხის მაჩვენებელი

Product (number1,number2,...) – გამოითვლის არგუმენტების ნამრავლს

ROUND(number,num\_digits – ამრგვალებს რიცხვებს მითითებულ სიზუსტემდე;

Number – რიცხვი

Num Digits – სიზუსტე

ABS – რიცხვის აბსოლუტური სიდიდე, მოდული;

MOD(number,divisor) – ერთი რიცხვის მეორეზე გაყოფის შედეგად დარჩენილი ნაშთი;

Number – გასაყოფი;

Divisor – გამყოფი;

PI – უარგუმენტო ფუნქცია, რომელიც გვაძლევს ცნობილ მათემატიკურ სიდიდეს, რაც არის წრეწირის სიგრძის შეფარდება მის დიამეტრთან;

Roman – რიცხვის გადაყვანა რომაულ სიდიდეებში; Round (number,num\_digits) – რიცხვის დამრგვალება;

Number – რიცხვი;

**Num\_digits** – დამრგვალების ერთეული: 2 მეასედებამდე, 1 – მეათედებამდე, 0 – ერთეულამდე.

#### 39.3 თარიღისა და დროის ფუნქციები

თარიღსა და დროსთან სამუშაოდ Excel-ს გააჩნია სპეციალური ფუნქციები, რომელთა გამოყენებაც აადვილებს არაერთი პრობლემის გადაჭრას. განვიხილოთ თარიღისა და დროის ზოგიერთი სახის ფუნქციები:

Date(Year,Month,Day) – თარიღი

Year – წელი (დიაპაზონი 1900-დან 9999-მდე);

Month – თვე (1-დან 12-მდე);

Day – დღე (1-დან 31-მდე).

მითითებული არგუმენტების მეშვეობით მოხდება სასურველი თარიღის აწყობა.

Datevalue (date,text) – უნდა მივაწოდოთ ერთი არგუმენტი, თარიღი, მხოლოდ აუცილებლად ტექსტურ ფორმატში, რომელიც ჩაისმება ბრჭყალებში. შედეგად მოგვცემს მითითებული თარიღი მერამდენე დღეა 1900 წლის 1 იანვრიდან.

Day – ვაწოდებთ ერთ არგუმენტს, კერძოდ რაიმე თარიღს. ფუნქცია შედეგად გვაძლევს მითითებული თარიღიდან რომელია დღის რიცხვი. ანალოგიური ფუნქციებია:

Month – შედეგად გვაძლევს თვის რიცხვს;

Year - შედეგად გვაძლევს წლის რიცხვს.

Days360(start\_date,end\_date,method) - დღეების რაოდენობა ორ მითითებულ თარიღს შორის. თუ ამ ფუნქციით ვისარგებლებთ, გვახსოვდეს, რომ ის იყენებს შემდეგ მეთოდს: ყოველი თვე შედგება 30 დღისაგან, ხოლო წელიწადი 360 დღისაგან.

Start\_date – საწყისი თარიღი;

End\_date – საბოლოო თარიღი;

Method – თუ კონკრეტული გამოთვლებისას ამ ფუნქციის შედეგი შეიძლება ჩაითვალოს ჭეშმარიტად, მაშინ იწერება 1, წინააღმდეგ შემთხვევაში 0.

Networkdays (start\_date,end\_date,holdays) – დღეების რაოდენობა ორ მითითებულ თარიღს შორის, გარდა შაბათ-კვირისა და მითითებული დასვენების დღეებისა.

Start\_date – საწყისი თარიღი;

End\_date – საბოლოო თარიღი;

Holidays – დასვენების დღეები;

Workday (start\_date,days,holidays)

მოგვცემს მითითებული დღეების რაოდენობის შემდეგი სამუშაო დღის თარიღს.

Start\_date – საწყისი თარიღი;

Days – დღეების რაოდენობა

Holidays – დასვენების დღეები;

HOUR(serial\_number)

უნდა მივაწოდოთ ერთი არგუმენტი, ეს არის რაიმე დრო, რის შედეგადაც გვიჩვენებს ამ დროში რომელია საათების მაჩვენებელი. ანალოგიური ფუნქციებია:

Minute – წუთების მაჩვენებელი;

Second – წამების მაჩვენებელი;

Now – უარგუმენტო ფუნქციაა, რომელიც გვიჩვენებს მიმდინარე (ე.ი. გამოძახების დროს არსებულ) თარიღსა და დროს. მსგავსი ფუნქციაა

Today – რომელიც გვიჩვენებს მხოლოდ მიმდინარე თარიღს;

**Time**(hour,minute,second)

ფუნქციას უნდა მივაწოდოთ სამი არგუმენტი:

**Hour** – საათი;

Minute – წუთი;

Second – წამი და ამ არგუმენტებით ააწყობს დროს.

Timevalue – უნდა მივაწოდოთ რაიმე დრო ტექსტურ ფორმატში. შედეგად მოგვცემს, მიწოდებული დრო დღე-ღამის რა ნაწილს წარმოადგენს.

Weekday(serial\_number,return\_type)

ფუნქცია ითვლის კვირის მერამდენე დღეა მითითებული თარიღი.

Serial\_number – თარიღი;

Return\_type – დათვლის მეთოდი. აქ შეიძლება შევიყვანოთ შემდეგი რიცხვები: 1, რაც ნიშნავს რომ დათვლას იწყებს კვირიდან; 2 – დათვლას იწყებს ორშაბათიდან; 3 – დათვლას იწყებს ორშაბათიდან, ოღონდ ორშაბათს თვლის ნულოვან დღედ. თუ არცერთს არ შევიყვანთ, ბუნებრივად იგულისხმებს 1-ს.

Edate – საწყისი თარიღიდან გადათვლის მითითებული თვეების რაოდენობას.

Eomonth – საწყისი თარიღიდან გადათვლის მითითებული თვეების რაოდენობას და მოგვცემს შესაბამისი თვის ბოლო დღეს.

## 39.4 ტექსტური ფუნქციები

Concatenate (text1,text2,...) – რამდენიმე ტექსტის გაერთიანება (მაქსიმუმ 255); Dollar(number,decimals) – რიცხვი გადაყავს ფულად ერთეულში

Number – რიცხვი;

Decimals – ათწილადებში მძიმის შემდეგ ციფრთა რაოდენობა;

Exact – ადარებს ორ ტექსტს. თუ ზუსტად მოხდება დამთხვევა (რეგისტრების გათვალისწინებით), მაშინ მოგვცემს True, თუ არა - False;

Find (find\_text,within\_text,start\_num) – ძებნა; შედეგი არის რიცხვითი სიდიდე, რომელიც გვიჩვენებს მერამდენე პოზიციაზეა საძიებელი არგუმენტი.

Find\_text – რა მოძებნოს;

Within\_text – რაში მოძებნოს;

Start\_num – რა პოზიციიდან დაიწყოს ძებნა;

გასათვალისწინებელია, რომ ძებნა ხორციელდება რეგისტრის გათვალისწინებით. მსგავსი ფუნქციაა Search, იმ განსხვავებით, რომ რეგისტრს ყურადღება არ ექცევა;

Left (text,num\_chars) - ტექსტის დასაწყისი;

**Text** – ტექსტი;

Num\_Chars – სიმბოლოთა რაოდენობა ტექსტის დასაწყისიდან. მსგავსი ფუნქცია

Right – ტექსტის დასასრული;

Len – ტექსტის სიგრძე ანუ სიმბოლოების რაოდენობა (ინტერვალებიც სიმბოლოებად იგულისხმება);

Lower – დიდ ასოით სიმბოლოებს გადაიყვანს პატარა სიმბოლოებში;

Mid(text,start\_num,num\_chars) – ტექსტის რაიმე ნაწილის ჩვენება;

Text – ტექსტი;

Stars\_num – მერამდენე სიმბოლოდან დაწყებული;

Num\_chars – რამდენი სიმბოლო გვიჩვენოს;

Proper – ყოველი სიტყვის პირველი ასო დაიწერება დიდი სიმბოლოთი, დანარჩენი პატარა სიმბოლოთი;

Replace (old\_text,start\_num,num\_chars,new\_text) – ტექსტის ფრაგმენტის შეცვლა;

Old\_text - ტექსტი, სადაც უნდა მოხდეს ფრაგმენტის შეცვლა;

Start\_num – რომელი პოზიციიდან დაწყებული;

Num\_chars – რამდენი სიმპოლო ამოაგდოს;

New\_text - და მის ადგილზე რა ჩასვას;

Rept (text,number\_times) – ტექსტის განმეორება;

Text - ტექსტი, რომელიც უნდა გაიმეოროს;

Number\_times – რამდენჯერ განმეორდეს;

Substitute (text,old\_text,new\_text,instance\_num) – ტექსტის რაიმე ფრაგმენტის შეცვლა;

Text – ტექსტი, რომელშიც შესაცვლელია ფრაგმენტი;

Old\_text - შესაცვლელი ფრაგმენტი;

New\_text - ახალი ტექსტი, რითიც უნდა მოხდეს ფრაგმენტის შეცვლა;

Instance\_num – არააუცილებელი ველია, სადაც შესაძლებელია მივუთითოთ, კონკრეტულად რომელ პოზიციაზე მოხდეს შეცვლა. თუ პოზიციას არ მივუთითებთ, მაშინ შეცვლა მოხდება ყველგან.

T(value) – თუ მივაწოდებთ ტექსტურ მონაცემს, მაშინ მას გაიმეორებს;

Text(value,format\_text) – რიცხვითი მნიშვნელობის გადაყვანა მითითებულ ფორმატში;

Value – რიცხვითი მნიშვნელობა;

Format\_text – ფორმატის შაბლონი, რომელიც უნდა მივუთითოთ ტექსტურ ფორმატში (ანუ ბრჭყალებში). ფორმატების ვარიანტების ნახვა შესაძლებელია Format/Cells დიალოგური ფანჯრის Number ჩანართის Custom განყოფილებიდან;

Trim – თუ ტექსტში გამოყენებულია ერთზე მეტი ინტერვალი, მაშინ მხოლოდ ერთს ტოვებს, დანარჩენს შლის; Value – ტექტურ ფორმატში წარმოდგენილ რიცხვით სიდიდეს გადაიყვანს რიცხვით ფორმატში.

#### 39.5 სტატისტიკური ფუნქციები

Max (number1,number2,...) – მაქსიმუმი. გამოითვლის უდიდეს მნიშვნელობას მის არგუმენტებს შორის.

Min (number1,number2,...) – მინიმუმი. გამოითვლის უმცირეს მნიშვნელობას მის არგუმენტებს შორის.

Average (number1,number2,...) – გამოითვლის არგუმენტების საშუალო არითმეტიკულს. (მონიშნულ არეში რიცხვების ჯამი გაყოფილი მათ რაოდენობაზე);

Averagea(value1,value2,...) – ამ შემთხვევაში, მონიშნულ არეში არსებული რიცხვების ჯამი გაიყოფა ამ არეში არსებული ნებისმიერი (რიცხვითი და არარიცხვითიც) მონაცემების რაოდენობაზე;

Count (value1,value2,...) – ითვლის რიცხვითი ტიპის მონაცემთა რაოდენობას იმ უჯრედების მონაცემთა შორის, რომლებიც მითითებულია არგუმენტებად. ფუნქცია Count მხედველობაში არ იღებს არგუმენტებს, რომლებსაც ტექსტური ან ლოგიკური ტიპის მნიშვნელობები გააჩნიათ ან მიმართავენ ცარიელ უჯრედებს;

Counta (value1,value2,...) – დათვლის არგუმენტებს შორის არსებულ არაცარიელ რიცხვითი მნიშვნელობების რაოდენობას;

Countblank – ცარიელი უჯრების რაოდენობის დათვლა;

Countif (range, criteria) – რიცხვითი სიდიდეების რაოდენობის დათვლა კონკრეტული პირობით;

Range – არე, სადაც არის მოთავსებული დასათვლელი სიდიდეები;

Criteria – რა კრიტერიუმს უნდა აკმაყოფილებდეს დასათვლელი სიდიდეები.

#### 40. დიაგრამები

თავიდან გავეცნოთ დიაგრამებთან სამუშაო ინსტრუმენტებს:

Insert(ჩამატება) ჩანართის Charts(დიაგრამა) განყოფილების ღილაკები გვაძლევს საშუა-

ლებას ავაგოთ სხვადასხვა ტიპის დიაგრამები. გარდა აქ მოცემული ვარიანტებისა, შესაძლებელია კიდევ სხვა ვარიანტების გაშლა თითოეული ღილაკის ჩამოშლითა და All Charts Types პრძანების შესრულებით, ან განყოფილების მარჯვენა ქვედა ბოლოში არსებულ ისარზე დაჭერით.

თუ დიაგრამა აგებულია და მას მოვნიშნავთ, მაშინ გაჩნდება კიდევ სამი ინსტრუმენტთა ჯგუფი: Design, Layout და Format.

Design(კონსტრუქტორი) ჩანართში Type განყოფილების ღილაკები გვაძლევს საშუალებას გამოვცვალოთ აგებული დიაგრამის ტიპი, ან შევინახოთ ის შაბლონებში.

| alt -  | XX   | •   |        |      |         | 0        |
|--------|------|-----|--------|------|---------|----------|
| Column | Line | Pie | Bar    | Area | Scatter | Other    |
| -      | -    | -   | +      | -    | -       | Charts 🔻 |
|        |      |     | Charts |      |         | - E      |

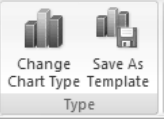

57

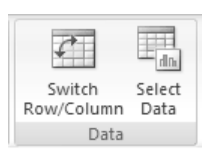

Data(მონაცემები) განყოფილებაში შესაძლებელია მეშვეობით დიაგრამის სვეტებიდან სტრიქონებზე და პირიქით, Excel 2007-ის ფურცელზე დიაგრამის ასაგებად

მოცემული გრაფიკების ასევე

ღილაკების გადართვა

| Chart Layouts |  |
|---------------|--|

მონიშნული არის კორექტირება.

Chart Layouts(დიაგრამის მაკეტი) \_\_\_ღილაკების\_\_მეშვეობით

შესაძლებელია აგებული დიაგრამის სხვადასხვა შრეზე განვათავსოთ დიაგრამის სათაური, ღერძების სახელწოდებები, გრაფიკებზე არსებული მონაცემების შესაბამისი რიცხვითი სიდიდეები, გრაფიკების ნიშნაკები (Legend) და სხვა.

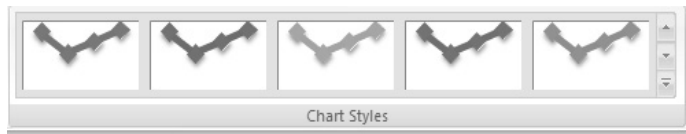

Chart Styles(ത്രാടുന്ടാറി പ്രാസം) გამყოფილების ღილაკების შესაძლებელია მეშვეობით დიაგრამისათვის სხვადასხვა

Data

Labels \* Table '

Data

dh Chart

Title 🔻

Axis

Titles

Legend

Labels

გამზადებული სტილის შერჩევა. din

Move Chart(დიაგრამის გადაადგილება) მეშვეობით ღილაკის Move Chart შესაძლებელია აგებული დიაგრამის გადატანა Excel 2007-ის უკვე ასებულ Location რომელიმე სხვა ფურცელზე, ასევე ახალ ფურცელზე.

## Layout (მაკეტი)მენიუ:

Labels ღილაკთა ჯგუფის მეშვეობით შესაძლებელია ვიმუშაოთ დიაგრამის რომელიმე კონკრეტულ კომპონენტთან:

Chart Title – სათაური;

Axis Titles – ღერძების სახელწოდებები;

Legend – გრაფიკების ჩამონათვალი;

Data Labels – გრაფიკების წერტილების შესაბამისი სიდიდეები;

Data Table – დიაგრამის შესაბამის ცხრილი.

<u>Axis – ღილაკთა ჯგუფი</u>:

Axis ღილაკების მეშვეობით შესაძლებელია ვიმუშაოთ დიაგრამის ღერძებთან;

Gridlines – დიაგრამის ბადე.

Format მენიუ გამოიყენება დიაგრამის სხვადასხვა ელემენტის ფორმატირებისათვის.

დიაგრამების აგებას განვიხილავთ უშუალოდ მაგალითებზე. წინასწარ ავაგოთ ნახაზზე მოცემული ცხრილი.

|   | A | В                         | С          | D        | E          | F        | G          | Н        |
|---|---|---------------------------|------------|----------|------------|----------|------------|----------|
| 1 |   |                           |            |          |            |          |            |          |
|   |   |                           | მაღაზია    | ხვედრითი | მაღაზია    | ხვედრითი | მაღაზია    | ხვედრითი |
| 2 |   |                           | <b>№</b> 1 | წონა     | <b>№</b> 2 | წონა     | <b>№</b> 3 | წონა     |
| 3 |   | კომპიუ <mark>ტ</mark> ერი | 243        | 19,89%   | 200        | 19,98%   | 229        | 19,32%   |
| 4 |   | ტელეგიზორი                | 534        | 43,70%   | 387        | 38,66%   | 429        | 36,20%   |
| 5 |   | გიდეოკამერა               | 157        | 12,85%   | 140        | 13,99%   | 139        | 11,73%   |
| 6 |   | აუდიოკამერა               | 288        | 23,57%   | 274        | 27,37%   | 388        | 32,74%   |
| 7 |   | სულ                       | 1222       |          | 1001       |          | 1185       |          |

| <u>dn</u> |           |
|-----------|-----------|
| Axes      | Gridlines |
| *         | *         |
| A         | Axes      |

მოვნიშნოთ დიაპაზონები B2:C6, E2:E6, G2:G6. Insert მენიუს Line განყოფილებაში 1. შემავალი დიაგრამებიდან ავირჩიოთ მეორე სტრიქონში პირველი დიაგრამა. გამოსული დიაგრამისათვის ინსტრუმენტებში დავაწვეთ Data ჯგუფის Switch Row/Column Rilaks (ამის შედეგად მოხდება დიაგრამაში გრაფიკების გადართვა სტრიქონებზე, რაც მოგვცემს გრაფიკებს პროდუქციების მიხედვით). შემდეგ Chart Layouts ჯგუფიდან ავირჩიოთ Layout 3 ფორმა (ეს ფორმა შეიცავს სათაურს, ასევე გრაფიკების ნიშნაკები — Legend განთავსდება ქვემოთ, თუმცა სათაურში ამ პოზიციის კორექტირება შესაძლებელია შემდეგშიც). ავკრიფოთ შესაბამისი ტექსტი. თითოეულ კომპონენტს მივცეთ შესაბამისი შრიფტი და ზომა. გრაფიკებზე შესაბამისი რიცხვების გამოსაჩენად თითოეულზე გამოვიძახოთ კონტექსტური მენიუ და შევასრულოთ ბრძანება Add Data Labels. ღერძის შესაბამისი ხაზის გამოჩენა შესაძლებელია ამ კონტექსტური მენიუდან რიცხვების ღერძზე არსებული შესაბამისი ინსტრუმენტით, ან ამავე მენიუს Format Axis ბრძანების შედეგად გამოსული დიალოგური ფანჯრის Line Color განყოფილებიდან.

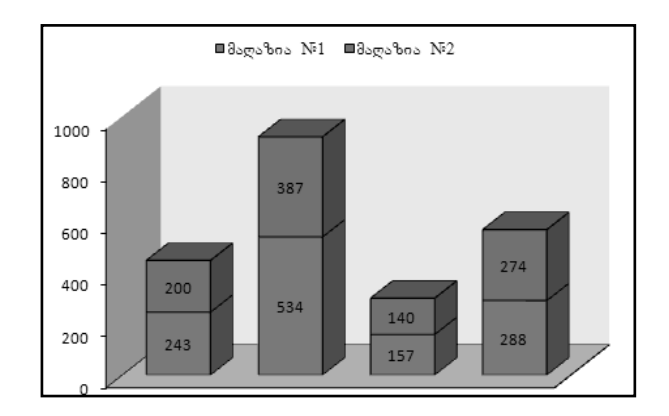

მოვნიშნოთ დიაპაზონები C2:C6, E2:E6. Chart Layouts ჯგუფიდან ავირჩიოთ Layout
 4 (ეს სვეტებზე დასვამს შესაბამის რიცხვებს). X ღერმზე არსებული მონაცემების წასაშლელად უბრალოდ მოვნიშნოთ ის და კლავიატურაზე დავაწვეთ Delete კლავიშს. გრაფიკების ნიშნაკების დიაგრამის ზედა ნაწილში განთავსებისათვის მასზე გამოვიძახოთ კონტექსტური მენიუ და შევასრულოთ ბრძანება Format Legend. გამოსული ფანჯრის Legend Options განყოფილებაში ავირჩიოთ Top. Chart Styles ღილაკების ჯგუფიდან ავირჩიოთ Style 34. გამოვიძახოთ კონტექსტური მენიუ Y ღერმზე და შევასრულოთ ბრძანება Format Axis. გამოსული ფანჯრის Axis Options განყოფილებაში Major tick mark type-ის გასწვრივ ავირჩიოთ Outside. სვეტებზე და X ღერმზე შავი კონტურების გაკეთება შესაძლებელია მონიშვნითა და Format ინსტრუმენტთა ჯგუფის ღილაკებიდან Shape Outline ღილაკის გამოყენებით.

## 41. მაკროსები Excel-ში

მაკროსი – არის Excel-ის მომხმარებლის მიერ ჩატარებული მოქმედებების ერთობლიობა, რომელიც გამოიყენება ზოგიერთი ოპერაციების ავტომატურად შესასრულებლად. მაკროსის სახელი შეიძლება შედგებოდეს 255 სიმბოლოსაგან. მაკროსის დასახელება შეიძლება შეიცავდეს ასოებსა და ციფრებს. მაკროსის სახელი აუცილებლად უნდა იწყებოდეს ასოთი და არ შეიძლება პარის (სიტყვებს შორის თავისუფალი ადგილის) გამოყენება. მაკროსი არ შეიძლება იყოს გამოყენებული როგორც მიმართვა.

#### 41.1 მაკროსის დათვალიერება

დააჭირეთ View (ხედი) ჩანართის Macros (მაკროსი) ღილაკის ისარზე და შემდეგ Macros (მაკროსი) ბრძანებაზე. გამოვა დიალოგური ფანჯარა Macro (მაკროსი). დააჭირეთ მაკროსზე, რომლის დათვალიერებაც გინდათ და შემდეგ Edit (დამუშავება) ღილაკზე.

#### 41.2 მაკროსის შესრულება

დააჭირეთ View (ხედი) ჩანართის Macros (მაკროსი) ღილაკის ისარზე და შემდეგ View Macros (მაკროსი) პრძანეპაზე. მონიშნეთ საჭირო მაკროსი და შემდეგ დააჭირეთ Run (შესრულეპა) ღილაკზე.

#### 41.3 მაკროსის შექმნა

დააჭირეთ View (ხედი) ჩანართის Macros (მაკროსი) ღილაკის ისარზე და შემდეგ Record Macro (მაკროსის ჩაწერა) პრძანებაზე. Record Macro (მაკროსის ჩაწერა) დიალოგურ ფანჯარაში წაშალეთ მაკროსის არსებული სახელი და ჩაწერეთ ახალი. დააჭირეთ Ok ღილაკზე.. შეასრულეთ ის მოქმედებები, რომლებიც უნდა ჩაწეროთ. დააჭირეთ View (ხედი) ჩანართის Macros (მაკროსი) ღილაკის ისარზე და შემდეგ Stop Recording (ჩაწერის შეჩერება) ბრძანებაზე.

#### 41.4 მაკროსის შეცვლა

დააჭირეთ View (ხედი) ჩანართის Macros (მაკროსი) ღილაკის ისარზე და შემდეგ View Macros (მაკროსი) ბრძანებაზე. მონიშნეთ მაკროსი, რომელიც უნდა შეიცვალოს და შემდეგ დააჭირეთ Edit (დამუშავება) ღილაკზე. შეიტანეთ ცვლილებები. დააჭირეთ Close (დახურვა) ღილაკზე, რომ დაიხუროს Visual Basic (ვიზუალ ბეისიკი) რედაქტორი.

#### 

გამზადებული ცხრილის ამოსაბეჭდად დააჭირეთ Microsoft Office Button 🥮, აირჩიეთ მენიუს პრძანება Print. გამოსულ მენიუდან შეგიძლიათ აირჩიოთ სწრაფი ბეჭდვა, წინასწარი დათვალიერება ან ბეჭდვა დამატებითი პარამეტრების არჩევით.

დააჭირეთ Print ბრძანებას (იგივეა Ctrl+P კომბინაცია კლავიატურიდან). ეკრანზე გამოჩნდება Print დიალოგური ფანჯარა, სადაც შეგიძლიათ განსაზღვროთ რის ამობეჭდვას აპირებთ.

| Print                       |                                 |                           | ? ×                    |
|-----------------------------|---------------------------------|---------------------------|------------------------|
| Printer                     | Eax                             | <b>-</b>                  | Properties             |
| Status:                     | Idle                            |                           | . Esterneent           |
| Type:<br>Where:             | Windows NT Fax Driver<br>MSFAX: |                           |                        |
| Comment:                    |                                 |                           | Print to fi <u>l</u> e |
| Print range-                |                                 | Copies                    |                        |
| © <u>A</u> ll<br>○ Page(s)  | Erom: 🔁 Io: 🚖                   | Number of <u>c</u> opies: | 1                      |
| Print what —<br>O Selection | n O Entire workbook             |                           | ✓ Collate              |
| ⊙ Acti <u>v</u> e sl        | - –<br>heet(s)                  |                           |                        |
| Previe <u>w</u>             |                                 | ОК                        | Cancel                 |

All - მთლიანად დოკუმენტის ბეჭდვა, Pages - შეგიძლიათ მიუთითოთ რომელი გვერდიდან რომელ გვერდამდე გსურთ ამობეჭდვა, Selection - მონიშნული უჯრების ბეჭდვა, Active sheet - აქტიური ფურცლის ბეჭდვა, Entire workbook მთლიანად დოკუმენტის ბეჭდვა.

#### 43. სამუშაო ფურცელში კოლონტიტულის დამატება

დააჭირეთ View (ხედი) ჩანართის Workbook Views (წიგნის დათვალიერების რეჟიმი) განყოფილებაში Page Layout (გვერდის მონიშვნა) ღილაკზე. შეასრულეთ ქვემოთ ჩამოთვლილი მოქმედებებიდან ნებისმიერი:

- სამუშაო ფურცლის ზევით დააჭირეთ ზედა კოლონტიტულის საჭირო არეში;
- სამუშაო ფურცლის ქვევით დააჭირეთ ქვედა კოლონტიტულის საჭირო არეში.

კოლონტიტულის აქტიურ ნაწილში შეიტანეთ თქვენთვის სასურველი ტექსტი და დააჭირეთ Enter ღილაკზე.

## 44. ზედა კოლონტიტულის შექმნა

დააჭირეთ View (ხედი) ჩანართის Workbook Views (დავთრის დათვალიერების რეჟიმი) განყოფილებაში Page Layout (გვერდის მონიშვნა) ღილაკზე. სამუშაო ფურცლის ზევით დააჭირეთ Header (ზედა კოლონტიტული) არეში. დააწკაპუნეთ ზედა კოლონტიტულის საჭირო არეში და შემდეგ Design (კონსტრუქტორი) კონტექსტური ჩანართის Header & Footer Elements (ზედა და ქვედა კოლონტიტულები) განყოფილებაში ისეთ ელემენტზე, რომლის დამატებაც გინდათ.

## 45. გვერდის ორიენტაციის შეცვლა

დააჭირეთ Page Layout (გვერდის მონიშვნა) ჩანართის Page Setup (გვერდის პარამეტრები) განყოფილებაში Orientation (ორიენტაცია) ღილაკზე და შემდეგ აირჩიეთ საჭირო ორიენტაცია.

## 46. სამუშაო ფურცლების ბეჭდვის თანმიმდევრობის შეცვლა

| Page Setup                             |                                       | ?×                    |
|----------------------------------------|---------------------------------------|-----------------------|
| Page Margins Header                    | r/Footer Sheet                        |                       |
| Print <u>a</u> rea:                    |                                       | (ES)                  |
| <u>R</u> ows to repeat at top:         |                                       | ESE                   |
| ⊆olumns to repeat at left:             |                                       | (ES)                  |
| Print                                  |                                       |                       |
| Gridlines                              | Co <u>m</u> ments:<br>Cell errors as: | (None)                |
| Draft guality                          |                                       |                       |
| Page order                             |                                       |                       |
| ⓒ Down, then over<br>○ Over, then down |                                       |                       |
|                                        | Print                                 | Print Preview Options |
|                                        |                                       | OK Cancel             |

ფურცლების ბეჭდვის თანმიმდევრობის შეცვლისათვის დააჭირეთ Page Layout (გვერდის მონიშვნა) ჩანართს Page Setup (გვერდის პარამეტრები) - ის მარჯვნივ მოთავსებულ ისარზე რომ გამოვიდეს დიალოგური ფანჯარა და შემდეგ Sheet (გვერდი) ჩანართის Page Order (გვერდების გამოტანის თანმიმდევრობა) განყოფილებაში აირჩიეთ საჭირო ვარიანტი. დააჭირეთ Ok ღილაკზე.

## 47. დიაგრამის ბეჭდვა

მონიშნეთ დიაგრამა. დააჭირეთ Microsoft Offise (ოფისი) ღილაკზე და შემდეგ Print (ბეჭდვა) - ზე. დარწმუნდით, რომ გამოყოფილია ვარიანტი Selected Chart (დიაგრამის გამოყოფა). დააჭირეთ Ok ღილაკზე.

## 48. დოკუმენტის დაცვა

#### 48.1 ცალკეული გვერდის დაცვა

მთელი ფურცლის დასაცავად: გაააქტიუროთ დასაცავი ფურცელი. Review ინსტრუმენტების ჯგუფში დააწექით ღილაკს Protect Sheet.

| Protect Sheet                                                                                                    |
|----------------------------------------------------------------------------------------------------|
| Protect worksheet and contents of locked cells<br>Password to unprotect sheet:                                                                                                    |
| II<br>Allow all users of this worksheet to:                                                                                                    |
| Select locked cells         Select unlocked cells         Format cells         Format columns         Format rows         Insert columns         Insert rows         Insert hyperlinks         Delete columns         Delete rows |
| OK Cancel                                                                                                    |

გამოსული დიალოგური ფანჯრის Allow all users of this worksheet to: განყოფილებაში ჩართეთ საჭირო ჩამრთველები. თუ ფურცლის დაცვას აპირებთ პაროლის გარეშე, მაშინ Password ველი დატოვეთ ცარიელი, წინააღმდეგ შემთხვევაში შეიტანეთ მასში პაროლი. პაროლით დაცული ფურცლისათვის დაცვის გაუქმება მხოლოდ ისევ პაროლის მითითების შემდეგ შეიძლება.

ფურცლის დაცვის შემდეგ მომხმარებელს მხოლოდ მისი დათვალიერება შეუძლია, შეცვლა კი - არა. ფურცლისათვის დაცვის გასაუქმებლად შეასრულეთ პრძანება Unprotect Sheet.

#### 48.2 უჯრედთა ცალკეული დიაპაზონის დაცვა

მთლიანი ფურცლის ბლოკირება იშვიათად არის საჭირო. ხშირად საჭიროა გარკვეული უჯრედების დაუცველად დატოვება, რათა საშუალება გვქონდეს შევიტანოთ გარკვეული ტიპის ახალი მონაცემები. ასეთ შემთხვევაში:

- მონიშნეთ ის უჯრედები, რომელთა დაცვასაც არ აპირებთ;
- გამოიძახეთ Format Cells დიალოგური ფანჯარა და გაააქტიურეთ Protection ჩანართი;
- გამორთეთ Locked ჩამრთველი;
- დაწკაპუნეთ Ok ღილაკზე;
- ამის შემდეგ განახორციელეთ ფურცლის დაცვის ოპერაცია.
- ჩვეულებრივ დაუცველს ტოვებენ იმ უჯრედებს, რომელთა შინაარსიც უნდა შეიცვალოს.

- იმისათვის რომ ფორმულა არ ჩანდეს, ფორმულის სტრიქონში შეასრულეთ შემდეგი მოქმედებები:
- მონიშნეთ ფორმულის შემცველი უჯრედები;
- გამოიძახეთ Format Cells დიალოგური ფანჯარა და გაააქტიურეთ Protection ჩანართი.
- ჩართეთ Hidden ჩამრთველი;
- დაწკაპეთ Ok ღილაკზე;
- ამის შემდეგ განახორციელეთ ფურცლის დაცვის ოპერაცია.

#### 48.3 მთლიანად დოკუმენტის დაცვა

დოკუმენტის დასაცავად აირჩიეთ Microsoft Office Button (), Save As ბრძანება. Save As ფანჯრის ინსტრუმენტებიდან აირჩიეთ Tools/General Options. გამოსულ ფანჯარაში შეიყვანეთ პაროლები.

| Save Options          |    | ?×                |
|-----------------------|----|-------------------|
| File sharing          |    |                   |
| Password to open:     |    | Ad <u>v</u> anced |
| Password to modify:   |    |                   |
| Read-only recommended |    |                   |
|                       | ОК | Cancel            |

Ok ღილაკზე დაჭერის შემდეგ Excel მოითხოვს პაროლების დადასტურებას.

დაცული დოკუმენტის გახსნისას უნდა შეიტანოთ პაროლები. მხოლოდ პირველი პაროლის შეტანისას შესაძლებელია დოკუმენტის გახსნა მხოლოდ წასაკითხად.

#### 48.4 დოკუმენტის სტრუქტურის დაცვა

დოკუმენტის სტრუქტურის დასაცავად Review ინსრუმენტებში დააწექით ღილაკს Protect Workbook -ის ისარზე, ხოლო შემდეგ Protect Structure and Windows. გამოსულ ფანჯარაში ჩართეთ Structure ჩამრთველი სტრუქტურის დასაცავად, ამ შემთხვევაში შეუძლებელი იქნება გვერდების ჩამატება ან წაშლა. ჩართეთ

Windows ჩამრთველი ფანჯრის დასაცავად, ამ შემთხვევაში დოკუმენტის (და არა Excelის) ფანჯარას გაუქრება მინიმიზაციის, მაქსიმიზაციის და დახურვის ღილაკები.

საჭიროების შემთხვევაში შეიტანეთ პაროლი და დააჭირეთ Ok ღილაკს.

| Protect Workbook                                     |
|------------------------------------------------------|
| Protect workbook for<br>Structure<br><u>W</u> indows |
| Password (optional):                                 |
| OK Cancel                                            |

## 49. დახარისხება

არის მონაცემთა ან დახარისხება სიის დალაგება განსაზღვრული ხშირად თანმიმდევრობის მიხედვით. ცხრილებთან მუშაობის დროს დახარისხება. მონაცემთა სტრიქონების აუცილებელია როგორც წესი ხდება მთლიანი სტრიქონების მოწესრიგება, მაგრამ დახარისხების დროს შესაძლებელია აგრეთვე ცალკეული უჯრების მოწესრიგებაც. დახარისხება შეიძლება ზრდადობისა და კლებადობის მიხედვით. დიაპაზონის დახარისხების დროს სასურველია არ იყოს მასში სვეტი მონაცემების გარეშე. აგრეთვე იყოს დახარისხების დროს დიაპაზონში არ უნდა სვეტის დასახელება. დახარისხების დროს დამალული სტრიქონები სასურველია გამოვაჩინოთ.

მონაცემთა დახარისხება შეძლება მოვახდინოთ ტექსტის (ა-დან ჰ-მდე ან პირიქით), რიცხვების (უმცირესიდან უდიდესისაკენ ან უდიდესიდან უმცირესისაკენ) და აგრეთვე დროისა და თარიღის (მველიდან ახლისაკენ ან პირიქით) მიხედვით.

თუ დასახარისხებელი სვეტი შეიცავს რიცხვებს და რიცხვებს ასოითი აღნიშვნებით, მაშინ ყველა ისინი უნდა დავაფორმატოთ როგორც ტექსტი. წინააღმდეგ შემთხვევაში დახარისხების შემდეგ დასაწყისში იქნება რიცხვები და შემდეგ რიცხვები ასოებით.

#### 49.1 მონაცემთა დახარისხება

მონიშნეთ დასახარისხებელი სვეტის რომელიმე უჯრა. Data (მონაცემები) ჩანართის Sort & Filter (დახარისხება და ფილტრი) განყოფილებაში შეასრულეთ ერთ-ერთი შემდეგი მოქმედებებიდან:

- ა) დააჭირეთ 🛃 ღილაკზე დახარისხება ზრდადობის მიხედვით.
- ბ) დააჭირეთ 👫 ღილაკზე დახარისხება კლებადობის მიხედვით.

#### 49.2 მონაცემთა დახარისხება რამოდენიმე სვეტის მიხედვით

მონიშნეთ მონაცემთა დიაპაზონის რომელიმე უჯრა. Data (მონაცემები) ჩანართის Sort & Filter (დახარისხება და ფილტრი) განყოფილებაში დააჭირეთ Sort (დახარისხება) ღილაკზე. გამოსულ დიალოგურ ფანჯარაში დააჭირეთ Sort by (დახარისხება) ველში ისარზე და შემდეგ იმ სვეტის სათაურზე, რომელშიც ახდენთ მონაცემების დახარისხებას.

დააჭირეთ ჯერ Sort On (დახარისხება) ველში ისარზე და აირჩიეთ მონაცემების დახარისხების პრინციპი, შემდეგ Order (რიგი) ველში, ისარზე. დააჭირეთ Add Level (დონის დამატება) ღილაკზე. Ok

#### 49.3 დახარისხების დონის დამატება

მონიშნეთ მონაცემთა დიაპაზონის რომელიმე უჯრა. Data (მონაცემები) ჩანართის Sort & Filter (დახარისხება და ფილტრი) განყოფილებაში დააჭირეთ Sort (დახარისხება) ღილაკზე შემდეგ Add Level (დონის დამატება) ღილაკზე და განსაზღვრეთ დახარისხების პარამეტრები.

#### 49.4 დახარისხების დონის წაშლა

მონიშნეთ მონაცემთა დიაპაზონის რომელიმე უჯრა. Data (მონაცემები) ჩანართის Sort & Filter (დახარისხება და ფილტრი) განყოფილებაში დააჭირეთ Sort (დახარისხება) ღილაკზე. მონიშნეთ დახარისხების დონე, რომელიც უნდა წაშალოთ. დააჭირეთ Delete Level (დონის წაშლა) ღილაკზე.

#### 50. ფილტრი

ცხრლიდან მოცემული პარამეტრების მიხედვით მონაცემების ამორჩევის მარტივ ინსტრუმენტს წარმოადგენს ფილტრი. მონაცემთა დიაპაზონის გაფილტვრის ბრძანებები საშუალებას იძლევიან, ფურცელში ავსახოთ მხოლოდ ის მონაცემები, რომლებიც აკმაყოფილებენ გაფილტვრის დროს მითითებულ პირობებს

#### 50.1 ფილტრის გამოყნება სამუშაო ფურცელზე

გააქტიურეთ მონაცემთა დიაპაზონის ერთ-ერთი უჯრა. შეასრულეთ პრძანეპა Data (მონაცემები) / Sort & Filter (დახარისხეპა და ფილტრი) /Filter (ფილტრი). მონაცემთა დიაპაზონის ყველა სვეტის სათაურს გვერდით სიის მაჩვენებელი ისარი გაუჩნდეპა, რომელთაც ავტოფილტრის ღილაკეპს უწოდებენ.

აირჩიეთ ის ველი, რომლის მნიშვნელობებიც უნდა გამოიყენოთ შესარჩევ მონაცემთა კრიტერიუმად და დააჭირეთ ავტოფილტრის ისარზე. გაფილტვრის

#### 50.2 ფილტრის გაუქმება

გააქტიურეთ მონაცემთა დიაპაზონის ერთ-ერთი უჯრა. დააჭირეთ Data (მონაცემები) ჩანართის Sort & Filter (დახარისხება და ფილტრი) განყოფილებაში Clear (გასუფთავება) ღილაკზე.

## 50.3 მონაცემთა სვეტში უდიდესი და უმცირესი

#### მნიშვნელობების მოძებნა

გააქტიურეთ მონაცემთა დიაპაზონის ერთ-ერთი უ $_{\mathcal{K}}$ რა. დააჭირეთ Data (მონაცემები) ჩანართის Sort & Filter (დახარისხება და ფილტრი) განყოფილებაში Filter (ფილტრი) ღილაკზე. აირჩიეთ ის ველი, რომელშიც ახდენთ გაფილტვრას და დააჭირეთ სვეტში ავტოფილტრის ისარზე. შეასრულეთ ბრძანება Number Filter (რიცხვითი ფილტრი). დააჭირეთ Top 10 (პირველი 10) ფილტრზე. მიუთითეთ, სვეტში რომელი ელემენტი უნდა დარჩეს: უდიდესი თუ უმცირესი.

მიუთითეთ, რამდენი ელემენტი (ან ელემენტების საერთო რაოდენობიდან რამდენი პროცენტი) უნდა დარჩეს.

#### 50.4 ინდივიდუალური ფილტრის შექმნა

გააქტიურეთ მონაცემთა დიაპაზონის ერთ-ერთი უჯრა. გაფილტვრის ისრის გამოსაჩენად დააჭირეთ Data (მონაცემები) ჩანართის – Sort & Filter Filter (ფილტრი) ღილაკზე. (დახარისხება და ფილტრი) განყოფილებაში დააჭირეთ იმ სვეტში ავტოფილტრის ისარზე, რომლისთვისაც უნდა შექმნათ Text Eilter (ტექსტური ინდივიდუალური შემდეგ ფილტრი და ფილტრი) დააჭირეთ Custom Filter (ინდივიდუალური ფილტრი) - ზე. პრძანებაზე. დააჭირეთ პირველი ველის ისარზე და ამოარჩიეთ შედარებისათვის საჭირო ოპერატორი. მის მარჯვნივ მყოფ ველში შეიტანეთ მნიშვნელობა, რომელიც გამოიყენება გამოყოფილ სვეტში სხვა მნიშვნელობებთან შესადარებლად.

#### 50.5 გაფართოებული ფილტრი

გაფართოებული ფილტრის მისაღებად უნდა შევასრულოთ მოქმედებათა შემდეგი მიმდევროპა:

- გამოათავისუფლეთ პირობათა დიაპაზონისათვის რამდენიმე ზედა სტრიქონი;
- პირობათა დიაპაზონის პირველი სტრიქონის უჯრებში შეიტანეთ მონაცემთა დიაპაზონის იმ სვეტების სათაურები, რომლებზედაც გაფილტვრის პირობების დადებას აპირებთ, ხოლო შემდეგ სტრიქონებში
   – ფილტრაციის შესაბამისი პირობები;
- გააქტიურეთ მონაცემთა დიაპაზონის რომელიმე უჯრა და დააჭირეთ Data (მონაცემები) ჩანართის Sort & Filter (დახარისხება და ფილტრი) განყოფილებაში Advansed filter (გაფართოებული ფილტრი) ღილაკზე;
- List Range (მონაცემთა დიაპაზონი) ველში მოთავსებული იქნება მიმართვა მონაცემთა დიაპაზონზე, ხოლო Criteria Range (კრიტერიუმის დიაპაზონი) ველში უნდა მიუთითოთ პირობათა დიაპაზონის მისამართი;
- იმ შემთხვევაში, თუ მონაცემთა გაფილტრული დიაპაზონი არ უნდა შეიცავდეს განმეორებად მონაცემებს, ჩართეთ Unique records only (მხოლოდ უნიკალური ჩანაწერები) ჩამრთველი;
- 6. დააჭირეთ Ok ღილაკზე.

## 51. სამუშაო წიგნის გამოქვეყნება ინტერნეტში

იმისათვის, რომ სამუშაო წიგნი გამოვაქვეყნოთ ვებ-გვერდზე საჭიროა მოქმედებათა შემდეგი თამნიმდევრობის შესრულება:

- 1. დააჭირეთ Microsoft Office (ოფისი) ღილაკზე და შემდეგ Save As (შევინახოთ როგორ) პრძანებაზე;
- 2. File Name (ფაილის სახელი) ველში შეიტანეთ ფაილის სახელი ;
- 3. დააჭირეთ Save as type ( ფაილის ტიპი) ის ველში ისარზე და შემდეგ Web Page (ვებ გვერდი) ზე.
- 4. დააჭირეთ Save (შენახვა) ღილაკზე.
- 5. დააჭირეთ Yes ღილაკზე, რომ მოხდეს სამუშაო წიგნის შენახვა როგორც ვებ-ფაილის.

# ნაწილი II

## სავარჯიშოები

## თავი 1. სამუშაო წიგნის შექმნა და ცვლილება

#### ᲡᲐᲒᲐᲠᲯ**ᲘᲨ**Ო №1

სამუშაო წიგნში ჩასვით ახალი სამუშაო ფურცელი, გადაარქვით სახელი, შეცვალეთ მისი ადგილმდებარეობა წიგნში, დამალეთ და შემდეგ გამოაჩინეთ სამუშაო ფურცელი. მოახდინეთ მისი კოპირება სხვა სამუშაო წიგნში. შეცვალეთ იარლიყის ფერი, შემდეგ წაშალეთ ეს სამუშაო ფურცელი.

- 1. start მენიუდან გამოიძახეთ Microsoft Office Excel 2007. გაიხსნება სამუშაო წიგნი სახელწოდებით Book1.
- 2. დააჭირეთ Excel ის ფანჯრის ქვედა პანელზე მოთავსებულ ღილაკს Insert Worksheet (ფურცლის ჩასმა).

გამოჩნდება ახალი სამუშაო ფურცელი. 🍽 Sheet1 / Sheet2 / Sheet3 🖓

- დააჭირეთ თაგვის მარჯვენა ღილაკით ახალი ფურცლის იარლიყზე და შემდეგ Rename (გადარქმევა) პრძანეპას.
   Excel – 2007 მონიშნავს ახალი ფურცლის სახელს.
- 4. შეიტანეთ 2012 და დააჭირეთ Enter ღილაკს.
- 5. დააჭირეთ თაგვის მარჯვენა ღილაკით Sheet1 (ფურცელი1) იარლიყზე და შემდეგ Rename (გადარქმევა) პრძანებას.
- 6. შეიტანეთ 2011 და დააჭირეთ Enter ღილაკს.
- დააჭირეთ თაგვის მარჯვენა ღილაკით "2012" იარლიყზე, მიუთითეთ Tab Color (იარლიყის ფერი) ბრძანებაზე და შემდეგ Standard Color (სტანდარტული ფერები) განყოფილებაში დააჭირეთ მწვანე ფერის კვადრატს.

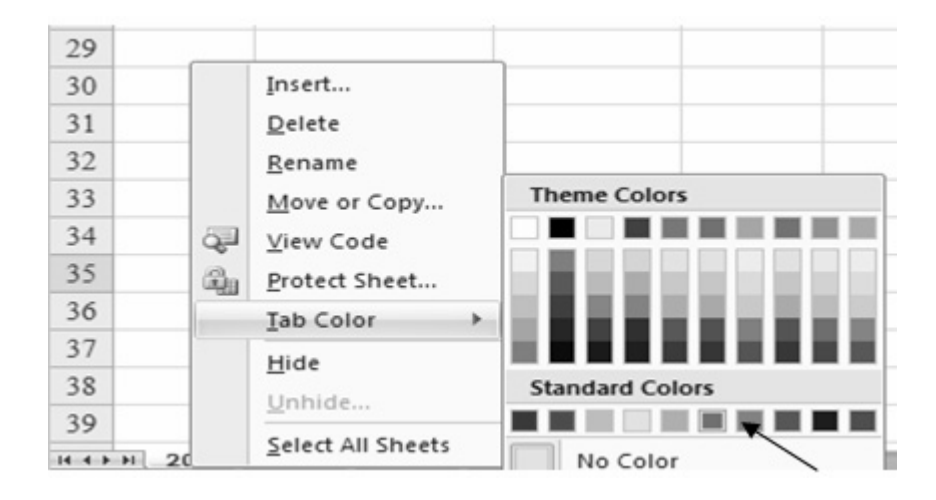

"2012" იარლიყის ფერი გახდება მწვანე.

- იარლიყი 2012 ის ადგილმდებარეობის შეცვლისათვის საჭიროა თაგვის საშუალებით გადაასრიალოთ იგი მის მარცხნივ მყოფ ნებისმიერ იარლიყებს შორის.
- 9. დააჭირეთ თაგვის მარჯვენა ღილაკით "2012" იარლიყს და შემდეგ Hide (დამალვა).

Excel – 2007 დამალავს "2012" ფურცელს.

9. დააჭირეთ თაგვის მარჯვენა ღილაკით "2011" იარლიყს და

შემდეგ პრძანებას Move or Copy (გადატანა ან კოპირება).

გამოჩნდება დიალოგური ფანჯარა Move or Copy (გადატანა ან კოპირება)

| Move or Copy                                | ? ×  |
|---------------------------------------------|------|
| Move selected sheets                        |      |
| To book:                                    |      |
| Exception Summary.xlsx                      | •    |
| Before sheet:                               |      |
| Лист 1<br>Черновик<br>2008<br>(move to end) | ×    |
| Create a copy                               |      |
| OK Car                                      | icel |

- 10. დააჭირეთ To book (წიგნში) ველში ისარზე და შემდეგ New book (ახალი წიგნი) ზე.
- 11. დააყენეთ ალამი Create a copy (შევქმნათ ასლი).
- 12. დააჭირეთ Ok ღილაკს.

გამოჩნდება ახალი სამუშაო წიგნი, რომელიც შედგება მხოლოდ ერთი კოპირებული ფურცლისაგან.

13. სწრაფი შეღწევის პანელზე დააჭირეთ ღილაკს Save (დოკუმენტის შენახვა).

| 0.2     |      | ŋ - | (°" -    |      | E | 33             | 2): |  |  |  |
|---------|------|-----|----------|------|---|----------------|-----|--|--|--|
|         | Hom  |     | e Insert |      |   | Page Lay       |     |  |  |  |
|         | ¥    | Ac  | adNu     | sx   | - | 11             | -   |  |  |  |
|         |      | B   | I        | U    | - | A <sup>*</sup> | Ă   |  |  |  |
| Paste   | 3    |     | ] -][    | 8 ·  | A | 4 -            |     |  |  |  |
| Clipboa | rd 🗔 |     |          | Font | t |                | G   |  |  |  |

გამოვა დიალოგური ფანჯარა File Name (ფაილის სახელი).

14. File Name (ფაილის სახელი) ველში შეიტანეთ Axali Wigni 2012 და დააჭირეთ ღილაკზე Enter.

Excel 2007 შეინახავს სამუშაო წიგნს.

15. View (ხედი) ჩანართზე დააჭირეთ Switch Windows (გადადი სხვა ფანჯარაში) ღილაკს და შემდეგ Book1-ზე. გამოჩნდება სამუშაო წიგნი Book1.

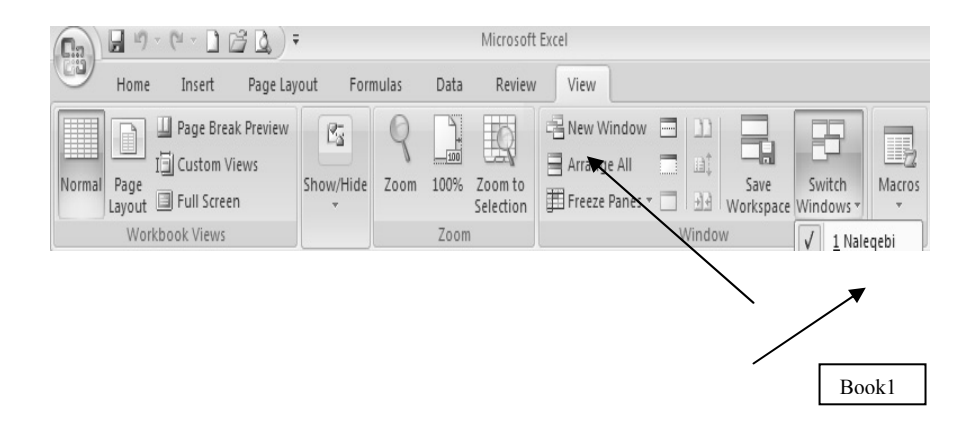

16. დააჭირეთ თაგვის მარჯვენა ღილაკით "Sheet2" ან ნებისმიერ იარლიყს და შემდეგ ბრძანებას Unhide (გამოჩენა). გამოვა დიალოგური ფანჯარა Unhide (გამოჩენა).

| 36                 | Insert            |
|--------------------|-------------------|
| 37                 | Delete            |
| 38                 | <u>R</u> ename    |
| 39                 | Move or Copy      |
| 40                 | View Code         |
| 41                 | Brotest Sheet     |
| 42                 | Protect sheet     |
| 43                 | Tab Color >       |
| 44                 | <u>H</u> ide      |
| 45                 | → <u>U</u> nhide  |
| 46                 | Select All Sheets |
| H + + H Sheet1 / S | Het2 Sincers ( )  |

17. დააჭირეთ "2012" ზე და შემდეგ ღილაკს OK.

დიალოგური ფანჯარა Unhide (გამოჩენა) დაიხურება და გამოჩნდება სამუშაო ფურცელი 2012.

დახურეთ სამუშაო წიგნი Book1.

#### ᲡᲐᲕᲐ**Რ**ᲯᲘᲨᲝ №2

სამუშაო ფურცელში ჩასვით სვეტი და სტრიქონი, მიუთითეთ ჩასმის პარამეტრები, დამალეთ სვეტი, ჩაამატეთ და ამოიღეთ უჯრა და შემდეგ გადაადგილეთ უჯრების პლოკი სამუშაო ფურცლის სხვა ადგილში.

- 1. start მენიუდან გამოიძახეთ Microsoft Office Excel 2007.
- 2. სამუშაო ფურცელზე "sheet1" გამოყავით A1 უჯრა.
- Home (მთავარი) ჩანართის Cells (უჯრა) განყოფილებაში დააჭირეთ Insert (ჩამატება) ღილაკზე ისარს და შემდეგ ბრძანებაზე Insert Sheet Columns (ფურცელში სვეტების ჩამატება). გამოჩნდება ახალი სვეტი A.

| <b>G</b>     | <b>□</b> 19 - (11 - <b>□</b> 12 <b>□ □ □ □ =</b> |          |         |           |              | Microsoft Excel |        |                   |                   |      |                                                           |    |    |
|--------------|--------------------------------------------------|----------|---------|-----------|--------------|-----------------|--------|-------------------|-------------------|------|-----------------------------------------------------------|----|----|
|              | Hom                                              | e Insert | Page La | ayout = = | Formulas     | Data            | Review | View              | al Formatting *   | 8-1  | nsert                                                     | Σ. | A= |
| Paste        |                                                  | BIU      | • A A   |           | ■ <b>2</b> - |                 | %,     | Format as Table - |                   | 30   | Insert Cells                                              |    |    |
| •<br>Clipboa | rd G                                             | Font     |         | Alig      | nment (      | 00 4.0          | er 🗔   | r ତ Styles        |                   | 100  | Insert Sheet <u>R</u> ows<br>Insert Sheet <u>C</u> olumns |    |    |
| A1 • fx weli |                                                  |          |         |           |              |                 |        |                   | In <u>s</u> ert S | heet |                                                           |    |    |
|              | A                                                | H        | 3       | С         | D            | E               | F      | G                 | H                 | Ι    | J                                                         |    | K  |

 Home (მთავარი) ჩანართის Cells (უჯრა) განყოფილებაში დააჭირეთ Insert (ჩამატება) ღილაკზე ისარს და შემდეგ ბრძანებაზე Insert Sheet Rows (ფურცელში სტრიქონების ჩამატება). გამოჩნდება ახალი სტრიქონი 1.
სტრიქონის ამოღებისათვის საჭიროა დააჭიროთ მაუსის მარჯვენა ღილაკით ამ სტრიქონის ნომერზე და გამოიყენოთ პრძანება Delete (

| Cin               |                                    | 7 - (" - L) (                      | 3Q)=            |                           |                                  | Mic                                    | rosoft l        | Excel                                 |                             |                     |
|-------------------|------------------------------------|------------------------------------|-----------------|---------------------------|----------------------------------|----------------------------------------|-----------------|---------------------------------------|-----------------------------|---------------------|
|                   | Hom                                | Insert                             | Page Lay        | out F                     | ormulas                          | Data F                                 | Review          | View                                  |                             |                     |
| Paste             |                                    | AcadNusx<br>B Z U ·<br>Font        |                 | ■ ■<br>■ ■<br>詳録<br>Align | = 3°<br>= 32 ×<br>≫ × ▶1<br>ment | General<br>General<br>Sol 200<br>Numbe | •<br>6 •<br>r 5 | Condition<br>Format as<br>Cell Styles | al Formattin<br>Table ~<br> | 9 · 3 ·             |
| B                 | I I                                | • 11 • A A                         | <u>A</u> - *::: | , , ,<br>;:: ==           | D                                | E                                      | F               | G                                     | Н                           | I                   |
|                   | Cu <u>t</u><br>⊆op<br>Past<br>Past | te<br>te <u>S</u> pecial           |                 |                           | რ დაგავი                         | შენიშ<br>იწყდეთ 20                     | 362<br>008 Fs   | ლის დამატე                            | ება A12 უ                   | ე <sub>ჯ</sub> რაში |
| 0 7 8             | Inse<br>Dele<br>Clea               | ert<br>ete<br>ar Co <u>n</u> tents |                 |                           |                                  |                                        |                 |                                       |                             |                     |
| S<br>10<br>1<br>1 | Eor<br>Rov<br>Hid                  | mat Cells<br>v Height<br>e<br>hide |                 | _                         |                                  |                                        |                 |                                       |                             |                     |

- 6. დააჭირეთ თაგვის მარჯვენა ღილაკით D სვეტის სათაურს და შემდეგ Hide (დამალე). D სვეტი დაიმალება.
- 7. დააჭირეთ "sheet2" –იარლიყზე. ეკრანზე გამოვა ფურცელი "sheet2".
- 8. გააქტიურეთ B6 უჯრა.
- 9. Home (მთავარი) ჩანართის Cells (უჯრა) განყოფილებაში დააჭირეთ Delete (წაშლა) ღილაკზე ისარს და შემდეგ ბრძანებაზე Delete Cells

(უჯრის წაშლა). ეკრანზე გამოვა დიალოგური ფანჯარა Delete (წაშლა).

| Delete                    | ? ×    |
|---------------------------|--------|
| Delete                    |        |
| ○ Shift cells <u>l</u> ef | ft     |
| Shift cells up            | 9      |
| C Entire <u>r</u> ow      |        |
| C Entire <u>c</u> olum    | n      |
|                           |        |
| OK                        | Cancel |

 აირჩიეთ ვარიანტი Shift cells up (უჯრების ზევით გადაადგილებით) და შემდეგ დააჭირეთ OK ღილაკს. დიალოგური ფანჯარა დაიხურება და Excel 2007 წაშლის B6 უჯრას, ხოლო მის ქვევით მყოფ უჯრებს გადაადგილებს ზევით ისე, რომ შეივსოს განთავისუფლებული უჯრა.

|    | А | В    | С          | D |
|----|---|------|------------|---|
| 1  |   |      |            |   |
| 2  |   | წელი | შემოსავალი |   |
| 3  |   | 1998 | 6000       |   |
| 4  |   | 1999 | 5600       |   |
| 5  |   | 2000 | 4800       |   |
| 6  |   | 2001 | 5700       |   |
| 7  |   | 2002 | 3600       |   |
| 8  |   | 2003 | 6700       |   |
| 9  |   | 2004 | 7500       |   |
| 10 |   | 2005 | 4900       |   |
| 11 |   | 2006 | 6300       |   |
| 12 |   | 2007 | 7000       |   |
| 13 |   |      |            |   |

11. შეადგინეთ შემდეგი სახის ცხრილი

12. გააქტიურეთ C6 უჯრა.

13. Home (მთავარი) ჩანართის Cells (უჯრა) განყოფილებაში დააჭირეთ

| 9      | Home | Insert                        | Page Layout | Formulas         | Data       | Review      | View                   |                             |                                                                                                    |                                          |
|--------|------|-------------------------------|-------------|------------------|------------|-------------|------------------------|-----------------------------|----------------------------------------------------------------------------------------------------|------------------------------------------|
| Paste  |      | cadNusx<br>B ∡ 里 -<br>⊟ - ऄ - |             |                  | Gener      | al •<br>% • | Condition<br>Format as | nal Formatting ~<br>Table ~ | G Series Series | Σ · A<br>J · Z<br>Sort &<br>2 · Filter · |
| ipboai |      | Font                          | A           | ignment b        | Num        | ber 🐄       | S                      | tyles                       | Cells                                                                                                    | Editin                                   |
|        | A    | B                             | · C         | J <sub>x</sub> D | E          | F           | G                      | н                           | I I                                                                                                    | K                                        |
| 1      |      | 2                             |             | -                | ~          |             |                        |                             |                                                                                                    |                                          |
| 2      |      | წელი                          | შემოსავალი  |                  |            |             |                        |                             |                                                                                                    |                                          |
| 3      |      | 1998                          | 6000        |                  |            |             |                        |                             |                                                                                                    |                                          |
| 4      |      | 1999                          | 5600        |                  |            |             |                        |                             |                                                                                                    |                                          |
| 5      |      | 2000                          | 4800        | -                |            |             | a faul                 |                             |                                                                                                    |                                          |
| 6      |      | 2001                          |             | Inse             | rt         |             | <u>?×</u>              |                             |                                                                                                    |                                          |
| 7      |      | 2002                          | 5700        | Inse             | rt —       |             |                        |                             |                                                                                                    |                                          |
| 8      |      | 2003                          | 3600        |                  | Shift cell | s right     |                        |                             |                                                                                                    |                                          |
| 9      |      | 2004                          | 6700        |                  | Shift cell | s down      |                        |                             |                                                                                                    |                                          |
| 10     |      | 2005                          | 7500        | ~                | Entire to  | w           |                        |                             |                                                                                                    |                                          |
| 1      |      | 2006                          | 4900        |                  | Entire go  | lumn        |                        |                             |                                                                                                    |                                          |
| 12     |      | 2007                          | 6300        |                  | OK         | 1 Ca        | ncel                   |                             |                                                                                                    |                                          |
| 13     |      |                               | 7000        |                  |            |             |                        |                             |                                                                                                    |                                          |

) ღილაკზე ისარს და შემდეგ ბრძანებაზე Insert Cells(უჯრის ჩასმა). გამოჩნდება დიალოგური ფანჯარა Insert (ჩამატება). 14. აირჩიეთ ვარიანტი Shift cells down (უ $_{\mathcal{K}}$ რების ქვევით გადაადგილებით) და შემდეგ დააჭირეთ OK ღილაკს.

| Cin)  | 19.  | CI - DI                                | 23 Q.) =                    |                                                           | 1        | Microsoft I          | ixcel     |                                                |                            |                          |                                                  |
|-------|------|----------------------------------------|-----------------------------|-----------------------------------------------------------|----------|----------------------|-----------|------------------------------------------------|----------------------------|--------------------------|--------------------------------------------------|
| 9     | Home | Insert                                 | Page Layout                 | Formulas                                                  | Data     | Review               | View      |                                                |                            |                          |                                                  |
| Paste |      | cadNusx<br>3 I ∐ -<br>3 - ③a -<br>Font | · 11 · 三<br>A · A · 三<br>译译 | I IIIIIIIIIIIIIIIIIIIIIIIIIIIIIIIIIIII                    | Gener    | al •<br>% •<br>ber • | Condition | nal Formatting ~<br>s Table ~<br>s ~<br>ityles | Gen Inse<br>Gen Del<br>Cel | ert ~<br>lete ~<br>mat ~ | ∑ - A<br>J Z<br>Sort &<br>Z + Filter +<br>Editin |
|       | CE   | 3                                      | • ( )                       | f <sub>x</sub>                                            |          |                      |           |                                                |                            |                          |                                                  |
|       | А    | В                                      | С                           | D                                                         | E        | F                    | G         | H                                              | I                          | J                        | K                                                |
| 2     |      | წელი                                   | შემოსავალი                  |                                                           |          |                      |           |                                                |                            |                          |                                                  |
| 3     |      | 1998                                   | 6000                        |                                                           |          |                      |           |                                                |                            |                          |                                                  |
| 4     |      | 1999                                   | 5600                        |                                                           |          |                      |           |                                                |                            |                          |                                                  |
| 5     |      | 2000                                   | 4800                        |                                                           |          |                      | a facilit |                                                |                            |                          |                                                  |
| 6     |      | 2001                                   | <u> </u>                    | 1                                                         | nsert    |                      | ?×        |                                                |                            |                          |                                                  |
| 7     |      | 2002                                   | 5700                        | I                                                         | insert   |                      |           |                                                |                            |                          |                                                  |
| 8     |      | 2003                                   | 3600                        | C Shift cells right<br>C Shift cells gown<br>C Entire row |          |                      |           |                                                |                            |                          |                                                  |
| 9     |      | 2004                                   | 6700                        |                                                           |          |                      |           |                                                |                            |                          |                                                  |
| 10    |      | 2005                                   | 7500                        |                                                           |          |                      |           |                                                |                            |                          |                                                  |
| 11    |      | 2006                                   | 4900                        |                                                           | Entre go | lumn                 |           |                                                |                            |                          |                                                  |
| 12    |      | 2007                                   | 6300                        | [                                                         | OK       | Ca                   | ncel      |                                                |                            |                          |                                                  |
| 13    |      |                                        | 7000                        |                                                           |          |                      |           |                                                |                            |                          |                                                  |

დიალოგური ფანჯარა დაიხურება, Excel 2007 - C6 უჯრას გაანთავისუფლებს და C6:C12 უჯრებს ქვევით გადაადგილებს.

15. C6 უჯრაში შეიტანეთ რიცხვი 5577 და შემდეგ დააჭირეთ Enter ღილაკს.

## ᲡᲐᲒᲐᲠ%0ᲨᲝ **№**3

სამუშაო ფურცელში შეცვალეთ გამოსახულების მასშტაბი, გაადიდეთ გამოყოფილი უჯრების დიაპაზონი. გადადით ერთი სამუშაო წიგნიდან მეორეში თანმიმდევრობით დაალაგეთ სამუშაო წიგნების ფანჯრები ეკრანზე და სწრაფი შეღწევი პანელზე დაუმატეთ ღილაკები.

- 1. start მენიუდან გამოიძახეთ Microsoft Office Excel 2007
- 2. შეადგინეთ შემდეგი სახის ცხრილი:

|             | ୶୶ଌ୲୲୕                                                                                           | Microsoft Excel                                                        |                                                         | _ = >            |
|-------------|--------------------------------------------------------------------------------------------------|------------------------------------------------------------------------|---------------------------------------------------------|------------------|
| Normal Page | me Insert Page Layout<br>Page Break Preview<br>I Custom Views<br>t Full Screen<br>forkbook Views | E Formulas Data Review Vie<br>Ca Ca Ca Ca Ca Ca Ca Ca Ca Ca Ca Ca Ca C | w Window<br>ange All<br>Eze Panes * Di Window<br>Window | Macros<br>Macros |
|             | в1 • 🕞                                                                                           | ∫∝ naleqebi                                                            |                                                         |                  |
| 원 Naleweb   | А                                                                                                | В                                                                      | С                                                       | ×                |
| 1           |                                                                                                  | ნალ                                                                    | ექები                                                   |                  |
| 2           |                                                                                                  | თვე                                                                    | ნალექი                                                  |                  |
| 3           |                                                                                                  | იანვარი                                                                | 32,7                                                    |                  |
| 4           |                                                                                                  | თებერვალი                                                              | 62,8                                                    |                  |
| 5           |                                                                                                  | მარტი                                                                  | 10,9                                                    |                  |
| 6           |                                                                                                  | აპრილი                                                                 | 3,7                                                     |                  |
| 7           |                                                                                                  | მაისი                                                                  | 5,3                                                     |                  |
| 8           |                                                                                                  | ივნისი                                                                 | 7,8                                                     |                  |
| 9           |                                                                                                  | ივლისი                                                                 | 32,8                                                    |                  |
| 10          |                                                                                                  | აგვისტო                                                                | 5,9                                                     | U                |
|             |                                                                                                  | 1 10 05 4                                                              | 10.0                                                    |                  |

3. Excel 2007 ფანჯრის ქვედა მარჯვენა კუთხეში ხუთჯერ დააჭირეთ ღილაკს Zoom In (გადიდება).

სამუშაო ფურცლის გამოსახულების მასშტაბი გაიზრდება 50% - ით.

- 4. გამოყავით უჯრების დიაპაზონი B1: C14.
- 5. View (ხედი) ჩანართის Zoom (მასშტაბი) განყოფილებაში დააჭირეთ Zoom To Selection (გამოყოფილი ობიექტის მასშტაბირება) ღილაკს.
- 6. View (ხედი) ჩანართის Zoom (მასშტაბი) განყოფილებაში დააჭირეთ

Zoom (მაშტაბი) ღღილაკზე. ეკრანზე გამოვა დიალოგური ფანჯარა Zoom (მაშტაბი).

| Zoom <u>? ×</u> |
|-----------------|
| Magnification   |
| ○ 20 <u>0</u> % |
| 100%            |
| C <u>7</u> 5%   |
| C <u>5</u> 0%   |
| C <u>2</u> 5%   |
| C Eit selection |
| C Custom: 100 % |
| OK Cancel       |

7. აირჩიეთ ვარიანტი 100% და დააჭირეთ OK ღილაკზე.

სამუშაო ფურცელი გამოისახება თავიდან მოცემულ მასშტაბში.

- Office Button ველიდან მიეცით ბრძანება Save As, ხოლო შემდეგ პარამეტრი Excel Woirkbook და File name (ფაილის სახელი) ჩაწერეთ Naleqebi.
- 9. start მენიუდან გამოიძახეთ Microsoft Office Excel 2007.
- 10. Office Button ველიდან მიეცით პრძანება Save As, ხოლო შემდეგ პარამეტრი Excel Woirkbook და File name (ფაილის სახელი) ჩაწერეთ Magaziis Hemosavali.
- View (ხედი) ჩანართის Window (ფანჯარა) განყოფილებაში დააჭირეთ Switch Windows (გადადი სხვა ფანჯარაში) ღილაკზე და შემდეგ Magaziis Hemosavali.

ეკრანზე გამოვა სამუშაო წიგნი - Magaziis Hemosavali.

| Home Insert Page La         | •<br>yout Formulas Data Re                                       | view View                                     |                                                                  | 0                                |
|-----------------------------|------------------------------------------------------------------|-----------------------------------------------|------------------------------------------------------------------|----------------------------------|
| Normal Layout I Full Screen | Ruler     Formula Bar     Gridlines     Headings     Message Bar | R R Zoom to<br>Zoom 100% Zoom to<br>Selection | Arrange All     Hide     Freeze Panes *     Unhide     Workspace | Switch Macros                    |
| Workbook Views              | Show/Hide                                                        | Zoom                                          | Window                                                           | 1 Naleqebi                       |
| C13 • (                     | fx                                                               |                                               |                                                                  | √ <u>2</u> Magaziis Hemosavali ¥ |
| A B                         | C D E                                                            | F G H                                         | IKL                                                              | M N O                            |

 View (ხედი) ჩანართის Window (ფანჯარა) განყოფილებაში დააჭირეთ Arrange All (ყველას მოწესრიგება) ღილაკზე.

ეკრანზე გამოვა Arrange Windows (ფანჯრების მოწესრიგება).

13. გამოყავით ვარიანტი Cascade (კასკადი) და დააჭირეთ OK

| Arrange Windo          | ws <b>?X</b>   |
|------------------------|----------------|
| Arrange                |                |
| ○ <u>T</u> iled        |                |
| C Horizontal           |                |
| ○ Vertical             |                |
| Cascade                |                |
| □ <u>W</u> indows of a | ctive workbook |
| ОК                     | Cancel         |

ღილაკზე.

სამუშაო წიგნების ფანჯრები განლაგდება კასკადურად Excel 2007 – ს ფანჯარაში.

14. დააჭირეთ Office button (ოფისი) ღილაკზე და შემდეგ Excel Options (ექსელის პარამეტრები) ღილაკზე.

გამოვა დიალოგური ფანჯარა Excel Options (ექსელის პარამეტრები).

15. მარცხენა პანელში დააჭირეთ Customize (მორგება) კატეგორიას.

მარჯვენა პანელში გამოვა Customize the quick Access Toolbar (სწრაფი შეღწევის პანელის აწყობა).

- 16. დააჭირეთ Choose Commands From (ავირჩიოთ პრძანებები) ველში ისარზე და შემდეგ Review (რეცენზირება) კატეგორიას.
- 17. დააჭირეთ Spelling (მართლწერა) და შემდეგ Add (დამატება) ღილაკზე.

| Choose commands from: i) |
|--------------------------|
| Popular Commands         |
| er                       |

- 18. დააჭირეთ OK ღილაკზე. ბრძანება Spelling (მართლწერა) დაემატება სწრაფი შეღწევის პანელზე.
- 19. დახურეთ სამუშაო წიგნები Naleqebi და Magaziis Hemosavali.

## თავი 2. მუშაობა ცხრილის მონაცემებზე

#### ᲡᲐᲒᲐᲠ**Ჯ**ᲘᲨᲝ №4

უჯრების ავტომატური, რიცხვითი და ტექსტური მიმდევრობების შევსების გამოყენება.

1. start მენიუდან გამოიძახეთ Microsoft Office Excel 2007

| 0.  | )                | - (° - E)        | ) =                               |                                                 |                      |
|-----|------------------|------------------|-----------------------------------|-------------------------------------------------|----------------------|
| 000 | Home             | Insert           | Page Layout                       | Formulas Da                                     | ta Review View       |
| Pas | ste<br>Clipboard | y<br>nat Painter | AcadNusx<br><b>B Z</b> <u>U</u> • | • 11 • A A<br>• • • • • • • • • • • • • • • • • |                      |
|     | C51              | - (              | f <sub>x</sub>                    |                                                 |                      |
|     | А                | В                | С                                 | D                                               | E                    |
| 1   |                  |                  |                                   |                                                 |                      |
| 2   |                  | მაღაზია          | თვე                               | მაღაზიის №                                      | შემოსავალი<br>(ლარი) |
| 3   |                  | ივერია           | იანვარი                           | Nº1                                             | 3000                 |
| 4   |                  |                  |                                   | N₂2                                             | 4500                 |
| 5   |                  |                  |                                   | N53                                             | 3500                 |
| 6   |                  |                  |                                   | N24                                             | 6000                 |
| 7   |                  |                  |                                   | N <sup>5</sup> 5                                | 5000                 |
| 8   |                  |                  |                                   |                                                 |                      |

2. შეადგინეთ შემდეგი სახის ცხრილი:

 სამუშაო ფურცელში გამოყავით B3 უჯრა და თაგვის მარცხენა ღილაკით გადაიტანეთ შევსების მარკერი ქვევით ისე, რომ შეივსოს B3:B7 უჯრები.

Excel 2007 გაიმეორებს მნიშვნელობებს "ივერია" B4 : B7 უჯრებში.

- გამოყავით C3 უჯრა და შემდეგ დააწექით Ctrl ღილაკზე, თაგვის მარცხენა ღილაკით გადაიტანეთ შევსების მარკერი C7 უჯრის ჩათვლით. Excel 2007 შეავსებს C4 : C7 უჯრებს მნიშვნელობებით "იანვარი"
- 5. გამოყავით B8 უჯრა და შეიტანეთ ასო ი.

B8 უჯრაში გამოჩნდება სიტყვა \_\_\_\_\_ . Enter ღილაკზე დაჭერის

ივერია

შემდეგ აღნიშნული სიტყვა დაფიქსირდება.

6. C8 უჯრაში შეიტანეთ თებერვალი.

 დააჭირეთ მარჯვენა ღილაკით D8 უჯრას და შემდეგ ბრძანებაზე pick from Dropdown List (აირჩიეთ გაშლილი სიიდან). D8 უჯრის ქვევით გამოჩნდება D სვეტში არსებული სიის მნიშვნელობები.

| Mv Mv | vkrivi |                |         |                   |                      |
|-------|--------|----------------|---------|-------------------|----------------------|
|       | А      | В              | С       | D                 | E                    |
| 1     |        |                |         |                   |                      |
| 2     |        | <i>მაღაზია</i> | თვე     | <i>მაღაზიის</i> № | შემოსავალი<br>(ლარი) |
| 3     |        | ივერია         | იანვარი | Nº1               | 3000                 |
| 4     |        |                |         | N⁼2               | 4500                 |
| 5     |        |                |         | Nº3               | 3500                 |
| 6     |        |                |         | Nº4               | 6000                 |
| 7     |        |                |         | N₂5               | 5000                 |
| 8     |        |                |         |                   |                      |
| 9     |        |                |         | #1                |                      |
| 10    |        |                |         | #2                |                      |
| 11    |        |                |         | #4                |                      |
| 12    |        |                |         | #5                |                      |

- გამოსული სიიდან აირჩიეთ ერთ-ერთი მნიშვნელობა, მაგალითად -"№2". D8 უჯრაში გამოჩნდება "№2".
- 9. გამოყავით B2 უჯრა და შემდეგ თაგვის მარცხენა ღილაკით გადაიტანეთ შევსების მარკერი E2 უჯრის ჩათვლით.

Excel 2007 შეცვლის C2 : E2 უ $_{\mathcal{K}}$ რებში მოთავსებულ მნიშვნელობებს "მაღაზია" მნიშვნელობით.

## ᲡᲐᲒᲐᲠᲯᲘᲨᲝ **№**5

მოძებნეთ სამუშაო ფურცელში მითითებული მნიშვნელობა, შეცვალეთ ერთი სახელწოდება მეორეთი და შემდეგ მოძებნეთ უჯრა მითითებული ფორმატით.

start მენიუდან გამოიძახეთ Microsoft Office Excel 2007

1. შეადგინეთ შემდეგი სახის ცხრილი:

| 0.                                | 000  | - (2 - 13      | -                                               |               |
|-----------------------------------|------|----------------|-------------------------------------------------|---------------|
|                                   | Home | Insert         | Page Layout Form                                | ulas Data Rev |
| Paste Format Painter<br>Clipboard |      |                | AcadNusx • 11 • • • • • • • • • • • • • • • • • |               |
|                                   | M26  | -              | ( fx                                            |               |
|                                   | А    | В              | С                                               | D             |
| 1                                 |      |                |                                                 |               |
| 2                                 |      | N <sup>2</sup> | გვარი                                           | მისამართი     |
| 3                                 |      | 100            | არევაძე                                         | რუსთავი       |
| 4                                 |      | 101            | ბერიძე                                          | გორი          |
| 5                                 |      | 102            | ბაკაშვილი                                       | ქუთაისი       |
| 6                                 |      | 103            | <i>ბერია შვილი</i>                              | თბილისი       |
| 7                                 |      | 104            | გიგინეიშვილი                                    | გორი          |
| 8                                 |      | 105            | გიორხელიძე                                      | თბილისი       |
| 9                                 |      | 106            | ლალიაშვილი                                      | ქუთაისი       |
| 10                                |      | 107            | ლურსმანაშვილი თბილისი                           |               |
| 11                                |      | 108            | მიქელაძე გორი                                   |               |
| 12                                |      | 109            | რუხაძე თბილისი                                  |               |
| 13                                |      | 110            | პაპიძე                                          | თპილისი       |
| 14                                |      |                |                                                 |               |

- Home(მთავარი) ჩანართის Editing (რედაქტირება) განყოფილებაში დააჭირეთ Find and Select (ძებნა და მონიშვნა) ღილაკზე და შემდეგ ბრძანებაზე Find (ძებნა). გამოვა დიალოგური ფანჯარა Find and Replace (ძებნა და შეცვლა) გახსნილი ჩანართით Find (ძებნა).
- 3. Find what (ძებნა) ველში შეიტანეთ 107.
- 4. დააჭირეთ Find Next (შემდეგის ძებნა)ღილაკზე.

Excel 2007 მონიშნავს B10 უჯრას, რომელშიც მოთავსებულია რიცხვი "107".

| 0.0     |       | )-12-1-   | Q, D) =                                   |             | Microsoft Ex       | cel      |                                 |          |                            |            | - =            |
|---------|-------|-----------|-------------------------------------------|-------------|--------------------|----------|---------------------------------|----------|----------------------------|------------|----------------|
| 9       | Hom   | ie Insert | Page Layout Form                          | iulas Data  | Review Vi          | ew       |                                 |          |                            |            | (              |
| Pasta   | Å     | AcadNusx  | • 11 • A A                                |             | General            | Con      | ditional Form<br>nat as Table ▼ | atting * | ¦ansert ≠<br>Star Delete ≠ | Σ·A<br>J·Z | 7 🕅            |
| Paste   | 3     | B I Ū     |                                           | 译 (第二) 🖏    | 00. 0.⇒<br>0.≪ 00. | 🖳 Cell   | Styles *                        |          | 🗒 Format 👻                 | Q™ Filt    | ter * Select * |
| Clipboa | ard 😡 |           | Font 😡                                    | Alignment 🕞 | Number             | 9 J      | Styles                          |          | Cells                      | Ec         | diting         |
|         | l     | B10       | $- \begin{pmatrix} g & f_x \end{pmatrix}$ | 107         |                    |          |                                 |          |                            |            |                |
| Cxr     | ili   |           |                                           |             |                    |          |                                 |          |                            |            | _ = X          |
|         | А     | В         | С                                         | D           | E                  | F        | G                               | Η        | I                          | J          | K 🛋            |
| 1       |       |           |                                           |             |                    |          |                                 |          |                            |            |                |
| 2       |       | N         | გვარი                                     | მისამართი   | )                  |          |                                 |          |                            |            |                |
| 3       |       | 100       | არევაძე                                   | რუსთავი     |                    |          |                                 |          |                            |            |                |
| 4       |       | 101       | ბერიძე                                    | გორი        | Find and Repl      | ace      |                                 |          |                            |            | ? ×            |
| 5       |       | 102       | ბაკაშვილი                                 | ქუთაისი     | Find P             | anlace ) |                                 |          |                            |            |                |
| 6       |       | 103       | <i>ბერია შვილი</i>                        | თბილისი     |                    |          |                                 |          |                            |            |                |
| 7       |       | 104       | გიგინეიშვილი                              | გორი        | Find what:         | 107      |                                 |          |                            |            | <u> </u>       |
| 8       |       | 105       | გიორხელიძე                                | თბილისი     |                    |          |                                 |          |                            |            |                |
| 9       |       | 106       | ლალიაშვილი                                | ქუთაისი     |                    |          |                                 |          |                            | Ontions    |                |
| 10      |       | 107       | ლურსმანაშვილი                             | თპილისი     |                    |          |                                 |          |                            |            |                |
| 11      |       | 108       | მიქელაძე                                  | გორი        |                    |          | F                               | ind All  | Find Next                  | Cle        | ose            |
| 12      |       | 109       | რუხაძე                                    | თბილისი     |                    |          |                                 |          | Ling Here                  |            |                |
| 13      |       | 110       | პაპიძე                                    | თბილისი     |                    |          |                                 |          |                            |            |                |
| 1.4     |       |           |                                           |             |                    |          |                                 |          |                            |            |                |

- წაშალეთ Find what (ძებნა) ველში ჩანაწერი და შემდეგ დააჭირეთ Options (პარამეტრები) ღილაკზე. დიალოგური ფანჯარა გაფართოვდება.
- იმოქმედეთ Format (ფორმატი) ღილაკზე. გამოვა დიალოგური ფანჯარა Find Format (ფორმატის ძებნა).
- 7. დააჭირეთ font (შრიფტი) ჩანართზე.

| Find Format                                                                                                    | ?                        | × |
|----------------------------------------------------------------------------------------------------|--------------------------|---|
| Find Format         Number       Alignment       Fon         Eont:       Image: Comparison of the comparison of the co | t Border Fill Protection |   |
| Choose Form <u>a</u> t From Cell                                                                                                    | Clear_<br>OK Cancel      |   |

8. Font Style (შრიფტის სტილი) სიაში დააჭირეთ Italic(დახრილი) -ზე და შემდეგ OK ღილაკზე.

დიალოგური ფანჯარა Find Format (ფორმატის ძებნა) დაიხურება.

9. დააჭირეთ Find Next (მოძებნე შემდეგი) ღილაკზე.

Excel 2007 მონიშნავს C6 უჯრაში მოთავსებულ გვარს "*ბერია შვილი"* (**შენიშვნა** – მოინიშნა ეს გვარი იმიტომ, რომ იგი დაწერილია Italic(დახრილი) შრიფტით.

- 10. დააჭირეთ Format (ფორმატი) ღილაკზე მოთავსებულ ისარზე და შემდეგ პრძანებას - Clear Find Format (ძებნის ფორმატის გასუფთავება).
- 11. დააჭირეთ Replace(შეცვალე) ჩანართზე.
- 12. Find What (მოძებნე) ველში შეიტანეთ სიტყვა "**გორი",** ხოლო Replace With (შეცვალე ) ველში "თბილისი".
- 13.დააჭირეთ Replace All(ყველას შეცვლა) ღილაკზე.
- 14. დააჭირეთ OK ღილაკზე. მოხდება სამი ცვლილება. სიტყვა "**გორი"** შეიცვლება **"თბილისი**" –თ.
- 15.დააჭირეთ Close( დახურვა) ღილაკზე.

## . ᲡᲐᲒᲐᲠᲯᲘᲨᲝ №6

არსებული მონაცემების საფუძველზე შექმენით ცხრილი, დაუმატეთ მას ახალი მონაცემები, საშედეგო სტრიქონზე შეცვალეთ მათემატიკური ფუნქცია და შემდეგ შეინახეთ.

start მენიუდან გამოიძახეთ Microsoft Office Excel 2007

1. შეადგინეთ შემდეგი სახის ცხრილი:

| Can | 0 0 0           | - (* - =         | ) =                                   |  |  |
|-----|-----------------|------------------|---------------------------------------|--|--|
|     | Home            | Insert           | Page Layout Formu                     |  |  |
| Pas | te<br>Clipboard | y<br>mat Painter | AcadNusx • 11 •<br><b>B I U</b> • ] [ |  |  |
|     | N14             |                  | 5 Fr                                  |  |  |
|     | Δ               | B                | C C                                   |  |  |
| 1   | A               | В                |                                       |  |  |
| 2   |                 | დრაივერი         | დახარისხების<br>დრო (წუთებში)         |  |  |
| 3   |                 | D101             | 102                                   |  |  |
| 4   |                 | D102             | 162                                   |  |  |
| 5   |                 | D103             | 165                                   |  |  |
| б   |                 | D104             | 91                                    |  |  |
| 7   |                 | D105             | 103                                   |  |  |
| 8   |                 | D106             | 127                                   |  |  |
| 9   |                 | D107             | 112                                   |  |  |
| 10  |                 | D108             | 137                                   |  |  |
| 11  |                 | D109             | 102                                   |  |  |
| 12  |                 | D110             | 147                                   |  |  |
| 13  |                 | D111             | 163                                   |  |  |
| 14  |                 | D112             | 109                                   |  |  |
| 15  |                 | D113             | 91                                    |  |  |
| 16  |                 | D114             | 107                                   |  |  |
| 17  |                 | D115             | 93                                    |  |  |
| 10  |                 |                  |                                       |  |  |

- 2. გამოყავით B2 უჯრა.
- Home (მთავარი) ჩანართის Styles (სტილი) განყოფილებაში დააჭირეთ Format as Table (ცხრილის ფორმატირება) ღილაკზე. გამოსულ ფანჯარაში მონიშნეთ რომელიმე სტილი.

| Format As Table                   | ? X      |
|-----------------------------------|----------|
| Where is the data for your table? |          |
| =\$8\$2:\$C\$17                   | <b>E</b> |
| ☑ My table has headers            |          |
| OK Ca                             | ncel     |

- 4. ველში Where is the data for your table? (მონაცემების განლაგების მითითება ცხრილში) მითითებულია დიაპაზონი =\$B2:\$C\$17 და გამოყოფილია ალამი My table has headers (ცხრილი დასათაურებით), დააჭირეთ OK ღილაკზე. Excel 2007 შექმნის ცხრილს და გამოიტანს კონტექსტურ Design (კონსტრუქტორი) ჩანართს.
- მონიშნეთ B17: C17 უჯრები და C17 უჯრის ქვედა მარჯვენა მარკერი ჩამოასრიალეთ ერთი სტრიქონით ქვევით. მონაცემი ჩაერთვება ცხრილში. C18 უჯრაში ჩაიწერება რიცხვი 94, შეცვალეთ იგი 100 –ით.
- გამოყავით ცხრილში ნებისმიერი უჯრა და შემდეგ Design (კონსტრუქტორი) კონტექსტური ჩანართის, Table Style Options (ცხრილის სტილის პარამეტრები) განყოფილებაში მონიშნეთ ალამი Total Row (შედეგების სტრიქონი).

ცხრილში გამოჩნდება შედეგების სტრიქონი

|              | )                                            | - (* - 🗋 🖻 | <u>a</u> , =                                        | Daxarisxebis   | dro Micr | osoft Excel                               |                                  | Table Tools                                           |
|--------------|----------------------------------------------|------------|-----------------------------------------------------|----------------|----------|-------------------------------------------|----------------------------------|-------------------------------------------------------|
| 000          |                                              | ome Insert | Page Layout                                         | Formulas       | Data     | Review                                    | View                             | Design                                                |
| Tabl<br>Tabl | e Name:<br>le1<br>Resize Table<br>Properties | Summariz   | e with PivotTable<br>puplicates<br>p Range<br>pools | Export Refrest | h 🔆 🔽    | Header Ro<br>Total Row<br>Banded R<br>Tat | ow E F<br>ows E E<br>ole Style O | First Column<br>ast Column<br>Banded Column<br>ptions |
|              | C                                            | 19         | • ( f <sub>x</sub>                                  | =SUBTOT        | AL(101   | ;[daxaris                                 | xebis d                          | ro (wuTebS                                            |
|              | А                                            | В          |                                                     | С              |          | D                                         |                                  | E                                                     |
| 1            |                                              |            |                                                     |                |          |                                           |                                  |                                                       |
| 2            |                                              | დრაივერე   | დახარისხეპ<br>(წუთებში)                             | ის დრო         |          |                                           |                                  |                                                       |
| 3            |                                              | D101       | (1 30/30 00)                                        | 102            |          | 1                                         |                                  |                                                       |
| 4            |                                              | D102       |                                                     | 162            |          |                                           |                                  |                                                       |
| 5            |                                              | D103       |                                                     | 165            |          |                                           |                                  |                                                       |
| 6            |                                              | D104       |                                                     | 91             |          |                                           |                                  |                                                       |
| 7            |                                              | D105       |                                                     | 103            |          |                                           |                                  |                                                       |
| 8            |                                              | D106       | 5                                                   | 127            |          |                                           |                                  |                                                       |
| 9            |                                              | D107       |                                                     | 112            |          |                                           |                                  |                                                       |
| 10           |                                              | D108       |                                                     | 137            |          |                                           |                                  |                                                       |
| 11           |                                              | D109       |                                                     | 102            |          |                                           |                                  |                                                       |
| 12           |                                              | D110       |                                                     | 147            |          |                                           |                                  |                                                       |
| 13           |                                              | D111       |                                                     | 163            |          |                                           |                                  |                                                       |
| 14           |                                              | D112       |                                                     | 109            |          |                                           |                                  |                                                       |
| 15           |                                              | D113       |                                                     | 91             |          |                                           |                                  |                                                       |
| 16           |                                              | D114       |                                                     | 107            |          |                                           |                                  |                                                       |
| 17           |                                              | D115       |                                                     | 93             |          |                                           |                                  |                                                       |
| 18           |                                              | D116       |                                                     | 100            |          | /                                         |                                  |                                                       |
| 19           |                                              | Total      | 1                                                   | 19.4375        |          |                                           |                                  |                                                       |

- გამოყავით C19 უჯრა, დააჭირეთ ისარზე და შემდეგ გაშლილ მენიუში Average (საშუალო) – ზე. C19 უჯრაში გამოჩნდება რიცხვი – 119,4375.
- Besign (კონსტრუქტორი) კონტექსტური ჩანართის Properties (თვისება) განყოფილებაში Table Name(ცხრილის სახელი) ველში შეიტანეთ დახარისხება 01 და შემდეგ დააჭირეთ "Enter" ღილაკზე.

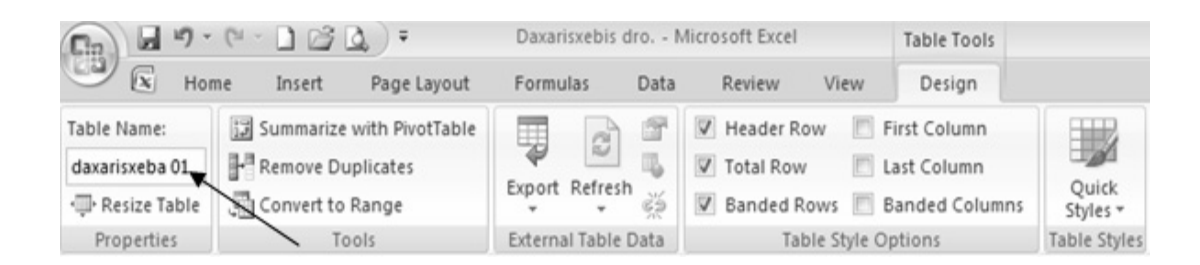

9. საბოლოო შედეგის შესანახად სწრაფი შეღწევის პანელში უნდა დააჭიროთ Save ღილაკზე.

# თავი 3. გამოთვლები მონაცემებზე

## ᲡᲐᲒᲐ**Რ**ᲯᲘᲨᲝ №7

უჯრათა ჯგუფების მონიშვნების გასაადვილებლად შექმენით დიაპაზონების დასახელებები.

- 1. C4:E4 დიაპაზონს დაარქვით სახელი "იანვარი".
- 2. C4:E4 დიაპაზონის მისამართი შეცვალეთ C4:G4 -ით და დაარქვით ახალი სახელი "შემოსავალი".
- 3. C8:G8 დიაპაზონს დაარქვით სახელი "მაისი".
- 4. წაშალეთ დიაპაზონის სახელები.
  - 1. start მენიუდან გამოიძახეთ Microsoft Office Excel 2007
  - 2. შეადგინეთ შემდეგი სახის ცხრილი:

| Ca                                                                                                    |   | M) - (2 - 13 | •           |            |             |            | diapazonis saxel |
|----------------------------------------------------------------------------------------------------|---|--------------|-------------|------------|-------------|------------|------------------|
|                                                                                                    | н | ome Insert   | Page Layout | Formulas D | Data Review | View       |                  |
| AcadNusx       * 11       A* A*       = = > *       Wrap Text       #         Paste       Format Painter       B       I       I       I       A* A*       = = > *       Image: Construction of the second of the second of |   |              |             |            |             | o Text     |                  |
|                                                                                                    | N | 30 🔻         |             |            |             |            |                  |
|                                                                                                    | А | В            | С           | D          | E           | F          | G                |
| 1                                                                                                    |   |              |             |            |             |            |                  |
| 2                                                                                                    |   |              |             |            |             |            |                  |
| 3                                                                                                    |   | 2007 წელი    | მალაზია №1  | მაღაზია №2 | მაღაზია №3  | მაღაზია №4 | მაღაზია №5       |
| 4                                                                                                    |   | იანვარი      | 23568       | 51279      | 42578       | 65247      | 25874            |
| 5                                                                                                    |   | თებერვალი    | 18367       | 96584      | 36947       | 26834      | 26894            |
| 6                                                                                                    |   | მარტი        | 15368       | 45682      | 52461       | 42732      | 58123            |
| 7                                                                                                    |   | აპრილი       | 12489       | 36494      | 35784       | 15896      | 62731            |
| 8                                                                                                    |   | მაისი        | 3573        | 41863      | 42568       | 37536      | 50406            |
| 9                                                                                                    |   |              |             |            |             |            |                  |

- 3. მონიშნეთ C4:E4 დიაპაზონი.
- Name (სახელი) ველში, რომელიც მოთავსებულია ფორმულების სტრიქონის მარცხნივ, შეიტანეთ სახელი "იანვარი". დააჭირეთ Enter ღილაკზე.

|            | □ 1) ~ (1 ~                  |                                                          | r (        | diapazor                                     | iis saxelebi - Micro                         | osoft Exce  | 1                                            |                                                     |
|------------|------------------------------|----------------------------------------------------------|------------|----------------------------------------------|----------------------------------------------|-------------|----------------------------------------------|-----------------------------------------------------|
| 9          | K Home                       | Insert                                                   | Page Layou | it Formulas                                  | Data Revi                                    | ew \        | /iew                                         |                                                     |
| Paste<br>• | AcadNuss<br>B<br>J<br>d<br>F | • 11<br><u>U</u> • A <sup>*</sup><br>• <u>A</u> •<br>ont |            | E E E E I<br>E E E I<br>E E E I<br>Ignment □ | General ▼<br>SP ▼ % •<br>*.0 .00<br>Number □ | A<br>Styles | G•■ Inser<br>G•● Deler<br>E<br>Form<br>Cells | t · Σ · A<br>te · J · Z<br>nat · 2 · Filter<br>Edit |
| ianvari    | i 🗙                          | •                                                        | ()         | <i>f</i> <sub>x</sub> 23568                  |                                              |             |                                              |                                                     |
|            | $\swarrow$                   | _                                                        | С          | D                                            | E                                            | 1           | F                                            | G                                                   |
|            |                              |                                                          | აზია №1    | მაღაზია №2                                   | მაღაზია №3                                   | მაღაზ       | ია №4                                        | მაღაზია №5                                          |
|            |                              |                                                          | 23568      | 51279                                        | 42578                                        | 65          | 247                                          | 25874                                               |
|            |                              |                                                          | 18367      | 96584                                        | 36947                                        | 26          | 834                                          | 26894                                               |
| 6          | მარტი                        |                                                          | 15368      | 45682                                        | 52461                                        | 42          | 732                                          | 58123                                               |
| 7          | აპრილი                       |                                                          | 12489      | 36494                                        | 35784                                        | 15          | 896                                          | 62731                                               |
| 8          | მაისი                        |                                                          | 3573       | 41863                                        | 42568                                        | 37          | 536                                          | 50406                                               |

მონიშნულ დიაპაზონს დაერქმევა სახელი "იანვარი".

5. Formulas (ფორმულები) ჩანართის, Defined Names (სახელის განსაზღვრა) განყოფილებაში დააჭირეთ Name Manager (სახელის დისპეჩერი) ღილაკზე.

გამოვა დიალოგური ფანჯარა Name Manager(სახელის დისპეჩერი).

| Name Manager |                             |                       | ?)               | < |
|--------------|-----------------------------|-----------------------|------------------|---|
| <u>N</u> ew  | <u>E</u> dit <u>D</u> elete |                       | <u>F</u> ilter • |   |
| Name         | Value                       | Refers To             | Scope Co         | 1 |
| ianvari 🗇    | {"23568"\"51279"\"          | =Sheet1!\$C\$4:\$E\$4 | Workbook         |   |
| 1            |                             |                       |                  |   |
| Refers to:   |                             |                       |                  |   |
| Sheet1!      | ;C\$4:\$E\$4                |                       | E.               | I |
|              |                             |                       | Close            |   |

6. დააჭირეთ "იანვარი" სახელზე და შემდეგ Edit(რედაქტირება) ჩანარ-თზე. გამოვა დიალოგური ფანჯარა Edit Name(სახელის რედაქტირება)

|                       | ? ×                |
|-----------------------|--------------------|
| janvari               |                    |
| Workbook              |                    |
|                       | -                  |
|                       |                    |
|                       |                    |
|                       | <u>.</u>           |
| =Sheet1!\$C\$4:\$E\$4 | K                  |
| ОК                    | Cancel             |
|                       | Anvari<br>Workbook |

- შეცვალეთ Name(სახელი) ველში არსებული სახელი "შემოსავალი"-თ, ხოლო Refers to(დიაპაზონი) ველში დიაპაზონის მისამართი Sheet1!\$C4:\$G\$4 – ით. დააჭირეთ OK ღილაკზე. გამოვა ახალი ფანჯარა, რომელიც უნდა დახუროთ Close(დახურვა) ღილაკზე თითის დაჭერით.
- 8. მონიშნეთ C8:G8 დიაპაზონი.
- Formulas(ფორმულები) ჩანართის, Defined Names(სახელის განსაზღვრა) განყოფილებაში დააჭირეთ Define Name(სახელის განსაზღვრა) ღილაკზე.

გამოვა დიალოგური ფანჯარა New Name(სახელის შექმნა).

10. Name (სახელი) ველში ჩაწერეთ "მაისი".

| New Name           |                       | ? X      |
|--------------------|-----------------------|----------|
| Name:              | maisi                 |          |
| Scope:             | Workbook              |          |
| C <u>o</u> mment:  |                       | ×        |
|                    |                       | <u>_</u> |
| <u>R</u> efers to: | =Sheet1!\$C\$8:\$G\$8 | 1        |
|                    | ОК                    | Cancel   |

- 11. დააჭირეთ OK ღილაკზე.
- 12. დიაპაზონის სახელების წასაშლელად საჭიროა ეკრანზე გამოიტანოთ მე-3 პუნქტში არსებული დიალოგური ფანჯარა, თაგვის მაჩვენებლით მონიშნეთ წასაშლელი დიაპაზონის სახელები და დააჭირეთ Delete( წაშლა) ღილაკზე.
- 13. დააჭირეთ OK ღილაკზე.

## **ᲡᲐᲒᲐᲠᲯᲘᲨᲝ №**8

- 1. გახსენით სამუშაო ფურცელი "ინფორმაცია" (იხ. ეკრანის ქვედა პანელი).
- 2. ცხრილიდან F9 უჯრაში ავტომატურად გადმოიტანეთ \$17 488.00.
- 3. წაშალეთ ეს რიცხვი F9 უჯრაში და მოათავსეთ დანახარჯების ჯამი.

- 4. F10 უჯრაში მოათავსეთ C4 და C5 უჯრების ჯამი.
- ფორმულის ზოლში ჩაწერილი ფორმულა წარმოადგინეთ აბსოლუტურ მისამართებში.
- 6. გახსენით სამუშაო ფურცელი "წლიური მონაცემები"
- 7. F15 უჯრაში შექმენით ფორმულა, რომლითაც გამოითვლება C3:C14 დიაპაზონის ჯამი, რომელშიც მინიშნებული იქნება დასახელება "Table2" და "წლიური ხარჯი"
  - 1. start მენიუდან გამოიძახეთ Microsoft Office Excel 2007
  - 2. შეადგინეთ შემდეგი სახის ცხრილი:

| 6.7  | 100      | · (°' · ĒĒ) ₹                       |                                           |              | Wliuri xa               | ırji - Microsoft |
|------|----------|-------------------------------------|-------------------------------------------|--------------|-------------------------|------------------|
|      | Home     | Insert Page Layout Formulas         | Data Review Vi                            | ew           |                         |                  |
| Past | Cut      | AcadNusx • 12 • A<br>mat Painter    | . · <b>■ = = ⊗</b> ··<br>■ <b>= = ₽ ₽</b> | Wrap<br>Merg | o Text<br>ge & Center + | General          |
|      | Clipboar | d 🕼 Font                            | G Align                                   | nment        | G                       | Number           |
|      | H24      | • ( f <sub>x</sub>                  |                                           |              |                         |                  |
|      | A        | В                                   | С                                         | D            |                         | E                |
| 1    |          |                                     |                                           |              |                         |                  |
| 2    |          | კატეგორია                           | დანახარჯები                               |              |                         |                  |
| 3    |          | მოწყობილობები                       | \$125 600,00                              |              |                         |                  |
| 4    |          | პროგრამული უზრუნველყოფა             | \$17 488,00                               |              |                         |                  |
| 5    |          | სერვერის პროგრამული<br>უზრუნველყოფა | \$29 266,00                               |              |                         |                  |
| 6    |          | კაბელი                              | \$34 782,00                               |              |                         |                  |
| 7    |          |                                     |                                           |              |                         |                  |
| 8    |          |                                     |                                           |              |                         |                  |
| 9    |          |                                     |                                           |              | დანახარე                | ჯების ჯამი       |
| 10   |          |                                     |                                           |              | C4 და C5<br>ჯამი        | უჯრების          |

- 3. აღნიშნულ სამუშაო ფურცელს დაარქვით "Informacia"
- 4. გადადით მომდევნო სამუშაო ფურცელზე.
- 5. შეადგინეთ შემდეგი სახის ცხრილი:

| G  | 000       | ~ (" - 8)        | Ŧ                         |           |      |       |                            |
|----|-----------|------------------|---------------------------|-----------|------|-------|----------------------------|
|    | Home      | Insert           | Page Layout               | Formulas  | Data | Revie | ew Viev                    |
| Pa | Cut       | y<br>mat Painter | cadNusx<br>B Z <u>U</u> ~ | • 11 • A  |      | = = . | ĸ<br>₽<br>₽<br>₽<br>₽<br>₽ |
|    | Clipboard |                  | Fo                        | ont       | Ga   |       | Alignm                     |
|    | L27       |                  | $f_{\infty}$              |           |      |       |                            |
|    | A         | В                |                           | С         |      | D     | E                          |
| 1  |           |                  |                           |           |      |       |                            |
| 2  |           | 0.840            | ₹œ03                      | ერი ხარჯი | •    |       |                            |
| 3  |           | იანვარი          | \$                        | \$800,00  |      |       |                            |
| 4  |           | თებერვალი        |                           | \$700,00  |      |       |                            |
| 5  |           | მარტი            | \$                        | \$600,00  |      |       |                            |
| б  |           | აპრილი           | \$                        | \$450,00  |      |       |                            |
| 7  |           | მაისი            | \$                        | \$500,00  |      |       |                            |
| 8  |           | ივნისი           | \$                        | \$420,00  |      |       |                            |
| 9  |           | ივლისი           | \$                        | \$360,00  |      |       |                            |
| 10 |           | აგვისტო          | \$                        | \$480,00  |      |       |                            |
| 11 |           | სექტემბერი       | <del>،</del> ۶            | \$520,00  |      |       |                            |
| 12 |           | ოქტომბერი        | 5 S                       | \$540,00  |      |       |                            |
| 13 |           | ნოემბერი         | 5                         | \$660,00  |      |       |                            |
| 14 |           | დეკემბერი        | 5                         | \$750,00  |      |       |                            |
| 15 |           |                  |                           |           |      |       | ვვამი                      |
| 16 |           |                  |                           |           |      |       |                            |

6. აღნიშნულ სამუშაო ფურცელს დაარქვით " wliuri monacemebi"

7. სამუშაო ფურცელზე "Informacia", F9 უჯრაში შეიტანეთ **=C4** და დააჭირეთ Enter ღილაკზე.

F9 უჯრაში გამოჩნდება \$ 17488.00.

8. გამოყავით F9 უჯრა, ფორმულების სტრიქონში წაშალეთ იქ არსებული მნიშვნელობა და ჩაწერეთ **=S**.

ეკრანზე გამოვა ფუნქციათა ჩამონათვალის მენიუ.

|   | ODDFF | PRICE $\bullet \bigcirc \times \checkmark f_{\infty} =$ | s                     |
|---|-------|---------------------------------------------------------|-----------------------|
|   | А     | В                                                       | 🕼 STDEV 💻 Returns th  |
| 1 |       |                                                         | & STDEVA              |
| - |       | 12800000                                                | ( STDEVP<br>ကြင်္သာသေ |
| 2 |       | 92010(4402                                              | C STEVY               |
| 3 |       | მოწყობილობები                                           | © SUBSTITUTE 0,00     |
| 4 |       | პროგრამული უზრუნველყ                                    | SUBTOTAL 8,00         |
| 5 |       | სერვერის პროგრამული<br>უზრუნველყოფა                     | © SUM<br>© SUMIF 5,00 |
| б |       | კაბელი                                                  | C SUMIFS              |
| 7 |       |                                                         | 🛞 SUMSQ 🖃             |

- 9. ფუნქციების ჩამონათვალში მონიშნეთ Sum და დააჭირეთ Tab
- 10. ღილაკზე. ფორმულების ზოლში გამოჩნდება გამოსახულება =SUM(.
- გამოყავით C3:C6 უჯრების დიაპაზონი. ფორმულების სტრიქონში შეიტანეთ მარჯვენა ფრჩხილი, რომ დასრულდეს ფორმულის =SUM(C3:C6) ჩაწერა და დააჭირეთ Enter ღილაკზე.
- 12. F9 უჯრაში გამოჩნდება \$ 207 136.00.
- 13. F10 უჯრაში შეიტანეთ = SUM(C4:C5) და დააჭირეთ Enter ღილაკზე.
- 14. F10 უჯრაში ჩაიწერება შედეგი \$143 088,00.
- ფორმულის წარმოსადგენად აბსოლუტურ მასამართებში საჭიროა მონიშნოთ F10 უჯრა, ფორმულების სტრიქონში მონიშნოთ (C4:C5). დააჭირეთ ჯერ F4, ხოლო შემდეგ Enter ღილაკზე.
- 16. F10 უჯრაში გამოჩნდება რიცხვი \$46 754,00, ხოლო ფორმულების სტრიქონში კი =SUM(\$C\$4:\$C\$5).
- 17. ეკრანის ქვედა პანელზე დააჭირეთ სამუშაო ფურცლის "wliuri monacemebi"-ს იარლიყს.

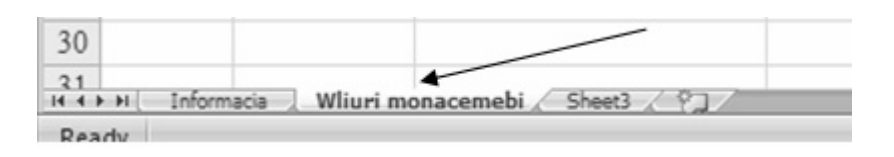

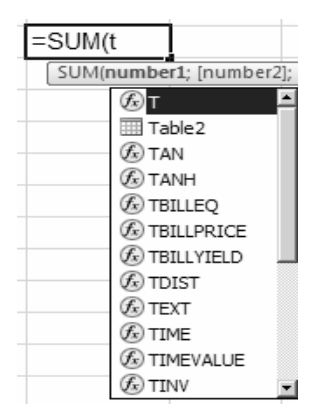

- 18. F15 უჯრაში შეიტანეთ =SUM(T. გაშლილ მენიუში აირჩიეთ Table2 და დააჭირეთ Tab ღილაკზე. ფორმულა მიიღებს ასეთ სახეს =SUM(Table2.
- გახსენით კვადრატული ფრჩხილი. გაშლილ მენიუში აირჩიეთ "წლიური ხარჯები" და დააჭირეთ Tab ღილაკზე. ფორმულა მიიღებს ასეთ სახეს =SUM(Table2.[ Wliuri

## xarjebi

 ფორმულების სტრიქონში შეიტანეთ ] ), რომ დასრულდეს ფორმულის ჩაწერა და დააჭირეთ Enter ღილაკზე. F15 უჯრაში გამოჩნდება 6780.00 მნიშვნელობა.

## ᲡᲐᲒᲐ**Რ**ᲯᲘᲨᲝ №9

- პირობითი ოპერატორის გამოყენებით გაარკვიეთ იმ თანამშრომლების სია, რომელთა ხელფასის სიდიდე ექვემდებარება დაბეგვრას (>400 – ზე) ან არ დაბეგვრას (<=400 – ზე). შედეგი ჩაწერეთ F3:F12 დიაპაზონში.</li>
- გამოითვალეთ იმ თანამშრომელთა ხელფასების საშუალო არითმეტიკული, რომელთა ასაკია 24 წელი.
- 3. გამოითვალეთ 1 განყოფილების იმ თანამშრომელთა ხელფასების ჯამი, რომელთა ასაკია 24 წელი.
- 4. გამოითვალეთ ხელფასების მთლიანი ჯამი.
- 5. დათვალეთ თანამშრომელთა საერთო რაოდენობა.
- 6. მოძებნეთ მაქსიმალური ხელფასი E3:E12 დიაპაზონში.
- 7. მოძებნეთ მინიმალური ხელფასი E3:E12 დიაპაზონში.
  - 1. start მენიუდან გამოიძახეთ Microsoft Office Excel 2007
  - 2. შეადგინეთ შემდეგი სახის ცხრილი:

| G  | )   | <b>9</b> - C - E        | = ) =                                |                             |           |             |  |  |  |  |
|----|-----|-------------------------|--------------------------------------|-----------------------------|-----------|-------------|--|--|--|--|
|    | 2   | Home Insert             | : Pag                                | ge Layout 🛛 Formula         | s Data    | Review View |  |  |  |  |
|    | 2   | ∦ Cut                   | Acadl                                | AcadNusx • 11 • A • • = = * |           |             |  |  |  |  |
| Pa | ste | Copy                    | B                                    | <u>z u</u> - 🖾 - 🕭 -        | - A - E   | 동 글 같 같 ㅋ   |  |  |  |  |
| -  |     | Format Painter          |                                      | Eont                        |           | Alignment   |  |  |  |  |
| -  |     | H19                     | -6                                   | fx                          |           | Angrinient  |  |  |  |  |
|    | А   | B                       | C                                    | D                           | E         | F           |  |  |  |  |
| 1  | - 1 | 2                       |                                      | 2                           | 2         | *           |  |  |  |  |
| 2  |     | გვარი                   | ასაკი                                | განყოფილება                 | ხელფასი   | დაბეგვრა    |  |  |  |  |
| 3  |     | ბაღათურია               | 24                                   | 1                           | \$400,00  |             |  |  |  |  |
| 4  |     | ბჟალ ავა                | 27                                   | 2                           | \$450,00  |             |  |  |  |  |
| 5  |     | გიორგაძე                | 24                                   | 2                           | \$380,00  |             |  |  |  |  |
| 6  |     | გვენცაძე                | 21                                   | 3                           | \$600,00  |             |  |  |  |  |
| 7  |     | გელაშვილი               | 24                                   | 1                           | \$500,00  |             |  |  |  |  |
| 8  |     | დეკანოიპე               | 27                                   | 4                           | \$300,00  |             |  |  |  |  |
| 9  |     | ენუქიძე                 | 23                                   | 3                           | \$200,00  |             |  |  |  |  |
| 10 |     | საღარაძე                | 24                                   | 1                           | \$600,00  |             |  |  |  |  |
| 11 |     | ხასია                   | 25                                   | 2                           | \$550,00  |             |  |  |  |  |
| 12 |     | ხუჯაძე                  | 26                                   | 1                           | \$480,00  |             |  |  |  |  |
| 13 |     |                         |                                      |                             |           |             |  |  |  |  |
|    | 2   | თანამშრომე              | ომელთა სელფასის საშუალო არითმეტიკული |                             |           |             |  |  |  |  |
| 14 | 2.  | რომელთა ასაკია 24 წელი. |                                      |                             |           |             |  |  |  |  |
| 15 |     |                         |                                      |                             |           |             |  |  |  |  |
|    | 2   | 1 განყოფილ              | ების თ                               | ანამშრომელთა                | ხელფასები | ს ჯამი      |  |  |  |  |
| 16 | 5.  | რომელთა ას              | -<br>ააკია 24                        | 4 წელი.                     |           | 2.0         |  |  |  |  |
| 17 |     |                         |                                      |                             |           |             |  |  |  |  |
| 18 | 4.  | ხელფასების              | მთლი                                 | ანი ჯამი                    |           |             |  |  |  |  |
| 19 |     | 0.000                   |                                      | 20                          |           |             |  |  |  |  |
| 20 | 5   | m>5>376m3m              |                                      |                             | 22        |             |  |  |  |  |
| 21 | 2.  | 0,0000 00,000           |                                      |                             |           |             |  |  |  |  |
| 22 | 6   | 9,11,09,000             | o homo                               |                             |           |             |  |  |  |  |
| 22 | 0.  | പൈറാട്കപ്പെ             | ი იელი                               | 8000                        |           |             |  |  |  |  |
| 23 | -   | 0.5.0                   |                                      |                             |           |             |  |  |  |  |
| 24 | 7.  | მიხიმალური              | ხელ ფ                                | ასი                         |           |             |  |  |  |  |
| 25 |     |                         |                                      |                             |           |             |  |  |  |  |
|    |     |                         |                                      |                             |           |             |  |  |  |  |

F3 უჯრაში შეიტანეთ ფორმულა =IF(E3>400;,,დაიბეგროს";,,არ დაიბეგროს") და დააჭირეთ Enter ღილაკზე. ეს იმას ნიშნავს, რომ თუ
 F3 უჯრაში მნიშვნელობა მეტია 400, F3 უჯრაში გამოჩნდება ტექსტი ,,დაიბეგროს". წინააღმდეგ შემთხვევაში კი ,,არდაიბეგროს". მონიშნეთ F3 უჯრა და თაგვის მარცხენა ღილაკით გადაიტანეთ მარკერი F12 უჯრამდე.

Excel 2007 მოახდენს ფორმულის კოპირებას F3 უჯრიდან F3:F12 უჯრებში, უჯრის მისამართის კორექტირებით. კოპირების შედეგი გამოისახება F3:F12 უჯრებში.

- D15 უჯრაში შეიტანეთ ფორმულა =AVERAGEIF(C3:C12;"=24";E3:E12). დააჭირეთ Enter ღილაკზე. D15 უჯრაში ჩაიწერება იმ თანამშრომელთა ხელფასის საშუალო არითმეტიკული, რომელთა ასკია 24 წელი -\$470.00.
- D17 უჯრაში შეიტანეთ ფორმულა =SUMIFS(E3:E12;C3:C12;"=24", D3:D12;"=1"). დააჭირეთ Enter ღილაკზე. D17 უჯრაში ჩაიწერება 1 განყოფილების იმ თანამშრომელთა ხელფასების ჯამი, რომელთა ასაკია 24 წელი – \$1 500.00.
- D19 უჯრაში შეიტანეთ ფორმულა =SUM(E3:E12). დააჭირეთ Enter ღილაკზე. D19 უჯრაში ჩაიწერება თანამშრომელთა ხელფასების ჯამი – \$4 460.00.

- D21 უჯრაში შეიტანეთ ფორმულა =COUNTA(B3:B12). დააჭირეთ Enter ღილაკზე. D21 უჯრაში ჩაიწერება თანამშრომელთა საერთო რაოდენობა -10.
- 8. D23 უჯრაში შეიტანეთ ფორმულა = MAX(E3:E12). D23 უჯრაში ჩაიწერება ყველაზე მაღალი ხელვასის მნიშვნელობა \$600,00.
- 9. D25 უჯრაში შეიტანეთ ფორმულა = MIN(E3:E12). D25 უჯრაში ჩაიწერება ყველაზე დაბალი ხელფასის მნიშვნელობა \$200,00.

ამ ოპერაციების შესრულების შედეგად მიიღებთ შემდეგი სახის ცხრილს:

|    | Α  | В                       | С        | D              | E         | F            |  |  |  |  |
|----|----|-------------------------|----------|----------------|-----------|--------------|--|--|--|--|
| 1  |    |                         |          |                |           |              |  |  |  |  |
| 2  |    | გვარი                   | ასაკი    | განყოფილება    | ხელფასი   | დაბეგვრა     |  |  |  |  |
| 3  |    | ბაღათურია               | 24       | 1              | \$400,00  | არ დაიბეგროს |  |  |  |  |
| 4  |    | ბჟალავა                 | 27       | 2              | \$450,00  | დაიბეგროს    |  |  |  |  |
| 5  |    | გიორგაძე                | 24       | 2              | \$380,00  | არ დაიბეგროს |  |  |  |  |
| б  |    | გვენცაძე                | 21       | 3              | \$600,00  | დაიპეგროს    |  |  |  |  |
| 7  |    | გელაშვილი               | 24       | 1              | \$500,00  | დაიპეგროს    |  |  |  |  |
| 8  |    | დეკანოიძე               | 27       | 4              | \$300,00  | არ დაიპეგროს |  |  |  |  |
| 9  |    | ენუქიძე                 | 23       | 3              | \$200,00  | არ დაიპეგროს |  |  |  |  |
| 10 |    | საღარაძე                | 24       | 1              | \$600,00  | დაიბეგროს    |  |  |  |  |
| 11 |    | ხასია                   | 25       | 2              | \$550,00  | დაიპეგროს    |  |  |  |  |
| 12 |    | <b>სუ</b> ვკაძე         | 26       | 1              | \$480,00  | დაიბეგროს    |  |  |  |  |
| 13 |    |                         |          |                |           |              |  |  |  |  |
|    | 2  | თანამშრომე              | ლთა ხვ   | ელფასის საშუაჲ | ღო არითმე | ტიკული       |  |  |  |  |
| 14 | 2. | რომელთა ას              | ააკია 24 | 4 წელი.        |           |              |  |  |  |  |
| 15 |    |                         |          | \$470.00       |           |              |  |  |  |  |
|    | 3  | 1 განყოფილ              | ეპის თ   | ანამშრომელთა   | ხელფასები | ს ჯამი       |  |  |  |  |
| 16 | 2. | რომელთა ასაკია 24 წელი. |          |                |           |              |  |  |  |  |
| 17 |    |                         |          | \$1 500 00     |           |              |  |  |  |  |
| 18 | 4. | ხელდასების              | ദനത്തര   | 50 x 30.       |           |              |  |  |  |  |
| 19 |    | -0~ 00                  |          | \$4 460.00     |           |              |  |  |  |  |
| 20 | 5. | თანამშრომი              | ოთა სა   | აირთო რაოდინო  | రెం.      |              |  |  |  |  |
| 21 |    |                         |          | 10             |           |              |  |  |  |  |
| 22 | 6. | მაქსიმალურ              | რი ხეთ   | ოფასი          |           |              |  |  |  |  |
| 23 |    | 0~0                     | -0~      | \$600.00       |           |              |  |  |  |  |
| 24 | 7  | მინიმალური              | ი ხელი   | ფასი           |           |              |  |  |  |  |
| 25 |    | ~ 0                     | -0~      | \$200.00       |           |              |  |  |  |  |
| 26 |    |                         |          |                |           |              |  |  |  |  |

#### ᲡᲐᲒᲐᲠ%0ᲨᲝ №10

ფორმულების შემოწმების საშუალებებით მოახდინეთ შეცდომების მოძებნა და შესწორება.

- 1. start მენიუდან გამოიძახეთ Microsoft Office Excel 2007
- 2. შეადგინეთ შემდეგი სახის ცხრილი:

| Gin | 000       | - (* - =         | ) =           |                                                                                                    |         |                   |     |             |           |
|-----|-----------|------------------|---------------|----------------------------------------------------------------------------------------------------|---------|-------------------|-----|-------------|-----------|
|     | Home      | Insert           | Page          | Layout                                                                                                    | Formula | s Da              | ita | Review      |           |
| Pas | te<br>Ste | y<br>nat Painter | AcadNu<br>BBZ | AcadNusx $\cdot$ 11 $\cdot$ $A^*$ $i = i = i$ $i = i = i$ <b>B J J</b> $i = i = i$ $i = i = i$ $i = i = i$ $i = i = i$ |         |                   |     |             |           |
|     | Clipboard |                  |               | Foi                                                                                                    | nt      | Fai j             |     |             | Alig      |
|     | J13       | -                | C             | Ĵx.                                                                                                    |         | -                 |     |             |           |
|     | A         | B                |               |                                                                                                    | С       | D                 |     | E           |           |
| 1   |           |                  |               |                                                                                                    |         |                   |     |             |           |
| 2   |           | პროდუ.<br>დასახე | ქციის<br>ლება | ის მთლიანი<br>ა შემოსავალი                                                                                             |         | მთლიანი<br>მოგება |     | მოგე<br>წილ | dob<br>eo |
| 3   |           | രാജാദം           | ხორი          | 5                                                                                                    | 000     | 1500              |     |             |           |
| 4   |           | ვიდეო კ          | ამერა         | 4                                                                                                    | 500     | 2000              |     |             |           |
| 5   |           | კომპიუტ          | ერი           | 7                                                                                                    | 060     | 305               | 0   |             |           |
| 6   |           | სკანერი          |               | 4                                                                                                    | 200     | 120               | 0   |             |           |
| 7   |           | ქსეროქსი         |               | 8                                                                                                    | 800     | 350               | 0   |             |           |
| 8   |           | ნოუთბუ           | ქი            | 5                                                                                                    | 040     | 250               | 0   |             |           |
| 9   |           | Նულ              |               | 34                                                                                                    | 4600    | 1375              | 50  |             |           |
| 10  |           |                  |               |                                                                                                    |         |                   |     |             |           |

- 3. E3 უჯრაში ჩაწერეთ ფორმულა =D3/D10. მიიღებთ შეტყობინებას, რომ არასწორი გამოთვლაა.
- 4. მონიშნეთ C9 უჯრა.

| <b>C</b>        | 000                             | - 19 10 -                                        | <b>a</b>                        | ) =                        |                       | HeCdor         | mebis g     | aswore                                    | eba - Micr                              | rosoft Exce |
|-----------------|---------------------------------|--------------------------------------------------|---------------------------------|----------------------------|-----------------------|----------------|-------------|-------------------------------------------|-----------------------------------------|-------------|
|                 |                                 | ome Inse                                         | ert F                           | age Lay                    | out For               | mulas          | Data        | a I                                       | Review                                  | View        |
| J<br>Ins<br>Fun | fx Σ AL<br>Sert<br>Action D Fin | itoSum +<br>cently Used<br>nancial +<br>Function | Log<br>CA Tex<br>Dat<br>Library | gical ~<br>t ~<br>te & Tim | € -<br>6 -<br>e - 6 - | Name<br>Manage | 減回 Defin    | efine N<br>se in Fo<br>reate fr<br>ed Nar | lame +<br>ormula +<br>rom Select<br>mes | tion        |
|                 | C                               | 9                                                | - (                             |                            | $f_{\infty} = S$      | UM(C           | 3:C8)       |                                           |                                         |             |
| 1               | A                               | B                                                |                                 |                            | С                     | I              | >           |                                           | E                                       | F           |
| 2               |                                 | პროდუ.<br>დასახე                                 | ქციის<br>ლება                   | მთე<br>შემო                | ლიანი<br>ისავალი      | მთლ<br>მოგ     | იანი<br>ება | 3008<br>70                                | ების<br>ლი                              |             |
| 3               |                                 | രാജാദര                                           | ხორი                            |                            | 5000                  | 15             | 00          | $\mathbb{N}^{5}$                          | IV/0!                                   |             |
| 4               |                                 | ვიდეო კ                                          | ამერა                           |                            | 4500                  | 20             | 00          |                                           |                                         |             |
| 5               |                                 | კომპიუტ                                          | ერი                             |                            | 7060                  | 30             | 50          |                                           |                                         |             |
| 6               |                                 | სკანერი                                          |                                 |                            | 4200                  | 12             | 00          |                                           |                                         |             |
| 7               |                                 | ქსეროქს                                          | 0                               |                            | 8800                  | 35             | 00          |                                           |                                         |             |
| 8               |                                 | მოუთბუ                                           | ქი                              |                            | 5040                  | 25             | 00          |                                           |                                         |             |
| 9               |                                 | Նულ                                              |                                 | 3                          | 84600                 | 131            | 750         |                                           |                                         |             |
| 10              |                                 |                                                  |                                 |                            |                       | T              |             |                                           |                                         |             |
| 11              |                                 | atch Windo<br>≧a Add Watcl                       | w<br>h ≧₃ [                     | Delete W                   | /atch                 | -              | _           |                                           | _                                       | <b>▼</b> ×  |
| 12              | E                               | Book She                                         | eet N                           | lame                       | Cell                  | Value          |             | F                                         | ormula                                  |             |
| 13              |                                 | HeCdo Sh                                         | eet1                            |                            | C9                    | 34600          |             |                                           | SUM(C3:C                                | :8)         |

 დააჭირეთ Formulas(ფორმულები) ჩანართის Formula Auditing (დამოკიდებულება ფორმულებთან) განყოფილებაში Watch Window (საკონტროლო მნიშვნელობის ფანჯარა) ღილაკზე. ეკრანზე გამოვა საკონტროლო ფანჯარა.

Watch Window (საკონტროლო მნიშვნელობის ფანჯარა).

- დააჭირეთ ჯერ Add Watch (საკონტროლო მნიშვნელობის დამატება), ხოლო შემდეგ გამოსულ დიალოგურ ფანჯარაში Add (დამატება) ღილაკზე. საკონტროლო ფანჯარაში გამოჩნდება C9 უჯრის მნიშვნელობა.
- 7. დააჭირეთ D9 უჯრას. ფორმულების სტრიქონში გამოჩნდება გამოსახულება =SUM(D3:D8).
- დააჭირეთ Formulas(ფორმულები) ჩანართის Formula Auditing (დამოკიდებულება ფორმულებთან) განყოფილებაში Trace Precedents (კვალის გამოვლინება) ღილაკზე. D9 უჯრასა და D3:D8 დიაპაზონს შორის გაჩნდება ისარი, რომელიც მიმართულია ზემოქმედი უჯრებიდან აქტიური უჯრისაკენ.

|    | D        | 9 - (                        | $f_{x} = S$           | UM(D3:D8)         |                 |     |
|----|----------|------------------------------|-----------------------|-------------------|-----------------|-----|
|    | А        | В                            | С                     | D                 | E               | F   |
| 1  |          | პროდუქციის<br>დასახელება     | მთლიანი<br>შემოსავალი | მთლიანი<br>მოგება | მოგების<br>წილი |     |
| 3  |          | ტელევიზორი                   | 5000                  | 1500              | Nº IV/0!        |     |
| 4  |          | ვიდეო კამერა                 | 4500                  | 2000              |                 |     |
| 5  |          | კომპიუტერი                   | 7060                  | 3050              |                 |     |
| 6  |          | სკანერი                      | 4200                  | 1200              |                 |     |
| 7  |          | ქსეროქსი                     | 8800                  | 3500              |                 |     |
| 8  |          | მოუთბუქი                     | 5040                  | 2500              |                 |     |
| 9  |          | სულ                          | 34600                 | <b>*</b> 13750    |                 |     |
| 10 |          |                              |                       |                   |                 |     |
| 11 | <b>v</b> | atch Window                  | 1                     | 1                 | 1               | • × |
|    | 2        | 💪 Add Watch 🖄 🛙              | Delete Watch          |                   |                 |     |
| 12 | E        | Book Sheet N<br>SamoT Sheet1 | ame Cell              | Value<br>34600    | =SUM(C3:C       | 8)  |
| 13 |          |                              |                       |                   | Somesie         | .,  |
| 14 | L        | 1                            |                       |                   |                 |     |

9. დააჭირეთ Formulas(ფორმულები) ჩანართის Formula Auditing (დამოკიდებულება ფორმულებთან) განყოფილებაში Remove Arrows (ისრე-ბის მოცილება) ღილაკზე. ისრები გაქრებიან.

10. დააჭირეთ A1 უჯრაზე.

11. დააჭირეთ Formulas (ფორმულები) ჩანართის Formula Auditing (დამოკიდებულება ფორმულებთან) განყოფილებაში Error Checking (შეც-დომების არსებობის შემოწმება) ღილაკზე.

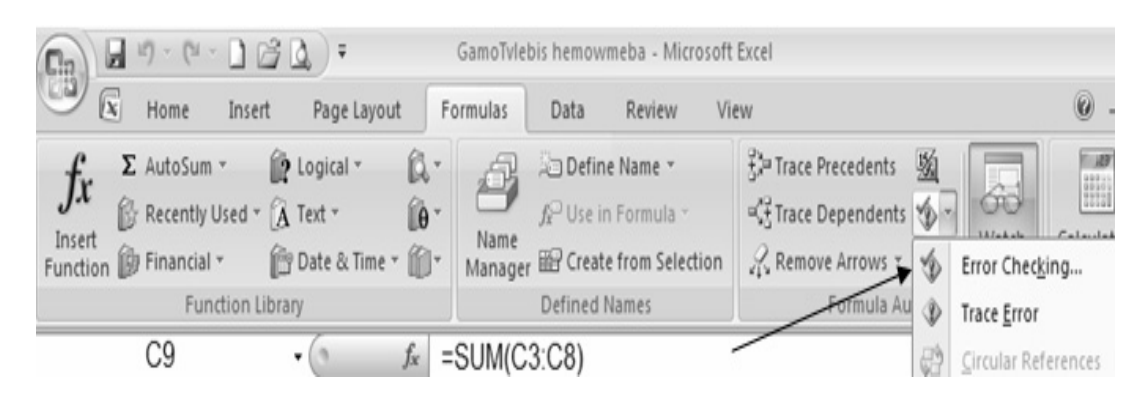

გამოვა

| Error Checking                                                   | ?×                             |  |  |  |  |
|------------------------------------------------------------------|--------------------------------|--|--|--|--|
| Error in cell E3<br>=D3/D10                                      | Help on this error             |  |  |  |  |
| Divide by Zero Error                                             | Show <u>C</u> alculation Steps |  |  |  |  |
| The formula or function used is dividing by zero or empty cells. | Ignore Error                   |  |  |  |  |
|                                                                  | Edit in <u>F</u> ormula Bar    |  |  |  |  |
| Options                                                          | Previous <u>N</u> ext          |  |  |  |  |

დიალოგური ფანჯარა Error Checking (შეცდომების შემოწმება)

- 12. დააჭირეთ Next (შემდეგი) ღილაკზე. გამოვა შეტყობინება იმის შესახებ, რომ სამუშაო ფურცელზე არ არის მეტი შეცდომა.
- 13. დააჭირეთ OK ღილაკზე.
- 14. დააჭირეთ Formulas (ფორმულები) ჩანართის Formula Auditing (დამოკიდებულება ფორმულებთან) განყოფილებაში Error Checking (შეცდომების არსებობის შემოწმება) ღილაკზე და შემდეგ Trace Error (შეცდომების წყარო) ბრძანებაზე.

გამოჩნდება ცისფერი ისრები, რომელიც მიმართულია D3 და D10 უჯრებიდან E3 უჯრისაკნ. იგი მიუთითებს იმაზე, რომ შეცდომაა E3 უჯრაში.

| 0.2                | ) . 9                               | - ( ) 🖻 🚨                                                 | ) <del>v</del> G                          | amoTvlebis hem                                              | iowmeba - Micro | osoft Excel |                                                                                                    |      |  |
|--------------------|-------------------------------------|-----------------------------------------------------------|-------------------------------------------|-------------------------------------------------------------|-----------------|-------------|----------------------------------------------------------------------------------------------------|------|--|
|                    | К                                   | ome Insert P                                              | age Layout For                            | mulas Data                                                  | a Review        | View        |                                                                                                    |      |  |
| J.<br>Inst<br>Fund | E Σ AL<br>C Re<br>ert<br>tion B Fin | utoSum - 🙀 Log<br>ecently Used - 👔 Tex<br>nancial - 🏦 Dat | jical * 🖗 *<br>t * 🖗 *<br>te & Time * 👘 * | → Define Name →<br>Name<br>Manager  → Create from Selection |                 |             | $\begin{array}{c} \frac{2}{3} \stackrel{>}{\Rightarrow} \text{ Trace Precedents } \\ \stackrel{\scriptstyle{\leftarrow}}{\Rightarrow} \frac{2}{3} \stackrel{\scriptstyle{\leftarrow}}{\Rightarrow} \text{ Trace Dependents } \\ \stackrel{\scriptstyle{\leftarrow}}{\Rightarrow} \stackrel{\scriptstyle{\leftarrow}}{\Rightarrow} \frac{2}{3} \stackrel{\scriptstyle{\leftarrow}}{\Rightarrow} \text{ Remove Arrows } \\ \stackrel{\scriptstyle{\leftarrow}}{\Rightarrow} \stackrel{\scriptstyle{\leftarrow}}{\Rightarrow} \stackrel{\scriptstyle{\leftarrow}}{\to} \stackrel{\scriptstyle{\leftarrow}}{\to} $ |      |  |
|                    |                                     | Function Library                                          |                                           | Defin                                                       | ed Names        |             | Formula Audi                                                                                                    | ting |  |
|                    | E                                   | 3 •(                                                      | $f_x = [$                                 | 03/D10                                                      |                 |             |                                                                                                    |      |  |
| 1                  | А                                   | В                                                         | C                                         | D                                                           | E               | F           | G                                                                                                    | H    |  |
| 1                  |                                     |                                                           |                                           |                                                             |                 |             |                                                                                                    |      |  |
| 2                  |                                     | პროდუქციის<br>დასახელება                                  | მთლიახი<br>შემოსავალი                     | მთლიანი<br>მოგება                                           | მოგების<br>წილი |             |                                                                                                    |      |  |
| 3                  |                                     | ტელევიზორი                                                | 5000                                      | • 1500                                                      | ₩ IV/0!         |             |                                                                                                    |      |  |
| 4                  |                                     | ვიდეო კამერა                                              | 4500                                      | 2000                                                        |                 |             |                                                                                                    |      |  |
| 5                  |                                     | კომპიუტერი                                                | 7060                                      | 3050 /                                                      |                 |             |                                                                                                    |      |  |
| 6                  |                                     | სკანერი                                                   | 4200                                      | 1200 /                                                      |                 |             |                                                                                                    |      |  |
| 7                  |                                     | ქსეროქსი                                                  | 8800                                      | 3500                                                        |                 |             |                                                                                                    |      |  |
| 8                  |                                     | ნოუთბუქი                                                  | 5040                                      | 2500                                                        |                 |             |                                                                                                    |      |  |
| 9                  |                                     | სულ                                                       | * 34600                                   | 1/3750                                                      |                 |             |                                                                                                    |      |  |
| 10                 |                                     |                                                           |                                           | 4                                                           |                 |             |                                                                                                    |      |  |

- 15. დააჭირეთ Formulas (ფორმულები) ჩანართის Formula Auditing (დამოკიდებულება ფორმულებთან) განყოფილებაში Remove Arrows (ისრების მოცილება) ღილაკზე. ისრები გაქრებიან.
- 16. ფორმულების სტრიქონში წაშალეთ =D3/D10. მის მაგივრად შეიტანეთ ფორმულა =D3/D9 და დააჭირეთ Enter ღილაკზე. E3 უჯრაში გამოჩნდება შედეგი 11%.
- 17. მონიშნეთ **E3** უჯრა.
- 18. დააჭირეთ Formulas (ფორმულები) ჩანართის Formula Auditing (დამოკიდებულება ფორმულებთან) განყოფილებაში Evaluate Formula (ფორმულის გამოთვლა) ღილაკზე.

| Evaluate Formula                              |                                                                  | ? ×  |
|-----------------------------------------------|------------------------------------------------------------------|------|
| Reference:<br>Sheet1!\$E\$3                   | E <u>v</u> aluation:<br>= D <u>3</u> /D9                         | -    |
|                                               |                                                                  | T    |
| To show the result of the appears italicized. | ne underlined expression, click Evaluate. The most recent result |      |
|                                               | Evaluate Step In Step Out C                                      | lose |

- 19. დააჭირეთ Evaluate (გამოთვლა) ღილაკზე სამჯერ, რათა ეტაპობ-რივად ნახოთ შესრულებული ოპერაციების თანმიმდევრობა, შემდეგ იმოქმედეთ Close (დახურვა) ღილაკზე. დიალოგური ფანჯარა Evaluate Formula (ფორმულის გამოთვლა) დაიხურება.
- 20. დააჭირეთ Formulas(ფორმულები) ჩანართის Formula Auditing (დამოკიდებულება ფორმულებთან) განყოფილებაში Watch Window (საკონტროლო მნიშვნელობის ფანჯარა) ღილაკზე.
- 21. მონიშნეთ საკონტროლო მნიშვნელობა და დააჭირეთ Delete watch (საკონტროლო მნიშვნელობის წაშლა) ღილაკზე. საკონტროლო მნიშვნელობა წაიშლება.
- 22. დააჭირეთ Formulas (ფორმულები) ჩანართის Formula Auditing (დამოკიდებულება ფორმულებთან) განყოფილებაში Watch Window (საკონტროლო მნიშვნელობის ფანჯარა) ღილაკზე. საკონტროლო მნიშვნელობის ფანჯარა დაიხურება.

## თავი 4. დოკუმენტის სახის ცვლილება

#### ᲡᲐᲒᲐᲠᲯᲘᲨᲝ №11

სამუშაო წიგნის ცალკეულ უჯრებში შეცვალეთ: შრიფტი, შრიფტის ზომა, ჩანაწერები გამოსახეთ დახრილად, შეცვალეთ ფონი, ცხრილს შემოავლეთ მსხვილი კონტური.

- 1. start მენიუდან გამოიძახეთ Microsoft Office Excel 2007
- 2. შეადგინეთ შემდეგი სახის ცხრილი:

| $\sim$ | Home                      | Insert                                                                   | Page Layout                                                 | Formulas          | Data | Review         | View      |                           |      |  |
|--------|---------------------------|--------------------------------------------------------------------------|-------------------------------------------------------------|-------------------|------|----------------|-----------|---------------------------|------|--|
| Paste  | ∦ Cut<br>⊑⊇ Cop<br>∛ Forr | ny<br>mat Painter                                                        | AcadNusx<br>B Z U ·                                         | • 12 • A          |      | = = »<br>= = # |           | Vrap Text<br>1erge & Cent | Gene |  |
|        | Clipboard<br>B10          | a 19                                                                     | For                                                         | nt                | 19   | ÷              | Alignment |                           | 14   |  |
|        | BIU                       | •                                                                        |                                                             |                   | ~    | D              | -         | -                         | C .  |  |
| 1      | A                         |                                                                          | D                                                           |                   | C    | D              | E         | г                         | G    |  |
| 2      |                           | 609                                                                      | წიგნების, ჟურნალებისა და გაზეთების გამოცემა<br>საქართველოში |                   |      |                |           |                           |      |  |
| 3      |                           |                                                                          |                                                             |                   |      |                |           |                           |      |  |
| 4      |                           |                                                                          |                                                             |                   |      |                | წლები     |                           |      |  |
| 5      |                           |                                                                          | მაჩვენებლებ                                                 | 0                 | 1990 | 1994           | 1995      | 1996                      | 1997 |  |
| 6      |                           | წიგნები<br>ტირაჟი                                                        | სა და ბროშ<br>(მლნ ეგზემ                                    | ურების<br>პლიარი) | 291  | 15,3           | 0,8       | 0,8                       | 0,8  |  |
| 7      |                           | უურნალებისა და სხვა<br>პერიოდული გამოცემების<br>ტირაჟი (მლნ ეგზემპლიარი) |                                                             |                   | 27,3 | 6,3            | 0,4       | 0,2                       | 0,2  |  |
| 8      |                           | გამოცემ<br>რიცხვი                                                        | მული გაზეთ                                                  | ების              | 171  | _              | 127       | 123                       | 139  |  |
| 9      |                           | გაზეთეშ<br>ტირაჟი                                                        | ბის ერთჯერ<br>(მლნეგზე)                                     | ადი<br>მპლიარი)   | 4,9  | 3,3            | 0,3       | 0,2                       | 0,3  |  |
| 10     |                           |                                                                          |                                                             |                   |      |                |           |                           |      |  |

3. მონიშნეთ B2 უჯრა

Home (მთავარი) ჩანართის Font (შრიფტი) განყოფილებაში დააჭირეთ
 Bold (მუქი) ღილაკზე. უჯრაში ჩანაწერები მთლიანად გამუქდება.

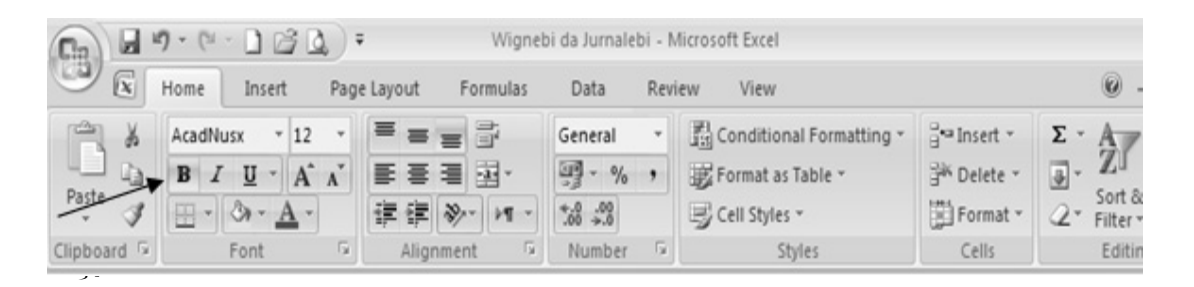

5. Font (შრიფტი) განყოფილებაში დააჭირეთ Font Size(შრიფტის ზომა) ღილაკზე ისარს და ჩამოშლილ მენიუში აირჩიეთ 18 ზომა.

შრიფტის ზომა გაიზრდება შესაბამისად ახალი მნიშვნელობით.

6. გამოყავით B5 და C4 უჯრები.

| C:n ) |                                                                         |                            | <u>ы</u> цу.                           | MICIO3                       | OTCEACCI         |                                              |                     |                      |      |  |  |
|-------|-------------------------------------------------------------------------|----------------------------|----------------------------------------|------------------------------|------------------|----------------------------------------------|---------------------|----------------------|------|--|--|
|       | Home                                                                    | Insert                     | Page Layout                            | Formulas                     | Data             | Review                                       | View                |                      |      |  |  |
| Paste | AcadNusx v 12 v<br>B I U v A A'<br>Paste J<br>ipboard □ Font □ Alignmen |                            | ■ ■ 部<br>■ ■ ■ ×<br>律 ≫ ×<br>ignment 5 | General                      | •<br>•<br>Styles | ☐ • Insert<br>☐ • Delete<br>☐ Forma<br>Cells | e ▼<br>at ▼<br>Edit | 27 -<br>243 -<br>ing |      |  |  |
|       | H15                                                                     | ;                          | - (                                    | f <sub>x</sub>               |                  |                                              |                     |                      |      |  |  |
| 1 N   | Vignebi da J                                                            | urnalebi                   |                                        |                              |                  |                                              |                     |                      |      |  |  |
|       | А                                                                       |                            | В                                      |                              | С                | D                                            | E                   | F                    | G    |  |  |
| 1     |                                                                         |                            |                                        |                              |                  |                                              |                     |                      |      |  |  |
| 2     | წიგნების, ჟურნალებისა და გაზეთების გამოცემა<br>საქართველოში             |                            |                                        |                              |                  |                                              |                     |                      |      |  |  |
| 3     |                                                                         |                            |                                        |                              |                  |                                              |                     |                      |      |  |  |
| 4     |                                                                         |                            |                                        |                              | წლები            |                                              |                     |                      |      |  |  |
| 5     |                                                                         |                            | მაჩვენებლ                              | ები                          | 1990             | 1994                                         | 1995                | 1996                 | 1997 |  |  |
| 6     |                                                                         | წიგნებ<br>ტირაჟი           | ისა და ბრო<br>ა(მლინ ეგზე              | შურების<br>მპლიარი)          | 291              | 15,3                                         | 0,8                 | 0,8                  | 0,8  |  |  |
| 7     |                                                                         | ჟურნაჲ<br>პერიოჲ<br>ტირაჟი | ლებისა და 1<br>დული გამო(<br>ი (მლნეგზ | სხვა<br>კემების<br>ემპლიარი) | 27,3             | 6,3                                          | 0,4                 | 0,2                  | 0,2  |  |  |
| 8     |                                                                         | გამოცვ<br>რიცხვი           | ემული გაზე<br>ა                        | თების                        | 171              | -                                            | 127                 | 123                  | 139  |  |  |
| 9     |                                                                         | გაზეთვ<br>ტირაჟი           | ების ერთჯე<br>ა (მლნეგზ                | რადი<br>ემპლიარი)            | 4,9              | 3,3                                          | 0,3                 | 0,2                  | 0,3  |  |  |

7. Home(მთავარი) ჩანართის Font (შრიფტი) განყოფილებაში დააჭირეთ

Bold (მუქი) ღილაკზე. B5 და C4 უჯრაში ჩანაწერები მთლიანად გამუქდება.

- 8. გამოყავით B6: B9 და C5:G5 დიაპაზონის უჯრები.
- 9. Home(მთავარი) ჩანართის Font (შრიფტი) განყოფილებაში დააჭირეთ

ltalic(დახრილი) ღილაკზე. მონიშნულ უჯრებში ჩანაწერები გამოისახებიან დახრილად.

- 10. მონიშნეთ C6:G9 დიაპაზონის უჯრები.
- 11. Home (მთავარი) ჩანართის Font (შრიფტი) განყოფილებაში დააჭირეთ

| 88)                   | <b>3 9</b> -      |                                                                                                    | Micro                                                                                                    | soft Excel                    |                                                         |                         |                                            |
|-----------------------|-------------------|----------------------------------------------------------------------------------------------------|----------------------------------------------------------------------------------------------------|-------------------------------|---------------------------------------------------------|-------------------------|--------------------------------------------|
| Paste                 | Aca<br>B<br>ard S | Insert Page Layout Formulas<br>adNusx • 12 •<br><i>I</i> <u>U</u> • A * A*<br>Font <sup>G</sup> Alignment <sup>G</sup>                                                            | General<br>General<br>Constant<br>Constant<br>Constan | ×eview<br>→ 聞 C<br>⇒ F<br>□ C | onditional Fo<br>ormat as Tab<br>ell Styles +<br>Styles | ormatting 👻             | ansert<br>an Delete<br>iii Format<br>Cells |
| (                     | G12               | • ( <i>f</i> x                                                                                                    |                                                                                                    |                               |                                                         |                         |                                            |
|                       | Vignebi da J<br>A | urnalebi<br>B                                                                                                    | С                                                                                                    | D                             | E                                                       | F                       | G                                          |
| 2                     |                   | წიგნების, ჟურნალე<br>საქ                                                                                                    | ბისა დ<br> ართვე                                                                                                    | ა გაზე<br>ლოში                | თების                                                   | გამოც                   | კემა                                       |
| 3                     |                   |                                                                                                    |                                                                                                    |                               |                                                         |                         |                                            |
| 4                     |                   |                                                                                                    |                                                                                                    |                               | წლები                                                   |                         |                                            |
| 4                     |                   | მაჩვენებლები                                                                                                    | 0661                                                                                                    | 1994                          | <b>ኛლები</b><br>566                                     | 1996                    | 1997                                       |
| 4 5 6                 |                   | <b>მაჩვენებლები</b><br>წიგნებისა და ბროშურების<br>ტირაჟი (მლნ ეგზემპლიარი)                                                                                                    | 291                                                                                                    | 766<br>15,3                   | <b>წლები</b><br>566<br>0,8                              | 9661<br>0,8             | 1997<br>8*0                                |
| 4<br>5<br>6<br>7      |                   | <b>მაჩვენებლები</b><br>წიგნებისა და ბროშურების<br>ტირაჟი (მლნ ეგზემპლიარი)<br>ჟურნალებისა და სხვა<br>პერიოდული გამოცემების<br>ტირაჟი (მლნ ეგზემპლიარი)                            | 291<br>27,3                                                                                                    | 15,3<br>6,3                   | <b>წლები</b><br><u>%65</u><br>0,8<br>0,4                | 9661<br>0,8<br>0,2      | 0,8                                        |
| 4<br>5<br>6<br>7<br>8 |                   | მაჩვენებლები<br>წიგნებისა და ბროშურების<br>ტირაჟი (მლნ ეგზემპლიარი)<br>ჟურნალებისა და სხვა<br>პერიოდული გამოცემების<br>ტირაჟი (მლნ ეგზემპლიარი)<br>გამოცემული გაზეთების<br>რიცხვი | 291<br>27,3<br>171                                                                                                    | 15,3<br>6,3<br>–              | <b>წლები</b><br><u>წლ</u> ები<br>0,8<br>0,4<br>127      | 96<br>0,8<br>0,2<br>123 | 0,8<br>0,2<br>139                          |

Borders (საზღვრები) ღილაკის ისარზე , ჩამოშლილ მენიუში აირჩიეთ

Qutside Borders (გარე საზღვარი)

გამოყოფილი უჯრების ირგვლივ გამოჩნდება გარე საზღვარი.

- 12. გამოყავით B4:G9 დიაპაზონის უჯრები.
- 13. Home(მთავარი) ჩანართის Font (შრიფტი) განყოფილებაში დააჭირეთ

Borders (საზღვრები) ღილაკის ისარზე , ჩამოშლილ მენიუში აირჩიეთ Thick Box Border (მსხვილი გარე საზღვარი). გამოყოფილი უჯრების ირგვლივ გამოჩნდება მსხვილი კონტური.

- 14. გამოყავით B4:B9 და B4:G5 დიაპაზონის უჯრები.
- 15. Home(მთავარი) ჩანართის Font (შრიფტი) განყოფილებაში ჯერ დააჭირეთ Fill Color (ფონის ფერი) ღილაკზე, ხოლო შემდეგ ფორთოხლისფერ კვადრატს.

გამოყოფილი უჯრების ფონი იქნება ფორთოხლისფერი.

- 16. დააჭირეთ ჯერ Office button(ოფისი) ღილაკზე და შემდეგ Excel Options (ექსელის პარამეტრები) ღილაკზე. გამოვა დიალოგური ფანჯარა Excel Options (ექსელის პარამეტრები),
- 17. დააჭირეთ Popular(ძირითადი) კატეგორიაზე, რომ გამოსახოთ შესაბამისი პარამეტრები.
- 18. When creating new work books (ახალი წიგნის შექმნის დროს) განყოფილებაში დააჭირეთ Use This Font (შრიფტი) ველში ისარზე, ჩამოშლილ

მენიუში მონიშნეთ Verdana(მწვანე) ფერი. Use This Font (შრიფტი) ველში გამოჩნდება ამორჩეული შრიფტი.

| Excel Options                                                                                          |                                                                                                    | <u>? x</u>   |
|----------------------------------------------------------------------------------------------------|----------------------------------------------------------------------------------------------------|--------------|
| Excel Options  Popular  Formulas  Proofing Save  Advanced  Customize  Add-Ins  Trust Center  Resources | Create lists for use in sorts and fill sequences:<br>Change the most popular options in Excel.<br>Change the most popular options in Excel.<br>Composition Toolbar on selection<br>Change the preview<br>Change the most popular options<br>Change the most popular options<br>Change | <u> ? × </u> |
|                                                                                                    | When creating new workbooks Use this font: Font size: Default yiew for new sheets: Include this many gheets: Defsonalize your copy of Microsoft Office User name: Gia Choose the languages you want to use with Microsoft Office: Language Settings                                                                                                    | OK Cancel    |

19. დააჭირეთ Cansel(გაუქმება) ღილაკზე. დიალოგური ფანჯარა Excel Options (ექსელის პარამეტრები) დაიხურება ცვლილებების შენახვის გარეშე.

## ᲡᲐᲒᲐᲠ%0ᲨᲝ №12

შექმენით ახალი სტილი, დაარქვით სახელი და გამოიყენეთ იგი სხვა უჯრებისათვის.

- 1. start მენიუდან გამოიძახეთ Microsoft Office Excel 2007
- 2. შეადგინეთ შემდეგი სახის ცხრილი:

|      | Home        | Insert Page Layout | Formulas            | Data Revie | w View                                                                                                    |                            |         |
|------|-------------|--------------------|---------------------|------------|----------------------------------------------------------------------------------------------------|----------------------------|---------|
| Past | te Ciphoard | Painter            | • 12 • A A          |            | الله المعالم المعالم المعالم المعالم المعالم المعالم المعالم المعالم المعالم المعالم المعالم المعالم المعالم ا<br>Alignment | Wrap Text<br>Merge & Cente | General |
|      | B16         | - ( fx             |                     |            | Angrimerit                                                                                                    |                            |         |
|      | A           | В                  | С                   | D          | E                                                                                                    | F                          | G       |
| 1    |             |                    |                     |            |                                                                                                    |                            |         |
| 2    |             | ინფორმა            | ციული ტექნ          | ოლოგიის პ  | აზარი (მლ                                                                                                    | ღნ დოლარ                   | 0)      |
| 3    |             |                    |                     |            |                                                                                                    |                            |         |
| 4    |             | ქვეყანა            | 20078               | 2008%      | 20098                                                                                                    | 20108                      | 20118   |
| 5    |             |                    |                     | ინფორმაც   | ვიული ტექ                                                                                                    | ნოლოგიებ                   | 0       |
| 6    |             | დასავლეთ ევრი      | იპა 1180 <b>5</b> 9 | 120891     | 123743                                                                                                    | 128788                     | 134886  |
| 7    |             | 588<br>2           | 118572              | 127678     | 136582                                                                                                    | 164099                     | 155318  |
| 8    |             | იაპონია            | 62519               | 58107      | 55911                                                                                                    | 58280                      | 61093   |
| 9    |             | სხვა ქვეყნები      | 28263               | 31119      | 34105                                                                                                    | 38659                      | 44094   |
| 10   |             | სულ                | 327413              | 337795     | 350341                                                                                                    | 371786                     | 395391  |
| 11   |             |                    |                     |            |                                                                                                    |                            |         |

 Home (მთავარი) ჩანართის Styles (სტილი) განყოფილებაში დააჭირეთ Cell Styles (უჯრის სტილი) ღილაკზე და შემდეგ New Cell Styles (უჯრის სტილის შექმნა) ღილაკზე. გამოვა დიალოგური ფანჯარა Style (სტილი).

| Style                     |                              | ?×     |
|---------------------------|------------------------------|--------|
| Style name: A             | ali stili                    |        |
|                           |                              | Format |
| Style Includes (B         | y Example)                   |        |
| ✓ Number                  | Основной                     |        |
| 🔽 Alignment               | General, Bottom Ali <u>o</u> | gned   |
| Eont                      | Arial 12; Text 1             |        |
| <b>I</b> ✓ <u>B</u> order | No Borders                   | -      |
| I▼ Fill                   | No Shading                   | -      |
| Protection                | Locked                       | -      |
|                           | ОК                           | Close  |

- 4. Style Name (სტილის სახელი) ველში შეიტანეთ "Axali stili"
- 5. დააჭირეთ Format (ფორმატი) ღილაკზე. გამოვა დიალოგური ფანჯარა Format Cells (უჯრის ფორმატი).
- 6. დააჭირეთ Alignment (განთავსება) ჩანართზე.
- 7. Orientation (ორიენტაცია) ველში ისარი დააყენეთ ვერტიკალურად.

| Format Ce                                                                                                    | lls                                                                                                    | _    |        |      |                              | <u>?</u> × |
|----------------------------------------------------------------------------------------------------|----------------------------------------------------------------------------------------------------|------|--------|------|------------------------------|------------|
| Number                                                                                                    | Alignment                                                                                                | Font | Border | Fill | Protection                   |            |
| Text align<br>Horizon<br>Genera<br>Vertical<br>Bottom<br>Just<br>Text cont<br>Wra<br>Shrii<br>Men<br>Right-to-I<br>Text dir<br>Contex | Imment tal:<br>al<br>ify distributed<br>prol<br>p text<br>nk to fit<br>ge cells<br>eft<br>rection:<br>ct |      | ident: |      | Orientat<br>T<br>e<br>x<br>t | tion       |
|                                                                                                    |                                                                                                    |      |        |      | ОК                           | Cancel     |

| ormat Cel                                                            | lls                                                          |            |      |                                   |             |            |                                |          | ? × |
|----------------------------------------------------------------------|--------------------------------------------------------------|------------|------|-----------------------------------|-------------|------------|--------------------------------|----------|-----|
| Number                                                               | Alignment                                                    | Font       | Во   | rder                              | Fill        | Prote      | ection                         |          |     |
| Eont:                                                                |                                                              |            |      | F <u>o</u> nt s                   | tyle:       |            | Size:                          |          |     |
| AcadNus                                                              | x                                                            |            |      | Italic                            |             |            | 12                             |          |     |
| Tr Acade<br>Tr Acade<br>Tr Acade<br>Tr Acade<br>Tr Acade<br>Tr Acade | emy<br>emy Engraved<br>emy Ho<br>emy Italic<br>Mtavr<br>Nusx | ILET       |      | Regul<br>Italic<br>Bold<br>Bold I | ar<br>talic | ×          | 8<br>9<br>10<br>11<br>12<br>14 |          |     |
| <u>U</u> nderline:                                                   | :                                                            |            |      | Color:                            |             |            |                                |          |     |
| None                                                                 |                                                              |            | -    |                                   |             | •          | □ <u>N</u> or                  | mal font |     |
| Effects<br>Strik<br>Supe<br>Supe                                     | ethrough<br>erscript<br>script                               |            |      | Previe                            | ew          | 3 õh       | 6 98                           | ,        |     |
| This is a T<br>screen.                                               | rueType font                                                 | . The same | font | : will be                         | used or     | ı both you | ur printer                     | and your | -   |
|                                                                      |                                                              |            |      |                                   |             | 0          | к                              | Can      | cel |

 8. დააჭირეთ Font (შრიფტი) ჩანართზე.Font style (შრიფტის სტილი) ჩამონათვალში დააჭირეთ Italic (დახრილი) –ზე, ხოლო Color ფერი) ველში აირჩიეთ წითელი ფერი.

Preview (დათვალიერება) ველში ტექსტი გამოჩნდება დახრილად და წითელი ფერის.

- 9. დააჭირეთ OK ღილაკს. დიალოგური ფანჯარა Format Cells (უჯრის ფორმატი) დაიხურება.
- 10. დააჭირეთ OK ღილაკს. დიალოგური ფანჯარა Style (სტილი) დაიხურება.
- 11. გამოყავით უჯრები C4:G4. Home (მთავარი) ჩანართის Styles (სტილი) განყოფილებაში დააჭირეთ Cell Styles (უჯრის სტილი) ღილაკზე. Custom (ინდივიდუალური) ჩანართის ქვევით გამოჩნდება ახალი

## სტილი.

| Custom                                |              |            |              |             |           |
|---------------------------------------|--------------|------------|--------------|-------------|-----------|
| Axali stili                           |              |            |              |             |           |
| Good, Bad and Ne                      | eutral       |            |              |             |           |
| Normal                                | Bad          | Good       | Neutral      |             |           |
| Data and Model                        |              |            |              |             |           |
| Calculation                           | Check Cell   | Explanator | Input        | Linked Cell | Note      |
| Output                                | Warning Text |            |              |             |           |
| Titles and Heading                    | gs           |            |              |             |           |
| Headin                                | Heading 2    | Heading 3  | Heading 4    | Title       | Total     |
| Themed Cell Style                     | 5            |            |              |             |           |
| 20% - Acc                             | 20% - Acc    | 20% - Acc  | 20% - Acc    | 20% - Acc   | 20% - Acc |
| 40% - Acc                             | 40% - Acc    | 40% - Acc  | 40% - Acc    | 40% - Acc   | 40% - Acc |
| 60% - Acc                             | 60% - Acc    | 60% - Acc  | 60% - Acc    | 60% - Acc   | 60% - Acc |
| Accent1                               | Accent2      | Accent3    | Accent4      | Accent5     | Accent6   |
| Number Format                         |              |            |              |             |           |
| Comma                                 | Comma [0]    | Currency   | Currency [0] | Percent     |           |
| New Cell Style           Merge Styles |              |            |              |             |           |

104

12. დააჭირეთ "ახალი სტილი" სტილზე.

Excel 2007 გამოიყენებს ახალ სტილს, გამოყოფილი უჯრებისათვის.

#### ᲡᲐᲒᲐᲠᲯᲘᲨᲝ 13

სამუშაო ფურცელზე მოათავსეთ სურათი, შეუცვალეთ მას ადგილმდებარეობა, შეამცირეთ ზომა, დაარეგულირეთ მკაფიო გამოსახულება და კონრასტი, ჩასვით სხვადასხვა ჩარჩოში და შემოაბრუნეთ. განავრცეთ სურათები მთელს ეკრანზე.

- 1. start მენიუდან გამოიძახეთ Microsoft Office Excel 2007
- 2. შეადგინეთ შემდეგი სახის ცხრილი:

| Cin  | 10-0-0                               | ≝ ~ ☷ ) Ŧ       |                     |     |
|------|--------------------------------------|-----------------|---------------------|-----|
|      | Home                                 | Insert Page Lay | out Formulas D      | ata |
| Past | Cut<br>Copy<br>Format I<br>Clipboard | Painter         | • 12 • A A<br>I • [ |     |
|      | E2                                   | - (-            | f.x.                |     |
|      | A                                    | В               | С                   | D   |
| 1    |                                      |                 |                     |     |
| 2    |                                      |                 |                     |     |
| З    |                                      |                 |                     |     |
| 4    |                                      | პლანეტა         | დიამეტრი (კმ)       |     |
| 5    |                                      | დედამიწა        | 12600               |     |
| 6    |                                      | სატურნი         | 120540              |     |
| 7    |                                      | პლუტონი         | 2300                |     |
| 8    |                                      | ურანი           | 51120               |     |
| 9    |                                      | მერკური         | 4880                |     |
| 10   |                                      | ვენერა          | 12100               |     |
| 11   |                                      |                 |                     |     |

- 3. Insert (ჩამატება) ჩანართის Illustrations (ილუსტრაცია) განყოფილებაში დააჭირეთ Picture (ნახატი) ღილაკს. გამოჩნდება დიალოგური ფანჯარა Insert picture (ნახატის ჩასმა).
- 4. აირჩიეთ რაიმე სურათი (ჩვენს შემთხვევაში არჩეულია კატალოგში ჩაწერილი ერთ-ერთი სურათი სახელწოდებით "სურათი") და ორჯერ დააჭირეთ მის სახელზე. სამუშაო ფურცელზე გამოჩნდება სურათი.

5. შეამცირეთ სურათის ზომები და გადაადგილეთ იგი სამუშაო ფურცლის ზედა მარცხენა მხარეს.

| 6  | 200           | <b>9</b> • <b>9</b> • <b>1</b> | - 19 18         | 🔔 🗋 Acadl                                     | lusx -       | A Z↓                       | <b>•</b> |
|----|---------------|--------------------------------|-----------------|-----------------------------------------------|--------------|----------------------------|----------|
| CE |               | Home                           | Insert          | Page Layou                                    | it Foi       | mulas                      | Data     |
| Pi | ivotTab<br>Ta | le Table                       | Picture<br>Illu | Clip Art<br>Shapes ~<br>SmartArt<br>strations | Column       | A Line<br>Pie<br>Bar<br>Ch | Ar<br>   |
|    |               | F4                             |                 | - (                                           | $f_{\infty}$ |                            |          |
| 1  | Pla Pla       | aneta                          |                 |                                               |              |                            |          |
|    |               | А                              |                 | В                                             | С            |                            |          |
|    | 1             | 1                              |                 |                                               |              |                            |          |
|    | 2             | - 6 -                          | -               |                                               |              |                            |          |
|    | 3             | 11                             | 1               |                                               |              |                            |          |
|    | 4             |                                | პლ              | ანეტა                                         | დიამ         | ეტრი                       | (38)     |
|    | 5             |                                | QU              | დამიწა                                        | 12600        |                            |          |
|    | 6             |                                | სატ             | <u>ა</u> ურნი                                 | 120540       |                            |          |
|    | 7             |                                | 3ლ              | უტონი                                         |              | 2300                       |          |
|    | 8             |                                | ურ              | ანი                                           |              | 51120                      |          |
|    | 9             |                                | მერ             | რკური                                         |              | 4880                       |          |
|    | 10            |                                | ვენ             | ერა                                           | 12100        |                            |          |
|    | 11            |                                |                 |                                               |              |                            |          |

- Page Layout (გვერდის მონიშვნა) ჩანართის Page Setup (გვერდის პარამეტრები) განყოფილებაში დააჭირეთ Background (ფონი) ღილაკს. გამოვა დიალოგური ფანჯარა Sheet Background (ფონი).
- ორჯერ დააჭირეთ "სურათი" –ის ფაილს. სამუშაო ფურცელზე გამოჩნდება ფონური სურათები.
- 8. Page Layout (გვერდის მონიშვნა) ჩანართის Page Setup (გვერდის პარამეტრები) განყოფილებაში დააჭირეთ Delete Background

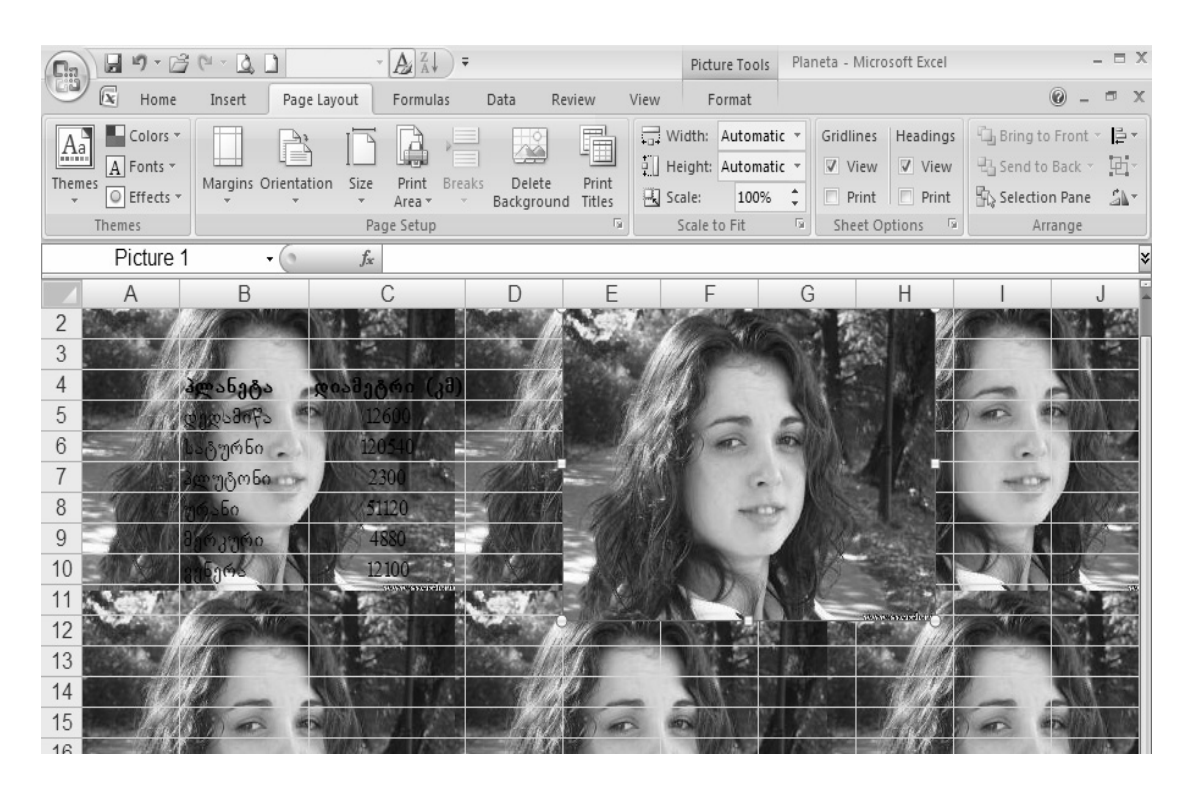

(წავშალოთ ფონი) ღილაკზე. Excel 2007 წაშლის ფონურ სურათებს.

## თავი 5. სიებთან მუშაობა

## ᲡᲐᲕᲐ**Რ**ᲯᲘᲨᲝ №14

ფილტრის გამოყენებით:

- 1. სიიდან ამოარჩიეთ ის პირები, რომლებიც ცხოვრობენ რუსთავში.
- სიაში დატოვეთ ის პირები, რომელთა თანამდებობის დასახელება შეფერილია წითლად.
- 3. სიაში დატოვეთ 5 ყველაზე უფროსი წლოვანების პიროვნება.
- სიაში დატოვეთ ის პირები, რომელთა ხელფასი მეტია ან ტოლი 250 ზე და ნაკლებია ან ტოლი 360 – ზე.
  - 1. start მენიუდან გამოიძახეთ Microsoft Office Excel 2007
  - 2. შეადგინეთ შემდეგი სახის ცხრილი:

| 9   | Home     Insert     Page Layout     Formulas     Data     Review     View |                               |                |                        |           |           |  |  |  |  |
|-----|---------------------------------------------------------------------------|-------------------------------|----------------|------------------------|-----------|-----------|--|--|--|--|
| Pas | ste                                                                       | Cut<br>Copy<br>Format Painter | AcadNusx       | • 12 • A A             |           | Alignment |  |  |  |  |
|     | G                                                                         | 53 <del>•</del>               | f <sub>x</sub> |                        |           |           |  |  |  |  |
|     | А                                                                         | В                             | С              | D                      | E         | F         |  |  |  |  |
| 1   |                                                                           |                               |                |                        |           |           |  |  |  |  |
| 2   |                                                                           | გვარი                         | მისამართი      | თანამდებობა            | წლოვანება | ხელფასი   |  |  |  |  |
| 3   |                                                                           | ზვიადამე                      | გორი           | ბუღალტერი              | 35        | 600       |  |  |  |  |
| 4   |                                                                           | გვენეტაძე                     | რუსთავი        | მენევგერი              | 38        | 380       |  |  |  |  |
| 5   |                                                                           | გურული                        | რუსთავი        | ინჟინერი               | 42        | 360       |  |  |  |  |
| 6   |                                                                           | ყანჩაველი                     | რუსთავი        | ინჟინერი               | 45        | 250       |  |  |  |  |
| 7   |                                                                           | ბერიძე                        | თპილისი        | მენე <sub>3შ</sub> ერი | 42        | 450       |  |  |  |  |
| 8   |                                                                           | გიორგაძე                      | თპილისი        | ინჟინერი               | 45        | 300       |  |  |  |  |
| 9   |                                                                           | მეტრეველი                     | თპილისი        | ექიმი                  | 39        | 400       |  |  |  |  |
| 10  |                                                                           | სილაგაძე                      | მცხეთა         | ბუღალტერი              | 38        | 300       |  |  |  |  |
| 11  |                                                                           | მუვგირი                       | თპილისი        | მენევგერი              | 43        | 450       |  |  |  |  |
| 12  |                                                                           | ნიტაია                        | თპილისი        | მენევგერი              | 40        | 290       |  |  |  |  |
| 13  |                                                                           |                               |                |                        |           |           |  |  |  |  |

- სამუშაო ფურცელზე B2:F12 დიაპაზონში მონიშნეთ ნებისმიერი უჯრა.
- 4. Home (მთავარი) ჩანართის Editing (რედაქტირება) განყოფილებაში დააჭირეთ Sort & Filter (დახარისხება და ფილტრი) ღილაკზე და შემდეგ ბრძანებაზე Filter (ფილტრი). მითითებული დიაპაზონის თითოეული ველის დასახელებაში გაჩნდება ავტოფილტრის ისრები.
- 5. მისამართის სვეტში დააჭირეთ ავტოფილტრის ისარზე. ჩამოშლილ მენიუში წაშალეთ ალამი "რუსთავი".
- 6. დააჭირეთ OK ღილაკზე. მოცემულ დიაპაზონში გაქრება ყველა ის

| Cin.) | la "  | 9 - D     | 30-01                        | ) Acad  | iNusx * 🛕                            | 2 7 | ↓ = Microso | oft Excel                                                    |             |      |
|-------|-------|-----------|------------------------------|---------|--------------------------------------|-----|-------------|--------------------------------------------------------------|-------------|------|
|       | Hon   | ne        | Insert Pa                    | ge Layo | out Formul                           | las | Data Revi   | iew View                                                     |             |      |
| Paste | ard G | Acad<br>B | Nusx - 12<br>I U - A<br>Font | *<br>A* | ■ ■ ■<br>■ ■ ■<br>課 課 ≫<br>Alignment |     | - General   | Conditional Fo<br>Format as Table<br>Cell Styles ~<br>Styles | ormatting ~ |      |
|       |       | H6        |                              | • (     | $f_{x}$                              |     |             |                                                              |             |      |
| ſ     | E Fil | tri       |                              |         |                                      |     |             |                                                              |             |      |
|       |       | A         | E                            | 3       | С                                    |     | D           | E                                                            | F           |      |
|       | 1     |           |                              |         |                                      |     |             |                                                              |             |      |
|       | 2     |           | 834                          | 60 -    | 30603000                             | -   | თანამდებო   | წლოვანება▼                                                   | ხელფა       | bo - |
|       | 3     | 2↓        | Sort A to Z                  |         |                                      |     | 8ენევგერი   | 42                                                           | 450         |      |
|       | 4     | Z↓        | Sort Z to A                  |         |                                      |     | მენევვერი   | 38                                                           | 380         |      |
|       | 5     |           | Sort by Colo                 | r       |                                      |     | ინჟინერი    | 45                                                           | 300         |      |
|       | 6     | 30        | Clear Filter F               | nom "mi | camarTi"                             |     | ინჟინერი    | 42                                                           | 360         |      |
|       | 7     | ~         | Siller by Cole               |         | samain                               |     | ბუღალტერი   | 35                                                           | 600         |      |
|       | 8     |           | Filter by Cold               | 21      |                                      | Č., | ექიმი       | 39                                                           | 400         |      |
|       | 9     |           | Text <u>Filters</u>          |         |                                      | *   | მენევლერი   | 42                                                           | 450         |      |
|       | 10    |           | (Selec                       | t All)  |                                      |     | ბუღალტერი   | 38                                                           | 300         |      |
|       | 11    |           | - gori                       | -       |                                      |     | ინჟინერი    | 45                                                           | 250         |      |
|       | 12    |           | rusTa                        | vi      |                                      |     | მენევკერი   | 42                                                           | 290         |      |

ჩანაწერი სადაც წერია სიტყვა "რუსთავი".

108
- ჩანაწერების აღსადგენად საჭიროა შეხვიდეთ მისამართის სვეტში, დააჭიროთ ავტოფილტრის ისარზე და შემდეგ პრძანებას Clear Filter From "მისამართი" (ფილტრის მოხსნა). სიაში ყველა ჩანაწერი აღდგება.
- 8. იმისათვის, რომ დატოვოთ წითელი ფერის ჩანაწერები სვეტში

თანამდებობა, საჭიროა შეხვიდეთ ამავე სვეტში და დააჭიროთ ავტოფილტრის ისარზე, ჩამოშლილ მენიუში აირჩიოთ პრძანება Filter By Color (ფილტრაცია ფერის მიხედვით) და შემდეგ მონიშნოთ წითელი

|    | A | В         | С          | D          | E           | F          |
|----|---|-----------|------------|------------|-------------|------------|
| 1  |   |           |            |            |             |            |
| 2  |   | გვარი 💌   | მისამარი 💌 | თანამდებო🖓 | წლოვანება 💌 | ხელ ფასი 💌 |
| 4  |   | გვეწეტაძე | რუსთავი    | მენეჯერი   | 38          | 380        |
| 7  |   | ბერიძე    | თპილისი    | მენეჯერი   | 42          | 450        |
| 11 |   | მუჯირი    | თპილისი    | მენეჯერი   | 42          | 450        |
| 12 |   | ჩიტაია    | თპილისი    | მენევკერი  | 42          | 290        |

ფერი. სიაში დარჩება ყველა წითელი ფერის ჩანაწერი "მენეჯერი".

- 9. ფილტრის ისარზე, ჩამოშლილ მენიუში აირჩიეთ პრძანება Filter By
- 10. ყველა ჩანაწერის აღდგენისათვის საჭიროა შეხვიდეთ სვეტში **თანამდებობა** და გაიმეოროთ მე-5 პუნქტი.
- დააჭირეთ ავტოფილტრის ისარზე, რომელიც მოთავსებულია სვეტში წლოვანება , მიუთითეთ Number Filters (რიცხვითი ფილტრი) და შემდეგ დააჭირეთ Top 10 (პირველი 10) – ზე. გამოვა დიალოგური ფანჯარა Top 10 Autofilter (სიაზე პირობის დადება).

| Top 10 Aut | toFilter |     |      | <u>?</u> × |
|------------|----------|-----|------|------------|
| Show       |          |     |      |            |
| Тор        | • 10     | ÷ I | tems | •          |
|            |          |     | -    |            |
|            |          | Ж   | Can  | cel        |

12. შუალედურ ველში შეიტანეთ 5.

13. დააჭირეთ OK ღილაკს. სვეტში წლოვანება, დარჩება ხუთი ყველაზე

|    | А | В         | С          | D           | E           | F         |
|----|---|-----------|------------|-------------|-------------|-----------|
| 1  |   |           |            |             |             |           |
| 2  |   | გვარი 💌   | მისამარი 🔻 | თანამდებო 💌 | წლოვანება√7 | ხელფასი 💌 |
| 5  |   | გურული    | რუსთავი    | ინჟინერი    | 42          | 360       |
| 6  |   | ყანჩაველი | რუსთავი    | ინჟინერი    | 45          | 250       |
| 7  |   | ბერიძე    | თპილისი    | მენეჯერი    | 42          | 450       |
| 8  |   | გიორგაძე  | თპილისი    | ინჟინერი    | 45          | 300       |
| 11 |   | მუჯირი    | თპილისი    | მენეჯერი    | 43          | 450       |

დიდი რიცხვი.

- 14. სვეტში წლოვანება დააჭირეთ ავტოფილტრის ისარზე და შემდეგ Clear Filter (ფილტრის მოხსნა). Excel 2007 მოხნის ფილტრს.
- 15. დააჭირეთ ავტოფილტრის ისარზე, რომელიც მოთავსებულია სვეტში ხელფასი, მიუთითეთ Number Filters (რიცხვითი ფილტრი) და შემდეგ დააჭირეთ Custom Filter (ინდივიდუალური ფილტრი) – ზე.

გამოვა დიალოგური ფანჯარა Custom Autofilter (ინდივიდუალური ავტოფილტრი).

| Custom AutoFilter                                                                      | <u>? ×</u> |  |  |  |  |
|----------------------------------------------------------------------------------------|------------|--|--|--|--|
| Show rows where:<br>xelfasi                                                            |            |  |  |  |  |
| is greater than or equal to 💌                                                          | 250 💌      |  |  |  |  |
| ⊙ <u>A</u> nd O <u>O</u> r                                                             |            |  |  |  |  |
| is less than or equal to 💽                                                             | 360 💌      |  |  |  |  |
| Use ? to represent any single character<br>Use * to represent any series of characters |            |  |  |  |  |
| [                                                                                      | OK Cancel  |  |  |  |  |

- 16. დააჭირეთ ზედა მარცხენა კუთხის ველში ისარზე და შემდეგ აირჩიეთ ოპერატორი is greater than or equal to (მეტია ან ტოლია).
- 17. დააჭირეთ ზედა მარჯვენა კუთხის ველში ისარზე და აირჩიეთ რიცხვი 250.
- 18. დააჭირეთ ქვედა მარცხენა კუთხის ველში ისარზე და შემდეგ აირჩიეთ ოპერატორი is less than or equal to (ნაკლეპია ან ტოლია).
- 19. დააჭირეთ ქვედა მარჯვენა კუთხის ველში ისარზე და აირჩიეთ რიცხვი 360.
- 20. დააჭირეთ OK ღილაკზე. **ხელფასის** სვეტში დარჩება რიცხვები 360, 250, 300, 300, 290.
- 21. ფილტრის გაუქმებისათვის დააჭირეთ Home (მთავარი) ჩანართის Editing (რედაქტირება) განყოფილებაში Sort & Filter (დახარისხება და ფილტრი) ღილაკზე და შემდეგ Filter (ფილტრი) ბრძანებას ან დააჭირეთ სწრაფი შეღწევის პანელში Undo (მოქმედების დაბრუნება) ღილაკზე.

## ᲡᲐᲕᲐ**Რ**ᲯᲘᲨᲝ №15

## გაფართოებული ფილტრი

- მოცემულ დიაპაზონში (C სვეტში) დატოვეთ ერთმანეთისაგან განსხვავებული მონაცემები.
- ცხრილში დატოვეთ იმ თანამშრომლების გვარები, რომელთა ასაკი აღემატება 30 წელს.
  - 1. start მენიუდან გამოიძახეთ Microsoft Office Excel 2007
  - 2. შეადგინეთ შემდეგი სახის ცხრილი:

| Gn                 |   | <b>9</b> - (2 - E | Ŧ                                       |          |         |                          |              |
|--------------------|---|-------------------|-----------------------------------------|----------|---------|--------------------------|--------------|
|                    | н | ome Insert        | Page Layout                             | Formula  | s Data  | Review View              |              |
| Paste<br>Clipboard |   |                   | AcadNusx<br><b>B Z</b> <u>U</u> -<br>Fo | • 12 • ( | A A   = | E = = ≫··<br>E = = I;E E | ت v<br>بیت ا |
|                    | D | 13 <del>-</del> ( | f <sub>x</sub>                          |          |         |                          |              |
|                    | Α | В                 |                                         | С        | D       | E                        |              |
| 1                  | N | გვარი             | თანამე                                  | ღებობა   | წლოვა   | ნება სქესი               |              |
| 2                  | 1 | აგლაძე            | ინჟინერ                                 | 50       | 35      | მამრ.                    |              |
| 3                  | 2 | გეჯაძე            | მენეჯე                                  | რი       | 32      | მდედრ                    |              |
| 4                  | 3 | თოდუა             | ინჟინებ                                 | რი       | 30      | მამრ.                    |              |
| 5                  | 4 | ივანიძე           | მენეჯე                                  | რი       | 35      | მდედრ                    |              |
| 6                  | 5 | სვანიძე           | ინჟინებ                                 | რი       | 32      | მამრ.                    |              |
| 7                  | 6 |                   |                                         |          |         |                          |              |
|                    |   |                   |                                         |          |         |                          |              |
| 8                  | 7 |                   |                                         |          |         |                          |              |

3. გამოყავით D2:D6 უჯრები.

ეკრანის ქვედა პანელზე ავტომატურად გამოვა მონიშნულ უჯრებში მოთავსებული რიცხვების რაოდენობა, მაქსიმუმი და მინიმუმი.

|      |                    | ちょん こう 🕞 🛛                                                                                                    | 🕽 🖛 🛛 Gafar                                                        | Toebuli Filtri - Micro                     | soft Excel  |                   |                   |
|------|--------------------|----------------------------------------------------------------------------------------------------|--------------------------------------------------------------------|--------------------------------------------|-------------|-------------------|-------------------|
| 000  |                    | Home Insert                                                                                                    | Page Layout For                                                    | mulas Data                                 | Review      | View              |                   |
| Pas  | te                 | AcadNusx $\cdot$ 12<br><b>B</b> $I$ $\underline{U}$ $\cdot$ $A^{*}$<br>$\overline{D}$ $\cdot$ $\underline{A}$ $\cdot$<br>Font | ▲<br>本<br>本<br>本<br>本<br>本<br>本<br>本<br>本<br>本<br>本<br>本<br>本<br>本 | General<br>General<br>S *<br>S %<br>Number | ,<br>Styles | Format ×<br>Cells | Σ *<br>⊕ *<br>⊘ * |
|      |                    | D2 •                                                                                                    | $f_{x} = 3$                                                        | 5                                          |             |                   |                   |
|      | Α                  | В                                                                                                    | С                                                                  | D                                          | E           | F                 |                   |
| 1    | $N^{\overline{n}}$ | გვარი                                                                                                    | თანამდებობა                                                        | წლოვანება                                  | სქესი       |                   |                   |
| 2    | 1                  | აგლაძე                                                                                                    | ინჟინერი                                                           | 35                                         | მამრ.       |                   |                   |
| 3    | 2                  | გეჯაძე                                                                                                    | მენეჯერი                                                           | 32                                         | მდედრ       |                   |                   |
| 4    | 3                  | თოდუა                                                                                                    | ინჟინერი                                                           | 30                                         | მამრ.       |                   |                   |
| 5    | 4                  | ივანიძე                                                                                                    | მენეჯერი                                                           | 35                                         | მდედრ       |                   |                   |
| 6    | 5                  | სვანიძე                                                                                                    | ინჟინერი                                                           | 32                                         | მამრ.       |                   |                   |
| 7    | 6                  |                                                                                                    |                                                                    |                                            |             |                   |                   |
| 8    | 7                  |                                                                                                    |                                                                    |                                            |             |                   |                   |
| 9    |                    |                                                                                                    |                                                                    |                                            |             |                   |                   |
| 10   |                    |                                                                                                    |                                                                    |                                            |             |                   |                   |
| 11   |                    |                                                                                                    |                                                                    |                                            |             |                   |                   |
| 12   |                    |                                                                                                    | /                                                                  |                                            |             |                   |                   |
| 13   | N She              | eet1 / Sheet2 / Sheet3                                                                                                    |                                                                    |                                            |             |                   |                   |
| Read | у                  |                                                                                                    | Count: 5 Numerical                                                 | Count: 5 Min: 30                           | Max: 35     | ⊞ □ □ 100%        | 0                 |

მონიშნეთ ეკრანის ნებისმიერი უჯრა.

4. data (მონაცემები) ჩანართის Sort & Filter (დახარისხება და ფილტრი) განყოფილებაში დააჭირეთ Advanced (დამატებითი) ღილაკზე. გამოვა დიალოგური ფანჯარა Advanced Filter (გაფართოებული ფილტრი).List range (საწყისი დიაპაზონი) ველში შეიტანეთ (C1:C6). მონიშნეთ ალამი Unique records only (მხოლოდ უნიკალური ჩანაწერები) და დააჭირეთ OK ღილაკს.

| Advanced Filte              | :r            |            | <u>?</u> × |  |  |  |
|-----------------------------|---------------|------------|------------|--|--|--|
| Action                      |               |            |            |  |  |  |
| • Eilter the list, in-place |               |            |            |  |  |  |
| C Copy to an                | other locatio | on         |            |  |  |  |
| List range:                 | Sheet1!\$C    | \$1:\$C\$6 | E          |  |  |  |
| Criteria range:             |               |            | R          |  |  |  |
| Copy to:                    |               |            |            |  |  |  |
|                             | ds only       |            |            |  |  |  |
|                             | ОК            | Canc       | el         |  |  |  |

|   | Α  | В      | С                | D         | E     |
|---|----|--------|------------------|-----------|-------|
| 1 | N₂ | გვარი  | თანამდებობ       | წლოვანება | სქესი |
| 2 | 1  | აგლაძე | ინჟინერი         | 35        | მამრ. |
| 3 | 2  | გეჯაძე | მენეჯერ <b>ი</b> | 32        | მდედრ |

ცხრილის C სვეტში დარჩება მხოლოდ განსხვავებული მონაცემები

5. data (მონაცემები) ჩანართის Sort & Filter (დახარისხება და ფილტრი) განყოფილებაში დააჭირეთ ღილაკზე Clear (გასუფთავება).

Excel 2007 ფილტრს გაასუფთავებს.

 D7 უჯრაში ჩაწერეთ ამ სვეტის ველის დასახელება –"წლოვანება", ხოლო D8 უჯრაში შეზღუდვა ">30";

|   | Α  | В       | С           | D         | E      |
|---|----|---------|-------------|-----------|--------|
| 1 | N₂ | გვარი   | თანამდებობა | წლოვანება | სქესი  |
| 2 | 1  | აგლაძე  | ინჟინერი    | 35        | 8ა8Რ.  |
| 3 | 2  | გეჯაძე  | მენეჯერი    | 32        | მდედრ. |
| 4 | 3  | თოდუა   | ინჟინერი    | 30        | მამრ.  |
| 5 | 4  | ივანიძე | მენეჯერი    | 35        | მდედრ. |
| 6 | 5  | სვანიძე | ინჟინერი    | 32        | მამრ.  |
| 7 | 6  |         |             | წლოვანება |        |
| 8 | 7  |         |             | >30       |        |
|   |    |         |             |           |        |

 data (მონაცემები) ჩანართის Sort & Filter (დახარისხება და ფილტრი) განყოფილებაში დააჭირეთ Advanced (დამატებითი) ღილაკზე. გამოჩნდება დიალოგიური ფანჯარა Advanced Filter (გაფართოებული ფილტრი).

| Adv                                        | anced Filter 💮           |  |  |  |  |
|--------------------------------------------|--------------------------|--|--|--|--|
| Action<br>Cilter the list,<br>Copy to anot | in-place<br>her location |  |  |  |  |
| List range:                                | \$A\$1:\$E\$6            |  |  |  |  |
| <u>C</u> riteria range:                    | \$D\$7:\$D\$8            |  |  |  |  |
| Copy <u>t</u> o:                           | \$A\$11:\$E\$11          |  |  |  |  |
| Unique records only                        |                          |  |  |  |  |
|                                            | OK Cancel                |  |  |  |  |

10. List range (საწყისი დიაპაზონი) ველში, ცხრილის მონიშვნით დიაპაზონზე. მოთავსდება მიმართვა მონაცემთა Criteria range (პიროპათა დიაპაზონი) მიუთითოთ პიროპათა ველში უნდა მისამართი, დიაპაზონის რისთვისაც კურსორი უნდა მოათავსოთ Criteria range (პიროპათა დიაპაზონი) ველში და შემდეგ მონიშნოთ თვით პიროპათა დიაპაზონი "წლოვანეპა >30"

11. Copy to: (შედეგი მოათავსეთ დიაპაზონში) ველში მიუთითებთ იმ უჯრის მისამართს, საიდანაც უნდა მოთავსდეს გაფილტრული ცხრილი. ამ დროს Copu to another location (მოვახდინოთ შედეგის კოპირება სხვა ადგილზე) უნდა იყვეს გააქტიურებული. აი როგორ გამოიყურება ცხრილი, რომელიც გვიჩვენებს 30 წელს გადაცილებულ პიროვნებების გვარებს:

| 11 | № | გვარი   | თანამდებობა | წლოვანება | სქესი  |
|----|---|---------|-------------|-----------|--------|
| 12 | 1 | აგლაძე  | ინჟინერი    | 35        | მამრ.  |
| 13 | 2 | გეჯაძე  | მენეჯერი    | 32        | მდედრ. |
| 14 | 4 | ივანიძე | მენეჯერი    | 35        | მდედრ. |
| 15 | 5 | სვანიძე | ინჟინერი    | 32        | მამრ.  |

# თავი 6. დახარისხება

#### **ᲡᲐᲒᲐᲠᲯᲘᲨᲝ №16**

- I. მოახდინეთ ცხრილში არსებული მონაცემების დახარისხება ერთი
   ან რამოდენიმე სვეტის მიხედვით.
- II. შეასრულეთ სვეტში "მაღაზია" დახარისხება ზრდადობის მიხედვით,
   ხოლო სვეტში "შემოსავალი" კლებადობის მიხედვითთ.
- III. დაახარისხეთ მონაცემები ფერის მიხედვით.
  - 1. start მენიუდან გამოიძახეთ Microsoft Office Excel 2007
  - 2. შეადგინეთ შემდეგი სახის ცხრილი:

| Ga   | 1 2 - 1                                    | (" ~ ☲ ) Ŧ |                                        |                |    |
|------|--------------------------------------------|------------|----------------------------------------|----------------|----|
|      | Home                                       | Insert Pag | e Layout Formu                         | las Data Revie | ew |
| Past | Cut<br>Copy<br>Copy<br>Format<br>Clipboard | Painter    | - 12 -<br>7 <u>U</u> -) ⊡ -) ⊘<br>Font |                |    |
|      | K15                                        | - (-       | $f_{x}$                                |                |    |
|      | A                                          | B          | С                                      | D              |    |
| 1    |                                            |            |                                        |                |    |
| 2    |                                            | მაღაზია    | კვარტალი                               | შემოსავალი     |    |
| 3    |                                            | ანიწოტ     | 1 კვარტალი                             | 178 876,00     |    |
| 4    |                                            | ანიწოტ     | 4 კვარტალი                             | 161 089,00     |    |
| 5    |                                            | ანიწოტ     | 3 კვარტალი                             | 95 737,00      |    |
| 6    |                                            | ტოშიბა     | 2 კვარტალი                             | 91 890,00      |    |
| 7    |                                            | ვალენტინი  | 3 კვარტალი                             | 233 037,00     |    |
| 8    |                                            | ვალენტინი  | 2 კვარტალი                             | 161 070,00     |    |
| 9    |                                            | ვალენტინი  | 1 კვარტალი                             | 116 608,00     |    |
| 10   |                                            | ვალენტინი  | 4 კვარტალი                             | 77 946,00      |    |
| 11   |                                            | იდეალ სტა  | 3 კვარტალი                             | 166 289,00     |    |
| 12   |                                            | იდეალ სტა  | 4 კვარტალი                             | 151 774,00     |    |
| 13   |                                            | იდეალ სტა  | 2 კვარტალი                             | 107 170,00     |    |
| 14   |                                            | იდეალ სტა  | 1 კვარტალი                             | 98 104,00      |    |
| 15   |                                            |            |                                        |                |    |

**შენიშვნა:** უფრო თვალსაჩინო რომ იყოს დახარისხების შედეგები ამ ფურცელს დაარქვით "1 ფურცელი". ზუსტად იგივე მონაცემები ჩაწერეთ ნე-2 და მე-3 ფურცლებში და დაარქვით სახელები შესაბამისად "2 ფურცელი" და "3 ფურცელი".

 მოახდინეთ ცხრილში არსებული მონაცემების დახარისხება ერთი ან რამოდენიმე სვეტის მიხედვით.

ამ დავალების შესასრულებლად გამოიყენეთ "1 ფურცელი"

- 1. მონიშნეთ C4 უჯრა.
- Home (მთავარი) ჩანართის Editing (რედაქტირება) განყოფილებაში დააჭირეთ Sort & Filter (დახარისხება და ფილტრი) ღილაკს და შემდეგ ბრძანებას Sort A to Z (დახარისხება A დან Z-მდე).

მონაცემები დახარისხდება კვარტალების მიხედვით.

|    | A | В               | С          | D          |
|----|---|-----------------|------------|------------|
| 1  |   |                 |            |            |
| 2  |   | მაღაზია         | კვარტალი   | შემოსავალი |
| 3  |   | ტოშიპა          | 1 კვარტალი | 178 876,00 |
| 4  |   | ვალენტინი       | 1 კვარტალი | 116 608,00 |
| 5  |   | იდეალ სტანდარტი | 1 კვარტალი | 98 104,00  |
| 6  |   | ანიწოტ          | 2 კვარტალი | 91 890,00  |
| 7  |   | ვალენტინი       | 2 კვარტალი | 161 070,00 |
| 8  |   | იდეალ სტანდარტი | 2 კვარტალი | 107 170,00 |
| 9  |   | ტოშიბა          | 3 კვარტალი | 95 737,00  |
| 10 |   | ვალენტინი       | 3 კვარტალი | 233 037,00 |
| 11 |   | იდეალ სტანდარტი | 3 კვარტალი | 166 289,00 |
| 12 |   | ანიწოტ          | 4 კვარტალი | 161 089,00 |
| 13 |   | ვალენტინი       | 4 კვარტალი | 77 946,00  |
| 14 |   | იდეალ სტანდარტი | 4 კვარტალი | 151 774,00 |

II. შეასრულეთ დახარისხება სვეტში "**მაღაზია**" ზრდადობის მიხედვით,

ხოლო სვეტში "**შემოსავალი**" კლებადობის მიხედვით.

ამ დავალების შესასრულებლად გამოიყენეთ "2 ფურცელი".

- 1. მონიშნეთ ცხრილში ერთ-ერთი უჯრა.
- Home (მთავარი) ჩანართის Editing (რედაქტირება) განყოფილებაში დააჭირეთ Sort & Filter (დახარისხება და ფილტრი) ღილაკს და შემდეგ Custom Sort (ინდივიდუალური დახარისხება) ბრძანებას.

გამოვა დიალოგური ფანჯარა Sort (დახარისხება).

- 3. მონიშნეთ ალამი My data has headers (ჩემი მონაცემები შეიცავს სათაურებს).
- დააჭირეთ Column (სვეტი) ველში ისარზე. ჩამოშლილ მენიუში აირჩიეთ "მაღაზია". ველში Sort On (დახარისხება) გამოჩნდება Values (მნიშვნელობა). წინააღმდეგ შემთხვევაში დააჭირეთ ისარზე და ჩამოშლილ მენიუში აირჩიეთ სიიდან ეს ელემენტი. დააჭირეთ Order (თანმიმდევრობა) ველში ისარზე და შემდეგ A to Z (A დან Z მდე).
- 5. დააჭირეთ Add Level (დონის დამატება) ღილაკზე.

| Sort                                                          |                            | <u>? X</u>                    |
|---------------------------------------------------------------|----------------------------|-------------------------------|
| $\frac{\Phi_{A}}{2}$ <u>A</u> dd Level X <u>D</u> elete Level | 🖹 Copy Level 🛛 🕸 🕘 Options | 🔽 My data has <u>h</u> eaders |
| Column                                                        | Sort On                    | Order                         |
| Sort by maRazia 💌                                             | Values 🔹                   | A to Z                        |
| Then by Semosavali 🔻                                          | Values 🔻                   | Largest to Smallest           |
|                                                               |                            | _                             |
|                                                               |                            |                               |
|                                                               |                            |                               |
|                                                               |                            |                               |
|                                                               |                            |                               |
|                                                               |                            |                               |
|                                                               |                            | OK Cancel                     |

გამოჩნდება დახარისხების ახალი დონე Then by (შემდეგ ამის მიხედვით).

- 6. ახალი დონის სტრიქონში დააჭირეთ Column (სვეტი) ველში ისარზე. ჩამოშლილ მენიუში მონიშნეთ "**შემოსავალი**".
- იმავე სტრიქონში დააჭირეთ Order (თანმიმდევრობა) ველში ისარზე. ჩამოშლილ მენიუში მონიშნეთ Largest to smallest (კლებადობის მიხე*დვით*).
- დააჭირეთ OK ღილაკზე. Excel 2007 დახურავს დიალოგურ Sort (დახარისხება) ფანჯარას და მონაცემებს დაახარისხებს მოცემული კრიტერიუმების მიხედვით.

|    | A | В               | С          | D          |
|----|---|-----------------|------------|------------|
| 1  |   |                 |            |            |
| 2  |   | მაღაზია         | კვარტალი   | შემოსავალი |
| 3  |   | იდეალ სტანდარტი | 3 კვარტალი | 166 289,00 |
| 4  |   | იდეალ სტანდარტი | 4 კვარტალი | 151 774,00 |
| 5  |   | იდეალ სტანდარტი | 2 კვარტალი | 107 170,00 |
| 6  |   | იდეალ სტანდარტი | 1 კვარტალი | 98 104,00  |
| 7  |   | ტოშიპა          | 1 კვარტალი | 178 876,00 |
| 8  |   | გოშიპა          | 4 კვარტალი | 161 089,00 |
| 9  |   | ტოშიპა          | 3 კვარტალი | 95 737,00  |
| 10 |   | ტოშიპა          | 2 კვარტალი | 91 890,00  |
| 11 |   | ვალენტინი       | 3 კვარტალი | 233 037,00 |
| 12 |   | ვალენტინი       | 2 კვარტალი | 161 070,00 |
| 13 |   | ვალენტინი       | 1 კვარტალი | 116 608,00 |
| 14 |   | ვალენტინი       | 4 კვარტალი | 77 946,00  |
|    |   |                 |            |            |

III. დაახარისხეთ მონაცემები ფერის მიხედვით.

ამ დავალების შესასრულებლად გამოიყენეთ "3 ფურცელი".

- 1. მონიშნეთ ცხრილში ერთ-ერთი უჯრა.
- Home (მთავარი) ჩანართის Editing (რედაქტირება) განყოფილებაში დააჭირეთ Sort & Filter (დახარისხება და ფილტრი) ღილაკს და შემდეგ Custom Sort (ინდივიდუალური დახარისხება) ბრძანებას.

გამოვა დიალოგური ფანჯარა Sort (დახარისხება).

- Sort by (შემდეგ ამის მიხედვით) სტრიქონში, დააჭირეთ Column (სვეტი) ველში ისარზე და შემდეგ "შემოსავალი" მნიშვნელობაზე.
- ამავე სტრიქონში დააჭირეთ Sort On (დახარისხება) ველში ისარზე და შემდეგ ჩამოშლილ მენიუში Cell Color (უჯრის ფერი) –ზე.
- იმავე სტრიქონში დააჭირეთ Order (თანმიმდევრობა) ველში ისარზე და შემდეგ On Bottom (ქვევით) ელემენტზე. ეს ნიშნავს იმას, რომ გაუფერადებელი უჯრები მოთავსდეს ქვედა ნაწილში.
- 6. დააჭირეთ OK ღილაკზე.

Excel 2007 დაახარისხებს მონაცემებს.

| Cin  | 0-6-6                     | - D 🖻 D                                      | 💭 🖛 🛛 RTuli                                                                                                    | daxarisxeba - Microso | oft Excel        |                   |                                                       |
|------|---------------------------|----------------------------------------------|----------------------------------------------------------------------------------------------------|-----------------------|------------------|-------------------|-------------------------------------------------------|
|      | Home                      | Insert                                       | Page Layout For                                                                                                    | mulas Data            | Review Vie       | 200               | 0                                                     |
| Past | Arial<br>B<br>B<br>Dard G | - 12<br><i>I</i> <u>U</u> - A<br>- A<br>Font | ▲     ■     ■     ■       ▲     ■     ■     ■       ■     ■     ■     ■       ■     ■     ■     ■       ■     ■     ■     ■       ■     ■     ■     ■       ■     ■     ■     ■       ■     ■     ■     ■       ■     ■     ■     ■       ■     ■     ■     ■       ■     ■     ■     ■       ■     ■     ■     ■       ■     ■     ■     ■       ■     ■     ■     ■       ■     ■     ■     ■       ■     ■     ■     ■       ■     ■     ■     ■       ■     ■     ■     ■       ■     ■     ■     ■       ■     ■     ■     ■       ■     ■     ■     ■       ■     ■     ■     ■       ■     ■     ■     ■       ■     ■     ■     ■       ■     ■     ■     ■       ■     ■     ■     ■       ■     ■     ■       ■     ■ </th <th>General<br/></th> <th>•<br/>•<br/>Styles</th> <th>Format +<br/>Cells</th> <th>Σ · A<br/>· Z<br/>· Sort &amp; F<br/>· Filter · S<br/>Editing</th> | General<br>           | •<br>•<br>Styles | Format +<br>Cells | Σ · A<br>· Z<br>· Sort & F<br>· Filter · S<br>Editing |
|      | E10                       | -                                            | ( fx                                                                                                    |                       |                  |                   |                                                       |
|      | A                         | В                                            | С                                                                                                    | D                     | E                | F                 | G                                                     |
| 1    |                           |                                              |                                                                                                    |                       |                  |                   |                                                       |
| 2    |                           | მაღაზია                                      | კვარტალი                                                                                                    | შემოსავალი            |                  |                   |                                                       |
| 3    |                           | ანიწოტ                                       | 3 კვარტალი                                                                                                    | 95,737.00             |                  |                   |                                                       |
| 4    |                           | ანიწოტ                                       | 2 კვარტალი                                                                                                    | 91,890.00             |                  |                   |                                                       |
| 5    |                           | ვალენტინი                                    | 1 კვარტალი                                                                                                    | 116,608.00            |                  |                   |                                                       |
| 6    |                           | ვალენტინი                                    | 4 კვარტალი                                                                                                    | 77,946.00             |                  |                   |                                                       |
| 7    |                           | იდეალ სტა                                    | 2 კვარტალი                                                                                                    | 107,170.00            |                  |                   |                                                       |
| 8    |                           | იდეალ სტა                                    | 1 კვარტალი                                                                                                    | 98,104.00             |                  |                   |                                                       |
| 9    |                           | ტოშიპა                                       | 1 კვარტალი                                                                                                    | 178,876.00            |                  |                   |                                                       |
| 10   |                           | ტოშიპა                                       | 4 კვარტალი                                                                                                    | 161,089.00            |                  |                   |                                                       |
| 11   |                           | ვალენტინი                                    | 3 კვარტალი                                                                                                    | 233,037.00            |                  |                   |                                                       |
| 12   |                           | ვალენტინი                                    | 2 კვარტალი                                                                                                    | 161,070.00            |                  |                   |                                                       |
| 13   |                           | იდეალ სტა                                    | 3 კვარტალი                                                                                                    | 166,289.00            |                  |                   |                                                       |
| 14   |                           | იდეალ სტა                                    | 4 კვარტალი                                                                                                    | 151,774.00            |                  |                   |                                                       |

#### ᲡᲐᲒᲐᲠ%0ᲨᲝ №17

მოცემულია მაღაზიების ყოველდღიური შემოსავლები იანვრ-თებერვლის თვეებში ერთი კვირის განმავლობაში. მოახდინეთ ამ მონაცემების კონსოლიდაცია. (კერძოდ, ერთ სამუშაო ფურცელში მოათავსეთ იანვრისა და თებერვლის ყოველდღიური შემოსავლების მონაცემების ჯამი).

# 1. start მენიუდან გამოიძახეთ Microsoft Office Excel 2007

| Ga    | 1 - 0 - 0 | · · E ) ·   |                             |                |          |           | Ianvari        | - Microsoft | Excel                |        |
|-------|-----------|-------------|-----------------------------|----------------|----------|-----------|----------------|-------------|----------------------|--------|
|       | Home      | Insert Page | Layout For                  | mulas Data     | a Review | View      |                |             |                      |        |
|       | Cut       | AcadNu      | sx * 11                     | - A A          | = = =    | ۶۰۰ Eu Wr | ap Text        | General     | -                    |        |
| Paste | Format    | Painter B I | <u>u</u> -)                 | ③ - <u>A</u> - |          | E 🖅 🔤 Me  | rge & Center 👻 | ₩ · %       | • 00. 0<br>• 00. ●.0 | Condit |
|       | Clipboard | G           | Font                        | Fa             |          | Alignment | Gi.            | Numbe       | er 🕞                 |        |
|       | C5        | + (0        | <i>f</i> <sub>*</sub> 15621 | L              |          |           |                |             |                      |        |
| _     | A         | В           | С                           | D              | E        | F         | G              | Н           |                      |        |
| 1     |           |             |                             | შემოსავა       | ლი იანვა | რში (ლარი | )              |             |                      |        |
| 2     |           |             |                             |                |          |           |                |             |                      |        |
| 3     |           | მაღაზიები   | დღეები                      |                |          |           |                |             |                      |        |
| 4     |           |             | 1                           | 2              | 3        | 4         | 5              | 6           | 7                    | 2      |
| 5     |           | მალაზია №1  | 15621                       | 12487          | 11457    | 25478     | 9684           | 13597       | 14573                |        |
| 6     |           | მალაზია №2  | 12435                       | 11487          | 9687     | 8749      | 10248          | 8974        | 13547                |        |
| 7     |           | მალაზია №3  | 9273                        | 8974           | 3658     | 8974      | 10245          | 9684        | 8956                 |        |
| 8     |           | მალაზია №4  | 21896                       | 20157          | 19682    | 74892     | 96571          | 75896       | 45879                |        |
| 9     |           | მაღაზია №5  | 13682                       | 15487          | 10459    | 9658      | 8795           | 12458       | 9854                 |        |
| 10    |           | მაღაზია №6  | 25987                       | 20458          | 19873    | 15487     | 13569          | 18394       | 14571                |        |
| 11    |           | მალაზია №7  | 36578                       | 31457          | 29862    | 25476     | 24783          | 23684       | 19634                |        |
| 12    |           | მალაზია №8  | 4587                        | 5893           | 6746     | 8452      | 6983           | 7452        | 6324                 |        |
| 13    |           |             |                             |                |          |           |                |             |                      |        |

2. შეადგინეთ შემდეგი სახის ცხრილები:

აღნიშნულ წიგნს სახელად დაარქვით "იანვარი"

| Gn   | 1                     | ¥ - 🖬 ) ∓   |                                |            |            |           | Teb       | ervali - Micro | osoft Excel |  |
|------|-----------------------|-------------|--------------------------------|------------|------------|-----------|-----------|----------------|-------------|--|
| -    | Home                  | Insert Page | Layout                         | Formulas [ | Data Revie | w View    |           |                |             |  |
| Past | Cut<br>Copy<br>Format | Painter     | sx •                           |            |            | Alignment | Wrap Text | General        | √           |  |
|      | G16                   | - (         | $f_{x}$                        |            |            |           |           |                |             |  |
|      | A                     | В           | С                              | D          | E          | F         | G         | Н              | I           |  |
| 1    |                       |             | შემოსავალი თებერვალში (ლარები) |            |            |           |           |                |             |  |
| 2    |                       |             |                                |            |            |           |           |                |             |  |
| 3    |                       |             | დღეები                         |            |            |           |           |                |             |  |
| 4    |                       | მაღაზიები   | 1                              | 2          | 3          | 4         | 5         | 6              | 7           |  |
| 5    |                       | მაღაზია №1  | 14092                          | 10958      | 9928       | 23949     | 8155      | 12068          | 13044       |  |
| 6    |                       | მაღაზია №2  | 1096                           | 9958       | 8156       | 7220      | 8719      | 7445           | 12018       |  |
| 7    |                       | მაღაზია №3  | 7744                           | 7445       | 2129       | 7445      | 8716      | 8155           | 7427        |  |
| 8    |                       | მაღაზია №4  | 20367                          | 18628      | 18153      | 73363     | 95042     | 74367          | 44350       |  |
| 9    |                       | მაღაზია №5  | 12153                          | 13958      | 8930       | 8129      | 7266      | 10929          | 8325        |  |
| 10   |                       | მაღაზია №6  | 24458                          | 18929      | 18344      | 13968     | 12040     | 16865          | 13042       |  |
| 11   |                       | მაღაზია №7  | 35049                          | 29928      | 28333      | 23947     | 23254     | 22155          | 18105       |  |
| 12   |                       | მაღაზია №8  | 3058                           | 4364       | 5217       | 6923      | 5454      | 5923           | 4795        |  |
| 13   |                       |             |                                |            |            |           |           |                |             |  |

აღნიშნულ წიგნს სახელად დაარქვით "თებერვალი"

|          | 1 - 10 - 1 | ×==) =       |                |        |        |        |        | Mac           | aziehi - | Microsof    |
|----------|------------|--------------|----------------|--------|--------|--------|--------|---------------|----------|-------------|
|          | Home       | Incert Page  | avout Eo       | rmulac | Data I | Daviaw | Viau   | Ividg         | 021001   | iviici 050i |
| -0       |            | Insert Pager | layout ro      | mulas  |        | Keview | view   |               |          |             |
|          | & Cut      | AcadNu       | sx - 10        | - A A  | ·) = = | = 🗞    |        | /rap Text     | Ger      | neral       |
| Past     | te Copy    | BI           | υ -            | 3 - A  |        |        |        | lerae & Cente | r - 💷    | - %,        |
| -        | Format     | Painter      |                |        |        |        |        |               |          | Number      |
| <u>.</u> | Clipboard  |              | Font           |        |        | All    | gnment |               |          | Numbe       |
|          | L13        | - C          | f <sub>x</sub> |        |        |        |        |               |          |             |
|          | A          | В            | С              | D      | E      | F      | G      | Н             |          |             |
| 1        |            |              |                |        |        |        |        |               |          |             |
| 2        |            |              |                | მონაც  | ვემები | ს კონ1 | აოლი   | დაცია         |          |             |
| 3        |            |              | დღეები         |        |        | Ū      | 50     |               |          |             |
| 4        |            | მაღაზიები    | 1              | 2      | 3      | 4      | 5      | 6             | 7        |             |
| 5        |            | მალაზია №1   |                |        |        |        |        |               |          |             |
| 6        |            | მაღაზია №2   |                |        |        |        |        |               |          |             |
| 7        |            | მალაზია №3   |                |        |        |        |        |               |          |             |
| 8        |            | მაღაზია №4   |                |        |        |        |        |               |          |             |
| 9        |            | მაღაზია №5   |                |        |        |        |        |               |          |             |
| 10       |            | მალაზია №6   |                |        |        |        |        |               |          |             |
| 11       |            | მალაზია №7   |                |        |        |        |        |               |          |             |
| 12       |            | მალაზია №8   |                |        |        |        |        |               |          |             |
| 13       |            |              |                |        |        |        |        |               |          |             |

აღნიშნულ წიგნს სახელად დაარქვით "მაღაზიები"

 გადადით სამუშაო წიგნში მაღაზიები, გააქტიურეთ C5 უჯრა. Data (მონაცემები) ჩანართის Data Tools (მუშაობა მონაცემებით) განყოფილებაში დააჭირეთ Consolidate (კონსოლიდაცია) ღილაკზე.

გამოვა დიალოგური ფანჯარა Consolidate (კონსოლიდაცია).

 დააჭირეთ Referense (მითითება) ველის ბოლოში მოთავსებულ ღილაკზე, რომ შეამციროთ დიალოგური ფანჯარა.

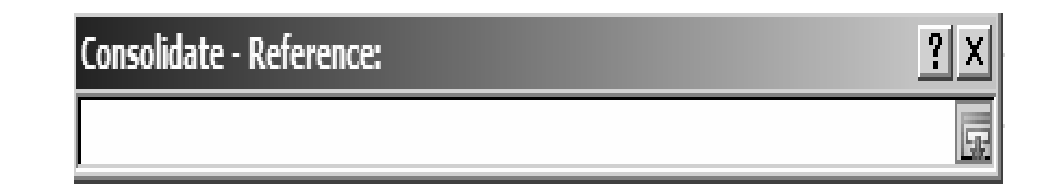

View (ხედი) ჩანართის Window (ფანჯარა) განყოფილებაში დააჭირეთ Switch Windows (სხვა ფანჯარაში გადასვლა) და შემდეგ **იანვარი** -ზე.

გამოვა სამუშაო წიგნი **იანვარი.** 

- გამოყავით (C5:I12) უჯრების დიაპაზონი და დააჭირეთ ველის ბოლოში მოთავსებულ ღილაკზე დიალოგური ფანჯრის გასაფართოებლად. გამოვა დიალოგური ფანჯარა Consolidate (კონსოლიდაცია).
- 6. დააჭირეთ Add (დამატება) ღილაკზე.

All references (დიაპაზონების სია) ველში გამოჩნდება დიაპაზონი

| Consolidate                                 | <u>? ×</u> |
|---------------------------------------------|------------|
| Eunction:                                   |            |
| Reference:                                  |            |
| [Ianvari.xlsx]Sheet1!\$C\$5:\$I\$12         | Browse     |
| All references:                             |            |
| [Ianvari.xlsx]Sheet1!\$C\$5:\$I\$12         | Add        |
| ×.                                          | Delete     |
| Use labels in                               |            |
| Top row                                     |            |
| □ Left column □ Create links to source data |            |
| ОК                                          | Close      |

[იანვარი.xisx]Sheet1!\$C\$5:\$I\$12

 დააჭირეთ ველის ბოლოში მოთავსებულ Referense (მითითება) ღილაკზე დიალოგური ფანჯრის შესამცირებლად.

დიალოგური ფანჯარა Consolidate (კონსოლიდაცია) შემცირდება.

- 8. View (სახე) ჩანართის Window (ფანჯარა) განყოფილებაში დააჭირეთ Switch Windows (სხვა ფანჯარაში გადასვლა) ღილაკზე და შემდეგ თებერვალი -ზე. გამოვა სამუშაო წიგნი თებერვალი.
- გამოყავით (C5:I12) უჯრების დიაპაზონი და დააჭირეთ ველის ბოლოში მოთავსებულ ღილაკზე დიალოგური ფანჯრის გასაფართოებლად. გამოვა დიალოგური ფანჯარა Consolidate (კონსოლიდა-ცია).
  - 10. დააჭირეთ Add (დამატება) ღილაკზე.

All references (დიაპაზონების სია) ველში გამოჩნდება დიაპაზონი

[თებერვალი].xisx]Sheet1!\$C\$5:\$I\$12.

11. დააჭირეთ OK ღილაკზე. Excel 2007 მოახდენს მონაცემების კონსოლიდაციას, რომელიც მოთავსებულია lanvari და Tebervali სამუშაო წიგნების (C5:I12) უჯრებში.

| <b>C</b> ., | 9-0                                                      | •• D 🖻 D)     | Ŧ                                     |         | Micro                                                                                                    | osoft Excel |        |                                                                                                    |           |                                   |       |
|-------------|----------------------------------------------------------|---------------|---------------------------------------|---------|----------------------------------------------------------------------------------------------------|-------------|--------|----------------------------------------------------------------------------------------------------|-----------|-----------------------------------|-------|
| 9           | Home                                                     | Insert Page L | ayout For                             | mulas   | Data R                                                                                                    | eview V     | 'iew   |                                                                                                    |           |                                   |       |
| Past        | AcadNusx ▼ 10 ▼<br>■ ■ ■ ■ ■ ■ ■ ■ ■ ■ ■ ■ ■ ■ ■ ■ ■ ■ ■ |               | • • • • • • • • • • • • • • • • • • • | General | image: seneral v     image: seneral v       image: seneral v     image: seneral v       imag |             |        | Galance and a set a set | Σ * /<br> | ort & Fi<br>ilter * Se<br>Editing |       |
|             | D19                                                      | • (           | $f_{x}$                               |         |                                                                                                    |             |        |                                                                                                    |           |                                   |       |
| M M         | agaziebi                                                 |               |                                       |         |                                                                                                    |             |        |                                                                                                    |           |                                   | . = X |
| 4           | А                                                        | В             | С                                     | D       | E                                                                                                    | F           | G      | Н                                                                                                    | I         | J                                 |       |
| 1           |                                                          |               |                                       |         |                                                                                                    |             |        |                                                                                                    |           |                                   |       |
| 2           |                                                          |               |                                       | მონა(   | კემები                                                                                                    | ს კონს      | აოლი   | დაცია                                                                                                    |           |                                   |       |
| 3           |                                                          |               | დღეები                                |         |                                                                                                    | -           |        |                                                                                                    |           |                                   |       |
| 4           |                                                          | მაღაზიები     | 1                                     | 2       | 3                                                                                                    | 4           | 5      | 6                                                                                                    | 7         |                                   |       |
| 5           |                                                          | მალაზია №1    | 29713                                 | 23445   | 21385                                                                                                    | 49427       | 17839  | 25665                                                                                                    | 27617     |                                   |       |
| 6           |                                                          | მალაზია №2    | 13531                                 | 21445   | 17843                                                                                                    | 15969       | 18967  | 16419                                                                                                    | 25565     |                                   |       |
| 7           |                                                          | მალაზია №3    | 17017                                 | 16419   | 5787                                                                                                    | 16419       | 18961  | 17839                                                                                                    | 16383     |                                   |       |
| 8           |                                                          | მალაზია №4    | 42263                                 | 38785   | 37835                                                                                                    | 148255      | 191613 | 150263                                                                                                    | 90229     |                                   |       |
| 9           |                                                          | მაღაზია №5    | 25835                                 | 29445   | 19389                                                                                                    | 17787       | 16061  | 23387                                                                                                    | 18179     |                                   |       |
| 10          |                                                          | მაღაზია №6    | 50445                                 | 39387   | 38217                                                                                                    | 29455       | 25609  | 35259                                                                                                    | 27613     |                                   |       |
| 11          |                                                          | მაღაზია №7    | 71627                                 | 61385   | 58195                                                                                                    | 49423       | 48037  | 45839                                                                                                    | 37739     |                                   |       |
| 12<br>13    |                                                          | მაღაზია №8    | 7645                                  | 10257   | 11963                                                                                                    | 15375       | 12437  | 13375                                                                                                    | 11119     |                                   |       |

### **ᲡᲐᲕᲐᲠᲯᲘᲨᲝ №18**

შეინახეთ სამუშაო ველი, რომელიც შედგება ორი სამუშაო წიგნისაგან, დახურეთ ყველა ფაილი, ხოლო შემდეგ მოახდინეთ სამუშაო ველის გახსნა დიალოგური ფანჯრის Open (გახსნა) – ის გამოყენებით.

- 1. start მენიუდან გამოიძახეთ Microsoft Office Excel 2007
- 2. შეადგინეთ შემდეგი სახის ცხრილები:

|      | Home                              | Insert  | Page La  | yout              | Formulas | Data    | Review |   |  |  |  |
|------|-----------------------------------|---------|----------|-------------------|----------|---------|--------|---|--|--|--|
| Past | Le Cut<br>Le Copy<br>te ♂Format F | Painter | AcadNusx | <u>u</u> -)       | • 12 • A |         | = = =  | * |  |  |  |
|      | Clipboard                         | Da .    |          | Fo                | ont      | Da .    |        | A |  |  |  |
|      | G8                                | -       | 0        | $f_{\mathcal{K}}$ |          |         |        |   |  |  |  |
| _    | A                                 |         | В        |                   | С        |         | D      |   |  |  |  |
| 1    |                                   | გა      | ყიდულ    | <u>o</u> 1        | ააქონელ  | 0       |        |   |  |  |  |
| 2    |                                   | I კვარ  | რტალი    | ПJ                | ვარტალი  | III 333 | არტალი |   |  |  |  |
| 3    | მონიტორი                          |         | 75       |                   | 60       |         | 68     |   |  |  |  |
| 4    | სკანერი                           |         | 87       |                   | 110      |         | 124    |   |  |  |  |
| 5    | პრინტერი                          | 178     |          |                   | 180      | ) 192   |        |   |  |  |  |
| 6    | მოდემი                            | 48      |          |                   | 54       | 6       |        |   |  |  |  |
| 7    | მაუსი                             |         | 820      |                   | 732      |         | 780    |   |  |  |  |
| 8    | 1 05 000 D                        |         |          |                   |          |         |        |   |  |  |  |

აღნიშნულ წიგნს სახელად დაარქვით "გაყიდული საქონელი"

| 6.  | ) 🖬 🔊 - (* - 🖬 | =     |             |                        |                   |          | ха        | rjebi - |
|-----|----------------|-------|-------------|------------------------|-------------------|----------|-----------|---------|
| 9   | Home Insert    | Pag   | ge Layout F | ormulas Data           | Revie             | w View   |           |         |
|     | Cut            | Arial | * 12        | 2 • A A                | = = =             |          | Wrap Text |         |
| Pas | te             | B     | <u>u</u> -] | - (ð) - <u>A</u> - (ð) | 📰 🚍 🗐 🚰 Merge & C |          |           | er - [  |
|     | Clipboard 🕞    |       | Font        | G                      |                   | Alignmer | nt        | Di la   |
|     | L7 🔻           | 0     | $f_{x}$     |                        |                   |          |           |         |
| 4   | Α              |       | В           | С                      | D                 | E        | F         | 1       |
| 1   |                |       | ყოველი      | თვიური ხა              | რჯები             |          |           |         |
| 2   |                |       | იანვარი     | თებერვალი              | მარტი             | აპრილი   | სულ       |         |
| 3   | დაზღვევა       |       | 50          | 50                     | 50                | 50       | 200       |         |
| 4   | გაზი           |       | 40          | 38                     | 30                | 37       | 145       |         |
| 5   | ტელეფონი       |       | 20          | 18                     | 22                | 25       | 85        |         |
| 6   | წყალი          |       | 5           | 5                      | 5                 | 5        | 20        |         |
| 7   | დასუფთავების   |       |             |                        |                   |          |           |         |
| 1   | მომსახურება    |       | 6           | 6                      | 6                 | 6        | 24        |         |
| 8   | საკაბელო       |       | 8           | 8                      | 8                 | 8        | 32        |         |
| 9   | სულ            |       | 129         | 125                    | 121               | 131      | 506       |         |
| 10  |                |       |             |                        |                   |          |           |         |

აღნიშნულ წიგნს სახელად დაარქვით "დანახარ $\chi$ ები"

3. View (ხედი) ჩანართის Window (ფანჯარა) განყოფილებაში დააჭირეთ Save Workspace (სამუშაო ველის შენახვა) ღილაკს. გამოვა დიალოგური ფანჯარა Save Workspace ( სამუშაო ველის შენახვა).

4. ველში File Name (ფაილის დასახელება) შეიტანეთ "დანახარჯები"

| Save Workspace         | :                  |             |   |              | <u>? ×</u> |
|------------------------|--------------------|-------------|---|--------------|------------|
| Save in:               | 🛅 7. Konsoli       | lacia       | • | () - D       | × 🖆 🎟 •    |
| My Recent<br>Documents |                    |             |   |              |            |
| 🚱 Desktop              |                    |             |   |              |            |
| Documents              |                    |             |   |              |            |
| S My<br>Computer       |                    |             |   |              |            |
| My Network<br>Places   |                    |             |   |              |            |
|                        |                    |             |   |              |            |
|                        |                    |             |   |              |            |
|                        |                    |             |   |              |            |
|                        |                    |             |   |              |            |
|                        |                    |             |   |              |            |
|                        |                    |             |   |              |            |
|                        | File <u>n</u> ame: | danaxarjebi |   | -            |            |
|                        | Save as type:      | Workspaces  |   | •            |            |
| Too <u>l</u> s 🔻       |                    |             |   | <u>S</u> ave | Cancel     |

5. დააჭირეთ Save (შენახვა) ღილაკზე.

Excel 2007 შეინახავს სამუშაო ველს და დახურავს დიალოგურ Save Workspace (სამუშაო ველის შენახვა) ფანჯარას.

- 6. დააჭირეთ Office (ოფისი) ღილაკზე და შემდეგ Close (დახურვა) ბრძანებაზე. Excel 2007 დახურავს აქტიურ სამუშაო წიგნს.
- ღააჭირეთ Office (ოფისი) ღილაკზე და შემდეგ Open (გახსნა) ბრძანებაზე.
   გამოვა დიალოგური ფანჯარა Open (გახსნა).
- 8. მონიშნეთ "დანახარჯები" და დააჭირეთ Open (გახსნა) ღილაკზე.

9. Excel 2007 გახსნის სამუშაო წიგნებს გაყიდული საქონელი და დანახარჯები.

10. დახურეთ სამუშაო წიგნები გაყიდული საქონელი და დანახარჯები.

# თავი 8. დინამიური ცხრილები

## ᲡᲐᲕᲐᲠᲯ**ᲘᲨ**Ო №19

ცხრილში მოცემულია ორი წლის განმავლობაში – 2006–2007წწ. სამ მაღაზიაში სამი დასახელების პროდუქციის (მათი დასახელებები მოცემულია კოდების სახით) გაყიდვის შედეგები. შედეგები დაჯგუფებულია კვარტალურად. ამ მონაცემების საფუძველზე შეადგინეთ დინამიური ცხრილი, რომელშიც ასახული იქნება საქონლის რეალიზაციის შედეგები კვარტალების მიხედვით სამივე მაღაზიაში 2006 და 2007 წლების განმავლობაში,.

## 1. start მენიუდან გამოიძახეთ Microsoft Office Excel 2007

## 2. შეადგინეთ შემდეგი სახის ცხრილი:

| Ca   | )                                                          | ♥ - 🗉 ) =   |            |            |                    | Dina      | miuri cxrili - Mi |
|------|------------------------------------------------------------|-------------|------------|------------|--------------------|-----------|-------------------|
| 000  | Home                                                       | Insert Page | Layout For | mulas Data | Review Vie         | 2VV       |                   |
| Past | Cut<br>La Copy<br>La Copy<br>La Copy<br>La Copy<br>La Copy | Painter     | sx × 12    | • A • •    |                    | Wrap Text | iter - 9          |
|      | M16                                                        | + 6         | fx         |            |                    |           |                   |
|      | A                                                          | В           | C          | D          | E                  | F         | G                 |
| 1    |                                                            |             |            |            |                    |           |                   |
| 2    |                                                            | მაღაზია     | წელი       | კვარტალი   | პროდუქციის<br>კოდი | რაოდენობა | თანხა             |
| 3    |                                                            | მაღაზია1    | 2006       | 1          | 405                | 315       | 4725              |
| 4    |                                                            | მაღაზია3    | 2006       | 2          | 407                | 300       | 4500              |
| 5    |                                                            | მაღაზია2    | 2007       | 1          | 406                | 210       | 3150              |
| 6    |                                                            | მაღაზია3    | 2006       | 3          | 406                | 840       | 12600             |
| 7    |                                                            | მაღაზია2    | 2007       | 2          | 407                | 720       | 10800             |
| 8    |                                                            | მაღაზია1    | 2007       | 2          | 405                | 1530      | 22950             |
| 9    |                                                            | მაღაზია3    | 2006       | 1          | 406                | 540       | 8100              |
| 10   |                                                            | მაღაზია2    | 2007       | 3          | 405                | 1425      | 21375             |
| 11   |                                                            | მაღაზია1    | 2006       | 3          | 405                | 630       | 9450              |
| 12   |                                                            | მაღაზია1    | 2007       | 1          | 405                | 225       | 3375              |
| 13   |                                                            | მაღაზია3    | 2007       | 2          | 407                | 300       | 4500              |
| 14   |                                                            | მაღაზია2    | 2006       | 1          | 406                | 975       | 14625             |
| 15   |                                                            | მაღაზია3    | 2007       | 3          | 406                | 375       | 5625              |
| 16   |                                                            | მაღაზია2    | 2006       | 2          | 407                | 1080      | 16200             |
| 17   |                                                            | მაღაზია1    | 2007       | 3          | 405                | 885       | 13275             |
| 18   |                                                            | მაღაზია3    | 2007       | 1          | 406                | 1800      | 27000             |
| 19   |                                                            | მაღაზია2    | 2006       | 3          | 405                | 1050      | 15750             |
| 20   |                                                            | მაღაზია1    | 2006       | 2          | 405                | 735       | 11025             |
| 21   |                                                            |             |            |            |                    |           |                   |

აღნიშნულ წიგნს სახელად დაარქვით "დინამიური ცხრილი"

- 3. მონაცემების ცხრილში დააჭირეთ ნებისმიერ უჯრაზე.
- 4. Insert (ჩამატება) ჩანართის Tables (ცხრილი) განყოფილებაში დააჭირეთ PivotTable (დინამიური ცხრილი) ღილაკზე.

გამოვა დიალოგური ფან $_{\mathfrak{X}}$ არა Create PivotTable (დინამიური ცხრილის

|   | Create PivotTable                                        |
|---|----------------------------------------------------------|
|   | Choose the data that you want to analyze                 |
|   | Select a table or range                                  |
|   | Table/Range: Sheet1!\$B\$2:\$G\$20                       |
|   | C <u>U</u> se an external data source                    |
|   | Choose Connection                                        |
|   | Connection name:                                         |
|   | Choose where you want the PivotTable report to be placed |
|   | • New Worksheet                                          |
|   | C Existing Worksheet                                     |
|   | Location:                                                |
|   | OK Cancel                                                |
| 1 |                                                          |

შედგენა).

- დიალოგური ფანჯრის Table/Range (ცხრილის ან დიაპაზონის არჩევა) ველში გამოჩნდება ცხრილის მისამართი. მონიშნული იქნება New Worksheet (ახალი ფურცელი) ვარიანტი.
- 6. დააჭირეთ OK ღილაკზე. ცალკე სამუშაო ფურცელზე შეიქმნება დინამიური ცხრილი
- PivotTable Field List (დინამიური ცხრილის ველის სია) ამოცანათა პანელზე გადაასრიალეთ ველის დასახელებები "მაღაზია", "წელი" და "კვარტალი" - Row Label (სტრიქონის დასახელება) ველში.
- PivotTable Field List (დინამიური ცხრილის ველის სია) ამოცანათა პანელზე გადაასრიალეთ ველის დასახელეპა "თანხა", Values (მნიშვნელოპა) ველში.

Excel 2007 წარმოადგენს დინამიურ ცხრილს შესაბამისი მაკეტით.

| Ga                       | , n · B                         | (H - 🔔 🗋 Arial                             | - A                               | ZA↓ ∓                 | Micro                                                                                                    | oft Excel    | PivotTable | e Tools |                                   |                        | -            | . = X |
|--------------------------|---------------------------------|--------------------------------------------|-----------------------------------|-----------------------|----------------------------------------------------------------------------------------------------|--------------|------------|---------|-----------------------------------|------------------------|--------------|-------|
|                          | Home In                         | sert Page Layo                             | ut Formul                         | las Da                | ita Revie                                                                                                    | w View       | Options    | De      | esign                             |                        |              | 0     |
| PivotTable<br>PivotTable | e Name: Acti<br>le1 ma<br>ons • | ve Field: 수물<br>Razia 구물<br>Field Settings | Group S<br>C Ungroup<br>C Group F | election<br>p<br>ield | $ \begin{array}{c c} A \downarrow & A & Z \\ Z \downarrow & Z & A \\ Z \downarrow & Sort \\ A \downarrow & Sort \end{array} $ | Refresh Char | nge Data   | Clear   | Select<br>v<br>Nove<br>PivotTable | PivotChart             | Field List   |       |
| PivotT                   | able                            | Active Field                               | Grou                              | р                     | Sort                                                                                                    | Data         |            |         | Actions                           | Tools                  | Show/Hide    |       |
|                          | A3                              | • (0                                       | <i>f</i> ∗ R                      | ow Labe               | els                                                                                                    |              |            |         | Select                            |                        |              | ≈     |
| 1                        | Dinamiuri cxr                   | ili                                        |                                   |                       |                                                                                                    |              |            |         | Select an element                 | of the PivotTable.     | ist          | • ×   |
|                          | 1 A                             | A                                          | В                                 | С                     | D                                                                                                    | E            |            | F       |                                   | Channel Galida ta ad   |              | a - 1 |
| 1                        |                                 |                                            |                                   |                       |                                                                                                    |              |            |         |                                   | Choose fields to ad    | a to report: |       |
| 2                        |                                 |                                            |                                   |                       |                                                                                                    |              |            |         |                                   | iv maRazia<br>Ivi weli |              |       |
| 3                        | Row La                          | abels <u>-  </u> Sum d                     | of Tanxa                          |                       |                                                                                                    |              |            |         |                                   | v kvartali             |              |       |
| 4                        | ⊟maRa                           | azia1                                      | 64800                             |                       |                                                                                                    |              |            |         |                                   | produqciis kodi        |              |       |
| 5                        | ■ 200                           | 06                                         | 25200                             |                       |                                                                                                    |              |            |         |                                   | 🗌 raodenoba            |              |       |
| 6                        |                                 | 1                                          | 4725                              |                       |                                                                                                    |              |            |         |                                   | ✓ Tanxa                |              |       |
| 1                        |                                 | 2                                          | 11025                             |                       |                                                                                                    |              |            |         |                                   |                        |              |       |
| 8                        | -                               | 3                                          | 9450                              |                       |                                                                                                    |              |            |         |                                   |                        |              |       |
| 9                        | 8200                            | D7                                         | 39600                             |                       |                                                                                                    |              |            |         |                                   |                        |              |       |
| 10                       | )<br>•                          | 1                                          | 3375                              |                       |                                                                                                    |              |            |         |                                   |                        |              |       |
| 1                        |                                 | 2                                          | 22950                             |                       |                                                                                                    |              |            |         |                                   |                        |              |       |
|                          | 2                               | )<br>:- <b>0</b>                           | 13275                             |                       |                                                                                                    |              |            |         |                                   |                        |              |       |
| 1.                       |                                 |                                            | 81900                             |                       | 5                                                                                                    |              |            |         |                                   |                        |              |       |
| 14                       | + ⊟200                          | 1                                          | 400/0                             |                       | 10                                                                                                    |              |            |         |                                   |                        |              |       |
| 10                       |                                 | ۱<br>۵                                     | 16200                             |                       |                                                                                                    |              |            |         |                                   |                        |              |       |
| 1                        | 7 2                             | 2                                          | 15750                             |                       |                                                                                                    |              |            |         |                                   |                        |              |       |
| 15                       |                                 | ,<br>17                                    | 35325                             |                       |                                                                                                    |              |            |         |                                   |                        |              | -     |
| 10                       | a 200                           | 1                                          | 3150                              |                       |                                                                                                    |              |            |         |                                   | Drag fields between    | areas below: |       |
| 20                       |                                 | >                                          | 10800                             |                       |                                                                                                    |              |            |         |                                   | Report Filter          | Column La    | bels  |
| 2                        | 1                               | -                                          | 21375                             |                       |                                                                                                    |              |            |         |                                   |                        |              |       |
| 2                        | 2 ⊫ maRa                        | azia3                                      | 62325                             |                       |                                                                                                    |              |            |         |                                   |                        |              |       |
| 23                       | 3 <b>= 20</b>                   | 06                                         | 25200                             |                       |                                                                                                    |              |            |         |                                   |                        |              |       |
| 24                       | 4                               | 1                                          | 8100                              |                       |                                                                                                    |              |            |         |                                   |                        |              |       |
| 25                       | 5                               | 2                                          | 4500                              |                       |                                                                                                    |              |            |         |                                   | Row Labels             | Σ Values     |       |
| 26                       | 6 3                             | 3                                          | 12600                             |                       |                                                                                                    |              |            |         |                                   | maRazia                | Sum of Tanxa | •     |
| 2                        | 7 = 20                          | 07                                         | 37125                             |                       |                                                                                                    |              |            |         |                                   | weli                   | -            |       |
| 28                       | в -                             | 1                                          | 27000                             |                       |                                                                                                    |              |            |         |                                   | kvartali               |              |       |
| 29                       | 9 2                             | 2                                          | 4500                              |                       |                                                                                                    |              |            |         |                                   |                        |              |       |
| 30                       | 0 3                             | 3                                          | 5625                              |                       |                                                                                                    |              |            |         |                                   |                        | - 4.4        |       |
| 3                        | 1 Grand                         | Total                                      | 209025                            |                       |                                                                                                    |              |            |         |                                   | Defer Layout U         | poate Upda   | até   |
| Ready                    |                                 |                                            |                                   |                       |                                                                                                    |              |            |         | E                                 | 100% (                 | )            | ÷ .:: |

9. დახურეთ სამუშაო წიგნი "დინამიური ცხრილი".

# თავი 9. დიაგრამის შედგენა

## ᲡᲐᲒᲐ**Რ**ᲯᲘᲨᲝ №20

1. start მენიუდან გამოიძახეთ Microsoft Office Excel 2007

# 2. Excel სამუშაო ფურცელში ჩაწერეთ მონაცემები შემდეგი სახით :

| 6           | n 100 10                                     | • (• • • • • • •                                      |                                                                                                    |                | Booki                                   | 1 - Microsoft Excel                                                        |                                                                       |                               | - a x                  |
|-------------|----------------------------------------------|-------------------------------------------------------|----------------------------------------------------------------------------------------------------|----------------|-----------------------------------------|----------------------------------------------------------------------------|-----------------------------------------------------------------------|-------------------------------|------------------------|
| Pa          | Home<br>Cut<br>Cut<br>Cop<br>Ste<br>Clipboar | t Insert Page<br>t AcadNi<br>py<br>mat Painter<br>d 5 | Layout Formulas Di<br>usx $v   11 v   [A^* A^*]$<br>$[\underline{U} v] [\underline{O} v \underline{A} v]$<br>Font G | ata Review Via | w Wrap Text<br>Merge & Center ~<br>ment | General •<br>•<br>•<br>•<br>•<br>•<br>•<br>•<br>•<br>•<br>•<br>•<br>•<br>• | Conditional Pormat Cell<br>Formatting - as Table - Styles -<br>Styles | Insert Delete Format<br>Cells |                        |
|             | C15                                          | - <u>-</u>                                            | Jx                                                                                                    |                |                                         |                                                                            |                                                                       |                               | 8                      |
| 1<br>2<br>3 | A                                            | е<br>                                                 |                                                                                                    |                | E F                                     | G H                                                                        | I J K                                                                 | L IVI                         | N O P                  |
| 4           |                                              | 1000                                                  | 090000333                                                                                                    | 200            |                                         |                                                                            |                                                                       |                               |                        |
| 5           |                                              | 2005                                                  | 5 1250                                                                                                    | 0000           |                                         |                                                                            |                                                                       |                               |                        |
| 6           |                                              | 2006                                                  | 5 1200                                                                                                    | 0000           |                                         |                                                                            |                                                                       |                               |                        |
| 7           |                                              | 2007                                                  | 7 1290                                                                                                    | 0000           |                                         |                                                                            |                                                                       |                               |                        |
| 8           |                                              | 2008                                                  | 3 1400                                                                                                    | 0000           |                                         |                                                                            |                                                                       |                               |                        |
| 9           |                                              | 2009                                                  | 9 1420                                                                                                    | 0000           |                                         |                                                                            |                                                                       |                               |                        |
| 10          |                                              | 2010                                                  | 1800                                                                                                    | 0000           |                                         |                                                                            |                                                                       |                               |                        |
| 11          |                                              |                                                       |                                                                                                    |                |                                         |                                                                            |                                                                       |                               |                        |
| 13          |                                              |                                                       |                                                                                                    |                |                                         |                                                                            |                                                                       |                               |                        |
| 14          |                                              |                                                       |                                                                                                    |                |                                         |                                                                            |                                                                       |                               |                        |
| 16          |                                              |                                                       |                                                                                                    |                |                                         |                                                                            |                                                                       |                               |                        |
| 17          |                                              |                                                       |                                                                                                    |                |                                         |                                                                            |                                                                       |                               |                        |
| 19          |                                              |                                                       |                                                                                                    |                |                                         |                                                                            |                                                                       |                               |                        |
| 20          |                                              |                                                       |                                                                                                    |                |                                         |                                                                            |                                                                       |                               |                        |
| 21          |                                              |                                                       |                                                                                                    |                |                                         |                                                                            |                                                                       |                               |                        |
| 23          |                                              |                                                       |                                                                                                    |                |                                         |                                                                            |                                                                       |                               |                        |
| 24          |                                              |                                                       |                                                                                                    |                |                                         |                                                                            |                                                                       |                               |                        |
| 14 4        | → H Sh                                       | eet1 / Sheet2 / S                                     | iheet3 20                                                                                                    |                |                                         |                                                                            |                                                                       |                               |                        |
| Rea         | dy<br>(etert                                 | . <b>68</b> 000                                       | a » (P) againstants                                                                                                 | - Shamett - ba | TA SAVAR IDAD                           | rm 🗍 🖼 rycel 2003 e                                                        | ava 🗍 🕅 savartisho - Micr                                             | The Manager R. Sucel -        |                        |
| 1           | Jouant                                       |                                                       | <ul> <li>Gegsderergen</li> </ul>                                                                                    |                | SAVAR JINO                              | 2003 s                                                                     | sava Savarjisho - Micr                                                | Is microsoft Excel            | 100 Contraction (1990) |

3. მონიშნეთ ეს ცხრილი

4. Insert (ჩამატება) ჩანართის Charts (დიაგრამა) განყოფილებაში დააჭირეთ ჯერ Column (სვეტი) ღილაკზე, შემდეგ კი 2-D Column ღილაკზე

| 85      | Home                            | • (™ - 📰 ) =<br>Insert Page L | avout Formulas Data F                                                                                                    | eview V                      | iew             | Book1                   | - Micros      | oft Excel            |           |                                   |                      |          |              |                                |                              | x          |
|---------|---------------------------------|-------------------------------|----------------------------------------------------------------------------------------------------|------------------------------|-----------------|-------------------------|---------------|----------------------|-----------|-----------------------------------|----------------------|----------|--------------|--------------------------------|------------------------------|------------|
| Paste   | K Cut<br>Cop<br>For<br>Clipboar | py<br>mat Painter             | $\mathbf{x} = \mathbf{x} + \mathbf{x} + $ | i≡ (≫~)<br>≣ (i≢ i)<br>Align | Wrap T<br>Merge | ext<br>& Center ۲<br>ات | General<br>Nu | • (*:0 :00<br>mber 5 | Condition | al Porma<br>1* as Table<br>Styles | t Cell<br>• Styles • | Insert D | elete Pormat | Σ AutoSum<br>Fill *<br>Clear * | Sort & Find<br>Filter * Sele | l &<br>d * |
|         | C11                             | - @                           | f.x.                                                                                                    |                              |                 |                         |               |                      |           |                                   |                      |          |              |                                |                              | *          |
|         | А                               | B                             | C                                                                                                    | D                            | E               | F                       | G             | н                    | 1         | J                                 | К                    | L        | M            | N                              | O F                          | ,          |
| 1       |                                 |                               |                                                                                                    |                              |                 |                         |               |                      |           |                                   |                      |          |              |                                |                              |            |
| 2       |                                 |                               |                                                                                                    |                              |                 |                         |               |                      |           |                                   |                      |          |              |                                |                              |            |
| 4       |                                 | წლები                         | შემოსავალი                                                                                                    | 1                            | 2000000         |                         |               |                      |           | _                                 |                      |          |              |                                |                              |            |
| _       |                                 | 1.20                          | 0 0                                                                                                    |                              | 1800000         |                         |               |                      |           | -                                 |                      |          |              |                                |                              |            |
| 5       |                                 | 2005                          | 1250000                                                                                                    | )                            | 1600000         |                         |               |                      | _         |                                   |                      |          |              |                                |                              |            |
| 6       |                                 | 2006                          | 1200000                                                                                                    | )                            | 1200000         |                         | . 1           |                      |           | -                                 |                      |          |              |                                |                              |            |
| 7       |                                 | 2007                          | 1290000                                                                                                    | )                            | 800000          |                         |               |                      |           | = %                               | ლები<br> მოსავალი    |          |              |                                |                              |            |
| 8       |                                 | 2008                          | 140000                                                                                                    | )                            | 400000 -        |                         |               |                      |           | _                                 |                      |          |              |                                |                              |            |
| 9       |                                 | 2009                          | 1420000                                                                                                    | )                            | 200000          |                         |               |                      |           | 5                                 |                      |          |              |                                |                              |            |
| 10      |                                 | 2010                          | 1800000                                                                                                    |                              |                 |                         |               |                      |           |                                   |                      |          |              |                                |                              |            |
| 11      |                                 |                               |                                                                                                    |                              |                 |                         |               |                      |           |                                   |                      |          |              |                                |                              |            |
| 12      |                                 |                               |                                                                                                    |                              |                 |                         |               |                      |           |                                   |                      |          |              |                                |                              |            |
| 13      |                                 |                               |                                                                                                    |                              |                 |                         |               |                      |           |                                   |                      |          |              |                                |                              |            |
| 14      |                                 |                               |                                                                                                    |                              |                 |                         |               |                      |           |                                   |                      |          |              |                                |                              |            |
| 16      |                                 |                               |                                                                                                    |                              |                 |                         |               |                      |           |                                   |                      |          |              |                                |                              |            |
| 17      |                                 |                               |                                                                                                    |                              |                 |                         |               |                      |           |                                   |                      |          |              |                                |                              |            |
| 18      |                                 |                               |                                                                                                    |                              |                 |                         |               |                      |           |                                   |                      |          |              |                                |                              |            |
| 19      |                                 |                               |                                                                                                    |                              |                 |                         |               |                      |           |                                   |                      |          |              |                                |                              |            |
| 20      |                                 |                               |                                                                                                    |                              |                 |                         |               |                      |           |                                   |                      |          |              |                                |                              |            |
| 21      |                                 |                               |                                                                                                    |                              |                 |                         |               |                      |           |                                   |                      |          |              |                                |                              |            |
| 22      |                                 |                               |                                                                                                    |                              |                 |                         |               |                      |           |                                   |                      |          |              |                                |                              |            |
| 23      |                                 |                               |                                                                                                    |                              |                 |                         |               |                      |           |                                   |                      |          |              |                                |                              |            |
| 25      |                                 |                               |                                                                                                    |                              |                 |                         |               |                      |           |                                   |                      |          |              |                                |                              |            |
| 14 4 14 | ⊨ Sh                            | eet1 Sheet2 She               | eet3 20                                                                                                    |                              |                 |                         |               |                      |           |                                   |                      |          | L.C. see     |                                |                              |            |
| Ready   |                                 |                               |                                                                                                    | -                            | Level 1         | _                       | T             |                      | Terr      |                                   | _                    | _        | 100          | [II] I00%                      | 0                            | (4)        |
| 115     | tart                            |                               | )                                                                                                    | Skype*** - b-                | agra 🔎 🚘        | SAVARJIHOB              |               | [일] Excel 2003 s     | ava 🕎     | savarjish                         |                      | Micros   | soft Excel   | EN 🗸 🔊                         |                              | 14:45      |

- Design (კონსტრუქტორი) ჩანართის Data (მონაცემები) განყოფილებაში დააჭირეთ Select Data (მონაცემების არჩევა) ღილაკზე. გამოვა დიალოგური ფანჯარა Select Source Data (მონაცემების წყაროს არჩევა).
- 4. Legend Entries [Series]) (ლეგენდის ელემენტები (მწკრივის)) ველში დააჭირეთ "წლები" –ზე.

- 5. დააჭირეთ Remove (წაშლა) ღილაკზე. დიაგრამაზე "წლები" წარწერა წაიშლება.
- 6. დააჭირეთ Horizontal [Category] Axis Labels (პორიზონტალურ ღერმზე (კატეგორიაზე) ჩანაწერები) ველში Edit (რედაქტირება) ღილაკზე.
- 7. გამოვა დიალოგური ფანჯარა Axis Labels (ღერძებზე ჩანაწერები).
- გამოყავით B5:B10 უჯრები და დააჭირეთ OK ღილაკზე. დიალოგური ფანჯარა Axis Labels (ღერძებზე ჩანაწერები) დაიხურება და ისევ გამოვა დიალოგური ფანჯარა Select Data Source (მონაცემების წყაროს არჩევა), სადაც "წლები " მითითებული იქნება Horizontal [Category] Axis Labels (პორიზონტალურ ღერძზე (კატეგორიაზე) ჩანაწერები) ველში.
- 9. დააჭირეთ OK ღილაკზე. Excel 2007 წლებს მიუთითებს პორიზონტალურ ღერმზე.
- 10. მოათავსეთ მაუსის მაჩვენებელი დიაგრამის ერთ-ერთ მხარეს ისე, რომ მან მიიღოს ოთხკუთხედი ჯვრის ფორმა.
- 11. გადაადგილეთ დიაგრამა ზევით და მარცხნივ ისე, რომ მან მთლიანად დაფაროს ცხრილი.
- Design (კონსტრუქტორი) ჩანართის Location (განლაგება) განყოფილებაში დააჭირეთ Move Chart (დიაგრამის გადაადგილება) ღილაკზე.

გამოვა დიალოგური ფანჯარა Move Chart (დიაგრამის გადაადგილება).

13. გამოყავით ვარიანტი New Sheet (ახალ ფურცელზე) და დააჭირეთ OK ღილაკზე.

დიაგრამა გამოისახება ახალ ფურცელზე.

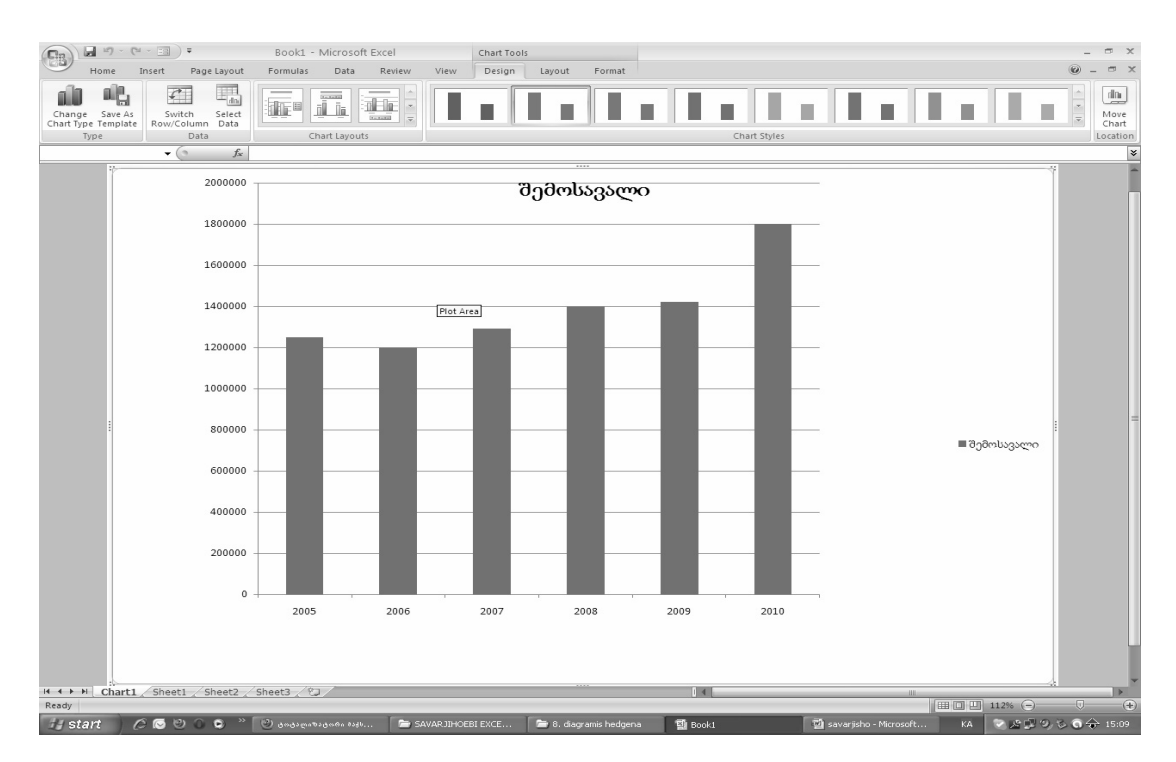

### ᲡᲐᲒᲐᲠᲯᲘᲨᲝ №21

შეადგინეთ ცხრილი, რომელშიც მოცემული იქნება პროდუქციის დასახელება, თითოეული მათგანის შესასყიდი და სარეალიზაციო ფასები და რეალიზებული პროდუქციის რაოდენობა.

გამოიანგარიშეთ: მოგება ერთეულზე, მთლიანი შემოსავალი, მთლიანი მოგება და თითოეული სახეობის ავტოტრანსპორტის რეალიზაციიდან მიღებული მოგების პროცენტული წილი მთელ მოგებაში.

მთლიანი შემოსავლისა და რეალიზებული პროდუქციის რაოდენობისათვის ააგეთ მოცულინითი წრიული დიაგრამები.

- 1. start მენიუდან გამოიძახეთ Microsoft Office Excel 2007
- 2. Excel-ის სამუშაო ფურცელზე შევიტანოთ მონაცემები.

130

| 8          | )  | Home Insert                             | Page Layout Fo                    | rmulas Data | Review Via                | ew                      | სავარჯ. ექს - M          | icrosoft Excel |                             |                      |                  |                   |           |      |                                    | -                                | e x     |
|------------|----|-----------------------------------------|-----------------------------------|-------------|---------------------------|-------------------------|--------------------------|----------------|-----------------------------|----------------------|------------------|-------------------|-----------|------|------------------------------------|----------------------------------|---------|
| Past       | te | ∦ Cut Ca<br>E⊇ Copy<br>I Format Painter | alibri • 11<br>■ I <u>U</u> • ⊞ • | • (A* A*) = | = = ≫~<br>= = := := := := | िं Wrap T<br>स्थि Merge | ext Genera<br>& Center * | nl             | Conditional<br>Formatting → | Format<br>as Table + | Cell<br>Styles * | terent<br>Linsert | Delete Fo | rmat | Σ AutoSum +<br>Fill +<br>2 Clear + | Sort & Find &<br>Filter * Select | 1<br>54 |
|            | (  | Cit = (a)                               | Font                              | Ga .        | Align                     | ment                    | G 1                      | lumber 🕞       |                             | Styles               |                  |                   | Cells     |      | Ed                                 | ting                             | ×       |
|            | A  | в                                       | J.x<br>C                          | P           | E                         | F                       | G                        | н              | 1                           |                      | К                | L                 | M         | N    | 0 F                                | 0                                | B       |
| 1          |    |                                         |                                   | ປີ.3.ს "    | კავკასიის ავ              | ტოიმპორ                 | ტი"                      |                |                             |                      |                  |                   |           |      |                                    |                                  |         |
| 2          |    |                                         |                                   | ავტ         | ომანქანების               | რეალიზ                  | აცია                     |                |                             |                      |                  |                   |           |      |                                    |                                  |         |
| з          | _  |                                         |                                   |             | 2010                      | <b>ელი</b>              |                          |                |                             |                      |                  |                   |           |      |                                    |                                  |         |
| N          | l≘ | ავტომანქანის                            | შესასყიდი                         | გასაყიდი    | მოგება                    | რაოდე-                  | მთლიანი                  | მთლიანი        | მოგების                     |                      |                  |                   |           |      |                                    |                                  |         |
| 4          | 1  | დასახელება                              | ფასი                              | ფასი        | ეოთეულზე                  | 00005                   | თეთოსავალი               | თოგება         | ხილი                        |                      |                  |                   |           |      |                                    |                                  |         |
| 6          | -  | 000003<br>039003                        | 7500                              | 9300        |                           | 54                      |                          | 1              |                             |                      |                  |                   |           |      |                                    |                                  |         |
| 7          | 3  | 305                                     | 12000                             | 14800       |                           | 102                     |                          |                |                             |                      |                  |                   |           |      |                                    |                                  |         |
| 8          | 4  | კ<br>გოლფი                              | 7000                              | 8900        |                           | 89                      |                          |                |                             |                      |                  |                   |           |      |                                    |                                  |         |
| 9          | 5  | ოპელი                                   | 6500                              | 7500        |                           | 77                      |                          |                |                             |                      |                  |                   |           |      |                                    |                                  |         |
| 10         | 1  | სულ                                     |                                   |             |                           |                         |                          |                |                             |                      |                  |                   |           |      |                                    |                                  |         |
| 11         |    |                                         |                                   |             |                           |                         |                          |                |                             |                      |                  |                   |           |      |                                    |                                  |         |
| 13         |    |                                         |                                   |             |                           |                         |                          |                |                             |                      |                  |                   |           |      |                                    |                                  |         |
| 14         |    |                                         |                                   |             |                           |                         |                          |                |                             |                      |                  |                   |           |      |                                    |                                  |         |
| 16         |    |                                         |                                   |             |                           |                         |                          |                |                             |                      |                  |                   |           |      |                                    |                                  |         |
| 17         |    |                                         |                                   |             |                           |                         |                          |                |                             |                      |                  |                   |           |      |                                    |                                  | - 1     |
| 19         |    |                                         |                                   |             |                           |                         |                          |                |                             |                      |                  |                   |           |      |                                    |                                  |         |
| 20         |    |                                         |                                   |             |                           |                         |                          |                |                             |                      |                  |                   |           |      |                                    |                                  |         |
| 22         |    |                                         |                                   |             |                           |                         |                          |                |                             |                      |                  |                   |           |      |                                    |                                  |         |
| 24         |    |                                         |                                   |             |                           |                         |                          |                |                             |                      |                  |                   |           |      |                                    |                                  |         |
| 25         |    |                                         |                                   |             |                           |                         |                          |                |                             |                      |                  |                   |           |      |                                    |                                  |         |
| 27         |    |                                         |                                   |             |                           |                         |                          |                |                             |                      |                  |                   |           |      |                                    |                                  |         |
| 28         |    |                                         |                                   |             |                           |                         |                          |                |                             |                      |                  |                   |           |      |                                    |                                  |         |
| 30         |    |                                         |                                   |             |                           |                         |                          |                |                             |                      |                  |                   |           |      |                                    |                                  |         |
| 31         |    |                                         |                                   |             |                           |                         |                          |                |                             |                      |                  |                   |           |      |                                    |                                  |         |
| 33         |    |                                         |                                   |             |                           |                         |                          |                |                             |                      |                  |                   |           |      |                                    |                                  |         |
| 34         |    |                                         |                                   |             |                           |                         |                          |                |                             |                      |                  |                   |           |      |                                    |                                  |         |
| 36         |    |                                         |                                   |             |                           |                         |                          |                |                             |                      |                  |                   |           |      |                                    |                                  |         |
| 38         |    |                                         |                                   |             |                           |                         |                          |                |                             |                      |                  |                   |           |      |                                    |                                  |         |
| 39         |    |                                         |                                   |             |                           |                         |                          |                |                             |                      |                  |                   |           |      |                                    |                                  | i       |
| 41         |    |                                         |                                   |             |                           |                         |                          |                |                             |                      |                  |                   |           |      |                                    |                                  |         |
| 42<br>I4 4 | •  | H Sheet1 Sheet2                         | / Sheet3 / 🖓                      |             |                           |                         |                          |                |                             |                      |                  |                   |           |      |                                    |                                  |         |
| Read       | ly |                                         |                                   |             |                           |                         |                          |                |                             |                      |                  |                   |           |      | <u> </u>                           | ∋                                |         |
| H          | st | 'art 🔵 🖉 🕲                              | 0 0 ° 2                           |             | ? 🔀 Microso               | ft Excel - ۱۵۹۵،        | 🔟 savarjisho -           | Microsoft      |                             |                      |                  |                   |           | к    | A 😒 🖉                              | 20054                            | → 14:28 |

- ერთეულზე მოგების საანგარიშოთ E5 უჯრაში შეიტანეთ =D5-C5 ფურმულა და ააგეთ ფორმულათა მწკრივი ცხრილის ამ სვეტის დანარჩენი უჯრედებისათვის. ამ მოქმედების შესასრულებლად გამოიყენეთ აქტიური E5 უჯრედის მარჯვენა ქვედა კუთხეში მოთავსებული მარკერი.
- მთლიანი შემოსავლის საანგარიშოდ G5 უჯრაში შეიტანეთ =F5\*D5 ფორმულა და ააგეთ ფორმულათა მწკრივი ცხრილის ამ სვეტის დანარჩენი უჯრედებისათვის.
- 5. მლიანი მოგების საანგარიშოდ H5 უჯრედში შეიტანეთ =E5\*F5 და ააგეთ ფორმულათა მწკრივი ცხრილის ამ სვეტის დანარჩენი უჯრედებისათვის.
- 6. G10 და H10 უჯრედებში ბრძანების AutoSum ღილაკის საშუალებით, რომელიც მოთავსებულია Home (მთავარი) ჩანართის Editing (რედაქტირება) განყოფილებაში, შეიტანეთ, შესაბამისად, SUM(G5::G9) და SUM(H5:H9) ფორმულები.
- თითოეული სახეობის პროდუქციისათვის მოგების წილის დასათვლელად I5 უჯრედში ჩაწერეთ აბსოლუტური მისამართის შემცველი ფორმულა H5 / \$H\$10 და ააგეთ ფორმულათა მწკრივი ცხრილის ამ სვეტის დანარჩენი უჯრედებისათვის. ამ მოქმედების შესასრულებლად ისევ გამოიყენეთ აქტიური I5 უჯრედის მარჯვენა ქვედა კუთხეში მოთავსებული მარკერი. I5 : I9 უჯრედებს მიანიჭეთ პროცენტული ფორმატი, Home (მთავარი) ჩანართის, Number (რიცხვი) განყოფილებაში <sup>15</sup> ღილაკის საშუალებით.
- A4:l4 უჯრედების ფონის შესაქმნელად საჭიროა მონიშნოთ ეს უჯრედები, შეხვიდეთ კონტექსტური კლავიშით და გამოიყენოთ Format Cells (უჯრის ფორმატი) დიალოგური ფანჯრის fill განყოფილებაში Patterns Style ჩანართი. ამ ოპერაციების შესრულების შედეგად მიიღებთ შემდეგი სახის ცხრილს

|          |       | Home Insert                       | ∓<br>Page Layout Fo               | rmulas Data      | Review Vie           | 2W               | სავარჯ. ექს - Mie               | rosoft Excel                      |                             |                      |                  |             |          |       |                                    |                             | -                | с х<br>с х       |
|----------|-------|-----------------------------------|-----------------------------------|------------------|----------------------|------------------|---------------------------------|-----------------------------------|-----------------------------|----------------------|------------------|-------------|----------|-------|------------------------------------|-----------------------------|------------------|------------------|
| P        | Paste | K Cut<br>Copy<br>I Format Painter | alibri v 11<br>B I <u>U</u> v ⊞ v | • A • •          | = = ≫··<br>= = = # # | Wrap T           | ext General<br>& Center + 👰 - 9 | *<br>∕₀ • • • • • • • • • • • • • | Conditional<br>Formatting ♥ | Format<br>as Table * | Cell<br>Styles * | ←<br>Insert | Delete F | ormat | Σ AutoSum<br>↓ Fill *<br>∠ Clear * | * AZZ<br>Sort &<br>Filter * | Find & Select *  |                  |
|          |       | Clipboard 🖼                       | Font                              | lis .            | Align                | ment             | Fa Ni                           | umber 😡                           |                             | Styles               |                  |             | Cells    |       | 1                                  | Editing                     |                  |                  |
|          |       | G34 🗸 🗸                           | $f_x$                             |                  |                      |                  |                                 |                                   |                             |                      |                  |             |          |       |                                    |                             |                  | ×                |
|          | A     | В                                 | С                                 | D                | E                    | F                | G                               | Н                                 | - I                         | J                    | K                | L           | М        | N     | 0                                  | Р                           | Q                | R                |
| 1        |       |                                   |                                   | ປີ.3.ນ "ູ        | კავკასიის ავ         | ეოიმპორ          | იტი"                            |                                   |                             |                      |                  |             |          |       |                                    |                             |                  | — T              |
| 2        |       |                                   |                                   | <sup>ა</sup> 3Ŏ  | ომანქანების          | რეალიზ           | აცია                            |                                   |                             |                      |                  |             |          |       |                                    |                             |                  |                  |
| 3        | -     | 10 1 m 2 5 - 1 5 - 1              | althuama                          | allungene        | 2010                 | ელი              | 200000150                       | ammester.                         | ame ab alt                  | -                    |                  |             |          |       |                                    |                             |                  |                  |
| 4        | NՉ    | ავტოთანქანის<br>დასახელება        | თესასყიდი<br>ფასი                 | გასაყიდი<br>ფასი | იოგეია<br>ერთეულზე   | ოაოდე.<br>ნობა   | შემოსავალი                      | ითლიანი<br>მოგება                 | იოგების<br>წილი             |                      |                  |             |          |       |                                    |                             |                  |                  |
| 5        | 1     | ტოიოტა                            | 8000                              | 9500             | 1500                 | 58               | 551000                          | 87000                             | 12,24%                      |                      |                  |             |          |       |                                    |                             |                  |                  |
| 6        | 2     | მაზდა                             | 7500                              | 9200             | 1700                 | 54               | 496800                          | 91800                             | 12,92%                      |                      |                  |             |          |       |                                    |                             |                  | _                |
| 7        | 3     | კია                               | 12000                             | 14800            | 2800                 | 102              | 1509600                         | 285600                            | 40,20%                      |                      |                  |             |          |       |                                    |                             |                  |                  |
| 8        | 4     | გოლფი                             | 7000                              | 8900             | 1900                 | 89               | 792100                          | 169100                            | 23,80%                      |                      |                  |             |          |       |                                    |                             |                  | _                |
| 9        | 5     | ოპელი                             | 6500                              | 7500             | 1000                 | 77               | 577500                          | 77000                             | 10,84%                      |                      |                  |             |          |       |                                    |                             |                  |                  |
| 10       | -     | სულ                               |                                   |                  |                      |                  | 3927000                         | 710500                            |                             |                      |                  |             |          |       |                                    |                             |                  |                  |
| 12       |       |                                   |                                   |                  |                      |                  |                                 |                                   |                             |                      |                  |             |          |       |                                    |                             |                  |                  |
| 13       |       |                                   |                                   |                  |                      |                  |                                 |                                   |                             |                      |                  |             |          |       |                                    |                             |                  |                  |
| 15       |       |                                   |                                   |                  |                      |                  |                                 |                                   |                             |                      |                  |             |          |       |                                    |                             |                  |                  |
| 16       |       |                                   |                                   |                  |                      |                  |                                 |                                   |                             |                      |                  |             |          |       |                                    |                             |                  |                  |
| 18       |       |                                   |                                   |                  |                      |                  |                                 |                                   |                             |                      |                  |             |          |       |                                    |                             |                  |                  |
| 19       |       |                                   |                                   |                  |                      |                  |                                 |                                   |                             |                      |                  |             |          |       |                                    |                             |                  |                  |
| 20       |       |                                   |                                   |                  |                      |                  |                                 |                                   |                             |                      |                  |             |          |       |                                    |                             |                  |                  |
| 22       |       |                                   |                                   |                  |                      |                  |                                 |                                   |                             |                      |                  |             |          |       |                                    |                             |                  |                  |
| 23       |       |                                   |                                   |                  |                      |                  |                                 |                                   |                             |                      |                  |             |          |       |                                    |                             |                  |                  |
| 25       |       |                                   |                                   |                  |                      |                  |                                 |                                   |                             |                      |                  |             |          |       |                                    |                             |                  |                  |
| 26       |       |                                   |                                   |                  |                      |                  |                                 |                                   |                             |                      |                  |             |          |       |                                    |                             |                  |                  |
| 28       |       |                                   |                                   |                  |                      |                  |                                 |                                   |                             |                      |                  |             |          |       |                                    |                             |                  |                  |
| 30       |       |                                   |                                   |                  |                      |                  |                                 |                                   |                             |                      |                  |             |          |       |                                    |                             |                  |                  |
| 31       |       |                                   |                                   |                  |                      |                  |                                 |                                   |                             |                      |                  |             |          |       |                                    |                             |                  |                  |
| 32       |       |                                   |                                   |                  |                      |                  |                                 |                                   |                             |                      |                  |             |          |       |                                    |                             |                  |                  |
| 34       |       |                                   |                                   |                  |                      |                  | ,                               |                                   |                             |                      |                  |             |          |       |                                    |                             |                  |                  |
| 35       |       |                                   |                                   |                  |                      |                  |                                 |                                   |                             |                      |                  |             |          |       |                                    |                             |                  |                  |
| 37       |       |                                   |                                   |                  |                      |                  |                                 |                                   |                             |                      |                  |             |          |       |                                    |                             |                  |                  |
| 38<br>39 |       |                                   |                                   |                  |                      |                  |                                 |                                   |                             |                      |                  |             |          |       |                                    |                             |                  | — <u>L</u>       |
| 40       |       |                                   |                                   |                  |                      |                  |                                 |                                   |                             |                      |                  |             |          |       |                                    |                             |                  |                  |
| 41       |       |                                   |                                   |                  |                      |                  |                                 |                                   |                             |                      |                  |             |          |       |                                    |                             |                  |                  |
| 14       | ٠     | H Sheet1 Sheet2                   | : / Sheet3 / 🖓 /                  | 7                |                      |                  |                                 |                                   |                             |                      | _                |             | Ш        | 1     |                                    | 0                           |                  |                  |
| Re       | ady   |                                   |                                   | _                | _                    | _                |                                 | _                                 | _                           | _                    | _                | _           | _        |       | 口巴 76%                             | 0                           |                  | ( <del>+</del> ) |
| 1        | y s   | tart 🔰 🏉 🗟 🕑                      | 0 0 ° U                           |                  | ? 🔀 Microso          | ft Excel - 6383. | 📲 savarjisho - r                | /licrosoft                        |                             |                      |                  |             |          |       | KA 🛛 🖉 🖉                           | 1 H O) (                    | 1 % <del>(</del> |                  |

- 9. მთლიანი შემოსავლის დიაგრამის ასაგებად საჭიროა მონიშნოთ B5:B9 და G5:G9 დიაპაზონების გაერთიანება. შეხვიდეთ Insert (ჩამატება) ჩანართის Sharts (დიაგრამები) განყოფილებაში, დააჭიროთ Pie (წრიული დიაგრამა) ღილაკს და აირჩიოთ 3-D Pie – ში პირველი ელემენტი. დააჭირეთ Design Chart Layouts (კონსტრუქტორი) ჩანართის (დიაგრამის მაკეტი) Layout 5 (მაკეტი 5) ღილაკს. განყოფილებაში რეალიზებული პროდუქციის რაოდენობის ასაგებად საჭიროა მონიშნოთ B5:b10 და F5:F10 დიაპაზონთა გაერთიანება. ჩაატარეთ იგივე პროცედურა, რომელიც გამოყენებული იქნა მთლიანი შემო-სავლის დიაგრამის აგების დროს. რედაქტირებისას დაამატეთ პროდუქციის დასახელებები და პროცენტული მაჩვენებლები.
- 10. საბოლოოდ მივიღებთ შემდეგი სახის დიაგრამებს

| 0   | ) <b></b> . (1   | · 🗉 ) :         | Ŧ              |                              |               |               | სავარჯ. ექს - Mic          | rosoft Excel |              |            |          |         |          |       |         |          | -        | ₫ X     |
|-----|------------------|-----------------|----------------|------------------------------|---------------|---------------|----------------------------|--------------|--------------|------------|----------|---------|----------|-------|---------|----------|----------|---------|
| Cer | Home I           | Insert          | Page Layout Fo | rmulas Data                  | Review Vi     | ΡW            |                            |              |              |            |          |         |          |       |         |          | 0 -      | . = x   |
| Pa  | Cut              | Ca              | alibri v 11    | • A A =                      | = <u>-</u> ≫· | 📑 Wrap T      | ext General                | · .0. 00     | Conditional  | Format     | Cell     | tinsert | Delete F | ormat | Σ AutoS | um * AZI |          |         |
|     | J Format Pa      | ainter          |                |                              | · = = 3F 5F   | merge         | a center + 33 + 7          | 0 ' .00 ⇒.0  | Formatting * | as Table * | Styles * | v       | *        | *     | Clear · | Filter   | * Select | Ψ       |
|     | Clipboard        | 6               | Font           | G                            | Align         | ment          | G Nu                       | umber 🕞      |              | Styles     |          |         | Cells    |       |         | Editing  |          | _       |
|     | G34              | • (0            | $f_{x}$        |                              |               |               |                            |              |              |            |          |         |          |       |         |          |          | *       |
|     | A B              |                 | С              | D                            | E             | F             | G                          | Н            | 1            | J          | К        | L       | М        | N     | 0       | P        | Q        | R       |
| 1   |                  |                 |                | ö.3.U "                      | ვავკასიის ავ  | ტოიმპორ       | 0°"                        |              |              |            |          |         |          |       |         |          |          | —- [    |
| 2   |                  |                 |                | ავტ                          | ომახქახების   | რეალიზ<br>'   | აცია                       |              |              |            |          |         |          |       |         |          |          |         |
| 3   | 1 - 5 - 9.6      | 1.5-1           |                |                              | 2010          | ელი           | 9                          | 9            | 9 9-li       |            |          |         |          |       |         |          |          |         |
|     | 10 330md30       | 93000           | ძესასყიდი      | გასაყიდი                     | თოგება<br>- < | ოაოდე.        | ರರಾ <u>ლ</u> ೧ <b>೩</b> ೧೦ | მთლიანი      | ძოგების      |            |          |         |          |       |         |          |          |         |
| 4   | დასახეი          | ლეია            | ფასი           | ფასი                         | ეოთეულ ხე     | 0000          | თეთოსავალი                 | იოგეია       | <b>PO</b> ლO | -          |          |         |          |       |         |          |          |         |
| 5   | 1 0ოიოტა         |                 | 8000           | 9500                         | 1300          | 58            | 551000                     | 8/000        | 12,24%       | -          |          |         |          |       |         |          |          |         |
| 6   | 2 03 0(03        |                 | /300           | 9200                         | 1700          | 103           | 496800                     | 325000       | 12,92%       | -          |          |         |          |       |         |          |          |         |
| /   | 5 303<br>4 ammmo |                 | 12000          | 14500                        | 2800          | 102           | 1309600                    | 169100       | 40,20%       |            |          |         |          |       |         |          |          | _       |
| 8   | 5 m30m0          |                 | 6500           | 7500                         | 1000          | 77            | 577500                     | 77000        | 10 84%       |            |          |         |          |       |         |          |          |         |
| 10  | lymm             |                 | 0000           | /300                         | 1000          |               | 3927000                    | 710500       | 10,04/0      | 1          |          |         |          |       |         |          |          |         |
| 11  | 0.00             |                 |                |                              |               |               | 332/000                    | /10000       |              |            |          |         |          |       |         |          |          |         |
| 12  |                  |                 |                |                              |               |               |                            |              |              |            |          |         |          |       |         |          |          |         |
| 13  | -                | მთლ             | იანი შემოსა    | ვალი                         |               | რეა           | ლიზებული პ                 | როდუქცი      | 5            |            |          |         |          |       |         |          |          |         |
| 15  |                  | -               |                |                              |               | U             |                            |              |              |            |          |         |          |       |         |          |          |         |
| 16  |                  | 15%             | 1475           |                              |               |               | manmo                      | 15%          |              |            |          |         |          |       |         |          |          |         |
| 18  | 20%              |                 |                | 1379 E ()77                  | იოტა<br>m)    |               | 20%                        |              | მაზდა        |            |          |         |          |       |         |          |          |         |
| 19  |                  |                 |                | = 303                        | ~             |               |                            |              | 1496         |            |          |         |          |       |         |          |          |         |
| 20  |                  |                 |                | = 2 <sup>m</sup>             | ლფი           | 3090          | 180<br>186                 |              |              |            |          |         |          |       |         |          |          |         |
| 22  |                  |                 | 38%            | ≡ m3j                        | 1000 C        |               |                            | 305<br>27%   |              |            |          |         |          |       |         |          |          |         |
| 23  |                  |                 |                |                              |               |               |                            |              |              |            |          |         |          |       |         |          |          |         |
| 25  |                  |                 |                |                              |               |               |                            |              |              |            |          |         |          |       |         |          |          |         |
| 26  | _                |                 |                |                              |               |               |                            |              |              |            |          |         |          |       |         |          |          |         |
| 28  |                  |                 |                |                              |               |               |                            |              |              |            |          |         |          |       |         |          |          |         |
| 29  |                  |                 |                |                              |               |               |                            |              |              |            |          |         |          |       |         |          |          |         |
| 31  |                  |                 |                |                              |               |               |                            |              |              |            |          |         |          |       |         |          |          |         |
| 32  |                  |                 |                |                              |               |               |                            |              |              |            |          |         |          |       |         |          |          |         |
| 33  |                  |                 |                |                              |               |               |                            |              |              |            |          |         |          |       |         |          |          |         |
| 35  |                  |                 |                |                              |               |               |                            |              |              |            |          |         |          |       |         |          |          |         |
| 36  |                  |                 |                |                              |               |               |                            |              |              |            |          |         |          |       |         |          |          |         |
| 38  |                  |                 |                |                              |               |               |                            |              |              |            |          |         |          |       |         |          |          |         |
| 39  |                  |                 |                |                              |               |               |                            |              |              |            |          |         |          |       |         |          |          | — I     |
| 41  |                  |                 |                |                              |               |               |                            |              |              |            |          |         |          |       |         |          |          |         |
| 42  | M Sheet1         | Shee+2          | Sheet3 /97     |                              |               | 2             |                            |              | 14           |            |          |         |          |       |         |          |          |         |
| Rea | ly               | A DIRUGUZ       |                |                              |               |               |                            |              |              |            |          |         | all      | I     | 口田 769  | 6 🕞      |          | (+)     |
| H   | start _/         | 6 <b>(5</b> (9) | 0 0 ° D        | 777777777777777 <u>- 7</u> 7 | 2 🕞 Microso   | ft Evcel - km | 🖾 savarisbo - N            | icrosoft     |              |            |          |         |          |       | KĀ 🔊    | 10.0     | 0 3 4    | ÷ 14:26 |

## ᲡᲐᲕᲐᲠ**%0**ᲨᲝ №22

დიაგრამაზე ტრენდის წრფის დამატება

(ტრენდის საშუალებით შესაძლებელია არსებული მონაცემების საფუძველზე კომპანიის მუშაობის შეფასება და პროგნოზი მომავალში).

- 1. start მენიუდან გამოიძახეთ Microsoft Office Excel 2007
- 2. შეადგინეთ შემდეგი სახის ცხრილი:

|          | <b>17 - CH - EE</b>    | ) =            |          |         |        |         |             | Book2                                                                                       | - Micro | osoft Exce | 1      |             |        |        |        |        |        |               |        | -      | - ×   |
|----------|------------------------|----------------|----------|---------|--------|---------|-------------|---------------------------------------------------------------------------------------------|---------|------------|--------|-------------|--------|--------|--------|--------|--------|---------------|--------|--------|-------|
| Но       | ome Insert             | Page Layout    | Formulas | Data    | Review | View    |             |                                                                                             |         |            |        |             |        |        |        |        |        |               |        | @ -    | = ×   |
| A K      | Cut                    | Calibri        | - 11 - A | ·       | = = *  | >       | 🐨 Wrap Text |                                                                                             | Genera  | a1         | -      | 100         |        |        |        | *      |        | Σ AutoSum     | 47     | 49     |       |
| Paste 3  | Copy<br>Format Painter | B I U -        |          | A -) (= | -      | E 6)E   | Merge & Cer | nter ~                                                                                      | 97 -    | % ,        | 00÷ 00 | Conditional | Format | Cell   | Insert | Delete | Format | Gen -         | Sort & | Find & |       |
| Clipb    | oard G                 | Fo             | nt       | Ge      |        | Alignme | int         | Ģ                                                                                           | 1       | Number     | 5      | ronnatting  | Styles | Jujies |        | Cells  |        | Ec            | liting | Jerect |       |
| El       | L8 <del>-</del>        | ( Jx           |          |         |        |         |             |                                                                                             |         |            |        |             |        |        |        |        |        |               |        |        | 2     |
| A        | В                      | С              | D        | E       | F      | G       | н           | 1                                                                                           |         | J          | к      | L           | M      | 1      | J      | 0      | P      | Q             | R      |        | S     |
| 1        |                        |                |          |         |        |         |             |                                                                                             |         |            |        |             |        |        |        |        |        |               |        |        |       |
| 2        |                        |                |          |         |        |         |             |                                                                                             |         |            |        |             |        |        |        |        |        |               |        |        | -     |
| 4        | წლები                  | ი მოგება       |          |         |        |         |             |                                                                                             |         |            |        |             |        |        |        |        |        |               |        |        |       |
| 5        | 2001                   | 100000         |          |         |        |         |             |                                                                                             |         |            |        |             |        |        |        |        |        |               |        |        |       |
| 6        | 2002                   | 124000         |          |         |        |         |             |                                                                                             |         |            |        |             |        |        |        |        |        |               |        |        |       |
| 7        | 2003                   | 154000         |          |         |        |         |             |                                                                                             |         |            |        |             |        |        |        |        |        |               |        |        |       |
| 8        | 2004                   | 210000         |          |         |        |         |             |                                                                                             |         |            |        |             |        |        |        |        |        |               |        |        |       |
| 9        | 2005                   | 198000         |          |         |        |         |             |                                                                                             |         |            |        |             |        |        |        |        |        |               |        |        |       |
| 10       | 2006                   | 210000         |          |         |        |         |             |                                                                                             |         |            |        |             |        |        |        |        |        |               |        |        |       |
| 11       | 2007                   | 190000         |          |         |        |         |             |                                                                                             |         |            |        |             |        |        |        |        |        |               |        |        |       |
| 12       | 2008                   | 175000         |          |         |        |         |             |                                                                                             |         |            |        |             |        |        |        |        |        |               |        |        |       |
| 13       | 2009                   | 218000         |          |         |        |         |             |                                                                                             |         |            |        |             |        |        |        |        |        |               |        |        |       |
| 14       | 2010                   | 225000         |          |         |        |         |             |                                                                                             |         |            |        |             |        |        |        |        |        |               |        |        |       |
| 15       |                        |                |          |         |        |         |             |                                                                                             |         |            |        |             |        |        |        |        |        |               |        |        |       |
| 16       |                        |                |          |         |        |         |             |                                                                                             |         |            |        |             |        |        |        |        |        |               |        |        | _     |
| 1/       |                        |                |          |         |        |         |             |                                                                                             |         |            |        |             |        |        |        |        |        |               |        |        |       |
| 19       |                        |                |          | î       |        |         |             |                                                                                             |         |            |        |             |        |        |        |        |        |               |        |        |       |
| 20       |                        |                |          |         |        |         |             |                                                                                             |         |            |        |             |        |        |        |        |        |               |        |        | _     |
| 22       |                        |                |          |         |        |         |             |                                                                                             |         |            |        |             |        |        |        |        |        |               |        |        |       |
| 23       |                        |                |          |         |        |         |             |                                                                                             |         |            |        |             |        |        |        |        |        |               |        |        |       |
| 24       |                        |                |          |         |        |         |             |                                                                                             |         |            |        |             |        |        |        |        |        |               |        |        |       |
| 25       |                        |                |          |         |        |         |             |                                                                                             |         |            |        |             |        |        |        |        |        |               |        |        | -     |
| 27       |                        |                |          |         |        |         |             |                                                                                             |         |            |        |             |        |        |        |        |        |               |        |        |       |
| 28       |                        |                |          |         |        |         |             |                                                                                             |         |            |        |             |        |        |        |        |        |               |        |        | - 1   |
| 30       |                        |                |          |         |        |         |             |                                                                                             |         |            |        |             |        |        |        |        |        |               |        |        |       |
| 31       | Charles Char           | the sta        | 21       |         |        |         |             |                                                                                             |         |            |        |             | 1      |        |        |        |        |               |        |        | -     |
| Ready    | Sheeti Shee            | itz / sheets / | 0        |         |        |         |             |                                                                                             |         |            |        |             |        |        |        |        |        | [] []] 100% ( | 9      |        |       |
| ## start |                        | 90 <b>9</b> *  | (i) ono  | SAV.    | . 🖿 🛛  | . di    | Book1       | 1<br>1<br>1<br>1<br>1<br>1<br>1<br>1<br>1<br>1<br>1<br>1<br>1<br>1<br>1<br>1<br>1<br>1<br>1 |         | S Skyp     |        |             | 🗁 8. d | 10     | Prog   | 101    | ficro  | ка 🔍 🔊        | 39.8   |        | 15:56 |

133

- 3. მონიშნეთ ცხრილი
- 4. Insert (ჩამატება) ჩანართის Charts (დიაგრამა) განყოფილებაში დააჭირეთ ჯერ Scatter (წერტილოვანი) ღილაკზე. აირჩიეთ წერტილოვანი დიაგრამის წერტილების წრფით დაკავშირებული ვარიანტი. მიიღებთ შემდეგი სახის დიაგრამას

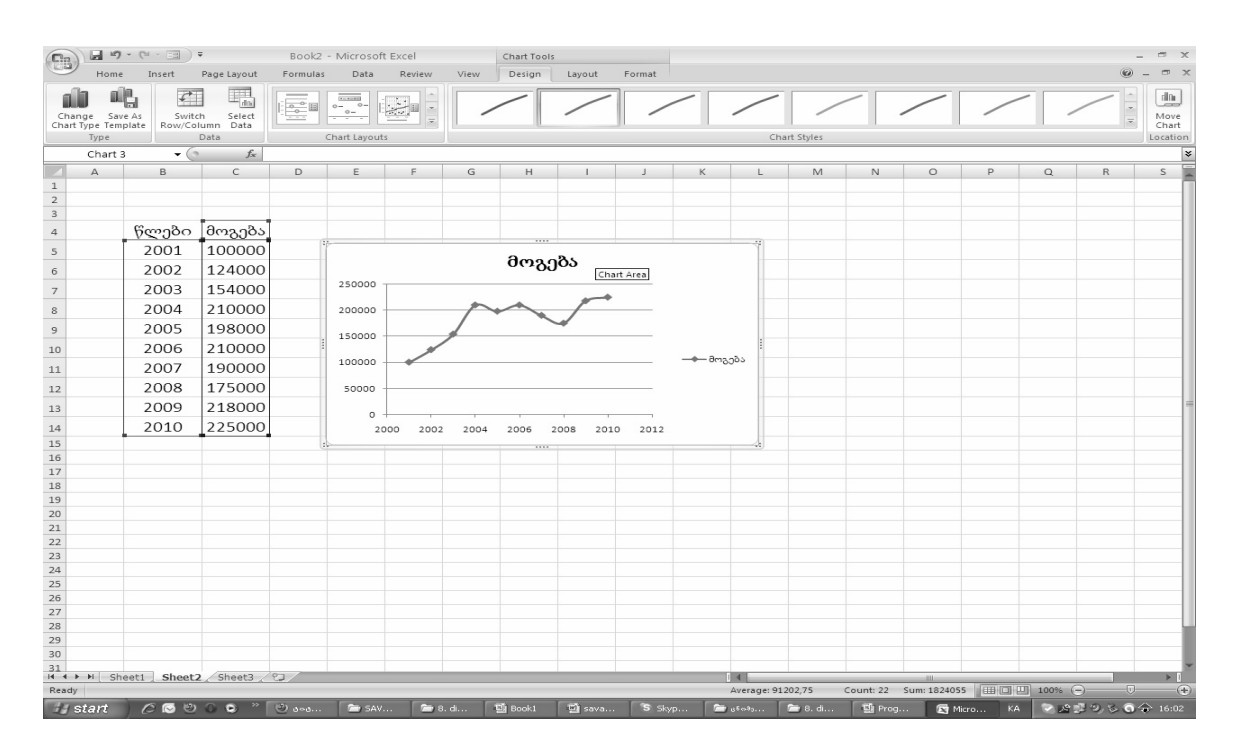

- 5. მონიშნეთ დიაგრამა.
- 6. Layout (მაკეტი) კონტექსტური ჩანართის Analysis (ანალიზი) განყოფილებაში დააჭირეთ ჯერ Trendline (ტრენდის წრფე) ღილაკზე, ხოლო შემდეგ More Trendline Options (ტრენდის წრფის დამატებითი პარამეტრები) ბრძანებაზე.

გამოვა დიალოგური ფან $_{\Re}$ არა Format Trendline (ტრენდის წრფის ფორმატი).

- 7. Trend / Regression Type ველში დააჭირეთ Linear (წრფივი) ღილაკს.
- Forecast (პროგნოზი) განყოფილების Forward (წინ)–ველში შეიტანეთ 3 (ეს იმას ნიშნავს რომ შემოსავლის პროგნოზი იანგარიშება 2011, 2012 და 2013 წლებისათვის).
- 9. დააჭირეთ Close (დახურვა).

Excel 2007 დიაგრამაზე დაამატებს ტრენდის წრფეს.

| Cia    | 29         | • (* • = )   | ÷               | Воо     | k2 - Microsoft   | Excel  |              | Chart Too | ls        |          |            |        |          |           |              |            |             |         |        | - 0 | ×   |
|--------|------------|--------------|-----------------|---------|------------------|--------|--------------|-----------|-----------|----------|------------|--------|----------|-----------|--------------|------------|-------------|---------|--------|-----|-----|
|        | Home       | Insert       | Page Layout     | Formu   | ilas Data        | Review | / View       | Design    | Layout    | Format   |            |        |          |           |              |            |             |         | Ø      |     | ×   |
| Series | : "მოგება" | Trendline *  | B               | A       | da. Ida          | de El  | laina di     |           |           |          |            | fin    |          |           |              | 通転         | Chart Name: |         |        |     |     |
| 🕉 Fo   | ormat Sele | ction        | Picture Shapes  | Text    | Chart Avis       | Legend | Data Da      | ata Aves  | Gridlines | Plot C   | hart C     | hart   | 3-D      | Trendline | Lines Un/Dox | AND Error  | Chart 3     |         |        |     |     |
| R      | eset to Ma | tch Style    | *               | Box     | Title * Titles * |        | Labels - Tab | ile       | *         | Area * W | /all - Flo | oor* R | otation  | *         | Bars         | Bars *     |             |         |        |     |     |
|        | Chart 2    | lection      | insert          |         |                  | Labels |              |           | Axes      |          | Backgro    | una    |          | 1         | Analysis     |            | Properties  |         |        |     | ×   |
|        | Criart 3   | •            | Jx              | D       | 5                | -      | 6            |           |           |          |            | V      |          |           | N            | 0          | D           | 0       | P      | 5   | -   |
| 1      | A          | D            | C               | U       | C                | F      | 0            |           |           | ,        |            | N      | L        | IVI       | IN           | 0          | P           | Q       | n      | 5   | 17  |
| 2      |            |              |                 |         |                  |        |              |           |           |          |            |        |          |           |              |            |             |         |        |     |     |
| 3      |            |              |                 |         |                  |        |              |           |           |          |            |        |          |           |              |            |             |         |        |     | -11 |
| 4      |            | წლები        | მოგება          |         | 8                |        |              |           |           |          |            |        |          |           |              |            |             |         |        |     | -11 |
| 5      |            | 2001         | 100000          |         | _                |        |              | მოგ       | იბა       |          |            |        |          |           |              |            |             |         |        |     | -11 |
| 6      |            | 2002         | 124000          |         |                  |        |              | 0.10      | 000       |          |            |        |          |           |              |            |             |         |        |     | -11 |
| 7      |            | 2003         | 154000          |         | 300000 -         |        |              |           | æ         | _        |            |        |          |           |              |            |             |         |        |     |     |
| 8      |            | 2004         | 210000          |         | 250000 -         |        | 26212 ES     | ~         |           | _        |            |        |          |           |              |            |             |         |        |     |     |
| 9      |            | 2005         | 198000          |         | 200000 -         |        | M            | J         |           |          |            |        |          |           |              |            |             |         |        |     |     |
| 10     |            | 2006         | 210000          |         | 150000 -         | 1      |              | -         |           | +        | —მოგებ     | 6      | 1        |           |              |            |             |         |        |     |     |
| 11     |            | 2007         | 190000          |         | 100000 -         | 1      |              |           |           | Leg      | gend       | (მოგემ | ðs)      |           |              |            |             |         |        |     |     |
| 12     |            | 2008         | 175000          |         | 50000            |        |              |           |           |          |            |        |          |           |              |            |             |         |        |     |     |
| 13     |            | 2009         | 218000          |         | 50000            |        |              |           |           |          |            |        |          |           |              |            |             |         |        |     | -   |
| 14     |            | 2010         | 225000          |         | 20               | 00     | 2005         | 2010      | 1 7       | 015      |            |        |          |           |              |            |             |         |        |     | 1   |
| 15     |            |              |                 |         |                  |        | 2005         |           |           | 015      |            |        |          |           |              |            |             |         |        |     | -11 |
| 16     |            |              |                 |         |                  |        |              |           |           |          |            |        |          |           |              |            |             |         |        |     |     |
| 17     |            |              |                 |         |                  |        |              |           |           |          |            |        |          |           |              |            |             |         |        |     | -11 |
| 18     |            |              |                 |         |                  |        |              |           |           |          |            |        |          |           |              |            |             |         |        |     | -11 |
| 20     |            |              |                 |         |                  |        |              |           |           |          |            |        |          |           |              |            |             |         |        |     |     |
| 21     |            |              |                 |         |                  |        |              |           |           |          |            |        |          |           |              |            |             |         |        |     |     |
| 22     |            |              |                 |         |                  |        |              |           |           |          |            |        |          |           |              |            |             |         |        |     | -11 |
| 23     |            |              |                 |         |                  |        |              |           |           |          |            |        |          |           |              |            |             |         |        |     | -11 |
| 25     |            |              |                 |         |                  |        |              |           |           |          |            |        |          |           |              |            |             |         |        |     |     |
| 26     |            |              |                 |         |                  |        |              |           |           |          |            |        |          |           |              |            |             |         |        |     |     |
| 27     |            |              |                 |         |                  |        |              |           |           |          |            |        |          |           |              |            |             |         |        |     | -[] |
| 20     |            |              |                 |         |                  |        |              |           |           |          |            |        |          |           |              |            |             |         |        |     |     |
| 30     |            |              |                 |         |                  |        |              |           |           |          |            |        |          |           |              |            |             |         |        |     | 1   |
| 31     | N She      | sheet        | Sheet3          | ¢7      |                  | _      |              |           |           |          |            |        | 4        |           |              |            |             |         |        |     | T   |
| Ready  |            | JULI / UNCER | and a survey of |         |                  |        |              |           |           |          |            |        | Average: | 91202,75  | Count: 22    | Sum: 18240 | 55 💷 🗆      | 100% (- | 0 0    | ,   | ÷   |
| 44     | start      |              | • • • • •       | (2) and | SAV.             | 10     | 8. di        | B Book1   | ିଆ sava   | S a      | skyn       | I m    | o Emilio | 1 🕞 8. d. | Si Prog      |            | dicro KA    | 2.01    | 10.8.6 |     | n4  |

#### ᲡᲐᲒᲐᲠᲯ**ᲘᲨᲝ**№23

შექმენით საორგანიზაციო დიაგრამა, მოახდინეთ ფიგურების გაფერადება, წაშალეთ და დაამატეთ ფიგურა, შეცვალეთ დიაგრამის მაკეტი არსებული ინფორმაციის ცვლილების გარეშე და შეცვალეთ დიაგრამის ერთ – ერთი ელემენტის ფორმატი.

- 1. start მენიუდან გამოიძახეთ Microsoft Office Excel 2007.
- 2. Insert (ჩამატება) ჩანართის Illiustrations (ილუსტრაცია) განყოფილებაში დააჭირეთ SmartArt (SmartArt ნახატის ჩასმა) ღილაკზე.

გამოვა დიალოგური ფანჯარა Choose a SmartArt Graphic (SmartArt ნახატის ამორჩევა).

 დააჭირეთ Hierarchy (იერარქია) ღილაკზე. ეკრანზე გამოჩნდება იერარქიული სქემების სხვადასხვა ვარიანტები.

4. დააჭირეთ პირველ ვარიანტზე, სახელწოდებით Opganization Chart (საორგანიზაციო დიაგრამა) და შემდეგ OK ღილაკზე. Excel 2007 შექმნის საორგანიზაციო დიაგრამას.

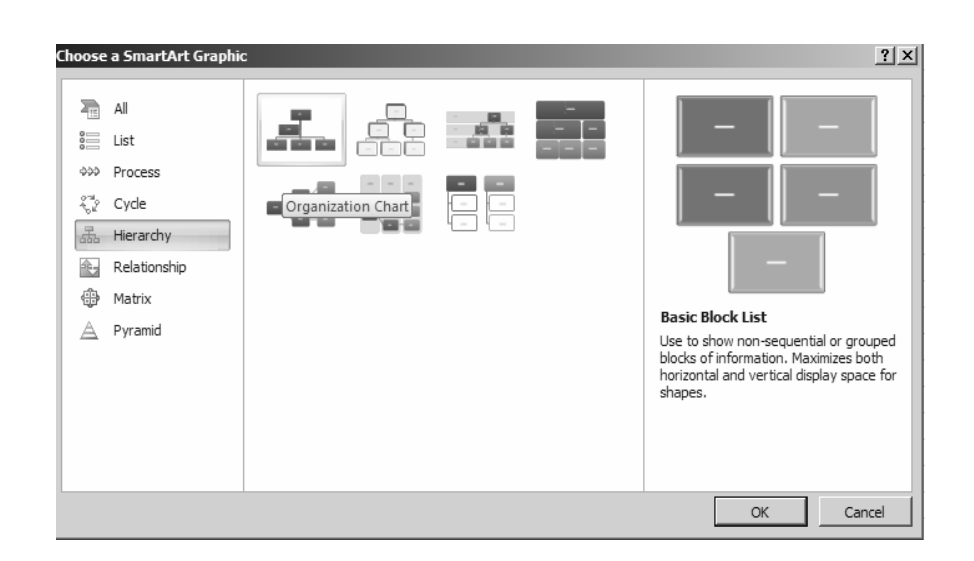

- 5. Type your text here (შეიტანეთ ტექსტი) პანელის პირველ ველში შეიტანეთ მმართველი.
- 6. შედით მმართველის ქვევით მოთავსებულ [техт] ელემენტზე კონტექსტური კლავიშით და დააჭირეთ Cut (ამოჭრა) ღილაკზე.

Excel 2007 წაშლის ამ ელემენტს და საორგანიზაციო დიაგრამა მიიღებს ასეთ სახეს:

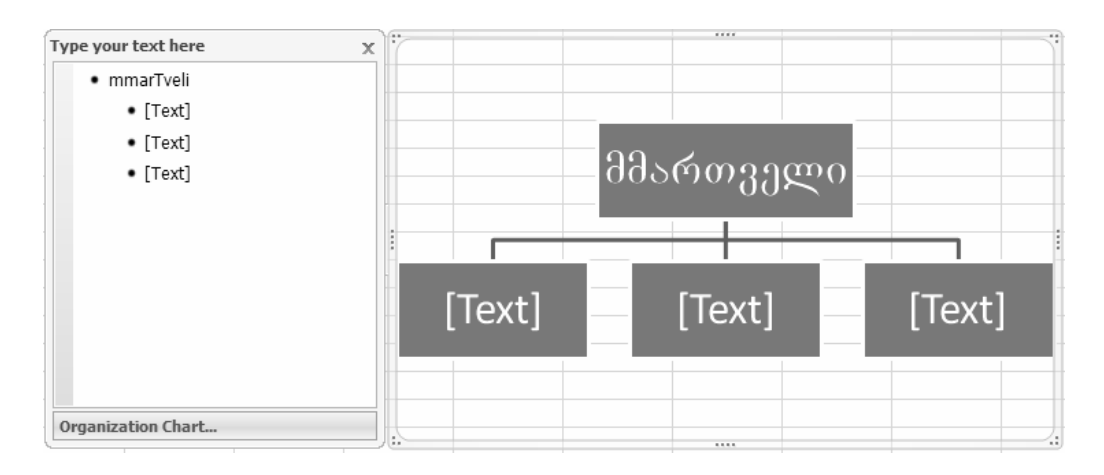

 საორგანიზაციო დიაგრამის მეორე დონეზე, პირველ ფიგურაში ჩაწერეთ ადმინისტრატორი , მეორე ფიგურაში აღმასრულებელი დირექტორი - ხოლო მესამე ფიგურაში - ფინანსური დირექტორი.  დააჭირეთ "ფინანსური დირექტორი" – ის ტექსტის ფიგურას, Design (კონსტრუქტორი) ჩანართის Create Graphic (ნახატის შექმნა) განყოფილებაში დააჭირეთ Add Shape (ფიგურის დამატება) ღილაკზე და შემდეგ გამოიყენეთ ბრძანება Add Shape Below (ფიგურის ქვევით დამატება).

მიმდინარე ფიგურის ქვევით გამოჩნდება ახალი ფიგურა.

- 9. ახალ ფიგურაში ჩაწერეთ **ბუღალტერი**.
- 10. Design (კონსტრუქტორი) ჩანართის Layout (მაკეტი) განყოფილებაში დააჭირეთ მეორე მაკეტზე. საორგანიზაციო დიაგრამა ახალი მაკეტის საფუძველზე მიიღებს ასეთ სახეს:

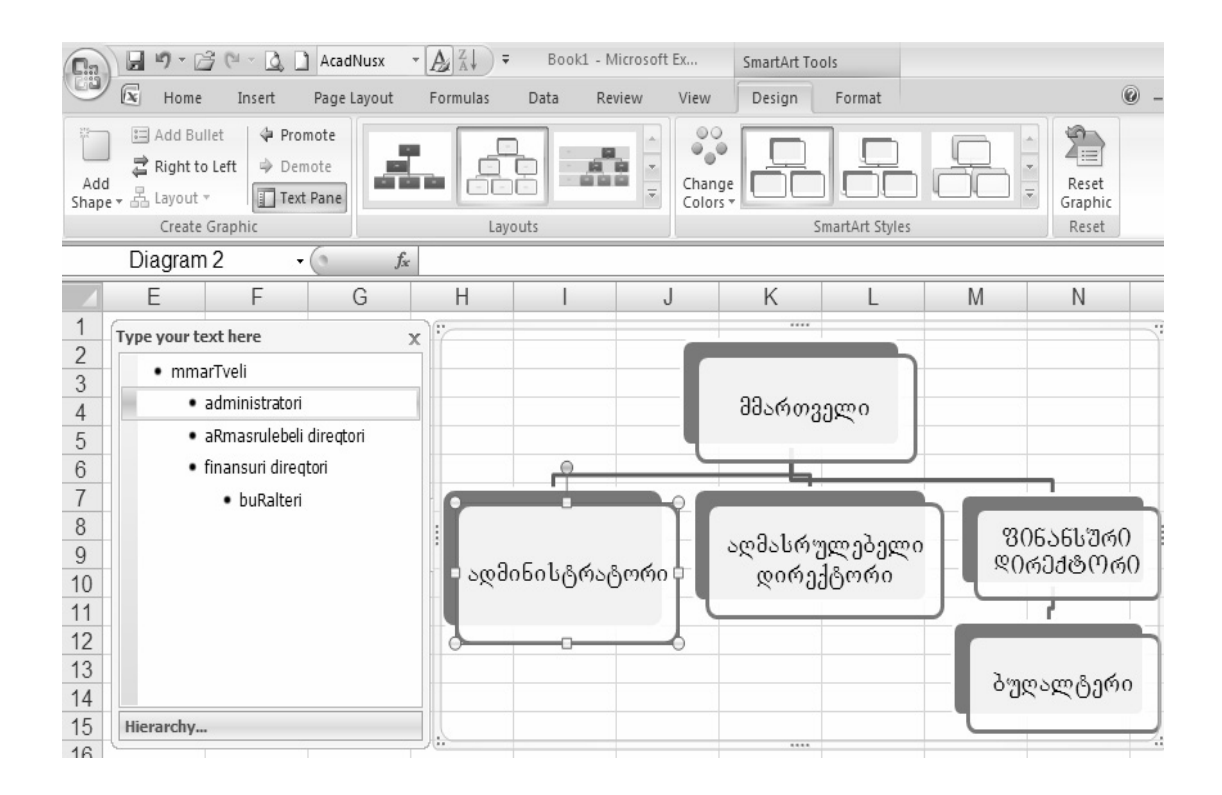

- 11. შედით კონტექსტური კლავიშით ფიგურაში, რომელსაც აწერია ბუღალტერი და შემდეგ დააჭირეთ Format Shape (ფიგურების ფორმატი) ბრძანებაზე. გამოვა დიალოგური ფანჯარა Format Shape (ფიგურების ფორმატი).
- 12. დააჭირეთ Fill (ფონი) კატეგორიაზე. Excel 2007 გვიჩვენებს ფონის სხვადასხვა ვარიანტებს.
- ავტომატურად გამოყოფილი იქნება Solid Fill (მთლიანი ფონი) ვარიანტი. დააჭირეთ Color (ფერი) ღილაკზე და შემდეგ Standard Color (სტანდარტული ფერი) ველში აირჩიეთ ყვითელი ფერის კვადრატი.

ფიგურის ფერი გახდება ყვითელი.

| Cin          |      | ) • 🖻 (° - 🗋      |                           | • 🔊 🖓 -  |         |               | SmartArt T | ools           | WavSalo 55555 - N | /licrosoft Excel |      |
|--------------|------|-------------------|---------------------------|----------|---------|---------------|------------|----------------|-------------------|------------------|------|
|              | x    | Home Insert       | Page Layout               | Formulas | Data Re | view View     | Design     | Format         |                   |                  | 0 -  |
| Add<br>Shape | □ A  | dd Bullet         | omote<br>emote<br>xt Pane |          |         | Chan<br>Color |            |                |                   | Reset<br>Graphic |      |
| _            | (    | Create Graphic    |                           | Lay      | outs    |               |            | SmartArt Style | 25                | Reset            |      |
|              | Diag | gram 2            | • (                       | -        |         | 1             |            |                |                   |                  |      |
|              | A    | B                 | С                         | D        | E       | F             | G          | Н              | I                 | J                | K    |
| 1            |      | Type your text he | re                        | x        |         |               |            |                |                   |                  |      |
| 2            |      | mmarTvel          | i                         |          |         |               | -          |                |                   |                  |      |
| 3            |      | • admir           | nistratori                |          |         |               | - 25       | Samoon         | 20                |                  |      |
| 5            |      | • aRma            | srulebeli direato         | ri       |         |               |            | 00,000         |                   |                  |      |
| 6            |      | • finans          | suri direqtori            |          |         |               |            | 1              |                   |                  |      |
| 7            |      | • t               | ouRalteri                 |          | F       |               |            |                |                   | 1                |      |
| 8            |      |                   |                           |          |         |               |            |                |                   | 906 \ E1         | ീര്റ |
| 9            |      |                   |                           |          | 0 5 1   |               | రిల్ల      | ძასრულ         | ებელი             | 000000<br>@06040 | 0000 |
| 10           |      |                   |                           | 1        | ადძინის | ტრატორი       |            | დირექტი        | m60               |                  |      |
| 11           |      |                   |                           |          |         |               |            | -              |                   | 1                |      |
| 12           |      |                   |                           |          |         |               | /          |                |                   |                  |      |
| 13           |      |                   |                           |          |         |               |            |                |                   | პუოალი           | პერი |
| 14           |      |                   |                           |          |         |               |            |                |                   | 0~-~(            | 0    |
| 10           |      | Hierarchy         |                           |          |         |               |            |                | -                 |                  |      |

# თავი 9. დოკუმენტის ბეჭდვა

#### ᲡᲐᲒᲐᲠᲯᲘᲨᲝ №24

შექმენით სამუშაო წიგნის ზედა და ქვედა კოლონტიტულები. ზედა კოლონტიტულის შუა ნაწილში ჩაწერეთ თავი III, ხოლო მარჯვენა ნაწილში წიგნის დასახელება და მიმდინარე თარიღი.

- 1. start მენიუდან გამოიძახეთ Microsoft Office Excel 2007
- 2. შეადგინეთ შემდეგი სახის ცხრილი:

|    | A | В     | С          | D |
|----|---|-------|------------|---|
| 1  |   |       |            |   |
| 2  |   |       |            |   |
| 3  |   |       |            |   |
| 4  |   | წლები | შემოსავალი |   |
| 5  |   | 2001  | 120365     |   |
| 6  |   | 2002  | 354008     |   |
| 7  |   | 2003  | 400320     |   |
| 8  |   | 2004  | 658421     |   |
| 9  |   | 2005  | 726548     |   |
| 10 |   | 2006  | 815349     |   |
| 11 |   | 2007  | 994523     |   |
| 12 |   |       |            |   |

- 3. აღნიშნულ ცხრილს დაარქვით სახელი "კოლინტიტული".
- 4. ააგეთ ამ ცხრილის შესაბამისი წრფივი დიაგრამა.
- დააჭირეთ View (ხედი) ჩანართის Workbook Views (წიგნის დათვალიერების რეჟიმი) განყოფილებაში Page Layout (გვერდის მაკეტი) ღილაკზე. Excel 2007 გამოიტანს სამუშაო წიგნს გვერდის მაკეტის რეჟიმში.
- დააჭირეთ სამუშაო ფურცლის ზევით Click to add header (ზედა კოლონ-ტიტული) ელემენტზე.

Excel 2007 გახსნის ზედა კოლონტიტულის შუა ნაწილს რედაქტირებისათვის

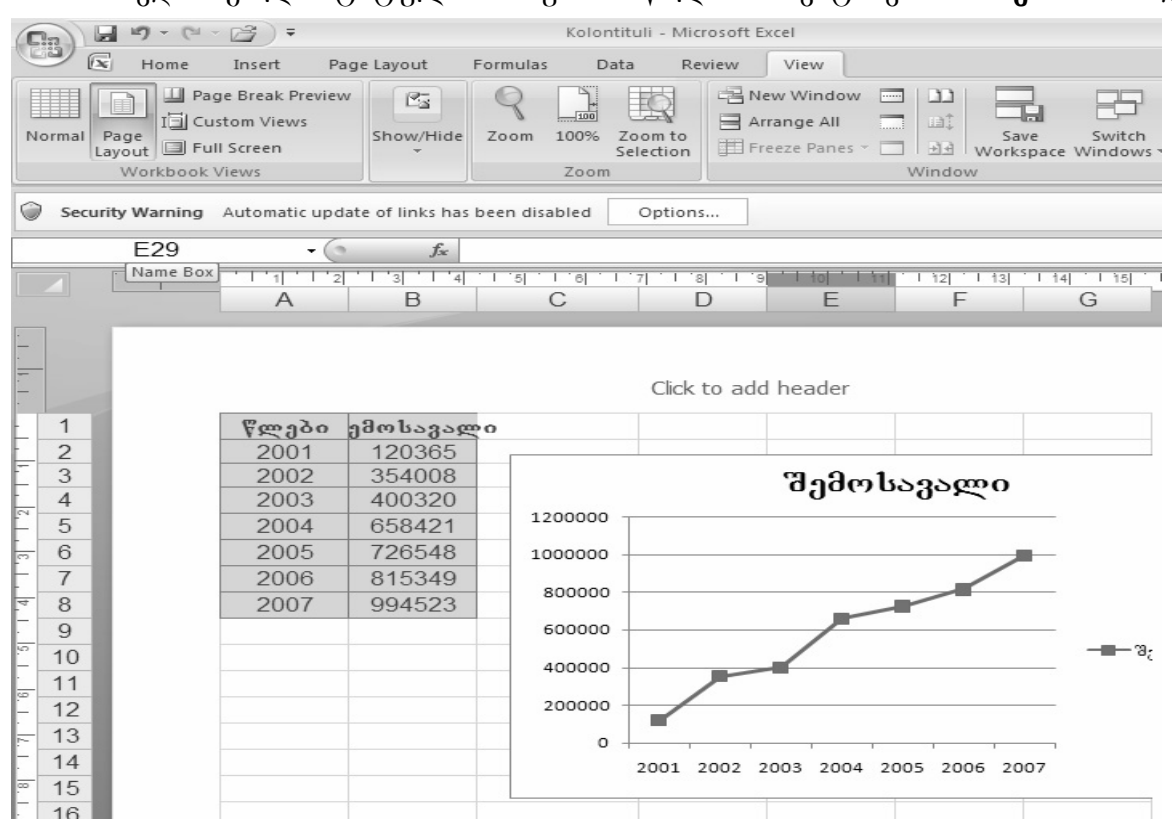

7. ზედა კოლონტიტულის შუა ნაწილში შეიტანეთ "**თავი III"** და

დააჭირეთ Tab ღილაკზე. Excel 2007 გამოყოფს ზედა კოლონტიტულის მარჯვენა ნაწილს.

 Design (კონსტრუქტორი) კონტექსტური ჩანართის Header & Footer Elements (კოლონტიტულების ელემენტები) განყოფილებაში დააჭირეთ File Name ფაილის (სახელი) ღილაკზე.

Excel 2007 ზედა კოლონტიტულის მარჯვენა ნაწილს დაუმატებს &[File] კოდს.

- 9. &[File] კოდის მარჯვნივ შეიტანეთ (,) და დააჭირეთ პრობელის ღილაკზე.
- Design (კონსტრუქტორი) კონტექსტური ჩანართის Header & Footer Elements (კოლონტიტულების ელემენტები) განყოფილებაში დააჭირეთ Current Date (მიმდინარე თარიღი) ღილაკზე. ზედა კოლონტიტულში გამოჩნდება &[File],&[Date] კოდი.
- დააჭირეთ Tab ღილაკზე. Excel 2007 გამოყოფს ზედა კოლონტიტულის მარცხენა ნაწილს, ხოლო მარჯვენა ნაწილში გამოჩნდება სამუშაო წიგნის სახელი და მიმდინარე თარიღი.

**შენიშვნა :** Design (კონსტრუქტორი) კონტექსტური ჩანართის Navigation (გადასვლა) განყოფილებაში დააჭირეთ Go To Footer (ქვედა

კოლონტიტულზე გადასვლა). Excel 2007 გამოყოფს ქვედა კოლონტიტულს.

ანალოგიური ოპერაციების ჩატარება შესაძლებელია ქვედა კოლონტიტულშიც.

## ᲡᲐᲕᲐ**Რ**ᲯᲘᲨᲝ №25

დაბეჭდეთ წიგნის არამოსაზღვრე ფურცლები.

- 1. start მენიუდან გამოიძახეთ Microsoft Office Excel 2007
- 2. შეადგინეთ შემდეგი სახის ცხრილები:

|   | A     | В          | С |
|---|-------|------------|---|
| 1 | წლები | შემოსავალი |   |
| 2 | 2001  | 120565     |   |
| 3 | 2002  | 354008     |   |
| 4 | 2003  | 476320     |   |
| 5 | 2004  | 658421     |   |
| 6 | 2005  | 726548     |   |
| 7 | 2006  | 815349     |   |
| 8 | 2007  | 984525     |   |
| 9 |       |            |   |

ფურცელს დაარქვით "შემოსავალი"

|    | A                              | В      | С     | D     | E     |       | G     | Н     |  |
|----|--------------------------------|--------|-------|-------|-------|-------|-------|-------|--|
| 1  | შემოსავალი თებერვალში (ლარები) |        |       |       |       |       |       |       |  |
| 2  | მაღაზიები                      | დღეები |       |       |       |       |       |       |  |
| 3  |                                | 1      | 2     | 3     | 4     | 5     | 6     | 7     |  |
| 4  | მაღაზია №1                     | 14092  | 10958 | 9928  | 23949 | 8155  | 12068 | 13044 |  |
| 5  | მაღაზია №2                     | 1096   | 9958  | 8156  | 7220  | 8719  | 7445  | 12018 |  |
| 6  | მაღაზია №3                     | 7744   | 7445  | 2129  | 7445  | 8716  | 8155  | 7427  |  |
| 7  | მაღაზია №4                     | 20367  | 18628 | 18153 | 73363 | 95042 | 74367 | 44350 |  |
| 8  | მაღაზია №5                     | 12153  | 13958 | 8930  | 8129  | 7266  | 10929 | 8325  |  |
| 9  | მაღაზია №6                     | 24458  | 18929 | 18344 | 13968 | 12040 | 16865 | 13042 |  |
| 10 | მაღაზია №7                     | 35049  | 29928 | 28333 | 23947 | 23254 | 22155 | 18105 |  |
| 11 | მაღაზია №8                     | 3058   | 4364  | 5217  | 6923  | 5454  | 5923  | 4795  |  |
| 12 |                                |        |       |       |       |       |       |       |  |

ფურცელს დაარქვით "თებერვალი"

|    | А                          | В     | С      | D     | E     | F     | G     | Н     |
|----|----------------------------|-------|--------|-------|-------|-------|-------|-------|
| 1  | შემოსავალი იანვარში (ლარი) |       |        |       |       |       |       |       |
| 2  | მაღაზიები                  |       | დღეები |       |       |       |       |       |
| 3  |                            | 1     | 2      | 3     | 4     | 5     | 6     | 7     |
| 4  | მაღაზია №1                 | 15621 | 12487  | 11457 | 25478 | 9684  | 13597 | 14573 |
| 5  | მაღაზია №2                 | 12435 | 11487  | 9687  | 8749  | 10248 | 8974  | 13547 |
| 6  | მაღაზია №3                 | 9273  | 8974   | 3658  | 8974  | 10245 | 9684  | 8956  |
| 7  | მაღაზია №4                 | 21896 | 20157  | 19682 | 74892 | 96571 | 75896 | 45879 |
| 8  | მაღაზია №5                 | 13682 | 15487  | 10459 | 9658  | 8795  | 12458 | 9854  |
| 9  | მაღაზია №6                 | 25987 | 20458  | 19873 | 15487 | 13569 | 18394 | 14571 |
| 10 | მაღაზია №7                 | 36578 | 31457  | 29862 | 25476 | 24783 | 23684 | 19634 |
| 11 | მაღაზია №8                 | 4587  | 5893   | 6746  | 8452  | 6983  | 7452  | 6324  |
| 10 |                            |       |        |       |       |       |       |       |

ფურცელს დაარქვით "იანვარი"

- 3. გამოიტანეთ სამუშაო ფურცელი "შემოსავალი"
- დააჭირეთ Page layout (გვერდის მაკეტი) ჩანართის Page setup (გვერდის პარამეტრები) განყოფილებაში, მარჯვენა ქვედა კუთხეში მოთავსებულ ისარზე. გამოვა დიალოგური ფანჯარა Page setup (გვერდის პარამეტრები).
- 5. დააჭირეთ Sheet (ფურცელი) ჩანართზე.

| Page Setup                                                       |                            | ? × |
|------------------------------------------------------------------|----------------------------|-----|
| Page Margins Header/Footer Sheet                                 |                            |     |
| Print <u>a</u> rea:                                              |                            | B   |
| Rows to repeat at top:                                           |                            | B   |
| Columns to repeat at left:                                       |                            |     |
| Print                                                            |                            |     |
| <u>G</u> ridlines                                                | Comments: (None)           | •   |
| Black and white Draft quality                                    | Cell errors as: displayed  | •   |
| Row and column headings                                          |                            |     |
| Page order                                                       |                            |     |
| <ul> <li>○ Down, then over</li> <li>○ Over, then down</li> </ul> |                            |     |
|                                                                  | Print Print Preview Option | s   |

- დააჭირეთ Cell errors as (ეს ჩანართი საშუალებას იძლევა უჩვენოს ბეჭდვის დროს დაშვებული შეცდომები) ღილაკის ველში ისარზე და შემდეგ გამოსულ მენიუში აირჩიეთ <blank> (არა).
- 7. დააჭირეთ OK ღილაკზე.
- დააჭირეთ Ctrl ღილაკზე, არ აუშვათ თითი და ისე მონიშნეთ ფურცელი "იანვარი". ორივე ფურცელი "შემოსავალი" და "იანვარი" მოინიშნება.
- 9. დააჭირეთ Microsoft Office (ოფისი) ღილაკზე და შემდეგ Print (ბეჭდვა) ღილაკზე. გამოვა დიალოგური ფანჯარა Print (ბეჭდვა).
- 10. დააჭირეთ Cansel (გაუქმება) ღილაკზე (ან დააჭირეთ OK ღილაკზე თუ გინდათ ფურცლების დაბეჭდეა).

| Print                                                                                                    | ? ×                                 |
|----------------------------------------------------------------------------------------------------|-------------------------------------|
| Printer                                                                                                    |                                     |
| Name: Mp LaserJet 1000 DOS                                                                                                    | Properties                          |
| Status: Idle<br>Type: hp LaserJet 1000 DOS<br>Where: LPT1:                                                                                                    | Fin <u>d</u> Printer                |
| Comment:                                                                                                    | Print to file                       |
| Print range                                                                                                    | Copies<br>Number of <u>c</u> opies: |
| Print what       C Entire workbook         C Selection       C Entire workbook         Image: Active sheet(s)       C Table         Image: Ignore print areas       Image: Ignore print areas | jı 22 33 □ Collate                  |
| Previe <u>w</u>                                                                                                    | OK Cancel                           |

გამოვა დიალოგური ფანჯარა Print (ბეჭდვა).

ფანჯარაში ნახავთ, რომ Print What (ბეჭდვაზე გამოტანა) ველში გამოყოფილი იქნება Active Sheets (აქტიური ფურცლები).

11.დააჭირეთ Cancel (გაუქმება) ღილაკზე (ხოლო თუ გვინდა სამუშაო ფურცლის დაბეჭდვა, დააჭირეთ OK ღილაკზე).

## ᲡᲐᲕᲐ**Რ**ᲯᲘᲨᲝ №26

დაბეჭდეთ დიაგრამა.

- 1. start მენიუდან გამოიძახეთ Microsoft Office Excel 2007
- 2. ჩაწერეთ მონაცემები შემდეგი სახით :
| EB       | Home     | - CH - CH - Page I      | avout Formulas Data                                              | Review View                                                                                                    | Book1       | - Microsoft Excel            |           |                                                       |                               | ×                                                                                  |
|----------|----------|-------------------------|------------------------------------------------------------------|----------------------------------------------------------------------------------------------------|-------------|------------------------------|-----------|-------------------------------------------------------|-------------------------------|------------------------------------------------------------------------------------|
| Past     | Clipboar | acadNuss<br>mat Painter | × • 11 • A * *<br><u>U</u> • · · · · · · · · · · · · · · · · · · | E E E E E                                                                                                    | ent         | General<br>Seneral<br>Number | Condition | nal Format Cell<br>Ig - as Table - Styles -<br>Styles | Insert Delete Pormat<br>Cells | ∑ AutoSum * Z Pint<br>Fill * Sort & Find &<br>Clear * Filter * Select *<br>Editing |
|          | A .      | 8                       | J.x<br>C                                                         | D                                                                                                    | E F         | G H                          | 1         | J K                                                   | L M                           | N O P                                                                              |
| 2        |          |                         |                                                                  |                                                                                                    |             |                              |           |                                                       |                               |                                                                                    |
| 4        |          | წლები                   | შემოსავად                                                        | 20                                                                                                    |             |                              |           |                                                       |                               |                                                                                    |
| 5        |          | 2005                    | 12500                                                            | 000                                                                                                    |             |                              |           |                                                       |                               |                                                                                    |
| 6        |          | 2006                    | 12000                                                            | 000                                                                                                    |             |                              |           |                                                       |                               |                                                                                    |
| 7        |          | 2007                    | 12900                                                            | 000                                                                                                    |             |                              |           |                                                       |                               |                                                                                    |
| 8        |          | 2008                    | 14000                                                            | 000                                                                                                    |             |                              |           |                                                       |                               |                                                                                    |
| 9        |          | 2009                    | 14200                                                            | 000                                                                                                    |             |                              |           |                                                       |                               |                                                                                    |
| 10       |          | 2010                    | 18000                                                            | 000                                                                                                    |             |                              |           |                                                       |                               |                                                                                    |
| 11<br>12 |          |                         |                                                                  |                                                                                                    |             |                              |           |                                                       |                               |                                                                                    |
| 13       |          |                         |                                                                  |                                                                                                    |             |                              |           |                                                       |                               |                                                                                    |
| 16       |          |                         |                                                                  |                                                                                                    |             |                              |           |                                                       |                               |                                                                                    |
| 18       |          |                         |                                                                  |                                                                                                    |             |                              |           |                                                       |                               |                                                                                    |
| 20       |          |                         |                                                                  |                                                                                                    |             |                              |           |                                                       |                               |                                                                                    |
| 21       |          |                         |                                                                  |                                                                                                    |             |                              |           |                                                       |                               | U                                                                                  |
| 23       |          |                         |                                                                  |                                                                                                    |             |                              |           |                                                       |                               |                                                                                    |
| 24       |          |                         |                                                                  |                                                                                                    |             |                              |           |                                                       |                               |                                                                                    |
| 14 4     | ► ► Sh   | eet1 / Sheet2 / She     | eet3 / 💬 /                                                       |                                                                                                    | 1           | I                            |           |                                                       |                               |                                                                                    |
| Ready    | y        |                         |                                                                  | Loop and the second second sec | I community |                              | -         | -                                                     |                               | ······································                                             |

- 3. მონიშნეთ ეს ცხრილი
- 4. Insert (ჩამატება) ჩანართის Charts (დიაგრამა) განყოფილებაში დააჭირეთ ჯერ Column (სვეტი) ღილაკზე, შემდეგ კი 2-D Column ღილაკზე

| 9    | Home          | ) + (* - E) +<br>e Insert Page I          | avout Formulas Data                                                                                                    | Review V                      | Tew .                  | Book1                     | - Micros | oft Excel                              |                  |                                         |                         |          |                        |                        |                                                      |                      | • ×  |
|------|---------------|-------------------------------------------|----------------------------------------------------------------------------------------------------|-------------------------------|------------------------|---------------------------|----------|----------------------------------------|------------------|-----------------------------------------|-------------------------|----------|------------------------|------------------------|------------------------------------------------------|----------------------|------|
| Pas  | te<br>Clipboa | it AcadNus<br>ppy<br>irmat Painter<br>B Z | $ \begin{array}{c} \mathbf{x} & \mathbf{v} & 11 & \mathbf{v} & \mathbf{A}^* & \mathbf{x}^* \\ \mathbf{y} & \mathbf{v} & \mathbf{y} & \mathbf{y} & \mathbf{A}^* & \mathbf{x}^* \\ \mathbf{Font} & \mathbf{v}^* & \mathbf{A}^* & \mathbf{y} \\ \end{array} $ | : = (≫-)<br>: = (:= :<br>Alig | Merge<br>nment         | Text<br>e & Center +<br>G | General  | •••••••••••••••••••••••••••••••••••••• | Condit<br>Format | ional Forma<br>ting + as Tabl<br>Styles | at Cell<br>e * Styles * | Insert D | Delete Format<br>Cells | ∑ Aut<br>Fill<br>Clear | oSum - A<br>- Zu<br>ar - Sort &<br>Filter<br>Editing | k Find &<br>Select * |      |
|      | 0             | • @                                       | Jx<br>C                                                                                                    | D                             | 5                      | E                         | G        |                                        |                  |                                         | K                       |          | D.4                    | N                      | 0                                                    | D                    | *    |
| 1    | А             | D                                         | C C                                                                                                    | U                             |                        | F                         | 0        | -                                      |                  | ,                                       | ĸ                       | L        | IVI                    | IN                     | 0                                                    | P                    |      |
| 2    |               |                                           |                                                                                                    |                               |                        |                           |          |                                        |                  |                                         |                         |          |                        |                        |                                                      |                      |      |
| 3    |               | წლები                                     | შემოსავალი                                                                                                    |                               | 2000000                |                           |          |                                        |                  |                                         |                         | -        |                        |                        |                                                      |                      |      |
|      |               | 1.0                                       | 0 0 1                                                                                                    | ~                             | 1800000 -              |                           |          |                                        |                  |                                         |                         |          |                        |                        |                                                      |                      | - 1  |
| 5    |               | 2005                                      | 125000                                                                                                    | 0                             | 1600000 -              |                           |          |                                        |                  |                                         |                         |          |                        |                        |                                                      |                      | - 11 |
| 6    |               | 2006                                      | 120000                                                                                                    | 0                             | 1400000 -<br>1200000 - |                           |          | E F                                    |                  |                                         |                         |          |                        |                        |                                                      |                      |      |
| 7    |               | 2007                                      | 129000                                                                                                    | 0                             | 1000000 -<br>800000 -  |                           |          |                                        |                  | = 3<br>= 4                              | ევლეივილ.<br>ლეგი       | 0        |                        |                        |                                                      |                      |      |
| 8    |               | 2008                                      | 140000                                                                                                    | C                             | 400000 -               |                           |          |                                        |                  |                                         |                         |          |                        |                        |                                                      |                      |      |
| 9    |               | 2009                                      | 142000                                                                                                    | 0                             | 0 -                    |                           |          |                                        |                  |                                         |                         |          |                        |                        |                                                      |                      |      |
| 10   |               | 2010                                      | 180000                                                                                                    | 0                             |                        |                           |          |                                        |                  |                                         |                         |          |                        |                        |                                                      |                      |      |
| 11   |               |                                           |                                                                                                    | _1                            |                        |                           |          |                                        |                  |                                         |                         |          |                        |                        |                                                      |                      |      |
| 13   |               |                                           |                                                                                                    |                               |                        |                           |          |                                        |                  |                                         |                         |          |                        |                        |                                                      |                      |      |
| 14   |               |                                           |                                                                                                    |                               |                        |                           |          |                                        |                  |                                         |                         |          |                        |                        |                                                      |                      |      |
| 15   |               |                                           |                                                                                                    |                               |                        |                           |          |                                        |                  |                                         |                         |          |                        |                        |                                                      |                      |      |
| 17   |               |                                           |                                                                                                    |                               |                        |                           |          |                                        |                  |                                         |                         |          |                        |                        |                                                      |                      |      |
| 18   |               |                                           |                                                                                                    |                               |                        |                           |          |                                        |                  |                                         |                         |          |                        |                        |                                                      |                      |      |
| 20   |               |                                           |                                                                                                    |                               |                        |                           |          |                                        |                  |                                         |                         |          |                        |                        |                                                      |                      |      |
| 21   |               |                                           |                                                                                                    |                               |                        |                           |          |                                        |                  |                                         |                         |          |                        |                        |                                                      |                      |      |
| 22   |               |                                           |                                                                                                    |                               |                        |                           |          |                                        |                  |                                         |                         |          |                        |                        |                                                      |                      |      |
| 23   |               |                                           |                                                                                                    |                               |                        |                           |          |                                        |                  |                                         |                         |          |                        |                        |                                                      |                      |      |
| 25   | NN Ch         | hoati Chasta Ch                           | ant2 /93 /                                                                                                    | _                             |                        |                           |          |                                        |                  |                                         |                         |          |                        |                        |                                                      |                      |      |
| Read | dy Sn         | neeri / sheet2 / sh                       | eeus (u)                                                                                                    |                               |                        |                           |          |                                        |                  |                                         |                         | 1        |                        |                        | 100% 🕞                                               | U                    | •    |
| 11   | start         |                                           | 🎽 🔌 🕑 ჟიტალიზატირი 🚺                                                                                                    | S'Skype™ - b                  | agra 🖻                 | SAVARJIHO                 | ЕВІ      | 헬 Excel 2003                           | sava             | 🔟 savarjist                             | ю - Micr                | 🔄 Micro  | soft Excel             | EN                     | ≥ 15 ≥ 2)                                            | 800                  | 4:45 |

- 5. მონიშნეთ დიაგრამა
- 6. დააჭირეთ Microsoft Offise (ოფისი) ღილაკზე და შემდეგ Print (ბეჭდვა) ღილაკზე. გამოვა დიალოგური ფანჯარა Print (ბეჭდვა).

| Print                                                    | <u>? ×</u>                |
|----------------------------------------------------------|---------------------------|
| Printer                                                  |                           |
| Name: MaserJet 1000 DOS                                  | Properties                |
| Status: Idle   Type: hp LaserJet 1000 DOS   Where: LPT1: | Fin <u>d</u> Printer      |
| Comment:                                                 | Print to file             |
| Print range                                              | Copies                    |
| ⓒ All<br>○ Page(s) Erom: 🚊 Io: 🚖                         | Number of <u>c</u> opies: |
| Print what                                               |                           |
| C Selection C Entire workbook                            |                           |
| Selected Chart C Table                                   |                           |
| Ignore print areas                                       |                           |
| Previe <u>w</u>                                          | OK Cancel                 |

7. დარწმუნდით, რომ გამოყოფილია Selected Chart (გამოყოფილი დიაგრამა) ვარიანტი და შემდეგ დააჭირეთ OK ღილაკზე. თუ არ გინდათ დიაგრამის დაბეჭდვა დააჭირეთ Cansel (გაუქმება) ღილაკზე.

## თავი 10. მაკროსი

## ᲡᲐᲒᲐᲠ**%**0ᲨᲝ №27

შექმენით მაკრობრძანება, რომელიც დააფორმატებს უჯრას. შრიფტი იქნება ქართული, შრიფტის ზომა 12, სტილი - Bold (მუქი), უჯრის ფონი იქნება - ყვითელი.

- 1. გააქტიურეთ რომელიმე უჯრა.
- View (ხედი) ჩანართის Macros (მაკროსი) განყოფილებაში დააჭირეთ Macros (მაკროსი) ღილაკის ისარზე და შემდეგ Record Macro (მაკროსის ჩაწერა) ბრძანებაზე. გამოვა დიალოგური ფანჯარა Record Macro (მაკროსის ჩაწერა).
- Macro name (მაკროსის სახელი) ველში წაშალეთ არსებული სახელი და ჩაწერეთ MyMacro..

| Record Macro                     |       | ? ×   |
|----------------------------------|-------|-------|
| Macro name:                      |       |       |
| MyMacro                          |       |       |
| Shortcut <u>k</u> ey:<br>Ctrl+ m |       |       |
| Store macro in:                  |       |       |
| This Workbook                    |       | -     |
| Description:                     |       |       |
|                                  | ОК Са | ancel |

- აირჩიეთ კლავიატურული კომბინაცია. ფანჯარაში Shortcut key (ღილაკების შეთავსება) ჩასვით რომელიმე ასო, მაგალითად - m. შემდგომში Ctrl+m ღილაკების კომბინაციით მოხდება მაკროსის გაშვება თვლაზე (Run).
- 5. ფანჯარაში Store macro in (მაკროსის შენახვა) ჩამოშალეთ სია. თუ ამ სიიდან აირჩევთ This Workbook (ეს წიგნი), მაშინ მაკროსი იმუშავებს მხოლოდ ამ კონკრეტულ წიგნში, თუ აირჩევთ Personal macro Workbook, მისი მოქმედება გავრცელდება ნებისმიერ წიგნში მუშაობისას. Description (აღწერა) უჯრაში შეგიძლიათ დამატებით შეიტანოთ რაიმე კომენტარი კონკრეტული მაკროსის შესახებ.
- დააჭირეთ OK ღილაკზე. დიალოგური ფანჯარა Record Macro (მაკროსის ჩაწერა) დაიხურება.

- შეასრულეთ უჯრის სასურველი ფორმატირება. (კერძოდ: აირჩიეთ ქართული შრიფტი, ზომა 12, სტილი - Bold (მუქი), უჯრის ფონი ყვითელი).
- View (ხედი) ჩანართის Macros (მაკროსი) განყოფილებაში დააჭირეთ Macros (მაკროსი) ღილაკის ისარზე და შემდეგ Stop Recording (ჩაწერის შეწყვეტა) ბრძანებაზე. Excei 2007 შეწყვეტს მაკროსის ჩაწერას.
- 9. შეამოწმეთ მაკროსის მუშაობა. ამისათვის მონიშნეთ რომელიმე უ $_{\%}$ რა და დააფორმატეთ იგი კლავიატურული კომბინაციით Ctrl + m.